# MU183020A 28G/32G bit/s PPG MU183021A 28G/32G bit/s 4ch PPG 取扱説明書

### 第19版

 ・製品を適切・安全にご使用いいただくために、製品をご 使用になる前に、本書を必ずお読みください。
 ・本書に記載以外の各種注意事項は、MP1800Aシグナ ルクオリティアナライザ インストレーションガイドおよび MT1810A 4 スロットシャーシ インストレーションガイド に記載の事項に準じますので、そちらをお読みください。
 ・本書は製品とともに保管してください。

# アンリツ株式会社

# 安全情報の表示について ――

当社では人身事故や財産の損害を避けるために、危険の程度に応じて下記のようなシグナルワードを用いて安全に関す る情報を提供しています。記述内容を十分に理解した上で機器を操作してください。 下記の表示およびシンボルは、そのすべてが本器に使用されているとは限りません。また、外観図などが本書に含まれる とき、製品に貼り付けたラベルなどがその図に記入されていない場合があります。

#### 本書中の表示について

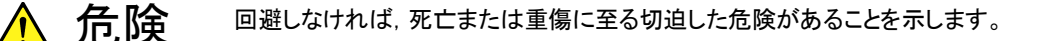

、 **禁告** 回避しなければ、 死亡または重傷に至るおそれがある潜在的な危険があることを示します。

**注意** 回避しなければ,軽度または中程度の人体の傷害に至るおそれがある潜在的危険,または,物的損害の発生のみが予測されるような危険があることを示します。

機器に表示または本書に使用されるシンボルについて

機器の内部や操作箇所の近くに,または本書に,安全上および操作上の注意を喚起するための表示があります。 これらの表示に使用しているシンボルの意味についても十分に理解して,注意に従ってください。

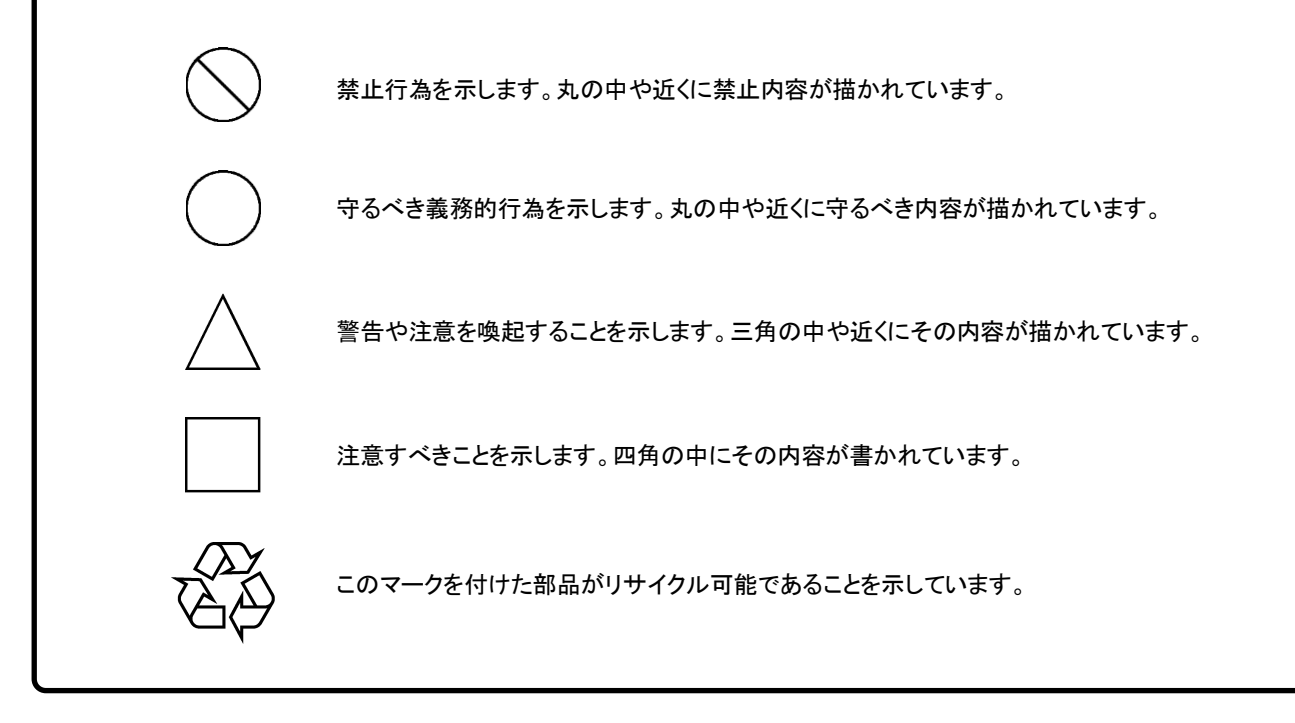

MU183020A 28G/32G bit/s PPG MU183021A 28G/32G bit/s 4ch PPG 取扱説明書

2012年(平成24年)7月20日(初版) 2022年(令和4年)3月10日(第19版)

• 予告なしに本書の製品操作・取り扱いに関する内容を変更することがあります。

許可なしに本書の一部または全部を転載・複製することを禁じます。
 Copyright © 2012-2022, ANRITSU CORPORATION
 Printed in Japan

## 品質証明

アンリツ株式会社は、本製品が出荷時の検査により公表規格を満足していること、 ならびにそれらの検査には、産業技術総合研究所(National Institute of Advanced Industrial Science and Technology)および情報通信研究機構 (National Institute of Information and Communications Technology) など の国立研究所によって認められた公的校正機関にトレーサブルな標準器を基準と して校正した測定器を使用したことを証明します。

## 保証

アンリツ株式会社は、納入後1年以内に製造上の原因に基づく故障が発生した場合は、無償で修復することを保証します。

ソフトウェアの保証内容は別途「ソフトウェア使用許諾書」に基づきます。 ただし、次のような場合は上記保証の対象外とさせていただきます。

- ・ この取扱説明書に別途記載されている保証対象外に該当する故障の場合。
- ・ お客様の誤操作, 誤使用または無断の改造もしくは修理による故障の場合。
- ・ 通常の使用を明らかに超える過酷な使用による故障の場合。
- ・ お客様の不適当または不十分な保守による故障の場合。
- ・ 火災,風水害,地震,落雷,降灰またはそのほかの天災地変による故障の場 合。
- ・ 戦争,暴動または騒乱など破壊行為による故障の場合。
- 本製品以外の機械,施設または工場設備の故障,事故または爆発などによる 故障の場合。
- ・ 指定外の接続機器もしくは応用機器,接続部品もしくは応用部品または消耗 品の使用による故障の場合。
- ・ 指定外の電源または設置場所での使用による故障の場合。
- ・ 特殊環境における使用 (注) による故障の場合。
- ・ 昆虫, くも, かび, 花粉, 種子またはそのほかの生物の活動または侵入による故 障の場合。

また、この保証は、原契約者のみ有効で、お客様から再販売されたものについて は保証しかねます。

なお、本製品の使用、あるいは使用不能によって生じた損害およびお客様の取引 上の損失については、責任を負いかねます。ただし、その損害または損失が、当 社の故意または重大な過失により生じた場合はこの限りではありません。

注:

「特殊環境における使用」には、以下のような環境での使用が該当します。

- 直射日光が当たる場所
- ・ 粉じんが多い環境
- 屋外
- ・ 水,油,有機溶剤もしくは薬液などの液中,またはこれらの液体が付着する場

所

- ・ 潮風,腐食性ガス (亜硫酸ガス,硫化水素,塩素,アンモニア,二酸化窒素, 塩化水素など) がある場所
- ・ 静電気または電磁波の強い環境
- ・ 電源の瞬断または異常電圧が発生する環境
- ・ 部品が結露するような環境
- ・ 潤滑油からのオイルミストが発生する環境
- ・ 高度 2000 m を超える環境
- ・ 車両,船舶または航空機内など振動または衝撃が多く発生する環境

# 当社へのお問い合わせ

本製品の故障については、本書(紙版説明書では巻末、電子版説明書では別 ファイル)に記載の「本製品についてのお問い合わせ窓口」へすみやかにご連絡 ください。

### 国外持出しに関する注意

1. 本製品は日本国内仕様であり,外国の安全規格などに準拠していない場 合もありますので,国外へ持ち出して使用された場合,当社は一切の責 任を負いかねます。

 本製品および添付マニュアル類は、輸出および国外持ち出しの際には、 「外国為替及び外国貿易法」により、日本国政府の輸出許可や役務取引 許可を必要とする場合があります。また、米国の「輸出管理規則」により、 日本からの再輸出には米国政府の再輸出許可を必要とする場合があり ます。

本製品や添付マニュアル類を輸出または国外持ち出しする場合は,事前 に必ず弊社の営業担当までご連絡ください。

輸出規制を受ける製品やマニュアル類を廃棄処分する場合は, 軍事用途 等に不正使用されないように, 破砕または裁断処理していただきますよう お願い致します。

## ソフトウェア使用許諾

お客様は、ご購入いただいたソフトウェア(プログラム、データベース、電子機器の動作・設定などを定めるシナリオ等 を含み、以下「本ソフトウェア」と総称します)を使用(実行、インストール、複製、記録等を含み、以下「使用」と総称し ます)する前に、本「ソフトウェア使用許諾」(以下「本使用許諾」といいます)をお読みください。お客様から本使用 許諾の規定にご同意いただいた場合のみ、お客様は、本使用許諾に定められた範囲において本ソフトウェアをアンリ ツが推奨または指定する装置(以下、「本装置」といいます)に使用することができます。お客様が本ソフトウェアを使 用したとき、当該ご同意をいただいたものとします。

#### 第1条 (許諾,禁止内容)

- 1. お客様は、本ソフトウェアを有償・無償にかかわら ず第三者へ販売、開示、移転、譲渡、賃貸、リース、 頒布し、または再使用させる目的で複製、開示、使 用許諾することはできません。
- お客様は、本ソフトウェアをバックアップの目的で、 1部のみ複製を作成できます。
- 本ソフトウェアのリバースエンジニアリング、逆アセンブルもしくは逆コンパイル、または改変もしくは派 生物(二次的著作物)の作成は禁止させていただきます。
- お客様は、本ソフトウェアを本装置1台で使用できます。

#### 第2条 (免責)

アンリツは、お客様による本ソフトウェアの使用また は使用不能から生ずる損害、第三者からお客様に 請求された損害を含め、一切の損害について責任 を負わないものとします。ただし、当該損害がアンリ ツの故意または重大な過失により生じた場合はこ の限りではありません。

#### 第3条(修補)

- お客様が、取扱説明書に書かれた内容に基づき 本ソフトウェアを使用していたにもかかわらず、本ソ フトウェアが取扱説明書もしくは仕様書に書かれた 内容どおりに動作しない場合(以下「不具合」とい います)には、アンリツは、アンリツの判断に基づ いて、本ソフトウェアを無償で修補、交換し、または 不具合回避方法のご案内をするものとします。ただ し、以下の事項による本ソフトウェアの不具合およ び破損、消失したお客様のいかなるデータの復旧 を除きます。
  - a) 取扱説明書・仕様書に記載されていない使用 目的での使用
  - b) アンリツが指定した以外のソフトウェアとの相互 干渉
  - c) アンリツの承諾なく、本ソフトウェアまたは本装 置の修理、改造がされた場合

- d) 他の装置による影響, ウイルスによる影響, 災 害, その他の外部要因などアンリツの責めとみ なすことができない要因があった場合
- 前項に規定する不具合において、アンリツが、お客様ご指定の場所で作業する場合の移動費、宿泊費および日当に係る現地作業費については有償とさせていただきます。
- 3. 本条第 1 項に規定する不具合に係る保証責任期 間は本ソフトウェア購入後 6 か月または修補後 30 日いずれか遅い方の期間とさせていただきます。

#### 第4条 (法令の遵守)

お客様は、本ソフトウェアを、直接、間接を問わず、 核、化学・生物兵器およびミサイルなど大量破壊兵 器および通常兵器、ならびにこれらの製造設備等・ 関連資機材等の拡散防止の観点から、日本国の 「外国為替及び外国貿易法」およびアメリカ合衆国 「輸出管理法」その他国内外の関係する法律、規 則、規格等に違反して、いかなる仕向け地、自然 人もしくは法人に対しても輸出しないものとし、また 輸出させないものとします。

#### 第5条 (規定の変更)

アンリツは、本使用許諾の規定の変更が、お客様 の一般の利益に適う場合、または本使用許諾の目 的および変更に係る諸事情に照らして合理的な場 合に、お客様の承諾を得ることなく変更を実施する ことができます。変更にあたりアンリツは、原則とし て45日前までに、その旨(変更後の内容および 実施日)を自己のホームページに掲載し、または お客様に書面もしくは電子メールで通知します。

#### 第6条(解除)

 アンリツは、お客様が、本使用許諾のいずれかの 条項に違反したとき、アンリツの著作権およびその 他の権利を侵害したとき、暴力団等反社会的な団 体に属しもしくは当該団体に属する者と社会的に 非難されるべき関係があることが判明したとき、また は法令に違反したとき等、本使用許諾を継続でき ないと認められる相当の事由があるときは、直ちに 本使用許諾を解除することができます。

2. お客様またはアンリツは, 30 日前までに書面で相 手方へ通知することにより,本使用許諾を終了させ ることができます。

#### 第7条 (損害賠償)

お客様が本使用許諾の規定に違反した事に起因 してアンリツが損害を被った場合,アンリツはお客 様に対して当該損害の賠償を請求することができ ます。

#### 第8条 (解除後の義務)

お客様は、第6条により、本使用許諾が解除されま たは終了したときは直ちに本ソフトウェアの使用を 中止し、アンリツの求めに応じ、本ソフトウェアおよ びそれらに関する複製物を含めアンリツに返却ま たは廃棄するものとします。

#### 第9条(協議)

本使用許諾の条項における個々の解釈について 生じた疑義,または本使用許諾に定めのない事項 について,お客様およびアンリツは誠意をもって協 議のうえ解決するものとします。

#### 第10条(準拠法)

本使用許諾は,日本法に準拠し,日本法に従って 解釈されるものとします。本使用許諾に関する紛争 の第一審の専属的合意管轄裁判所は,東京地方 裁判所とします。

(改定履歴)

2020年2月29日

# はじめに

MP1800Aシグナルクオリティアナライザ本体, MT1810A 4スロットシャーシ本体, モジュール,および制御ソフトウェアを組み合わせた試験システムをシグナルクオリ ティアナライザシリーズといいます。シグナルクオリティアナライザシリーズの取扱説 明書は,以下のように,インストレーションガイド,本体,リモートコントロール,モジ ュール,および制御ソフトウェアに分かれて構成されています。

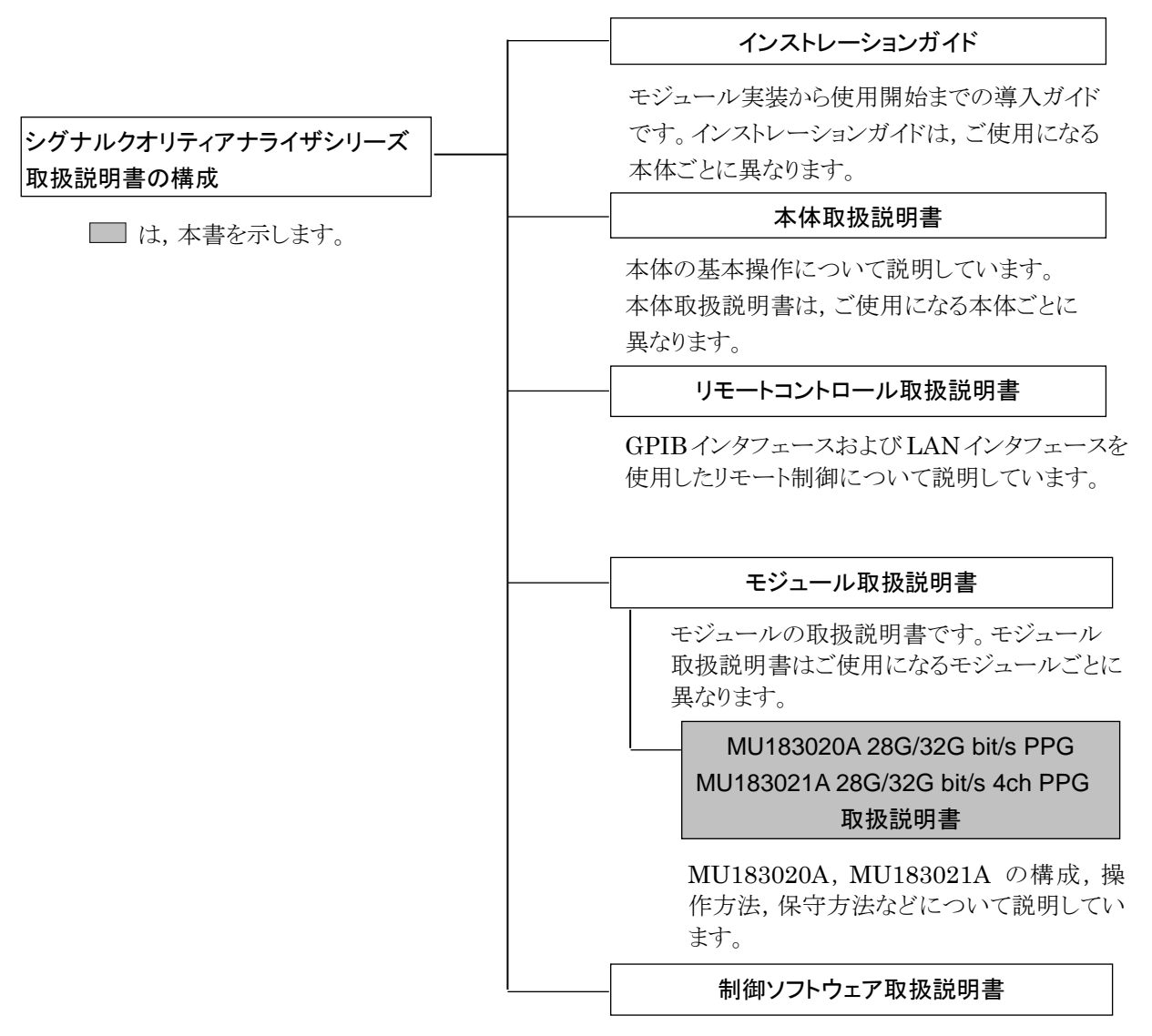

シグナルクオリティアナライザシリーズを制御する ためのソフトウェアの取扱説明書です。

# 目次

| はじめに     |  |
|----------|--|
| 10.0071- |  |
|          |  |

| 第1章 相 | 既要    | 1-1 |
|-------|-------|-----|
| 1.1   | 製品の概要 | 1-2 |
| 1.2   | 機器の構成 | 1-3 |
| 1.3   | 規格    |     |

## 第2章 使用前の準備 ......2-1

| 2.1 | 本体への実装           |
|-----|------------------|
| 2.2 | アプリケーションの操作方法2-2 |
| 2.3 | 破損防止処理           |

### 

| 3.1 | パネルの説明    | 3-2 |
|-----|-----------|-----|
| 3.2 | モジュール間の接続 | 3-4 |

## 第4章 画面構成 ...... 4-1

| 4.1 | 画面全体の構成         |     |
|-----|-----------------|-----|
| 4.2 | 操作画面の構成         | 4-3 |
| 4.3 | ユーザカスタマイズ画面について |     |

### 

| 5.1 | 出力インタフェースの設定                | 5-2  |
|-----|-----------------------------|------|
| 5.2 | Patternの設定                  | 5-12 |
| 5.3 | Error付加機能                   | 5-39 |
| 5.4 | Pre-Code設定機能                | 5-42 |
| 5.5 | Misc1機能                     | 5-44 |
| 5.6 | Misc2機能                     | 5-55 |
| 5.7 | モジュール間同期機能                  | 5-74 |
| 5.8 | Multi Channel Calibration機能 | 5-75 |
| 5.9 | Unit Sync機能                 | 5-85 |
|     |                             |      |

## 第6章 使用例 ...... 6-1

## 第7章 リモートコマンド......7-1

### 

| 8.1 | 性能試験    | 8-2 |
|-----|---------|-----|
| 8.2 | 性能試験用機器 | 8-2 |
| 8.3 | 性能試験項目  | 8-3 |

## 第9章 保守......9-1

| 9.1 | 日常の手入れ |  |
|-----|--------|--|
| 9.2 | 保管上の注意 |  |
| 9.3 | 輸送方法   |  |
| 9.4 | 校正     |  |
| 9.5 | 廃棄     |  |

## 第10章 トラブルシューティング......10-1

| 10.1 | モジュール交換時の問題 | 10-2 |
|------|-------------|------|
| 10.2 | 出力波形観測時の問題  | 10-2 |

| 付録 | A | 擬似ランダムパターンA-1       |
|----|---|---------------------|
| 付録 | В | 初期設定項目一覧B-1         |
| 付録 | С | 設定制約事項C-1           |
| 付録 | D | 性能試験結果記入表D-1        |
| 付録 | E | Unit Sync機能の使用準備E-1 |
| 付録 | F | ジッタ測定用ケーブル接続例F-1    |
| 付録 | G | PAM機能の使用方法 G-1      |

第1章 概要

この章では、MU183020A 28G/32G bit/s PPG、MU183021A 28G/32G bit/s 4ch PPG (以下,本器と呼びます)の概要について説明します。 なお、本書では特記事項がない限り、MU183020A として説明しています。

| 1.1 | 製品の   | 概要1-2           | 2 |
|-----|-------|-----------------|---|
| 1.2 | 機器の   | 構成1-3           | 3 |
|     | 1.2.1 | 標準構成1-3         | 3 |
|     | 1.2.2 | オプション1-4        | 4 |
|     | 1.2.3 | 応用部品1-6         | 3 |
| 1.3 | 規格…   |                 | 7 |
|     | 1.3.1 | MU183020A規格1-7  | 7 |
|     | 1.3.2 | MU183021A規格1-21 | 1 |
|     |       |                 |   |

## 1.1 製品の概要

本器は、シグナルクオリティアナライザシリーズの本体に内蔵可能なプラグインモジュールです。本器は動作周波数範囲内で PRBS パターン、DATA パターン、 Zero-Substitution パターン、および Mixed パターンの各種パターンを発生できます。

本器はさまざまなオプション構成が可能であり、各種ディジタル通信機器、ディジタ ル通信用モジュール、およびデバイスの研究開発や製造用に適しています。

本器の特長は下記のとおりです。

- PRBS パターン, DATA パターン, Zero-Substitution パターン Mixed パター ンの発生が可能。
- 複数のチャネルの信号のビット同期をとった出力が可能 (Channel Synchronization)。
- MU183020A-x22/x23, MU183021A ではモジュール内のチャネル間での連携動作が可能 (Channel Combination)。
   この機能により, Multiplexer (MUX), De-multiplexer (DEMUX) を使用した多重用信号を発生可能
- ・ 0.5~3.5 Vp-pの広い出力レベル範囲 (オプション x13/x23)。

# 1.2 機器の構成

### 1.2.1 標準構成

本器の標準構成を表 1.2.1-1 と表 1.2.1-2 に示します。

表1.2.1-1 MU183020A 標準構成

| 項目  | 形名·記号     | 品名                        | 数量 | 備考                              |
|-----|-----------|---------------------------|----|---------------------------------|
| 本体  | MU183020A | 28G/32G bit/s PPG         | 1  |                                 |
| 添付品 | J0541E    | 同軸減衰器 (6dB)               | 1  |                                 |
|     | J1137     | 同軸終端器                     | 3  | Clock Output,<br>Aux Output × 2 |
|     | J1359A    | 同軸アダプタ (K-P. K-J, SMA 互換) | 1  | Clock Output                    |
|     | J1341A    | オープン                      | 1  | Ext Clock Input                 |
|     | Z0897A    | MP1800A Manual CD         | 1  | CD-ROM                          |
|     | Z0918A    | MX180000A Software CD     | 1  | CD-ROM                          |

### 表1.2.1-2 MU183021A 標準構成

| 項目  | 形名·記号     | 品名                        | 数量 | 備考                              |
|-----|-----------|---------------------------|----|---------------------------------|
| 本体  | MU183021A | 28G/32G bit/s 4ch PPG     | 1  |                                 |
| 添付品 | J0541E    | 同軸減衰器 (6dB)               | 1  |                                 |
|     | J1137     | 同軸終端器                     | 3  | Clock Output,<br>Aux Output × 2 |
|     | J1359A    | 同軸アダプタ (K-P. K-J, SMA 互換) | 1  | Clock Output                    |
|     | J1341A    | オープン                      | 1  | Ext Clock Input                 |
|     | Z0897A    | MP1800A Manual CD         | 1  | CD-ROM                          |
|     | Z0918A    | MX180000A Software CD     | 1  | CD-ROM                          |

## 1.2.2 オプション

本器のオプションを表 1.2.2-1 と表 1.2.2-2 に、オプション用添付品を表1.2.2-3から表1.2.2-5に示します。これらはすべて別売りです。

| 形名            | 品名                    | 備考 |
|---------------|-----------------------|----|
| MU183020A-x01 | 32G bit/s Extension   |    |
| MU183020A-x12 | 1ch 2 V Data Output   | *1 |
| MU183020A-x13 | 1ch 3.5 V Data Output | *1 |
| MU183020A-x22 | 2ch 2 V Data Output   | *1 |
| MU183020A-x23 | 2ch 3.5 V Data Output | *1 |
| MU183020A-x30 | 1ch Data Delay        | *2 |
| MU183020A-x31 | 2ch Data Delay        | *3 |

#### 表1.2.2-1 MU183020A オプション

\*1: どれか1つを選択します。

\*2: MU183020A-x12/x13 が必要です。

\*3: MU183020A-x22/x23 が必要です。

表1.2.2-2 MU183021A オプション

| 形名            | 品名                    | 備考 |
|---------------|-----------------------|----|
| MU183021A-x01 | 32G bit/s Extension   |    |
| MU183021A-x12 | 4ch 2 V Data Output   | *  |
| MU183021A-x13 | 4ch 3.5 V Data Output | *  |
| MU183021A-x30 | 4ch Data Delay        |    |

\*: どちらか1つを選択します。

オプション形名について

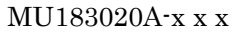

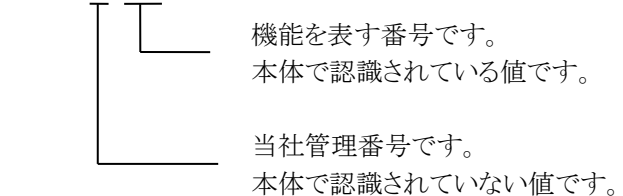

注:

| 形名·記号  | 品名                        | 数量 | 備考              |  |
|--------|---------------------------|----|-----------------|--|
| J1137  | 同軸終端器                     | 2  | Data Output × 2 |  |
| J1359A | 同軸アダプタ (K-P. K-J, SMA 互換) | 2  | Data Output × 2 |  |

### 表1.2.2-3 MU183020A-x12/x13 添付品

### 表1.2.2-4 MU183020A-x22/x23 添付品

| 形名·記号  | 品名                        | 数量 | 備考              |
|--------|---------------------------|----|-----------------|
| J1137  | 同軸終端器                     | 4  | Data Output × 4 |
| J1359A | 同軸アダプタ (K-P. K-J, SMA 互換) | 4  | Data Output × 4 |

#### 表1.2.2-5 MU183021A-x12/x13 添付品

| 形名·記号  | 品名                        | 数量 | 備考              |
|--------|---------------------------|----|-----------------|
| J1137  | 同軸終端器                     | 8  | Data Output × 8 |
| J1359A | 同軸アダプタ (K-P. K-J, SMA 互換) | 8  | Data Output × 8 |

## 1.2.3 応用部品

本器の応用部品を表 1.2.3-1 に示します。これらはすべて別売りです。

| 形名·記号      | 品名                                 | 備考                               |
|------------|------------------------------------|----------------------------------|
| J1449A     | メジャメントキット                          | 同軸ケーブル                           |
|            |                                    | (K コネクタ) 0.8 m × 2               |
|            |                                    | 同軸ケーブル 0.8 m×2<br>同軸ケーブル 1.0 m×1 |
| J1625A     | 同軸ケーブル1m                           | SMA コネクタ                         |
| J1342A     | 同軸ケーブル 0.8 m                       | APC3.5 コネクタ                      |
| J1439A     | 同軸ケーブル (0.8 m, K コネクタ)             | K コネクタ                           |
| J1137      | 同軸終端器                              |                                  |
| J1359A     | 同軸アダプタ (K-P. K-J, SMA 互換)          |                                  |
| 41KC-3     | 精密固定減衰器 3 dB                       |                                  |
| 41KC-6     | 精密固定減衰器 6 dB                       |                                  |
| 41KC-10    | 精密固定減衰器 10 dB                      |                                  |
| 41KC-20    | 精密固定減衰器 20 dB                      |                                  |
| K240C      | 精密パワーディバイダ                         |                                  |
| J1349A     | 同軸ケーブル 0.3 m                       | APC3.5 コネクタ                      |
| J1550A     | 同軸スキューマッチケーブル (0.8 m, APC3.5 コネクタ) | 2本セット1組                          |
| J1551A     | 同軸スキューマッチケーブル (0.8 m, K コネクタ)      | Kコネクタ,2本セット1組                    |
| J1611A     | 同軸ケーブル (1.3 m, K コネクタ)             | Kコネクタ                            |
| J1741A     | 電気長規定同軸ケーブル (0.8 m, Kコネクタ)         | Kコネクタ                            |
| $J1615A^*$ | 同軸ケーブルセット (Jitter-PPG-Emphasis)    | ジッタ耐力測定用ケーブルセット                  |
| J1618A*    | 同軸ケーブルセット (Jitter-2chPPG-Emphasis) | ジッタ耐力測定用ケーブルセット                  |
| J1620A     | 同軸ケーブル (0.9 m K コネクタ)              | Kコネクタ                            |
| W3594AE    | MU183020A/MU183021A 取扱説明書          | 冊子,英文                            |
| W3594AW    | MU183020A/MU183021A 取扱説明書          | 冊子,和文                            |
| Z0306A     | リストストラップ                           |                                  |
| MZ1834A    | 4PAM コンバータ                         |                                  |
| MZ1838A    | 8PAM コンバータ                         |                                  |
| J1678A     | ESD プロテクションアダプタ-K                  | Kコネクタ                            |

#### 表1.2.3-1 応用部品

\*: 同軸ケーブルセットの接続例は、付録 F を参照してください。

# 1.3 規格

## 1.3.1 MU183020A規格

| 表1.3.1-1 | 動作ビットレート |
|----------|----------|
|          |          |

| 項目                          | 規格                                                                                  |
|-----------------------------|-------------------------------------------------------------------------------------|
| MU181000A/B 連動オン            | MU181000A/B が同じユニットに装着されている場合に設定可能                                                  |
| 出力クロックレートをフル<br>レート設定としたとき  |                                                                                     |
| 設定範囲                        | $2.400\ 000{\sim}12.500\ 000$ Gbit/s / 0.000 001 Gbit/s step                        |
|                             | $12.500\;002{\sim}20.000\;000$ Gbit/s / $0.000\;002$ Gbit/s step                    |
|                             | $20.000\ 002{\sim}25.000\ 000\ { m Gbit/s}$ / 0.000 002 Gbit/s step                 |
|                             | $25.000\ 004{\sim}28.100\ 000\ { m Gbit/s}\ /\ 0.000\ 004\ { m Gbit/s\ step}^{*_1}$ |
|                             | $25.000\ 004{\sim}32.100\ 000\ { m Gbit/s}\ /\ 0.000\ 004\ { m Gbit/s\ step}^{*_2}$ |
| オフセット                       | $-1000$ ~+1000 ppm / 1 ppm step $^{*_3}$                                            |
| 出力クロックレートをハーフ<br>レート設定としたとき |                                                                                     |
| 設定範囲                        | $2.400\ 000{\sim}25.000\ 000\ { m Gbit/s}$ / $0.000\ 002\ { m Gbit/s}$ step         |
|                             | $25.000\ 004{\sim}28.100\ 000\ { m Gbit/s}\ /\ 0.000\ 004\ { m Gbit/s\ step}^{*_1}$ |
|                             | $25.000\ 004{\sim}32.100\ 000\ { m Gbit/s}\ /\ 0.000\ 004\ { m Gbit/s\ step}^{*_2}$ |
| オフセット                       | $-1000$ ~+1000 ppm / 1 ppm step $^{*_3}$                                            |
|                             | *1: オプション x01 無し                                                                    |

\*2: オプション x01 有り

\*3: ビットレート設定により、オフセットの設定範囲が異なります。 以下のビットレート設定では、設定範囲が-1000~0 ppm になります。

| フルレート:  | 12.500000 Gbit/s, | 25.000000 Gbit/s |
|---------|-------------------|------------------|
| ハーフレート: | 25.000000 Gbit/s  |                  |

| 項目                          | 規格                                                                                       |
|-----------------------------|------------------------------------------------------------------------------------------|
| MU181500B 連動オン              | MU181000A/B, MU181500B が同じユニットに装着されている場合に設定可<br>能                                        |
| 出力クロックレートをフル<br>レート設定としたとき  |                                                                                          |
| 設定範囲                        | $2.400\ 000{\sim}3.125\ 000$ Gbit/s / 0.000 001 Gbit/s step                              |
|                             | $3.200\;001{\sim}6.250\;000$ Gbit/s / 0.000 001 Gbit/s step                              |
|                             | $6.400\;001\!\sim\!12.500\;000\;{ m Gbit/s}$ / 0.000 001 Gbit/s step                     |
|                             | $12.800\;002{\sim}15.000\;000$ Gbit/s / 0.000 $002$ Gbit/s step                          |
|                             | $15.000\ 002{\sim}20.000\ 000$ Gbit/s / 0.000 002 Gbit/s step                            |
|                             | $20.000\ 002{\sim}25.000\ 000\ { m Gbit/s}$ / 0.000 002 Gbit/s step                      |
|                             | $25.600\ 004{\sim}28.100\ 000$ Gbit/s / 0.000 004 Gbit/s step $^{*_1}$                   |
|                             | $25.600\ 004{\sim}32.100\ 000\ { m Gbit/s}\ /\ 0.000\ 004\ { m Gbit/s}\ { m step}^{*_2}$ |
| オフセット                       | $-1000$ ~+1000 ppm / 1 ppm step $^{*_3}$                                                 |
| 出力クロックレートをハーフ<br>レート設定としたとき |                                                                                          |
| 設定範囲                        | $2.400\;000\!\sim\!3.125\;000$ Gbit/s / 0.000 002 Gbit/s step                            |
|                             | $3.200\;002{\sim}6.250\;000$ Gbit/s / 0.000 002 Gbit/s step                              |
|                             | $6.400\;002\!\sim\!12.500\;000\;{ m Gbit/s}$ / $0.000\;002\;{ m Gbit/s}$ step            |
|                             | $12.800\ 002{\sim}25.000\ 000\ { m Gbit/s}$ / 0.000 002 Gbit/s step                      |
|                             | $25.600\ 004{\sim}28.100\ 000\ {\rm Gbit/s}\ /\ 0.000\ 004\ {\rm Gbit/s\ step}^{*_1}$    |
|                             | $25.600\ 004{\sim}32.100\ 000\ { m Gbit/s}\ /\ 0.000\ 004\ { m Gbit/s}\ { m step}^{*_2}$ |
| オフセット                       | $-1000$ ~+1000 ppm / 1 ppm step $^{*_3}$                                                 |

表1.3.1-1 動作ビットレート (続き)

| 表1.3.1-1 | 動作ビットレート | (続き) |
|----------|----------|------|
|----------|----------|------|

| 項目                          | 規格                                    |                                 |                       |
|-----------------------------|---------------------------------------|---------------------------------|-----------------------|
| 外部クロック                      |                                       |                                 |                       |
| 出力クロックレートをフル<br>レート設定としたとき  |                                       |                                 |                       |
|                             | 動作ビットレートの<br>設定範囲                     | 入力するクロック<br>周波数                 | ビットレートと<br>クロック周波数の関係 |
|                             | 2.4~16.0 Gbit/s                       | 2.4~16.0 GHz                    | 1/1 クロックで動作           |
|                             | 16.0~20.4 Gbit/s                      | 8.0~10.2 GHz                    | 1/2 クロックで動作           |
|                             | $20.0 \sim 28.1 \text{ Gbit/s}^{*_1}$ | $10.0 \sim 14.05 \; {\rm GHz}$  | 1/2 クロックで動作           |
|                             | $20.0\sim 32.1 \text{ Gbit/s}^{*_2}$  | $10.0{\sim}16.05~\mathrm{GHz}$  | 1/2 クロックで動作           |
|                             | $25.0{\sim}28.1~{ m Gbit/s}^{*_1}$    | $6.25{\sim}7.025\mathrm{GHz}$   | 1/4 クロックで動作           |
|                             | $25.0\sim 32.1 \text{ Gbit/s}^{*_2}$  | $6.25{\sim}8.025\mathrm{GHz}$   | 1/4 クロックで動作           |
| 出力クロックレートをハーフ<br>レート設定としたとき |                                       |                                 |                       |
|                             | 動作ビットレートの<br>設定範囲                     | 入力するクロック<br>周波数                 | ビットレートと<br>クロック周波数の関係 |
|                             | $2.4 \sim 28.1 \text{ Gbit/s}^{*1}$   | $1.2 \sim 14.05$ GHz            | 1/2 クロックで動作           |
|                             | $2.4 \sim 32.1 \text{ Gbit/s}^{*_2}$  | 1.2~16.05 GHz                   | 1/2 クロックで動作           |
|                             | $25.0 \sim 28.1 \text{ Gbit/s}^{*1}$  | $6.25 \sim 7.025 \mathrm{~GHz}$ | 1/4 クロックで動作           |
|                             | $25.0 \sim 32.1 \text{ Gbit/s}^{*2}$  | $6.25{\sim}8.025\mathrm{GHz}$   | 1/4 クロックで動作           |

| 項目                           | 規格                                         |                                |                       |
|------------------------------|--------------------------------------------|--------------------------------|-----------------------|
| 外 部 ク ロ ッ ク 連 動<br>MU181500B |                                            |                                |                       |
| 出力クロックレートをフル<br>レート設定としたとき   | 動作ビットレートの<br>設定範囲                          | 入力するクロック<br>周波数                | ビットレートと<br>クロック周波数の関係 |
|                              | 2.4~15.0 Gbit/s                            | 2.4~15.0 GHz                   | 1/1 クロックで動作           |
|                              | 12.5~20.0 Gbit/s                           | 6.25~10.0 GHz                  | 1/2 クロックで動作           |
|                              | $20.0 \sim 28.1 \text{ Gbit/s}^{*_1}$      | $10.0{\sim}14.05~\mathrm{GHz}$ | 1/2 クロックで動作           |
|                              | 20.0~30.0 Gbit/s <sup>*</sup> <sup>2</sup> | $10.0\sim 16.05~\mathrm{GHz}$  | 1/2 クロックで動作           |
|                              | $25.0\sim 32.1 \text{ Gbit/s}^{*_2}$       | $6.25{\sim}8.025\mathrm{GHz}$  | 1/4 クロックで動作           |
| 出力クロックレートをハーフ<br>レート設定としたとき  |                                            |                                |                       |
|                              | 動作ビットレートの<br>設定範囲                          | 入力するクロック<br>周波数                | ビットレートと<br>クロック周波数の関係 |
|                              | $2.4 \sim 28.1 \text{ Gbit/s}^{*1}$        | $1.2{\sim}14.05~\mathrm{GHz}$  | 1/2 クロックで動作           |
|                              | 2.4~30.0 Gbit/s <sup>*2</sup>              | 1.2~15.0 GHz                   | 1/2 クロックで動作           |
|                              | $30.0 \sim 32.1 \text{ Gbit/s}^{*_2}$      | $7.5{\sim}8.025~\mathrm{GHz}$  | 1/4 クロックで動作           |

表1.3.1-1 動作ビットレート (続き)

表1.3.1-2 外部クロック入力

| 項目   | 規格                           |
|------|------------------------------|
| 入力数  | 1 (シングルエンド)                  |
| 周波数  | $1.2 \sim 16.05 \text{ GHz}$ |
| 振幅   | 0.3~1.0 Vp-p (-6.5~+4.0 dBm) |
| 終端   | $AC/50 \Omega$               |
| コネクタ | SMA コネクタ (f.)                |

| 項目               | 規格                                                                  |  |  |
|------------------|---------------------------------------------------------------------|--|--|
| 補助入力(Aux Input)  |                                                                     |  |  |
| 入力数              | 1 (シングルエンド)                                                         |  |  |
| 信号の種類            | Error Injection, Burst                                              |  |  |
| 最小パルス幅           | データレートの 1/128                                                       |  |  |
| 入力レベル            | 0/-1 V (H: -0.25~0.05 V / L: -1.1~-0.8 V)                           |  |  |
| 終端               | $GND/50 \ \Omega$                                                   |  |  |
| コネクタ             | SMA コネクタ (f.)                                                       |  |  |
| 補助出力(Aux Output) |                                                                     |  |  |
| 出力数              | 2 (差動出力)                                                            |  |  |
| 信号の種類            | 1/n Clock (n=4, 6, 8, 10510, 512), Pattern Sync, Burst Out2, OFF    |  |  |
| パターン同期           |                                                                     |  |  |
| PRBS, PRGM       | Position: 1 to Pattern Length'と128 の最小公倍数–135/8 step                |  |  |
|                  | Pattern Length'は Pattern Length が 511 以下のとき, 512 以上になるように<br>整数倍した値 |  |  |
| Mixed Data       | Block No 設定: 1~(Mixed Data 指定の Block No) / 1 step                   |  |  |
|                  | Row No 設定: 1~(Mixed Data 指定の Row No) / 1 step                       |  |  |
| Burst Out2       |                                                                     |  |  |
| バーストトリガディレイ      | $0 \sim$ (Burst Cycle – 128) bits / 8 bits step                     |  |  |
| パルス幅             | $0 \sim$ (Burst Cycle – 128) bits / 8 bits step                     |  |  |
| 出力レベル            | 0/-0.6 V (H: -0.25~0.05 V / L: -0.80~-0.45 V)                       |  |  |
| 終端               | $GND/50 \Omega$                                                     |  |  |
| コネクタ             | SMA コネクタ (f.)                                                       |  |  |

表1.3.1-3 補助入力, 補助出力

| 項目          | 規格                                                                                           |  |
|-------------|----------------------------------------------------------------------------------------------|--|
| Burst 時     | Burst Output                                                                                 |  |
| バーストトリガディレイ | $0 \sim$ (Burst Cycle – 128) bits / 8 bits step                                              |  |
| パルス幅        | $0 \sim$ (Burst Cycle – 128) bits / 8 bits step                                              |  |
| Repeat 時    | Timing Signal Output                                                                         |  |
| タイミング信号周期   | INT (Pattern Length / 128) × 128 (Mixed 以外)                                                  |  |
| タイミング信号パルス幅 | PRBS, Zero-Substitution, Data 時:                                                             |  |
|             | 0~(Pattern Length'と128 の最小公倍数–128)                                                           |  |
|             | ただし, 最大 34 359 738 240 bits / 8 bits step                                                    |  |
|             | Pattern Length'は Pattern Length が 511 以下のとき, 512 以上になるよう<br>に整数倍した値                          |  |
|             | Mixed 時:                                                                                     |  |
|             | 0~(Row Length × Block 数×Row 数–128) / 8 bits step                                             |  |
|             | ただし, 最大 2 415 918 976 bits / 8 bits step                                                     |  |
| タイミング信号ディレイ | タイミング信号パルス幅と同じ値                                                                              |  |
| 出力 ON/OFF   | ON/OFF 切り替え有り                                                                                |  |
| 出力レベル       | $0/-1 \text{ V} (\text{H}: -0.25 \sim 0.05 \text{ V} / \text{L}: -1.25 \sim -0.8 \text{ V})$ |  |
| 終端          | $GND/50 \ \Omega$                                                                            |  |
| コネクタ        | SMA コネクタ (f.)                                                                                |  |

### 表1.3.1-4 ゲート出力

### 1.3 規格

表1.3.1-5 パターン発生

| 項目                | 規格                                                       |  |  |
|-------------------|----------------------------------------------------------|--|--|
| PRBS              |                                                          |  |  |
| パターン長             | $2^{n}-1$ (n = 7, 9, 10, 11, 15, 20, 23, 31)             |  |  |
| マーク率              | 1/2 (論理反転により 1/2INV が可能)                                 |  |  |
| Zero-Substitution |                                                          |  |  |
| 付加ビット             | 0 bit, 1 bit                                             |  |  |
| パターン長             | $2^{n}$ または $2^{n}$ -1 (n = 7, 9, 10, 11, 15, 20, 23)    |  |  |
| 開始位置              | 最大"0"連続ビット位置の次ビットから置換                                    |  |  |
| ゼロビットの長さ          | 1~(Pattern Length–1) bits                                |  |  |
|                   | "0"置換後の次ビットが"0"の場合は、"1"に置換します。                           |  |  |
| Data              |                                                          |  |  |
| データ長              | $2\sim\!268\;435\;456$ bits / 1 bit step                 |  |  |
| Mixed Pattern     |                                                          |  |  |
| パターン切り替え          | Data                                                     |  |  |
| Mixed Block       | 下記のいずれか小さい数まで                                            |  |  |
|                   | $1{\sim}511$ Block / 1 Block step                        |  |  |
|                   | $INT\left(\frac{268435456}{ROW数}$ ×データ長) bits            |  |  |
|                   | $INT\left(\frac{2415919104}{ROW$ の長さ×ROW数) bits          |  |  |
| Mixed Row Length  | 1 536~2 415 919 104 / 256 bits step (Data + PRBS Length) |  |  |
| データ長              | $1\ 024{\sim}268\ 435\ 456$ bits / 1 bit step            |  |  |
| Row 数             | 1~16 / 1 step                                            |  |  |
| Block 数           | $1{\sim}511$ / 1 step                                    |  |  |
| PRBS 段数 / マーク率    | PRBS と同様                                                 |  |  |
| PRBS Sequence     | Restart, Consecutive                                     |  |  |
| スクランブル            | 各 Block の PRBS, Data ごとに設定可能 (Block1 の Data 領域を除く)       |  |  |

| 項目       | 規格                                                                                      |  |  |
|----------|-----------------------------------------------------------------------------------------|--|--|
| Sequence | Repeat, Burst                                                                           |  |  |
| Repeat   | 連続 Pattern                                                                              |  |  |
| Burst    |                                                                                         |  |  |
| トリガ源     | Internal, External-Trigger (Aux Input), External-Enable (Aux Input)                     |  |  |
| データシーケンス | Restart, Consecutive, Continuous                                                        |  |  |
| バーストサイクル | $1\ 536{\sim}2\ 147\ 483\ 648$ bits / $256$ bits step                                   |  |  |
| 周期       | Internal: $1\ 024 \sim 2\ 147\ 483\ 392\ \text{bits}\ /\ 256\ \text{bits}\ \text{step}$ |  |  |
|          | Ext Trigger, Enable: $1.024 \sim 2.147483648$ bits / 256 bits step                      |  |  |

### 表1.3.1-6 パターンシーケンス

表1.3.1-7 プリコード

| 項目     | 規格                     |  |  |
|--------|------------------------|--|--|
| ON/OFF | プリコード機能の ON/OFF 設定あり   |  |  |
| 変調方式   | 2ch Combination: DQPSK |  |  |
| 初期値    | 0/1 から選択               |  |  |

### 表1.3.1-8 エラー付加

| 項目      | 規格                                                                  |  |  |
|---------|---------------------------------------------------------------------|--|--|
| エラー付加範囲 | ALL, Specific Block (Mixed の場合のみ選択可能)                               |  |  |
| 内部トリガ   |                                                                     |  |  |
| 付加方法    | Repeat, Single                                                      |  |  |
| 比率      | $A \times 10^{-b} (a=1 \sim 9, b=3 \sim 12)^*$                      |  |  |
| 挿入チャネル  | 1~32, またはチャネルスキャン (Internal 時のみ)                                    |  |  |
| 外部トリガ   |                                                                     |  |  |
| 制御方法    | External-Trigger (Rise edge trigger), External-Disable (L: Disable) |  |  |

\*: 上限は 5E-3

| 項目                 | 規格 *1                                                        |  |  |
|--------------------|--------------------------------------------------------------|--|--|
| 出力数                | オプション x12/x13:2 (Data, XData (Independent))                  |  |  |
|                    | オプション x22/x23:4 (Data1, XData1, Data2, XData2 (Independent)) |  |  |
| 振幅                 |                                                              |  |  |
| 設定範囲               | オプション x12/x22:0.5~2.0 Vp-p / 2 mV step                       |  |  |
|                    | オプション x13/x23:0.5~3.5 Vp-p / 2 mV step                       |  |  |
| 確度                 | ±50 mV± (振幅の 17%)*2                                          |  |  |
| オフセット              |                                                              |  |  |
| 基準位置               | Voh, Vth, Vol                                                |  |  |
| 設定範囲               | Voh: $-2.0 \sim +3.3 \text{ V} / 1 \text{ mV step}$          |  |  |
|                    | 最小值 Vol: — 4.0 V                                             |  |  |
| 確度                 | ±65 mV ±10% of offset (Vth)±(振幅確度/ 2)                        |  |  |
| 電流制限               | Sourcing 50 mA                                               |  |  |
|                    | Sinking 80 mA                                                |  |  |
| 定義済みインタフェース        | NECL, SCFL, NCML, PCML, LVPECL                               |  |  |
| クロスポイント            |                                                              |  |  |
| 設定範囲               | 20~80% / 0.1% step (振幅 オプション x12/x22:1.0~2.0 Vp-p)           |  |  |
|                    | (振幅 オプション x13/x23:1.0~3.5 Vp-p)                              |  |  |
|                    | 30~70% / 0.1% step (振幅 0.5~0.998 Vp-p)                       |  |  |
| 立ち上がり/立ち下がり        | $12 \text{ ps} (20 \sim 80\%)^{*_{3,*4,*5}}$                 |  |  |
| Half Period Jitter | $-20 \sim 20 / 1$ step                                       |  |  |

表1.3.1-9 データ出力

\*1: 記載がない限り, PRBS2<sup>31</sup>-1, マーク率 1/2, クロスポイント 50%にて規定

応用部品J1439A同軸ケーブル (0.8 m, Kコネクタ), およびサンプリングオシロスコープ帯域 70 GHz で観測したときの値

\*2: 次の設定条件にて

| オプション<br>x01 | ビットレート                        | クロスポイント |
|--------------|-------------------------------|---------|
| 無し           | 25 Gbit/s, 28.1 Gbit/s        | 30~80%  |
|              | 25 Gbit/s, 28.1 Gbit/s を除く全範囲 | 50%     |
| 有り           | 25 Gbit/s, 32.1 Gbit/s        | 30~80%  |
|              | 25 Gbit/s, 32.1 Gbit/s を除く全範囲 | 50%     |

- \*3: オプション x01 無しの場合, 28.1 Gbit/s にて オプション x01 有りの場合, 32.1 Gbit/s にて
- \*4: オプション x12/x22 の場合, 振幅 2.0 Vp-p オプション x13/x23 の場合, 振幅 3.5 Vp-p
- \*5: 代表値

| 項目                              |                                         | 規格 *1                            |  |
|---------------------------------|-----------------------------------------|----------------------------------|--|
| Jitter                          | Jitter (p-p):                           | 8 ps p-p*3,*4,*5,*6              |  |
|                                 | Jitter (RMS):                           | 700 fs $^{*3,*4,*5,*6}$          |  |
|                                 | Intrinsic RJ (RMS):                     | 300 fs <sup>*3,*4,*5,*6,*8</sup> |  |
| Waveform Distortion<br>(0-peak) | $\pm 25 \text{ mV} \pm 15\%^{*3,*4,*5}$ |                                  |  |
| 出力 ON/OFF                       | ON/OFF 切り替え有り                           |                                  |  |
| チャネル間スキュー*7                     | $\pm 0.25 \text{ UI}^{*9}$              |                                  |  |
| 終端                              | AC, DC 切り替え/50 Ω                        |                                  |  |
|                                 | DC 時: GND, -2 V, +1.3                   | V, +3.3 V, Open                  |  |
| コネクタ                            | K コネクタ (f.)                             |                                  |  |
| Data/XData Tracking             | 画面からの指示により可能                            |                                  |  |
| Level Guard                     | Amplitude, Voh, Vol の設定可能               |                                  |  |
| External ATT Factor             | $0{\sim}40$ dB / 1 dB step              |                                  |  |

表1.3.1-9 データ出力 (続き)

\*6: 残留ジッタ <200 fs (RMS) のオシロスコープを使用

\*7: オプション x22/x23 有りの場合

\*8:1,0繰り返しパターンにて規定

\*9: オプション x31 有りの場合

表1.3.1-10 クロック出力

| 項目        | 規格 *1                                |
|-----------|--------------------------------------|
| 周波数       |                                      |
| Full Rate | $2.4 \sim 28.1 \text{ GHz}^{*_2}$    |
|           | $2.4 \sim 32.1 \text{ GHz}^{*_3}$    |
|           | 動作ビットレートはクロック出力周波数と同じです。             |
| Half Rate | $1.2{\sim}14.05~{ m GHz^{*}{}^2}$    |
|           | $1.2 \sim 16.05 \mathrm{~GHz}^{*_3}$ |
|           | 動作ビットレートはクロック出力周波数の半分です。             |
| 出力数       | 1                                    |
| 振幅        | 0.3~1.0 Vp-p                         |
| 出力制御      | ON/OFF 切り替え有り                        |
| 終端        | $AC/50 \Omega$                       |
| コネクタ      | K コネクタ (f.)                          |

\*1: 応用部品 J1439A 同軸ケーブル (0.8 m, Kコネクタ) およびサンプリングオ シロスコープ帯域 70 GHz で観測したときの値

- \*2: オプション x01 無し
- \*3: オプション x01 有り

| 項目               | 規格                               |
|------------------|----------------------------------|
| 位相設定範囲           | −1 000~+1 000 mUI / 2 mUI step   |
| 確度               | ±50 mUIp-p*2,*3,*4               |
|                  | ±75 mUIp-p*2,*3,*5               |
| mUI-ps 変換        | 有り                               |
| Calibration      | 有り                               |
| Calibration 推奨表示 | 次の状態になったときに画面に表示                 |
|                  | ・ 1/1 Clock の周波数が±250 kHz 変化したとき |
|                  | ・機器周囲温度が±5度変化した場合                |
|                  | *1: オプション x30/x31 を追加している場合      |

表1.3.1-11 データディレイ \*1

\*2: 残留ジッタ <200 fs (RMS) のオシロスコープを使用

\*3: 代表値

\*4: Bit rate  $\leq 28.1$  Gbit/s

\*5: Bit rate  $\geq$  28.1 Gbit/s

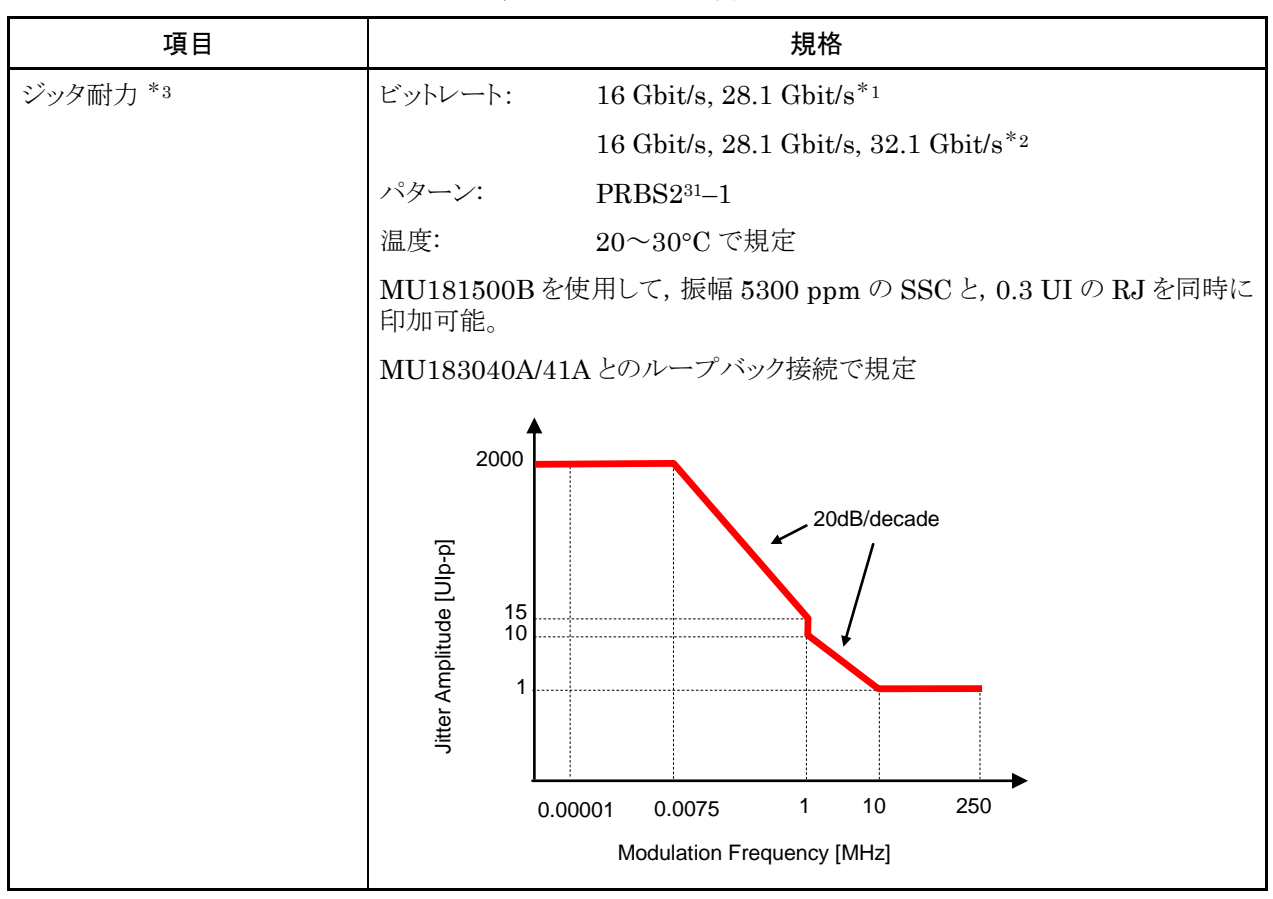

表1.3.1-12 ジッタ耐力

\*1: オプション x01 無し

\*2: オプション x01 有り

\*3: MX180000A バージョン 7.09.00 以降で耐力が拡張されます。

| Fャネル動作 |
|--------|
|        |

| 項目                             | 規格                                                                                            |
|--------------------------------|-----------------------------------------------------------------------------------------------|
| コンビネーション *1,*2                 |                                                                                               |
| 2ch コンビネーション                   | 56/64 Gbit/s 帯信号源として, パターンのビットを2つのチャネルに交互に出力                                                  |
| チャネル同期 *1                      |                                                                                               |
| チャネル数                          | $2\sim 4^{*3}$                                                                                |
| 出力                             |                                                                                               |
| 位相設定範囲                         | $-64\ 000 \sim +64\ 000\ mUI^{*_4}$                                                           |
| 位相設定分解能                        | $2 \text{ mUI}^{*_4}$                                                                         |
| パターン                           |                                                                                               |
| Data                           |                                                                                               |
| データ長                           | $4{\sim}536~870~912$ bits / 2 bits step $^{*5}$                                               |
| Mixed                          |                                                                                               |
| 列の長さ                           | $3~072{\sim}4~831~838~208$ / $512$ bits step $^{*_5}$                                         |
| データ長                           | $2~048{\sim}536~870~912$ bits / 2 bits step $^{*_5}$                                          |
| バースト                           |                                                                                               |
| バーストサイクル                       | $3\ 072{\sim}4\ 294\ 967\ 296$ bits / 512 bits step $^{*_5}$                                  |
| 周期                             | Internal: $2\ 048 \sim 4\ 294\ 966\ 784\ \text{bits}\ /\ 512\ \text{bits}\ \text{step}^{*_5}$ |
|                                | Ext Trigger, Enable: 2 048 $\sim$ 4 294 967 296 bits / 512 bits step $^{*_5}$                 |
| ディレイ                           | $0 \sim ($ バーストサイクル – 128) × 2 bits / 16 bits step <sup>*5</sup>                              |
| パルス幅                           | $0 \sim ($ バーストサイクル – 128) × 2 bits / 16 bits step <sup>*5</sup>                              |
| Gating Output Repeat<br>(Data) |                                                                                               |
| パルス幅                           | $0{\sim}68~719~476~480$ / 16 bits step $^{*_5}$                                               |
| ディレイ                           | $0{\sim}68~719~476~480$ / 16 bits step $^{*_5}$                                               |
| Repeat (Mixed)                 |                                                                                               |
| パルス幅                           | $0{\sim}4~831~837~952$ / 16 bits step $^{*_5}$                                                |
| ディレイ                           | $0{\sim}4\ 8{31}\ 8{37}\ 9{52}$ / 16 bits step $^{*_{5}}$                                     |
|                                | *1: 対象となるチャネルにオプション x31 が必要です。                                                                |
|                                | *2: 複数のスロットをまたいでコンビネーションを設定できません。                                                             |
|                                | *3: 対象となるチャネルがスロット1から連続して装着されている場合                                                            |
|                                | *4: 各チャネル独立で設定可能, コンビネーションとチャネル同期で共通                                                          |

\*5: コンビネーション設定されているすべてのチャネルで共通

 項目
 規格

 寸法
 21 mm (H), 234 mm (W), 175 mm (D) ただし, 突起物含まず

 質量
 2.5 kg 以下

 使用温度範囲
 15~35°C

 保存温度
 -20~60°C

表1.3.1-14 一般性能

### 1.3.2 MU183021A規格

表1.3.2-1 動作ビットレート

| 規格                                                                                       |
|------------------------------------------------------------------------------------------|
| MU181000A/B が同じユニットに装着されている場合に設定可能                                                       |
|                                                                                          |
| $2.400\ 000{\sim}12.500\ 000\ { m Gbit/s}$ / $0.000\ 001\ { m Gbit/s}$ step              |
| $12.500\ 002{\sim}20.000\ 000\ { m Gbit/s}$ / 0.000 002 Gbit/s step                      |
| $20.000\ 002{\sim}25.000\ 000\ { m Gbit/s}$ / 0.000 002 Gbit/s step                      |
| $25.000\ 004 \sim 28.100\ 000\ { m Gbit/s}\ /\ 0.000\ 004\ { m Gbit/s}\ { m step}^{*_1}$ |
| $25.000\ 004 \sim 32.100\ 000\ { m Gbit/s}\ /\ 0.000\ 004\ { m Gbit/s}\ { m step}^{*_2}$ |
| $-1000$ ~+1000 ppm / 1 ppm step $^{*_3}$                                                 |
|                                                                                          |
| $2.400\ 000{\sim}25.000\ 000\ { m Gbit/s}$ / $0.000\ 002\ { m Gbit/s}$ step              |
| $25.000\ 004{\sim}28.100\ 000\ { m Gbit/s}$ / 0.000 004 ${ m Gbit/s}$ step $^{*_1}$      |
| $25.000\ 004{\sim}32.100\ 000\ { m Gbit/s}$ / 0.000 004 ${ m Gbit/s}$ step $^{*_2}$      |
| $-1000$ ~+1000 ppm / 1 ppm step $^{*_3}$                                                 |
| *1: オプション x01 無し                                                                         |
| *2: オプション x01 有り                                                                         |
|                                                                                          |

\*3: ビットレート設定により、オフセットの設定範囲が異なります。
 以下のビットレート設定では、設定範囲が-1000~0 ppm になります。
 フルレート: 12.500000 Gbit/s, 25.000000 Gbit/s
 ハーフレート: 25.000000 Gbit/s

| 項目                          | 規格                                                                                    |
|-----------------------------|---------------------------------------------------------------------------------------|
| MU181500B 連動オン              | MU181000A/B, MU181500B が同じユニットに装着されている場合に設定可<br>能                                     |
| 出力クロックレートをフル<br>レート設定としたとき  |                                                                                       |
| 設定範囲                        | $2.400\ 000{\sim}3.125\ 000$ Gbit/s / 0.000 001 Gbit/s step                           |
|                             | $3.200\;001{\sim}6.250\;000$ Gbit/s / 0.000 001 Gbit/s step                           |
|                             | $6.400\;001\!\sim\!12.500\;000\;{ m Gbit/s}$ / 0.000 001 Gbit/s step                  |
|                             | $12.800\;002\!\sim\!15.000\;000$ Gbit/s / 0.000 $002$ Gbit/s step                     |
|                             | $15.000\;002{\sim}20.000\;000$ Gbit/s / 0.000 $002$ Gbit/s step                       |
|                             | $20.000\ 002{\sim}25.000\ 000\ { m Gbit/s}$ / 0.000 002 Gbit/s step                   |
|                             | $25.600\ 004{\sim}28.100\ 000\ {\rm Gbit/s}\ /\ 0.000\ 004\ {\rm Gbit/s\ step}^{*_1}$ |
|                             | 25.600 004 ${\sim}32.100$ 000 Gbit/s / 0.000 004 Gbit/s step $^{*_2}$                 |
| オフセット                       | $-1000$ ~+1000 ppm / 1 ppm step $^{*_3}$                                              |
| 出力クロックレートをハーフ<br>レート設定としたとき |                                                                                       |
| 設定範囲                        | $2.400\;000{\sim}3.125\;000$ Gbit/s / 0.000 002 Gbit/s step                           |
|                             | $3.200\;002{\sim}6.250\;000$ Gbit/s / 0.000 002 Gbit/s step                           |
|                             | $6.400\ 002{\sim}12.500\ 000\ { m Gbit/s}$ / $0.000\ 002\ { m Gbit/s}$ step           |
|                             | $12.800\;002{\sim}25.000\;000$ Gbit/s / 0.000 $002$ Gbit/s step                       |
|                             | $25.600\ 004{\sim}28.100\ 000$ Gbit/s / 0.000 004 Gbit/s step $^{*_1}$                |
|                             | 25.600 $004{\sim}32.100$ 000 Gbit/s / 0.000 004 Gbit/s step $^{*_2}$                  |
| オフセット                       | -1000~+1000 ppm / 1 ppm step* <sub>3</sub>                                            |

表1.3.2-1 動作ビットレート (続き)

表1.3.2-1 動作ビットレート (続き)

| 項目                          |                                       | 規格                             |                       |
|-----------------------------|---------------------------------------|--------------------------------|-----------------------|
| 外部クロック                      |                                       |                                |                       |
| 出力クロックレートをフル                |                                       | -                              |                       |
| レート設定としたとき                  | 動作ビットレートの<br>設定範囲                     | 入力するクロック<br>周波数                | ビットレートと<br>クロック周波数の関係 |
|                             | 2.4~16.0 Gbit/s                       | 2.4~16.0 GHz                   | 1/1 クロックで動作           |
|                             | 16.0~20.4 Gbit/s                      | $8.0\sim10.2~\mathrm{GHz}$     | 1/2 クロックで動作           |
|                             | $20.0\sim 28.1 \text{ Gbit/s}^{*_1}$  | $10.0{\sim}14.05\mathrm{GHz}$  | 1/2 クロックで動作           |
|                             | $20.0\sim 32.1 \text{ Gbit/s}^{*_2}$  | $10.0{\sim}16.05\mathrm{GHz}$  | 1/2 クロックで動作           |
|                             | $25.0\sim 28.1 \text{ Gbit/s}^{*_1}$  | $6.25{\sim}7.025\mathrm{GHz}$  | 1/4 クロックで動作           |
|                             | $25.0\sim 32.1 \text{ Gbit/s}^{*_2}$  | $6.25{\sim}8.025\mathrm{GHz}$  | 1/4 クロックで動作           |
| 出力クロックレートをハーフ<br>レート設定としたとき |                                       |                                |                       |
|                             | 動作ビットレートの<br>設定範囲                     | 入力するクロック<br>周波数                | ビットレートと<br>クロック周波数の関係 |
|                             | 2.4~28.1 Gbit/s <sup>*1</sup>         | $1.2{\sim}14.05~\mathrm{GHz}$  | 1/2 クロックで動作           |
|                             | 2.4~32.1 Gbit/s <sup>*2</sup>         | $1.2 \sim 16.05 \mathrm{~GHz}$ | 1/2 クロックで動作           |
|                             | $25.0\sim 28.1 \text{ Gbit/s}^{*_1}$  | $6.25{\sim}7.025\mathrm{GHz}$  | 1/4 クロックで動作           |
|                             | $25.0\sim 32.1 \text{ Gbit/s}^{*_2}$  | $6.25{\sim}8.025\mathrm{GHz}$  | 1/4 クロックで動作           |
| 外部クロック連動<br>MU181500B       |                                       |                                |                       |
| 出力クロックレートをフル<br>レート設定としたとき  | 動作ビットレートの<br>設定範囲                     | 入力するクロック<br>周波数                | ビットレートと<br>クロック周波数の関係 |
|                             | 2.4~15.0 Gbit/s                       | $2.4{\sim}15.0~\mathrm{GHz}$   | 1/1 クロックで動作           |
|                             | 12.5~20.0 Gbit/s                      | 6.25~10.0 GHz                  | 1/2 クロックで動作           |
|                             | $20.0 \sim 28.1 \text{ Gbit/s}^{*_1}$ | 10.0~14.05 GHz                 | 1/2 クロックで動作           |
|                             | $20.0\sim 30.0 \text{ Gbit/s}^{*_2}$  | $10.0{\sim}16.05\mathrm{GHz}$  | 1/2 クロックで動作           |
|                             | $25.0\sim 32.1 \text{ Gbit/s}^{*_2}$  | $6.25{\sim}8.025\mathrm{GHz}$  | 1/4 クロックで動作           |
| 出力クロックレートをハーフ<br>レート設定としたとき |                                       |                                |                       |
|                             | 動作ビットレートの<br>設定範囲                     | 入力するクロック<br>周波数                | ビットレートと<br>クロック周波数の関係 |
|                             | $2.4 \sim 28.1 \text{ Gbit/s}^{*_1}$  | 1.2~14.05 GHz                  | 1/2 クロックで動作           |
|                             | $2.4 \sim 30.0 \text{ Gbit/s}^{*_2}$  | $1.2 \sim 15.0 \text{ GHz}$    | 1/2 クロックで動作           |
|                             | $30.0 \sim 32.1 \text{ Gbit/s}^{*_2}$ | $7.5{\sim}8.025~\mathrm{GHz}$  | 1/4 クロックで動作           |

| 項目   | 規格                             |
|------|--------------------------------|
| 入力数  | 1 (シングルエンド)                    |
| 周波数  | $1.2 \sim 16.05 \mathrm{~GHz}$ |
| 振幅   | 0.3~1.0 Vp-p (-6.5~+4.0 dBm)   |
| 終端   | $AC/50 \Omega$                 |
| コネクタ | SMA コネクタ (f.)                  |

表1.3.2-2 外部クロック入力

#### 表1.3.2-3 補助入力, 補助出力

| 項目                | 規格                                                                  |  |
|-------------------|---------------------------------------------------------------------|--|
| 補助入力(Aux Input)   |                                                                     |  |
| 入力数               | 1 (シングルエンド)                                                         |  |
| 信号の種類             | Error Injection, Burst                                              |  |
| 最小パルス幅            | データレートの 1/128                                                       |  |
| 入力レベル             | 0/−1 V (H: −0.25~0.05 V / L: −1.1~−0.8 V)                           |  |
| 終端                | $GND/50 \ \Omega$                                                   |  |
| コネクタ              | SMA コネクタ (f.)                                                       |  |
| 補助出力 (Aux Output) |                                                                     |  |
| 出力数               | 2 (差動出力)                                                            |  |
| 信号の種類             | 1/n Clock (n=4, 6, 8, 10510, 512), Pattern Sync, Burst Out2, OFF    |  |
| Pattern Sync      |                                                                     |  |
| PRBS, PRGM        | Position: 1 to Pattern Length'と128の最小公倍数–135/8 step                 |  |
|                   | Pattern Length'は Pattern Length が 511 以下のとき, 512 以上になるように<br>整数倍した値 |  |
| Mixed Data        | Block No 設定: 1~(Mixed Data 指定の Block No) / 1 step                   |  |
|                   | Row No 設定: 1~(Mixed Data 指定の Row No) / 1 step                       |  |
| Burst Out2        |                                                                     |  |
| バーストトリガディレイ       | $0\sim$ (Burst Cycle – 128) bits / 8 bits step                      |  |
| パルス幅              | $0\sim$ (Burst Cycle – 128) bits / 8 bits step                      |  |
| 出力レベル             | 0/-0.6 V (H: -0.25 $\sim$ 0.05 V / L: -0.80 $\sim$ -0.45 V)         |  |
| 終端                | $GND/50 \ \Omega$                                                   |  |
| コネクタ              | SMA コネクタ (f.)                                                       |  |
| 項目          | 規格                                                                                           |
|-------------|----------------------------------------------------------------------------------------------|
| Burst 時     | Burst Output                                                                                 |
| バーストトリガディレイ | $0 \sim$ (Burst Cycle – 128) bits / 8 bits step                                              |
| パルス幅        | $0 \sim$ (Burst Cycle – 128) bits / 8 bits step                                              |
| Repeat 時    | Timing Signal Output                                                                         |
| タイミング信号周期   | INT (Pattern Length / 128) × 128 (Mixed 以外)                                                  |
| タイミング信号パルス幅 | PRBS, Zero-Substitution, Data 時:                                                             |
|             | 0~(Pattern Length'と128 の最小公倍数–128)                                                           |
|             | ただし, 最大 34 359 738 240 bits / 8 bits step                                                    |
|             | Pattern Length'は Pattern Length が 511 以下のとき, 512 以上になるよう<br>に整数倍した値                          |
|             | Mixed 時:                                                                                     |
|             | 0~(Row Length × Block 数 × Row 数–128) / 8 bits step                                           |
|             | ただし, 最大 2 415 918 976 bits / 8 bits step                                                     |
| タイミング信号ディレイ | タイミング信号パルス幅と同じ値                                                                              |
| 出力 ON/OFF   | ON/OFF 切り替え有り                                                                                |
| 出力レベル       | $0/-1 \text{ V} (\text{H:} -0.25 \sim 0.05 \text{ V} / \text{L:} -1.25 \sim -0.8 \text{ V})$ |
| 終端          | $GND/50 \ \Omega$                                                                            |
| コネクタ        | SMA コネクタ (f.)                                                                                |

表1.3.2-4 ゲート出力

| 項目                | 規格                                                                |
|-------------------|-------------------------------------------------------------------|
| PRBS              |                                                                   |
| パターン長             | $2^{n}-1$ ( $n = 7, 9, 10, 11, 15, 20, 23, 31$ )                  |
| マーク率              | 1/2 (論理反転により 1/2INV が可能)                                          |
| Zero-Substitution |                                                                   |
| 付加ビット             | 0 bit, 1 bit                                                      |
| パターン長             | $2^{n}$<br>$\pm 2^{n}-1$ ( $n = 7, 9, 10, 11, 15, 20, 23$ )       |
| 開始位置              | 最大"0"連続ビット位置の次ビットから置換                                             |
| ゼロビットの長さ          | 1~(Pattern Length-1) bits                                         |
|                   | "0"置換後の次ビットが"0"の場合は、"1"に置換します。                                    |
| Data              |                                                                   |
| データ長              | $2{\sim}268~435~456$ bits / 1 bit step                            |
| Mixed Pattern     |                                                                   |
| パターン切り替え          | Data                                                              |
| Mixed Block       | 下記のいずれか小さい数まで                                                     |
|                   | $1{\sim}511$ Block / 1 Block step                                 |
|                   | $INT\left(\frac{268435456}{ROW数}$ ×データ長) bits                     |
|                   | $INT\left(\frac{2415919104}{ROW$ の長さ×ROW数 $\right)$ bits          |
| Mixed Row Length  | $1~536{\sim}2~415~919~104$ / $256$ bits step (Data + PRBS Length) |
| データ長              | $1\ 024{\sim}268\ 435\ 456$ bits / 1 bit step                     |
| Row 数             | 1~16 / 1 step                                                     |
| Block 数           | 1~511 / 1 step                                                    |
| PRBS 段数 / マーク率    | PRBS と同様                                                          |
| PRBS Sequence     | Restart, Consecutive                                              |
| スクランブル            | 各 Block の PRBS, Data ごとに設定可能 (Block1 の Data 領域を除く)                |

表1.3.2-5 パターン発生

| 項目       | 規格                                                                  |
|----------|---------------------------------------------------------------------|
| Sequence | Repeat, Burst                                                       |
| Repeat   | 連続 Pattern                                                          |
| Burst    |                                                                     |
| トリガ源     | Internal, External-Trigger (Aux Input), External-Enable (Aux Input) |
| データシーケンス | Restart, Consecutive, Continuous                                    |
| バーストサイクル | $1\ 536{\sim}2\ 147\ 483\ 648$ bits / $256$ bits step               |
| 周期       | Internal: $1\ 024 \sim 2\ 147\ 483\ 392$ bits / 256 bits step       |
|          | Ext Trigger, Enable: $1.024 \sim 2.147483648$ bits / 256 bits step  |

### 表1.3.2-6 パターンシーケンス

表1.3.2-7 プリコード

| 項目     |                  |          |
|--------|------------------|----------|
| ON/OFF | プリコード機能の ON/     | OFF 設定あり |
| 変調方式   | 2ch Combination: | DQPSK    |
|        | 2ch CH Sync:     | DPQPSK   |
| 初期値    | 0 または1から選択       |          |

表1.3.2-8 エラー付加

| 項目      | 規格                                                                  |
|---------|---------------------------------------------------------------------|
| エラー付加範囲 | ALL, Specific Block (Mixed の場合のみ選択可能)                               |
| 内部トリガ   |                                                                     |
| 付加方法    | Repeat, Single                                                      |
| 比率      | $a \times 10^{-b} (a=1 \sim 9, b=3 \sim 12)^*$                      |
| 挿入チャネル  | 1~32, またはチャネルスキャン (Internal 時のみ)                                    |
| 外部トリガ   |                                                                     |
| 制御方法    | External-Trigger (Rise edge trigger), External-Disable (L: Disable) |

\*: 上限は 5E-3

| 項目                 |                                                    |  |
|--------------------|----------------------------------------------------|--|
| 出力数                | 8 (Data1, XData1~Data4, XData4 (Independent))      |  |
| 振幅                 |                                                    |  |
| 設定範囲               | オプション x12: 0.5~2.0 Vp-p / 2 mV step                |  |
|                    | オプション x13: 0.5~3.5 Vp-p / 2 mV step                |  |
| 確度                 | ±50 mV±(振幅の 17%)*2                                 |  |
| オフセット              |                                                    |  |
| 基準位置               | Voh, Vth, Vol                                      |  |
| 設定範囲               | Voh: -2.0~+3.3 V / 1 mV step                       |  |
|                    | 最小值 Vol: —4.0 V                                    |  |
| 確度                 | ±65 mV ±10% of offset (Vth)±(振幅確度/ 2)              |  |
| 電流制限               | Sourcing 50 mA                                     |  |
|                    | Sinking 80 mA                                      |  |
| 定義済みインタフェース        | NECL, SCFL, NCML, PCML, LVPECL                     |  |
| クロスポイント            |                                                    |  |
| 設定範囲               | 20~80% / 0.1% step (振幅 オプション x12: 1.0~2.0 Vp-p)    |  |
|                    | (振幅 オプション x13: 1.0~3.5 Vp-p)                       |  |
|                    | 30~70% / 0.1% step (振幅 0.5~0.998 Vp-p)             |  |
| Tr/Tf              | $12 \text{ ps} (20 \sim 80\%)^{*_{3},*_{4},*_{5}}$ |  |
| Half Period Jitter | $-20 \sim 20 / 1$ step                             |  |

表1.3.2-9 データ出力

\*1: 記載がない限り、PRBS2<sup>31</sup>-1、マーク率 1/2、クロスポイント 50%にて規定

応用部品 J1439A 同軸ケーブル (0.8 m, Kコネクタ), およびサンプリングオシロスコープ帯域 70 GHz で観測したときの値

\*2: 次の設定条件にて

| オプション x01 | ビットレート                        | クロスポイント |
|-----------|-------------------------------|---------|
| 無し        | 25 Gbit/s, 28.1 Gbit/s        | 30~80%  |
|           | 25 Gbit/s, 28.1 Gbit/s を除く全範囲 | 50%     |
| 有り        | 25 Gbit/s, 32.1 Gbit/s        | 30~80%  |
|           | 25 Gbit/s, 32.1 Gbit/s を除く全範囲 | 50%     |

\*3: オプション x01 無しの場合, 28.1 Gbit/s にて オプション x01 有りの場合, 32.1 Gbit/s にて

\*4: オプション x12 の場合, 振幅 2.0 Vp-p オプション x13 の場合, 振幅 3.5 Vp-p

\*5: 代表値

| 項目                              |                                         | 規格 * <sup>1</sup>                 |
|---------------------------------|-----------------------------------------|-----------------------------------|
| Jitter                          | Jitter (p-p):                           | 8 ps p-p*3,*4,*5,*6               |
|                                 | Jitter (RMS):                           | 700 fs $^{*3,*4,*5,*6}$           |
|                                 | Intrinsic RJ (RMS):                     | $300 \text{ fs}^{*3,*4,*5,*6,*7}$ |
| Waveform Distortion<br>(0-peak) | $\pm 25 \text{ mV} \pm 15\%^{*3,*4,*5}$ |                                   |
| 出力 ON/OFF                       | ON/OFF 切り替え有り                           |                                   |
| チャネル間スキュー                       | $\pm 0.25 \text{ UI}^{*_8}$             |                                   |
| 終端                              | AC, DC 切り替え/ 50 Ω                       |                                   |
|                                 | DC 時: GND, -2 V, +1.3                   | V, +3.3 V, Open                   |
| コネクタ                            | K コネクタ (f.)                             |                                   |
| Data/XData Tracking             | 画面からの指示により可能                            |                                   |
| Level Guard                     | Amplitude, Voh, Volの設                   | 定可能                               |
| External ATT Factor             | $0{\sim}40$ dB / 1 dB step              |                                   |

表1.3.2-9 データ出力 (続き)

\*6: 残留ジッタ <200 fs (RMS) のオシロスコープを使用

\*7:1,0繰り返しパターンにて規定

\*8: オプション x30 有りの場合

| 項目        | 規格 *1                             |
|-----------|-----------------------------------|
| 周波数       |                                   |
| Full Rate | $2.4 \sim 28.1 \text{ GHz}^{*_2}$ |
|           | $2.4 \sim 32.1 \text{ GHz}^{*_3}$ |
|           | 動作ビットレートはクロック出力周波数と同じです。          |
| Half Rate | $1.2{\sim}14.05~{ m GHz^{*}{}^2}$ |
|           | $1.2{\sim}16.05~{ m GHz^{*}{}_3}$ |
|           | 動作ビットレートはクロック出力周波数の半分です。          |
| 出力数       | 1                                 |
| 振幅        | 0.3~1.0 Vp-р                      |
| 出力制御      | ON/OFF 切り替え有り                     |
| 終端        | $AC/50 \Omega$                    |
| コネクタ      | K コネクタ (f.)                       |

\*1: 応用部品 J1439A 同軸ケーブル (0.8 m, Kコネクタ) およびサンプリングオ シロスコープ帯域 70 GHz で観測したときの値

- \*2: オプション x01 無し
- \*3: オプション x01 有り

| 項目               | 規格                               |
|------------------|----------------------------------|
| 位相設定範囲           | −1 000~+1 000 mUI / 2mUI step    |
| 確度               | ±50 mUIp-p*2,*3,*4               |
|                  | ±75 mUIp-p <sup>*2,*3,*5</sup>   |
| mUI-ps 変換        | 有り                               |
| Calibration      | 有り                               |
| Calibration 推奨表示 | 次の状態になったときに画面に表示                 |
|                  | ・ 1/1 Clock の周波数が±250 kHz 変化したとき |
|                  | ・機器周囲温度が±5°C変化した場合               |
|                  | *1: オプション x30 を追加している場合          |

表1.3.2-11 データディレイ \*1

\*2: 残留ジッタ <200 fs (RMS) のオシロスコープを使用

\*3: 代表値

\*4: Bit rate  $\leq 28.1$  Gbit/s

\*5: Bit rate  $\geq$  28.1 Gbit/s

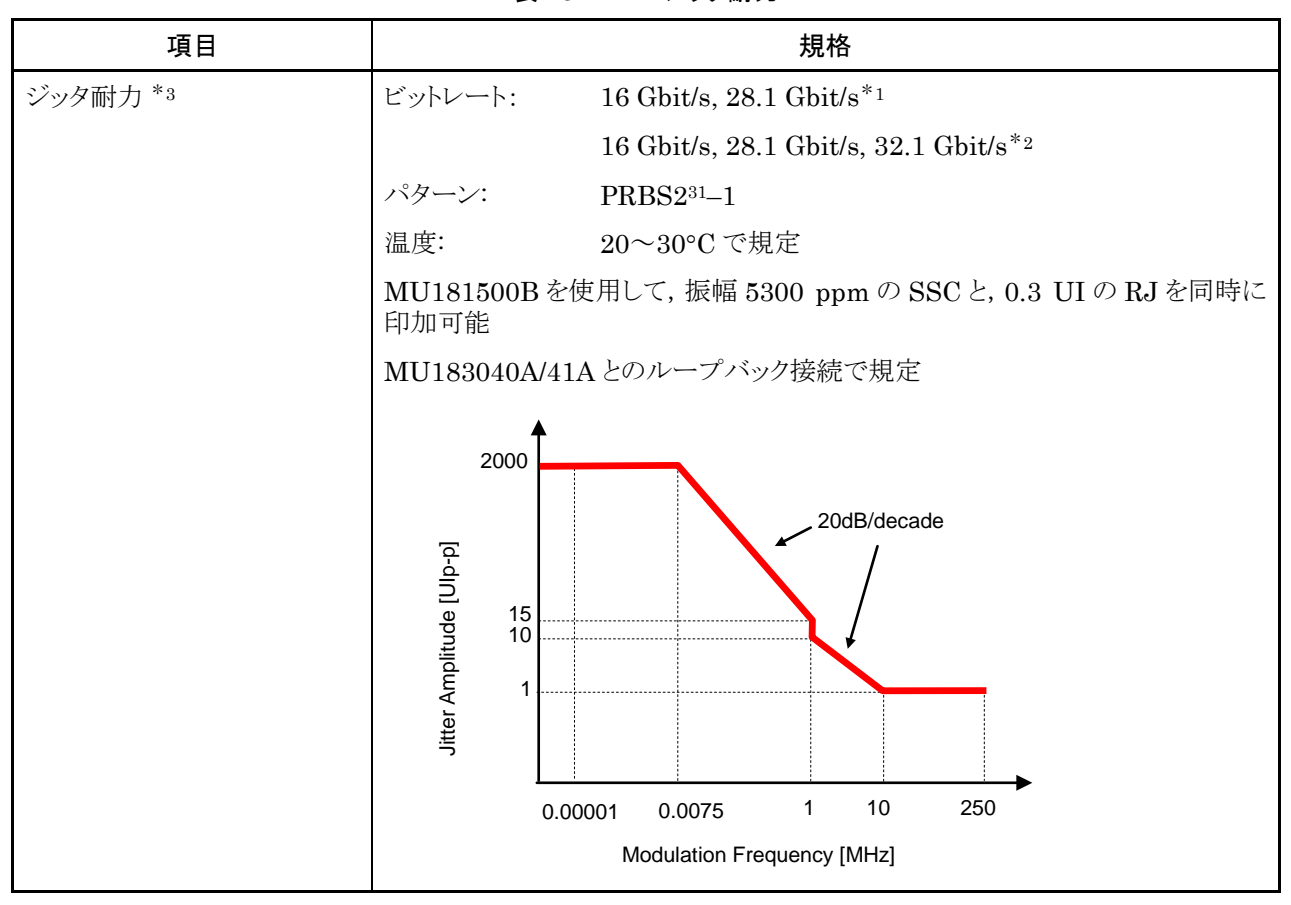

表1.3.2-12 ジッタ耐力

\*1: オプション x01 無し

\*2: オプション x01 有り

\*3: MX180000A バージョン 7.09.00 以降で耐力が拡張されます。

| 項目               | 規格                                                                                                 |
|------------------|----------------------------------------------------------------------------------------------------|
| コンビネーション *1,*2   |                                                                                                    |
| 2ch/4ch コンビネーション | 56/64 Gbit/s 帯信号源としてパターンのビットを2つのチャネルに交互に出力,<br>または112/128 Gbit/s 帯信号源としてパターンのビットを4つのチャネルに交互<br>に出力 |
| 2ch CH Sync      | 2 つの 56/64 Gbit/s Combination 信号を同期して出力                                                            |
| チャネル同期 *1        |                                                                                                    |
| チャネル数            | $2\sim 8^{*_3}$                                                                                    |
| 出力               |                                                                                                    |
| 位相設定範囲           | $-64\ 000$ ~+64 000 mUI <sup>*</sup> 4                                                             |
| 位相設定分解能          | $2 \text{ mUI}^{*4}$                                                                               |
| パターン             |                                                                                                    |
| Data             |                                                                                                    |
| データ長             | $4{\sim}536$ 870 912 bits / 2 bits step <sup>*5</sup>                                              |
|                  | $8{\sim}1~073~741~824$ bits / 4 bits step $^{*6}$                                                  |
| Mixed            |                                                                                                    |
| 列の長さ             | $3\ 072{\sim}4\ 831\ 838\ 208\ /\ 512\ { m bits}\ { m step}^{*_5}$                                 |
|                  | $6\ 144{\sim}9\ 663\ 676\ 416\ /\ 1024\ { m bits}\ { m step}^{*_6}$                                |
| データ長             | $2~048{\sim}536~870~912$ bits / 2 bits step $^{*_5}$                                               |
|                  | $4\ 096{\sim}1\ 073\ 741\ 824$ bits / 4 bits step $^{*6}$                                          |
| バースト             |                                                                                                    |
| バーストサイクル         | $3~072{\sim}4~294~967~296$ bits / $512$ bits step $^{*5}$                                          |
|                  | $6~144{\sim}8~589~934~592$ bits / $1024$ bits step $^{*6}$                                         |
| 周期               | Internal: $2\ 048 \sim 4\ 294\ 966\ 784\ \text{bits}\ /\ 512\ \text{bits}\ \text{step}^{*_5}$      |
|                  | $4~096{\sim}8~589~933~568$ bits / $1024$ bits step $^{*_6}$                                        |
|                  | Ext Trigger, Enable: 2 048 $\sim$ 4 294 967 296 bits / 512 bits step $^{*_5}$                      |
|                  | $4~096{\sim}8~589~934~592$ bits / $1024$ bits step $^{*_6}$                                        |
| ディレイ             | $0\sim$ (バーストサイクル–128) × 2 bits / 16 bits step <sup>*5</sup>                                       |
|                  | $0\sim$ (バーストサイクル-128) × 4 bits / 32 bits step <sup>*6</sup>                                       |
| パルス幅             | $0\sim$ (バーストサイクル–128) × 2 bits / 16 bits step <sup>*5</sup>                                       |
|                  | 0~(バーストサイクル-128) × 4 bits / 32 bits step*6                                                         |
|                  |                                                                                                    |

表1.3.2-13 マルチチャネル動作

\*1: 対象となるチャネルにオプション x30 が必要です。

\*2: 複数のスロットをまたいでコンビネーションを設定できません。

- \*3:対象となるチャネルがスロット1から連続して装着されている場合
- \*4: 各チャネル独立で設定可能,コンビネーションとチャネル同期で共通
- \*5:2 チャネルコンビネーションが設定されているすべてのチャネルで共通
- \*6: 4 チャネルコンビネーションが設定されているすべてのチャネルで共通

#### 1.3 規格

| 項目                            | 規格                                                             |
|-------------------------------|----------------------------------------------------------------|
| Gating Output Repea<br>(Data) |                                                                |
| パルス幅                          | $0{\sim}68~719~476~480$ / 16 bits step $^{*5}$                 |
|                               | $0{\sim}137\;438\;952\;960$ / $32\;{ m bits\;step}^{*6}$       |
| ディレイ                          | $0{\sim}68~719~476~480$ / 16 bits step $^{*5}$                 |
|                               | $0{\sim}137\;438\;952\;960$ / $32\;{ m bits\;step}^{*6}$       |
| Repeat (Mixed)                |                                                                |
| パルス幅                          | $0{\sim}4\ 831\ 837\ 952$ / 16 bits step $^{*_5}$              |
|                               | $0{\sim}9\ 663\ 675\ 904$ / $32\ { m bits\ step}^{*6}$         |
| ディレイ                          | $0{\sim}4\ 831\ 837\ 952$ / 16 bits step $^{*5}$               |
|                               | $0{\sim}9\ 663\ 675\ 904$ / $32\ { m bits}\ { m step}^{*_{6}}$ |

### 表1.3.2-13 マルチチャネル動作 (続き)

| 項目     | 規格                                            |
|--------|-----------------------------------------------|
| 寸法     | 41 mm (H), 234 mm (W), 175 mm (D) ただし, 突起物含まず |
| 質量     | 5 kg 以下                                       |
| 使用温度範囲 | 15~35°C                                       |
| 保存温度   | $-20\sim 60^{\circ}\mathrm{C}$                |

第2章 使用前の準備

この章では、本器の使用前の準備について説明します。

| 2.1 | 本体への実装 | . 2-2 |
|-----|--------|-------|
| 2.1 | 本体への実装 | . 2-  |

## 2.1 本体への実装

本体への実装方法と電源の投入手順については、『シグナルクオリティアナライザシリーズ インストレーションガイド』の「第2章 使用前の準備」を参照してください。

# 2.2 アプリケーションの操作方法

本体に実装したモジュールの制御は, MX180000A シグナルクオリティアナライザ 制御ソフトウェアで行います。

MX180000A シグナルクオリティアナライザ 制御ソフトウェアの立ち上げやシャット ダウンの手順、アプリケーションの操作方法については、『MX180000A シグナル クオリティアナライザ 制御ソフトウェア取扱説明書』を参照してください。

### 2.3 破損防止処理

本器の入出力接続の際には必ず定格電圧の範囲内で使用してください。 範囲外で使用した場合,故障するおそれがあります。

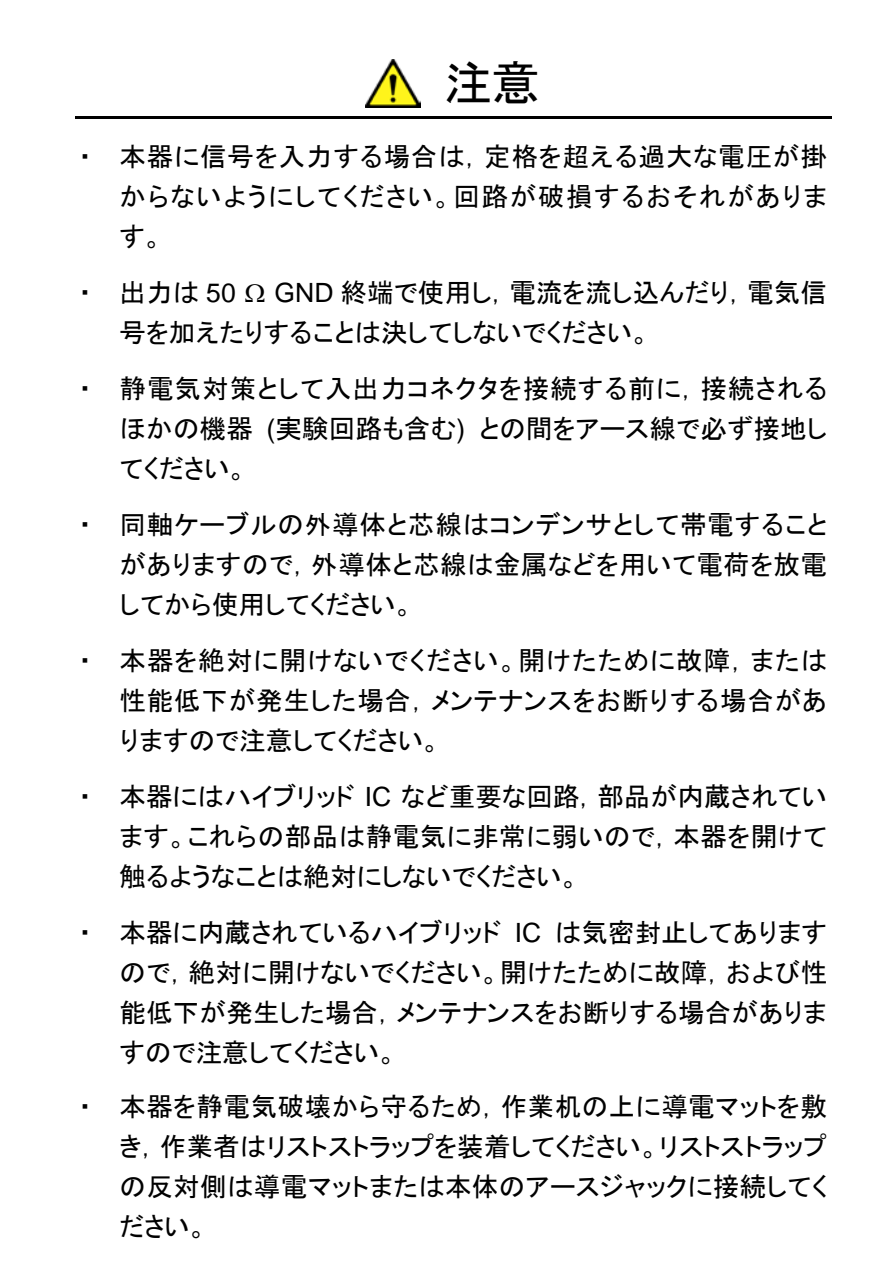

2-3

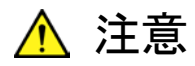

- 本器の出力コネクタの外部に、バイアスティーなどを接続して、
   本器の出力信号と直流電圧を合成する場合、直流電源の出力
   変動や負荷の変動によって、本器の出力端子に信号が加わり、
   内部回路を破損させてしまうことがあります。以下のことに留意して、作業してください。
  - 直流電圧を加えた状態で、各部品の接続、取り外しを行わないでください。
  - ・ 直流電源の出力 ON/OFF は、すべての部品の接続が完了したあとに行ってください。

<参考手順>

測定準備例1:

- 1. 本器およびすべての部品を接続する
- 2. 直流電源の出力を ON にする
- 3. 本器の出力を ON にし, 測定終了する

測定準備例 2:

- 1. 本器の出力を OFF にする
- 2. 直流電源の出力を OFF にする
- 3. 本器および各部品の取り外し, または DUT のつなぎ換え を実行する
- 不慮の直流電圧変動や負荷変動時(本器出力側でのオープン またはショート,高周波プローブを使っている場合はその接触状 態の変化など)でも、DUTや本器を破損させないために、バイ アスティーの直流端子には、直列抵抗約50オームを接続する ことを推奨します。

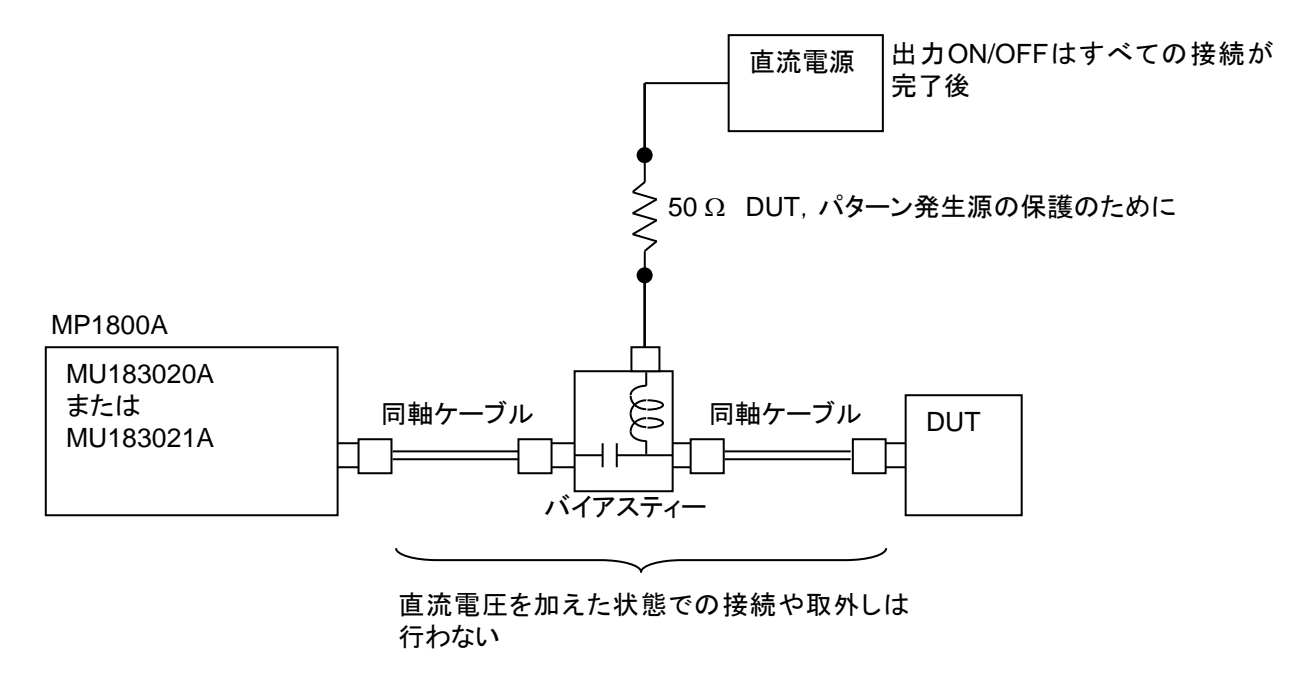

図2.3-1 バイアスティーの接続例

第3章 パネルおよびコネクタの説明

この章では、本器のパネル、およびモジュール間の接続について説明します。

- 3.1 パネルの説明.......3-2

# 3.1 パネルの説明

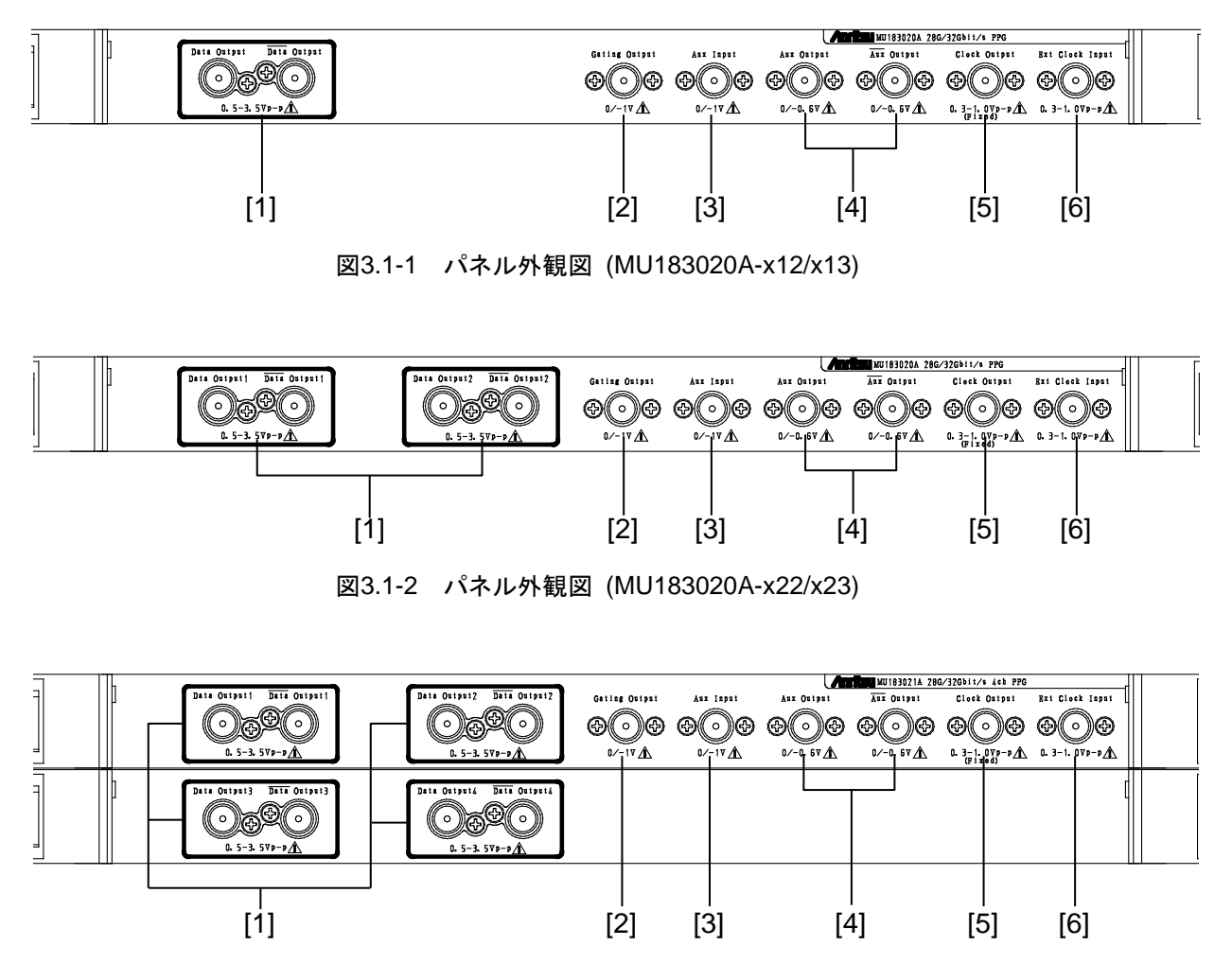

図3.1-3 パネル外観図 (MU183021A)

| 番号  | 名称                   | 機能                                              |
|-----|----------------------|-------------------------------------------------|
| [1] | Data, Data Output    | 差動の Data, Data (以下, XData と呼びます) 信号を出力するコネクタです。 |
|     | コネクタ                 | オプションによりさまざまなインタフェースの出力をすることができます。              |
| [2] | Gating Output        | Repeat時: タイミング信号出力となります。                        |
|     | コネクタ                 | Burst 時: Burst 用のタイミング信号出力となります。                |
| [3] | Aux Input            | 補助信号入力用コネクタです。                                  |
|     | コネクタ                 | Error Injection, Burst を選択できます。                 |
| [4] | Aux, Aux Output      | 補助信号出力用コネクタです。                                  |
|     | コネクタ                 | 設定により, 1/N Clock, Pattern Sync, Burst2を出力します。   |
|     |                      | 差動出力なので,使用しないコネクタは必ず同軸終端器 (J1137) で終端してください。    |
| [5] | Clock Output<br>コネクタ | クロック信号を出力するコネクタです。                              |
| [6] | Ext Clock Input      | 次の機器からクロック信号を入力するコネクタです。                        |
|     | コネクタ                 | MU181000A 12.5GHz シンセサイザ                        |
|     |                      | MU181000B 12.5GHz 4 ポート シンセサイザ                  |
|     |                      | MU181500B ジッタ変調源 *1                             |
|     |                      | 外部シンセサイザ *2                                     |

表3.1-1 各部の名称および機能

\*1: MU181000A または MU181000B が必要です。

\*2:外部シンセサイザの推奨品は MG3690C シリーズです。

MG3690C シリーズの詳細は、当社または当社代理店にお問い合わせください。

### 3.2 モジュール間の接続

機器を取り扱いの際は,静電気に注意してください。

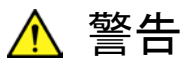

- 本器に信号を入力する場合は定格を超える過大な電圧がかからないようにしてください。回路が破損するおそれがあります。
- 静電気対策として入出カコネクタを接続する前に、接続される ほかの機器 (実験回路も含む) との間をアース線で必ず接地し てください。
- 同軸ケーブルの外導体と芯線はコンデンサとして帯電すること がありますので、外導体と芯線は金属などを用いて電荷を放電 してから使用してください。
- 本体の電源電圧は、背面に表示されています。必ず定格電圧の範囲内で使用してください。範囲外の電圧を加えると破損するおそれがあります。
- 本器を静電気破壊から守るため、作業机の上に導電マットを敷き、作業者はリストストラップを装着してください。リストストラップの反対側は導電マットまたは本体のアースジャックに接続してください。
- 本器のコネクタからケーブルを取り外すときは、コネクタに不要 な力がかからないように注意してください。不要な力がコネクタ に加わると、特性劣化、故障の原因となる可能性があります。ま た、ケーブルの取り付けおよび取り外しはトルクレンチを使用し てください(推奨トルク値:0.9 N-M)。

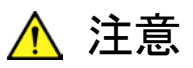

MU183020A-x13/x23, および MU183021A-x13 の Data Output 最大設定出力レベルは 3.50 Vp-p です。これに対して, MU183040A/MU183041A の Data Input 最大入力レベルは 2.00 Vです。

動作確認などの際に、MU183020A/MU183021Aの Data Output を MU183040A/MU183041Aの Data Input に直接接続する場合 は、MU183020A/MU183021Aの Data Output 設定が 2 V 以下で あることを必ず確認してください。

MU183040A/MU183041Aの Data Input に最大入力レベルを超え る信号を入力した場合,破損する原因となります。

### 3.2.1 MU183040Aとの接続

同一本体内に挿入されている MU183020A, MU181000A 12.5GHz シンセサイ ザ (以下, MU181000A と呼びます), および MU183040A 28G/32G bit/s ED (以下, MU183040A と呼びます)の接続例を示します。

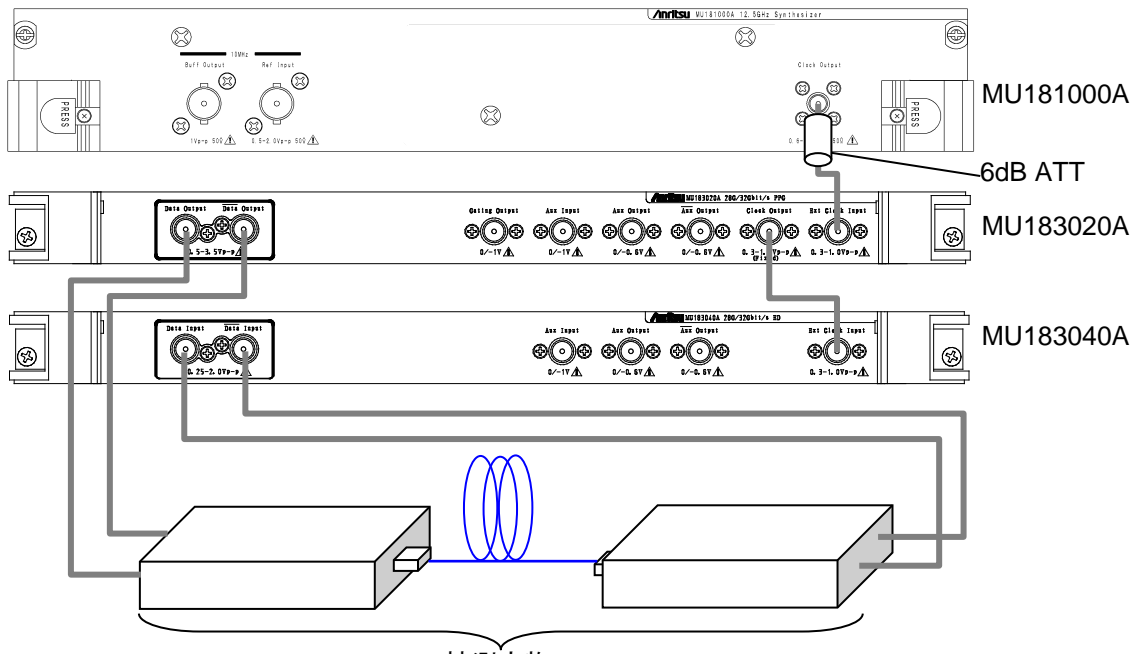

被測定物

図3.2.1-1 モジュール間接続例

 MU181000A の場合, Clock Output コネクタに 6dB 固定アッテネータ (ATT) を取り付けます。 次の形名,オプションの場合 6dB 固定アッテネータは不要です。

MU181000A-x01, MU181000B, MU181000B-x01

- MU181000A の Clock Output コネクタと, MU183020A の Ext Clock Input コネクタを同軸ケーブルにて接続します。
- 3. MU183020A の Clock Output コネクタと, MU183040A の Ext Clock Input コネクタを同軸ケーブルにて接続します。
- MU183020Aの Data Output, Data Output コネクタと, 被測定物の入 カコネクタをそれぞれ同軸ケーブルにて接続します。
- 5. 被測定物の出力コネクタと, MU183040Aの Data Input, Data Inputコ ネクタをそれぞれ同軸ケーブルにて接続します。
- 6. セレクタ画面から, Main application を起動し, 画面上のメニューバーから [File] → [Initialize] を選択し, 機器全体の設定状態を初期化します。 初期化が行われると, すべての設定内容が工場出荷時と同じになりますので, 消去したくない設定がある場合には, 初期化前に [File] → [Save] を選択 して設定状態を保存してください。

### 3.2.2 ジッタを付加する場合

**PPG** の出力信号にジッタを付加するには, MU180000A/BとMU181500B ジッ タ変調源(以下, MU181500Bと呼びます)を使用します。

MU181000A, MU181500B, MU183020A, および MU183040A の接続例を示します。

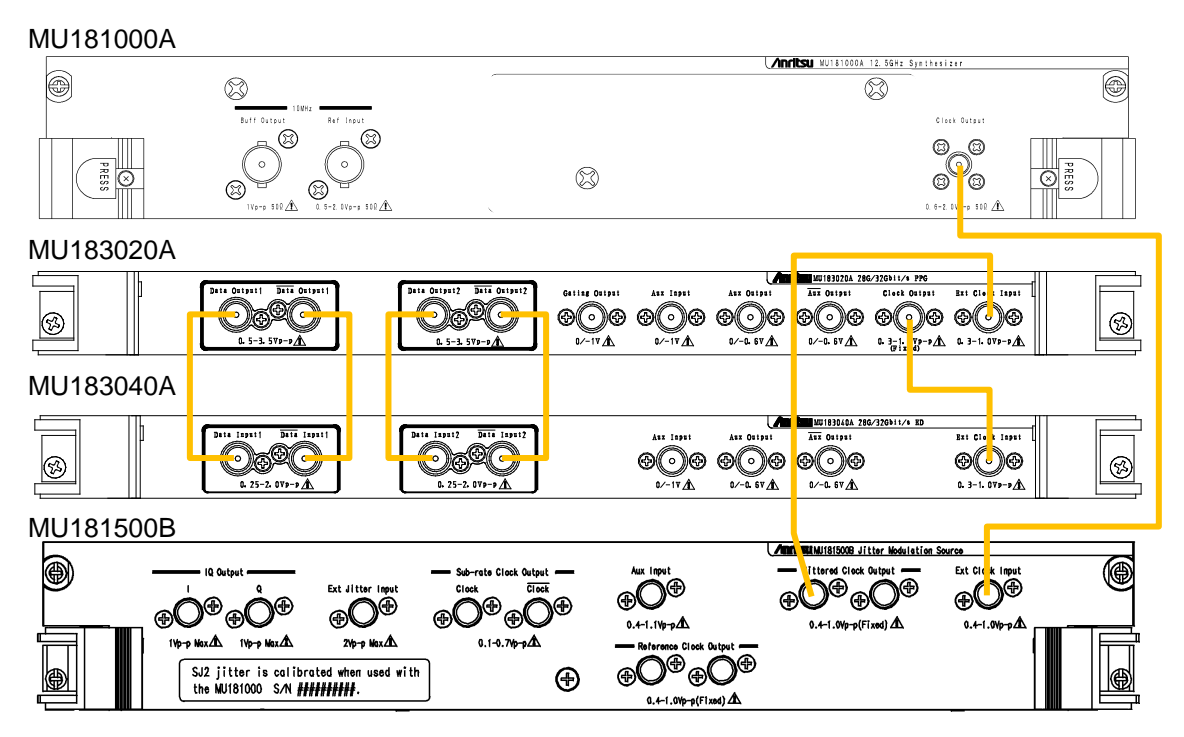

図3.2.2-1 ジッタを付加する場合の接続例

- MU181000A の Clock Output コネクタと, MU181500B の Ext Clock Input コネクタを同軸ケーブルで接続します。
- MU181500Bの Jittered Clock Output コネクタと, MU183020Aの Ext Clock Input コネクタを同軸ケーブルで接続します。
- 3. MU183020A の Clock Output コネクタと, MU183040A の Ext Clock Input コネクタを同軸ケーブルで接続します。
- MU183020A の Data Output, Data Output コネクタと, MU183040A の Data Input, Data Input コネクタを同軸ケーブルで接続します (2 か 所)。
- セレクタ画面から, Main application を起動し, 画面上のメニューバーから [File] → [Initialize] を選択し, 機器全体の設定状態を初期化します。 初期化が行われると, すべての設定内容が工場出荷時と同じになりますので, 消去したくない設定がある場合には, 初期化前に [File] → [Save] を選択 して設定状態を保存してください。

### 3.2.3 外部クロックを使用する場合

同一本体内に挿入されている MU183021A, および MU183041A と外部クロック の接続例を示します。外部クロックとして MG3692C を使用して説明します。

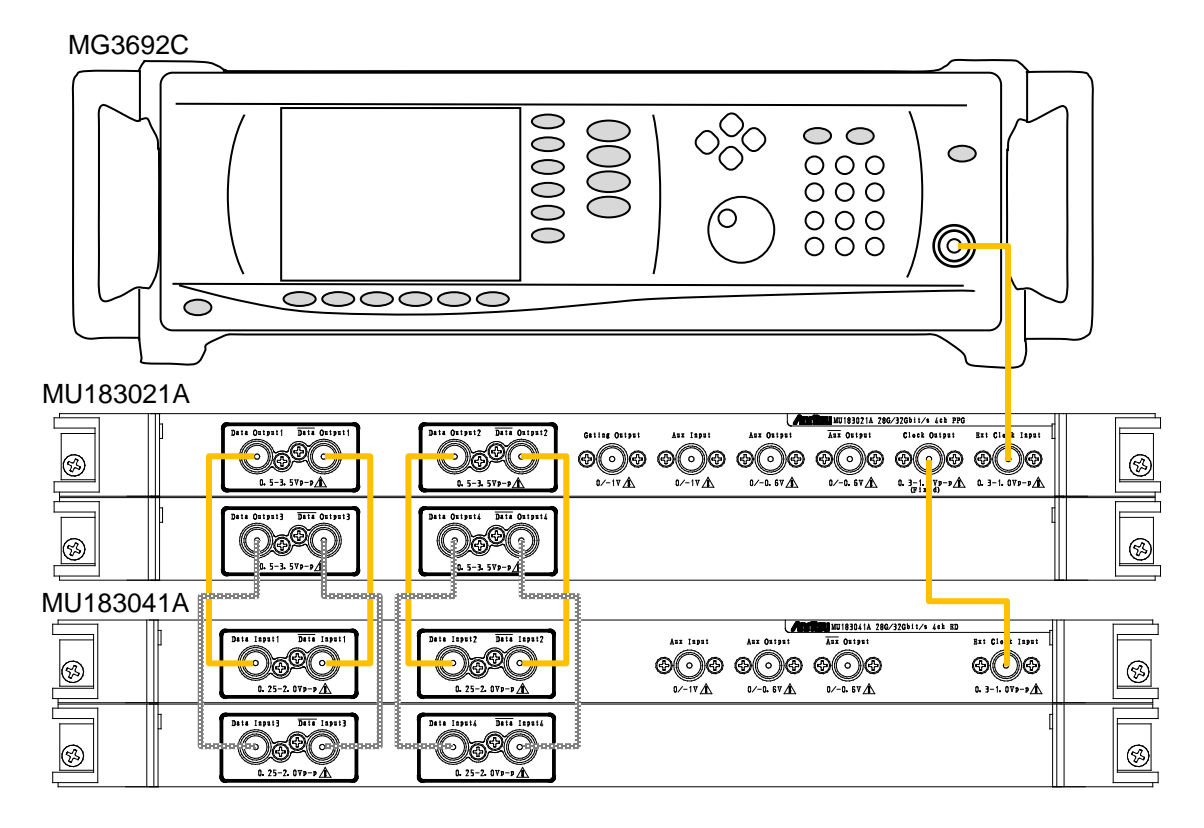

図3.2.3-1 外部クロックの接続例

- 1. MG3692Cの RF Output コネクタと, MU183021Aの Ext Clock Input コ ネクタを同軸ケーブルで接続します。
- MU183021A の Clock Output コネクタと, MU183041A の Ext Clock Input コネクタを同軸ケーブルで接続します。
- MU183021A の Data Output, Data Output コネクタと, MU183041A の Data Input, Data Input コネクタを同軸ケーブルで接続します (4 か 所)。
- セレクタ画面から, Main application を起動し, 画面上のメニューバーから [File] → [Initialize] を選択し, 機器全体の設定状態を初期化します。 初期化が行われると, すべての設定内容が工場出荷時と同じになりますので, 消去したくない設定がある場合には, 初期化前に [File] → [Save] を選択 して設定状態を保存してください。

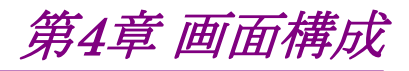

この章では、本器の画面構成について説明します。

- 4.3 ユーザカスタマイズ画面について......4-4

## 4.1 画面全体の構成

本器が本体に挿入されている場合の画面構成を以下に示します。

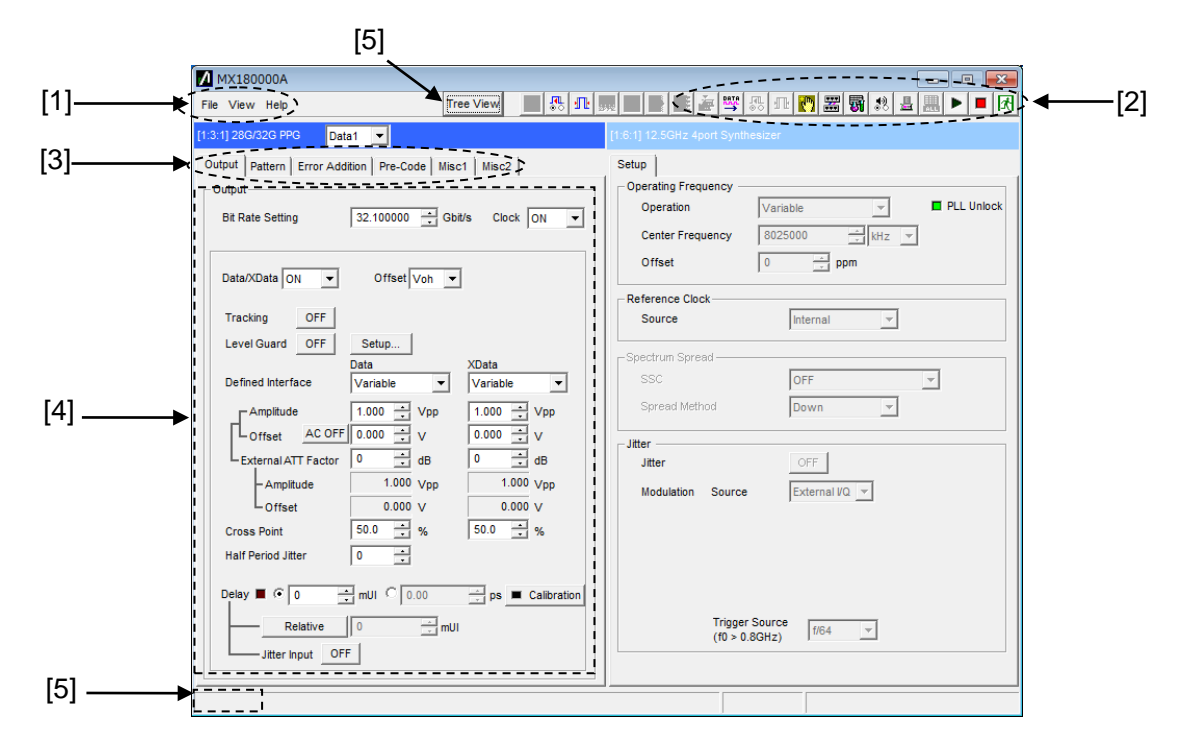

図4.1-1 全体画面構成

全体画面は、図4.1-1 に示すように4つの基本ブロックで構成しています。各ブロックの説明を表4.1-1 に示します。

| 番号  | ブロック名称                                  | 機能                                                                                                    |
|-----|-----------------------------------------|----------------------------------------------------------------------------------------------------|
| [1] | メニューバー                                  | 機器全体に関連する設定機能を選択します。                                                                                                    |
| [2] | モジュール<br>ファンクションボタン                     | 表示しているモジュール固有の機能項目へのショート<br>カットボタンです。<br>あらかじめ定義された機能ボタンを、メニューバーの<br>[View]→[Button Menu] からユーザがに最大 17 個ま<br>で選択し、表示できます。 |
|     |                                         | ユーザカスタマイズ画面について」を参照してください。                                                                                                |
| [3] | 機能設定選択<br>タブボタン                         | モジュール操作設定の画面を機能項目ごとに切り替える<br>タブボタンです。<br>詳細は「第5章操作方法」を参照してください。                                                           |
| [4] | 操作画面                                    | モジュール固有の設定をします。<br>詳細は「第5章 操作方法」を参照してください。                                                                                |
| [5] | <b>Tree View</b><br>呼び出しボタン,<br>呼び出しエリア | ボタンをクリックすると Tree View 画面を呼び出すことが<br>できます。<br>また, 画面左下のエリアにマウスカーソルを移動すると,<br>Tree View 画面を呼び出すことができます。                     |

表4.1-1 画面ブロック機能

# 4.2 操作画面の構成

本器の操作画面一覧を以下に示します。

各操作画面についての詳細は「第5章 操作方法」を参照してください。

| [1:1:1] 28G/32G 4ch PPG Data1 💌                    |  |
|----------------------------------------------------|--|
| Output Pattern Error Addition Pre-Code Misc1 Misc2 |  |

図4.2-1 機能設定選択タブ

| 表4.2-1 機能設定選択タブー覧表 |  |
|--------------------|--|
|--------------------|--|

| タブ名称           | 機能                                                          |
|----------------|-------------------------------------------------------------|
| Output         | Data/XData および Clock 出力を選択および設定します。<br>出力インタフェースの各種設定ができます。 |
| Pattern        | 試験パターン関連を選択および設定します。<br>各種パターン選択およびパターン編集などができます。           |
| Error Addition | Error 付加を選択および設定します。<br>エラー付加機能を設定できます。                     |
| Pre-Code       | MU183020A-x22/x23, および MU183021A の場合に表示されます。                |
|                | [Misc2] タブで Combination を設定すると操作できます。                       |
| Misc1          | そのほかの設定をします。<br>パターン発生方法や補助入出力選択ができます。                      |
| Misc2          | クロック入力およびデータ出力との周波数比,複数チャネルの連携動作を設定します。                     |

# 4.3 ユーザカスタマイズ画面について

ユーザカスタマイズ画面では、複数モジュールの主要パラメータをひとつの画面で 表示、設定ができます。例として MU183020A、MU183040B、MU181500B の いくつかのパラメータを表示した画面を以下に示します。なお、MP1800A 本体に 組み込まれていないモジュールのパラメータは設定できません。

| 12 - File                                |        | W.A. | <b>马</b> 亚骂马亚                       | <b>₩</b> 28 <b>B P</b> |
|------------------------------------------|--------|------|-------------------------------------|------------------------|
| 1:3:1 MU183020A Data1<br>Output Offset   | Voh    | •    | 1:4:1 MU183040B Data1<br>ER Total   |                        |
| 1:3:1 MU183020A Data1<br>Data Offset     | 3.300  | ÷v   | Items                               |                        |
| 1:3:1 MU183020A Data1<br>XData Offset    | 3.300  | ÷v   | Items                               |                        |
| 1:4:1 MU183040B Data1<br>Data Threshold  | -0.500 | ÷V   | 1:2:1 MU181500B<br>Center Frequency | 8025000                |
| 1:4:1 MU183040B Data1<br>XData Threshold |        |      | Items                               | 1                      |

図4.3-1 ユーザカスタマイズ画面

[1] パラメータ表示数

表示するパラメータの数を6,12,18より選択できます。

[2] カスタマイズ項目の選択

使用するモジュール,パラメータの選択を行います。例として Unit1, Slot3, Port1 の MU183020A 32Gbit/s PPG の Data1 Data Offset を選択する 場合,まず使用するモジュール (1:3:1 MU183020A) を選択し,次にパラ メータ (Data1 Data Offset) を選択します。

| elect Item Setup       |   | <b>—</b> × |
|------------------------|---|------------|
| Select Items           |   |            |
| Madulas                |   | ОК         |
| Modules                |   |            |
| 1:2:1 MU181500B        | • | Cancel     |
| 1:2:1 MU181500B        |   |            |
| 1:3:1 MU183020A        |   |            |
| 1:4:1 MU183040B        |   |            |
| 1:6:1 MU181000B        |   |            |
| Data Pattern Generator |   |            |
| Bit Rate Monitor       |   |            |
| SJ1 ON/OFF             |   |            |
| SJ1 Frequency          |   |            |
| SJ1 Amplitude          |   |            |
| SJ2 ON/OFF             |   |            |
| SJ2 Frequency          |   |            |
| SJ2 Amplitude          |   |            |
| SSC ON/OFF             | = |            |
| SSC Type               |   |            |
| SSC Frequency          |   |            |
| SSC Deviation          |   |            |
| RJ ON/OFF              |   |            |
| RJ Amplitude           |   |            |
| RJ Amplitude (rms)     |   |            |
| RJ HPF                 |   |            |
| RJ LPF                 |   |            |
| BUJ ON/OFF             |   |            |
| BUJ PRBS               |   |            |
| BUJ Amplitude          |   |            |
| BUJ Bitrate            | - |            |

図4.3-2 モジュール選択

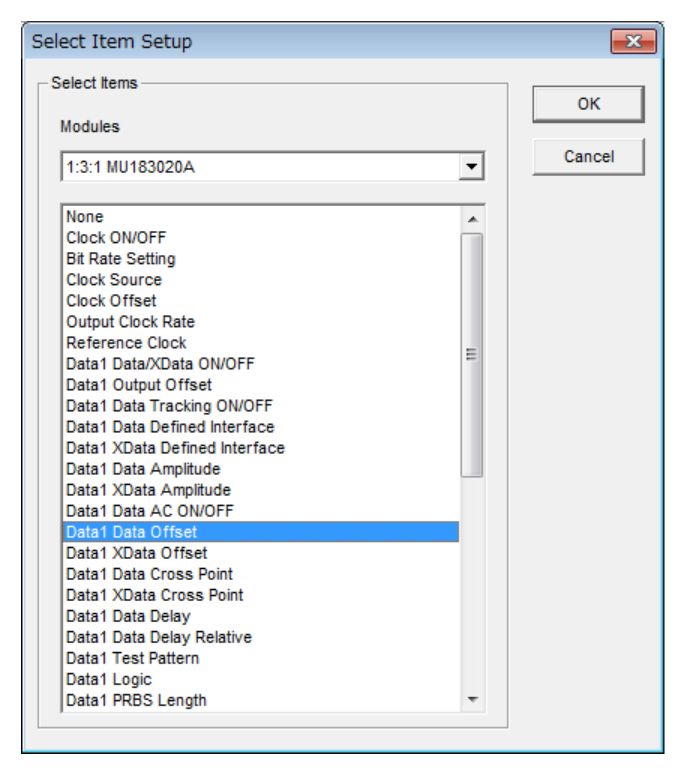

図4.3-3 パラメータ選択

#### [3] File メニュー

カスタマイズ画面設定の保存,読み込みができます。

カスタマイズ画面設定ファイルは拡張子 (.UCD) で保存, 読み込みが可能 です。

また, 32G システム (MU183020A, MU183040B, MU181500B, MU181000B) においては,よく使う機能のプリセットファイル (.UCP) を読み込むことができます。

第5章 操作方法

本章では,本器操作画面内にある個々の機能設定選択タブボタン内部の機能に ついて説明します。 本章では、モジュール形名及び品名を略称で記載します。 MU181000A/B MU181000A 12.5GHz シンセサイザまたは MU181000B 12.5GHz 4 ポートシンセサイザ MU181020A/B MU181020A 12.5GHz パルスパターン発生器または MU181020B 14GHz パルスパターン発生器 MU181020A 12.5GHz 誤り検出器または MU181040A/B MU181020B 14GHz 誤り検出器 出力インタフェースの設定......5-2 5.1 5.1.2 Delayの設定......5-6 ジッタ変調された信号を入力する場合の設定......5-9 5.1.3 5.1.4 ビットレートの設定 ......5-10 5.2 Test Patternについて......5-12 5.2.1 Zero-Substitutionの設定 ......5-14 5.2.3 Dataの設定......5-16 5.2.4 5.2.6 Pattern Editorによる試験パターン編集 ...........5-22 5.3 Error付加機能......5-39 Pre-Code設定機能 5-42 5.4 Pre-Codeの設定......5-43 5.4.1 Misc1機能......5-44 5.5 5.5.1 Pattern Sequenceの設定......5-45 5.5.2 AUX Inputの設定......5-51 AUX Outputの設定......5-52 5.5.3 Gating Outputの設定......5-54 5.5.4 Misc2機能......5-55 5.6 クロックの設定......5-56 5.6.1 5.6.2 Multi Channel機能......5-63 5.6.3 5.7 モジュール間同期機能......5-74 Multi Channel Calibration機能 ......5-75 5.8 5.8.1 Multi Channel Calibrationの手順......5-81 Unit Sync機能......5-85 5.9 5.9.1 Unit Syncの動作,制約......5-85 Unit Sync設定 ......5-87 5.9.2 5.9.3 Unit Sync機能の使用方法......5-89

# 5.1 出力インタフェースの設定

出力インタフェースを設定するには、操作画面の [Output] タブを選択します。

Output 機能では、Data/XData および Clock 出力を設定します。 Data 信号は MU183020A/MU183021A の Data コネクタから出力され、XData 信号は Data コネクタから出力されます。また、Clock 信号は Clock コネクタから出 力されます。以降、 Data コネクタの設定に関しては、XData の設定として説明し ます。

### 5.1.1 データの設定

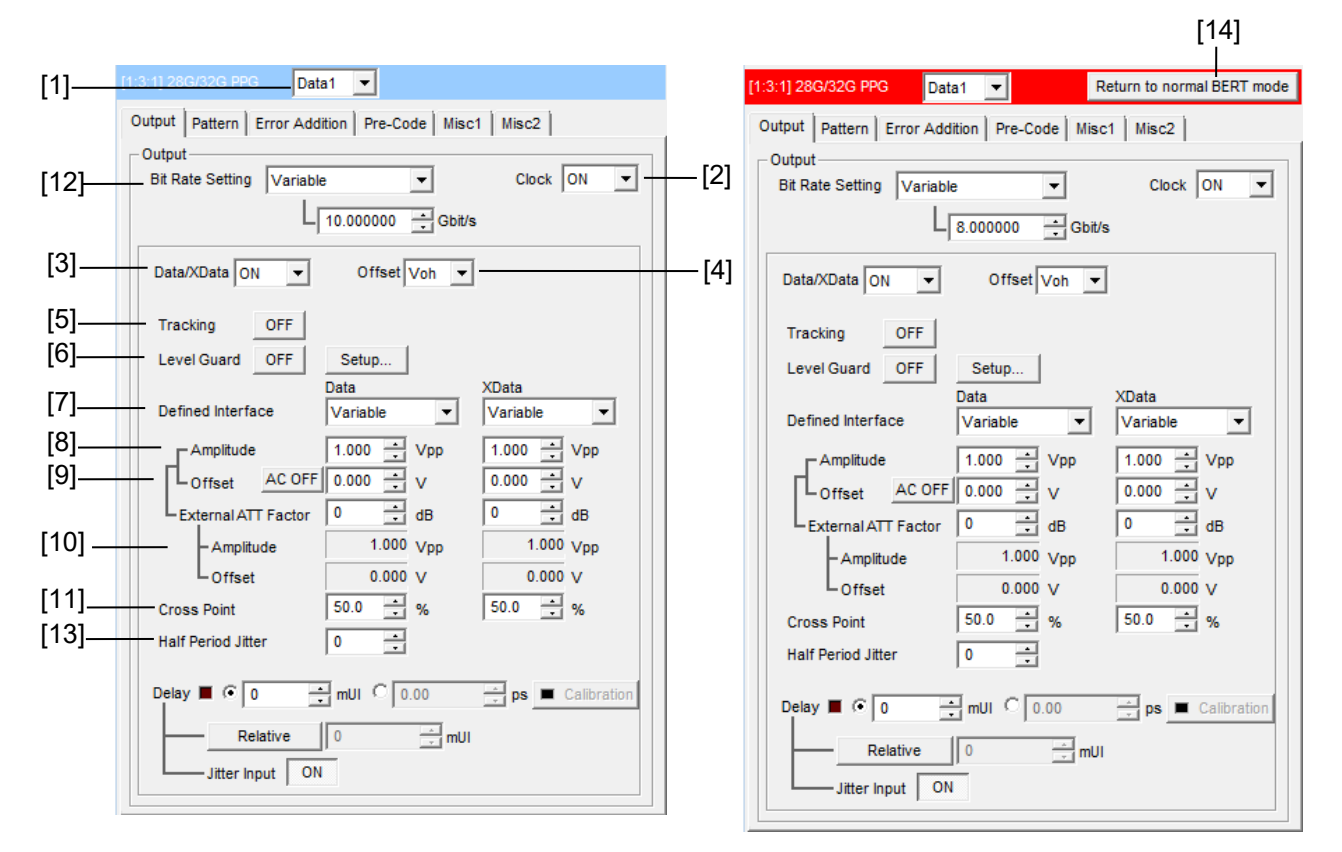

図5.1.1-1 Output タブ設定画面

Delay はオプション x30/x31 が追加されている場合に表示されます。

- [1] データを設定するチャネルをリストボックスから選択します。
- [2] クロック出力のオン・オフを設定します。
- 注:

動作ビットレートによっては、クロック出力をオフに設定しても数十 mV のク ロック信号が出力されることがあります。

[3] データ出力のオン・オフを設定します。 本設定は選択された本器に関する Output 設定です。出力信号を ON にす る場合,本設定のほかにメニューバーのモジュールファンクションボタンにて 機器全体の Output を ON にしてください。

- 注:
- ・ 出力の設定によっては, 被測定対象物を破損させてしまうおそれがあり ます。破損防止のため被測定対象物とのインタフェース条件を確認して 出力を設定するか, あらかじめ Level Guard を設定してください。
- PCML, LVPECL, NECLを選択した場合,本器の出力側では被測定 対象物の終端電圧に対応した電圧が加えられるため,インタフェース条 件が一致していない場合,被測定対象物を壊してしまうおそれがありま す。必ずインタフェース条件が一致しているか確認してください。
- 市販の ECL ターミネータを使用して出力波形を観測した場合,波形歪 (リンギング)が見えることがありますが,それは ECL ターミネータの特性 によるものであり,本器の出力に波形歪があるわけではありません。
- 出力部には保護用に電流制限 (Sourcing 50 mA, Sinking 80 mA) が設けられているため、間違ったインタフェース条件による過電流においては観測波形の Offset 電圧が設定された Offset 電圧に到達しない 場合があります。
- External ATT Factor を設定する場合,設定前に本器と被測定物との 間に固定アッテネータが接続されていることを必ず確認してください。固 定アッテネータが接続されていない場合や,External ATT Factor で 設定した減衰値よりも小さい減衰値の固定アッテネータを接続すると, 被測定物を破損させてしまうおそれがあります。
- [4] Offset の基準を選択します。

Offset,振幅の設定値範囲はそれぞれの設定値により制限されます。Offset, 振幅の設定範囲詳細は「付録 C 設定制約事項」を参照してください。Offset の基準を変更すると、変更したOffsetの基準に従い、Offset値が計算され、 変更されます。

| Offset の基準 | 設定内容                                        |
|------------|---------------------------------------------|
| Voh        | Offset 値を High レベル基準として設定します。               |
| Vth        | Offset 値を High レベルと Low レベルのセンター基準として設定します。 |
| Vol        | Offset 値を Low レベル基準として設定します。                |

表5.1.1-1 Offset の基準

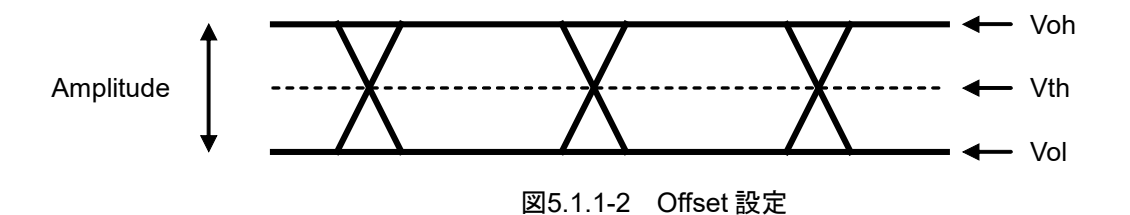

[5] Tracking を設定します。

Tracking を ON にした場合, XData の Defined Interface, Amplitude, Offset, External ATT Factor, Cross Point 設定値は Data と同一の設定 になります。

#### [6] Level Guard を設定します。

[Setup] をクリックすると、Level Guard を行う Amplitude (振幅の最大値), Offset Max(Voh)(Offset の High レベルの最大値) と Offset Min (Vol)(Offset の Low レベルの最小値) を設定することにより、必要以上の電 圧が被測定対象物にかからないようにできます。

[10] の External ATT Factor が設定されている場合, Level Guard の設定は本器と被測定物との間に接続された固定アッテネータ通過後の Amplitude, Offset Max (Voh), Offset Min (Vol) 設定値の出力レベルを 制限します。そのため, 固定アッテネータを接続しない状態で使用しますと 設定値を超える信号が出力されます。

[7] Data, XData ごとに, Defined Interface を設定します。 Level Guard 設定により, 選択できない項目がある場合があります。

| 百日       | 振幅     |                   | オフセット    | 海田十号            |
|----------|--------|-------------------|----------|-----------------|
| 供日       | Voh    | Vol               | Vth      | 週用オフション         |
| Variable | —      | —                 | —        | x12/x13/x22/x23 |
| PCML     | +3.3 V | +2.8 V            | +3.05 V  | x12/x13/x22/x23 |
| NCML     | 0.0 V  | $-0.5 \mathrm{V}$ | -0.25 V  | x12/x13/x22/x23 |
| SCFL     | 0.0 V  | –0.9 V            | -0.45  V | x12/x13/x22/x23 |
| NECL     | –0.9 V | -1.7 V            | –1.3 V   | x12/x13/x22/x23 |
| LVPECL   | +2.4 V | +1.6 V            | +2.0 V   | x12/x13/x22/x23 |

表5.1.1-2 振幅設定値

[8] Data, XData ごとに, 振幅を設定します。

Level Guard 設定や, Offset 設定値, 実装するオプションにより設定範囲が 変わります。以下に, Defined Interface を Variable に設定した場合の振幅 の設定可能範囲を示します。

表5.1.1-3 振幅設定範囲

| 適用オプション         | 振幅                                  | 設定ステップ  |  |
|-----------------|-------------------------------------|---------|--|
| x12またはx22を実装    | 0.5~2.0 Vp-p                        | 0.002 V |  |
| x13 または x23 を実装 | $0.5{\sim}3.5\mathrm{Vp}{	ext{-}p}$ | 0.002 V |  |

注:

オプション x22 および x23 は, MU183020A のみに適用されます。

- [9] Data, XData ごとに Offset を設定します。 設定範囲は, -2.000~+3.300 V, 0.001 V ステップで設定できます (Voh 設定時)。また, [AC OFF] をクリックして [AC ON] にすると, AC 結合で出 力ができます。低減カットオフ周波数は,約 10 kHz です。
- [10] Data, XData ごとに External ATT Factor を設定します。
   本器の Data/XData 出力コネクタの外部に固定アッテネータを接続した場合,固定アッテネータの値を加味して被測定対象物への設定値を表示します。設定範囲は,0~40 dB,1 dB ステップで設定できます。Defined

Interface で Variable 以外を設定した場合は、0 にリセットされ、設定は無効 となります。また、External ATT Factor-Amplitude, Offset 表示エリアに 表示されている値は、アッテネータ通過後の振幅、Offset 値を表示していま す。

[11] Data, XDataごとに Cross Pointを設定します。実装オプションにより、設定 範囲が変わります。

| 適用オプション     | Data/XData 独立性 | 設定範囲                                                   | 設定ステップ |
|-------------|----------------|--------------------------------------------------------|--------|
| x12または22を実装 | 独立             | 20.0~80.0% (振幅 1~2.0V)<br>30.0~70.0% (振幅 0.500~0.998V) | 0.1%   |
| x13または23を実装 | 独立             | 20.0~80.0% (振幅 1~3.5V)<br>30.0~70.0% (振幅 0.500~0.998V) | 0.1%   |

表5.1.1-4 Cross Point 設定範囲

注:

オプション x22 および x23 は, MU183020A のみに適用されます。

- [12] クロック供給源が [External] の場合, データのビットレートが表示されます。
   クロック供給源が MU181000A, MU181000B, または MU181500B の場合, データのビットレートを設定できます。詳しくは「5.1.4 ビットレートの設定」,「5.6.1 クロックの設定」を参照してください。
- [13] データ出力信号の Half Period Jitter 設定を行います。この設定により、ア イパターンを観測した場合、図 5.1.1-3 のように Cross Point を時間軸方向 に調整することができ、初期値 0 で隣り合うアイパターンの幅が等しくなりま す。

表5.1.1-5 Half Period Jitter 設定範囲

| 設定値           | 設定ステップ |  |
|---------------|--------|--|
| $-20 \sim 20$ | 1      |  |

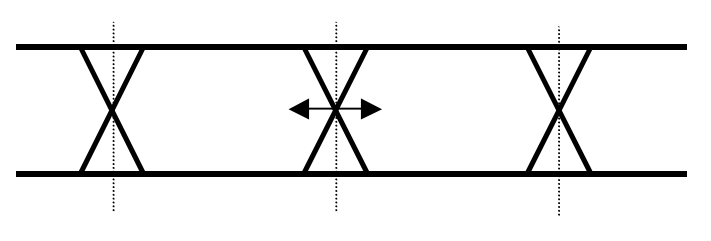

図5.1.1-3 Half Period Jitter 設定

- [14] MX183000A ハイスピード シリアルデータ テスト ソフトウェアと接続してい る場合のみ表示されます。詳細は以下を参照してください。
- 【② 『MX183000A ハイスピード シリアルデータ テスト ソフトウェア取扱説明 書』 「4.3.3 コンプライアンステスト専用モードへの移行」

### 5.1.2 Delayの設定

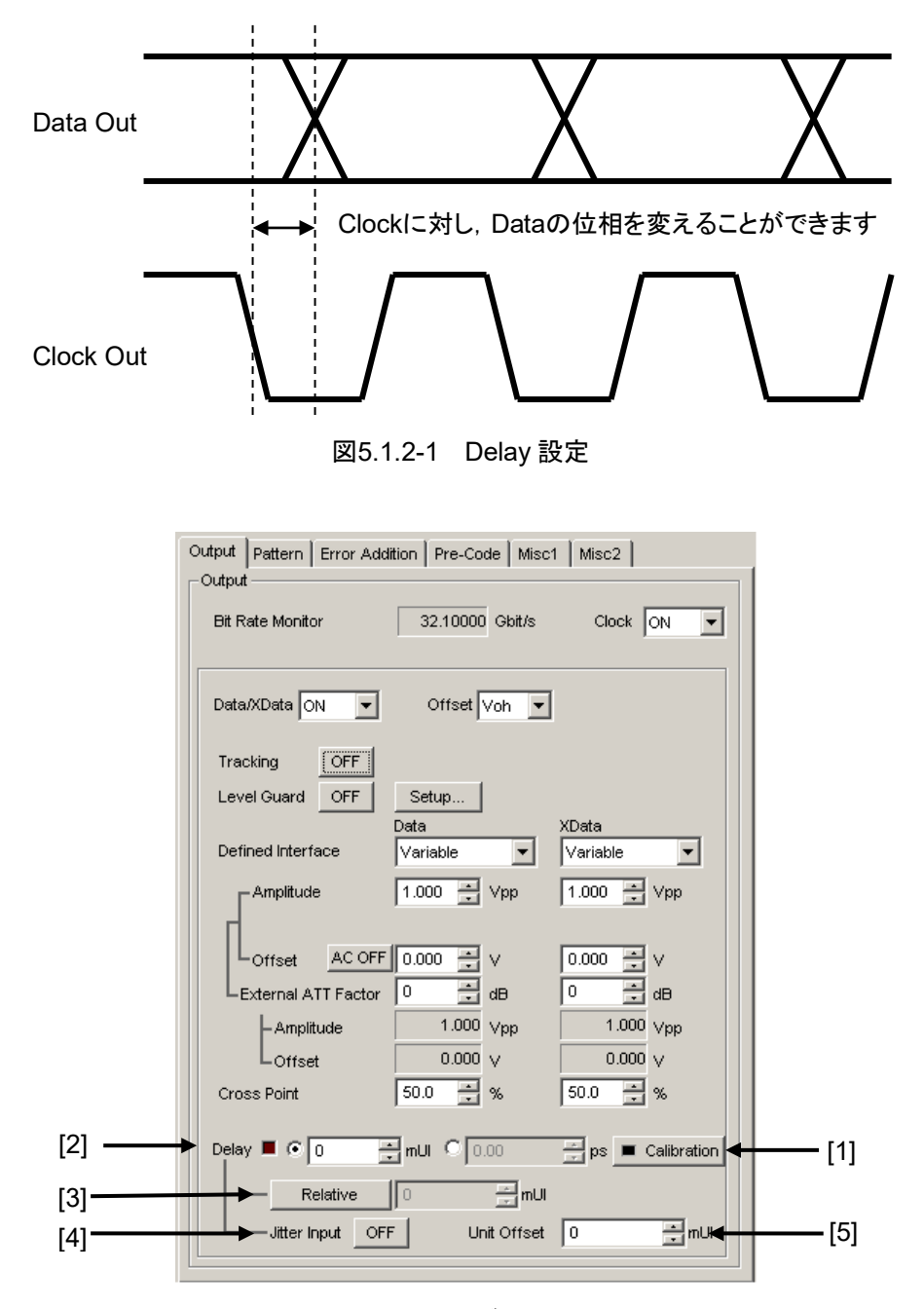

MU1813020A-x30, MU183020A-x31, または MU183021A-x30 実装時は, Clock 出力に対して Data 出力の位相を相対的に可変できます。

図5.1.2-2 Output タブ Delay 設定画面

[1] [Calibration] をクリックします。
 本ボタンをクリックすることで、位相可変機能の Calibration が実行されます。
 電源を ON にしたとき、周波数変更時、または周囲温度が変化した場合など、
 [Calibration]の LED が点灯したときに、[Calibration] をクリックして実行してください。Calibration は、およそ1秒以下で終了します。
[2] Delay に位相を mUI 単位, または ps 単位で設定します。

<mUI 単位時>

- -1000~1000 mUI までを2 mUI ステップごとに設定できます。
  2 ch Combination, 4ch Combination, または Channel
  Synchronization 実行時は, -64,000~64,000 mUI までを2 mUI ステップごとに設定できます。
- <ps単位時>

2 mUI 相当する時間ごとに ps 単位で設定ができます。設定範囲は-1000 ~1000 mUI を ps 単位に換算した値です。

2ch Combination, 4ch Combination, または Channel Synchronization 実行時は, -64,000~64,000 mUIを ps 単位に換算した 値になります。

|             | 킔                           | 设定範囲                                                            |
|-------------|-----------------------------|-----------------------------------------------------------------|
| ビットレート      | 通常時                         | 2ch Combination<br>4ch Combination<br>Channel Synchronization 時 |
| 32.1 Gbit/s | −31.14∼31.14 ps             | $-1~993.74{\sim}1~993.74~\mathrm{ps}$                           |
| 25 Gbit/s   | $-40{\sim}40 \text{ ps}$    | $-2\;560{\sim}2\;560\;\mathrm{ps}$                              |
| 2.4 Gbit/s  | $-416{\sim}416~\mathrm{ps}$ | $-26\ 665.6{\sim}26\ 665.6\ \mathrm{ps}$                        |

表5.1.2-1 Delay 設定範囲

- [3] [Relative] は,現在の設定位相値を相対的に 0 として基準にする場合にク リックします。
- [4] ジッタ入力の設定をします。
   ジッタ変調されたクロックを入力する場合は、DelayのJitter InputをONにしてください。
- [5] 本体ごとの Delay オフセット値を設定します。
   Unit Sync 設定が ON のときのみ設定できます。
   同一本体に実装されたすべての MU183020A/21A に共通の値を設定します。

-1000~1000 mUI までを2 mUI ステップごとに設定できます。 Combination または Channel Synchronization のときは, -128,000~ 128,000 mUI までを2 mUI ステップごとに設定できます。

ただし, [2] の Delay 設定値により制約を受けるため, 設定範囲は下記となります。

Delay 設定値 + Unit Offset 設定値 = ±1000 mUI (または±128000 mUI)

本機能の使用方法については、「付録 E Unit Sync 機能の使用準備」を参照してください。

注:

- ・ 周波数が変わった場合、または温度条件が変わった場合は、 [Calibration]のLEDが点灯します。この状態でCalibrationを実行 しないと、通常の位相設定より設定誤差が大きくなる場合があります。
- ・ 本器の位相設定は mUI 単位を内部基準としています。このため, 周波 数を変更すると, ps 単位で表示されている値が変わります。

#### Combination 時, Channel Synchronization 時の Delay 設定

複数の MU183020A, または MU183021A をスロットに装着している場合, Combination や Channel Synchronization 実行時に, 次の図のように複数チャ ネル間の Delay を相対的に変えることができます。

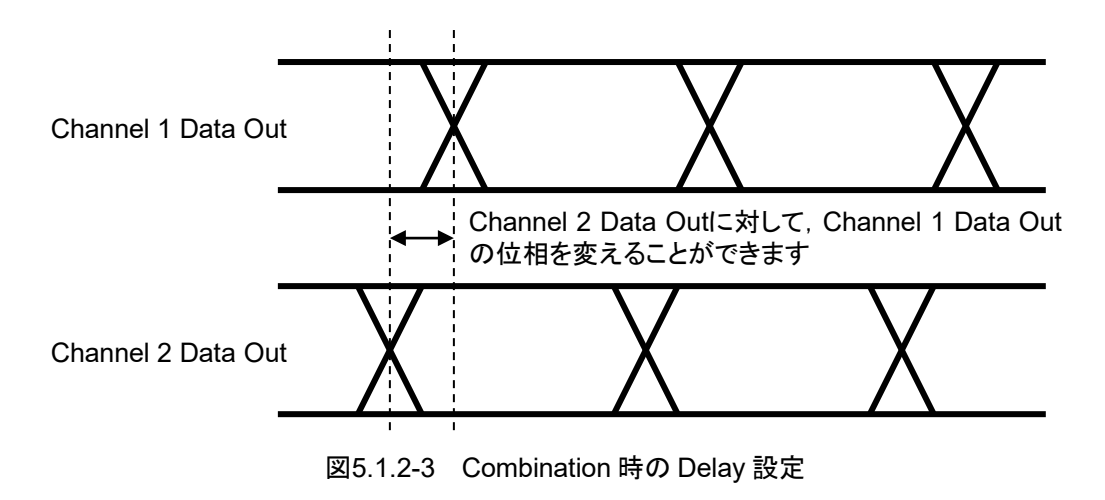

## 5.1.3 ジッタ変調された信号を入力する場合の設定

- ジッタ変調されたクロックを入力する場合は、MU181000A/B、および MU181500Bを使用します。モジュール間の接続は、「3.2.2 ジッタを付加する 場合」を参照してください。
- ・ Delay の Jitter Input を ON にします。
- Delay の Calibration をする場合は、入力信号のジッタ変調を無変調にします。
- Combination Setting を設定する場合は、Combination または Channel Synchronization へ設定する前に、ジッタ変調を無変調にしてください。
- Combination または Channel Synchronization 設定時で、入力周波数を変 える場合は、周波数を変えたあとに Delay の Jitter Input を ON、ジッタ変調 を ON という手順で測定してください。

| Delay 📕 💿 🛛  | inu C 0 | 🚊 ps 🔳 Calibration |
|--------------|---------|--------------------|
| Relative     | 0 🗾 mUl |                    |
| Jitter Input | OFF     |                    |

図5.1.3-1 Output タブ Delay 設定画面

注:

- Delay の Jitter Input が OFF のまま, ジッタ変調されたクロックを入力 すると、位相が不安定になる場合があります。
- ・ ジッタ変調されたクロックを入力すると、 Delay ランプが点灯したり、 位相 設定誤差が大きくなったりする場合があります。

## 5.1.4 ビットレートの設定

クロック供給源が MU181000A/B, MU181500B の場合, データ出力のビットレートを設定できます。このときのクロック供給源の設定方法は「5.6.1 クロックの設定」を参照してください。

| [1.3.1] 200/320 FFG |                                             |
|---------------------|---------------------------------------------|
| Output Pattern Er   | rror Addition   Pre-Code   Misc1   Misc2    |
| Output              |                                             |
| Bit Rate Setting    | Variable         ▼         Clock         ON |
| Data/XData ON       | ▼ Offset Voh ▼                              |
| Tracking            | OFF                                         |

図5.1.4-1 Output タブ ビットレート設定部

- [1] クロック供給源が MU181000A/B, または MU181500B の場合, プリセット の規格リスト (下表) から選択もしくは [Variable] より任意のビットレートに 設定することができます。
- [2] プリセット選択時はビットレートが表示されます。[Variable] 選択時は出力 ビットレートの設定が可能になります。

注:

MU181500Bのクロック供給源が MU181000A または MU181000Bの場合のみ, ビットレートを設定できます。 MU181500B に外部クロックを使用した場合は, PPG のビットレートを設定できません。

| プリセット規格値         | Bit rate [Gbit/s]   |
|------------------|---------------------|
| 100G ULH         | $32.100\ 000^{*1}$  |
| 32G FC           | 28.050 000          |
| 100G OTU4        | 27.952 496          |
| 100GbE(25.78x4)  | $25.781\ 250^{*_2}$ |
| Infiniband EDR   | $25.781\ 250^{*_2}$ |
| SAS              | 24.000 000          |
| PCI Express Gen4 | 16.000 000          |
| Infiniband FDR   | 14.062 500          |
| 16G FC           | 14.025 000          |
| 10GFC over FEC   | 11.316 800          |
| 10GbE over FEC   | 11.095 700          |
| OTU2             | $10.709\ 225^{*_2}$ |
| G975 FEC         | $10.664\ 228^{*2}$  |
| 10G FC           | 10.518 750          |
| 10GbE            | 10.312 500          |
| USB3.1           | 10.000 000          |
| Infiniband QDR   | 10.000 000          |
| OC-192/STM-64    | 9.953 280           |
| 8G FC            | 8.500 000           |
| PCI Express Gen3 | 8.000 000           |
| PCI Express Gen2 | 5.000 000           |
| USB3.0           | 5.000 000           |
| PCI Express Gen1 | 2.500 000           |

表5.1.4-1 ビットレートプリセット規格値

\*1: オプション x01 実装時のみ

\*2: 連動している 32G PPG の Misc2 設定「Output Clock Rate」,および動作 ビットレートによって,ビットレートの設定分解能が 0.000002 Gbit/s または 0.000004 Gbit/sとなります。このため,規格のビットレートちょうどに設定でき ないことがあります。

表5.1.4-2 [Variable] 時ビットレート設定範囲

| プリセット規格値 | Bit rate [Gbit/s]                                              |
|----------|----------------------------------------------------------------|
| Variable | 2.400 000~28.100 000 Gbit/s<br>(オプションx01 実装時 32.100 000Gbit/s) |
|          | 0.000 001Gbit/s step で設定可能*                                    |

\*: 連動している 32G PPG の Misc2 設定「Output Clock Rate」,および動作 ビットレートによって設定できない場合は分解能が 0.000002 Gbit/s または 0.000004 Gbit/s となります。

## 5.2 Pattern の設定

Pattern の設定をするには,操作画面の [Pattern] タブを選択し,試験パターンの選択および設定をします。

| [1:1:1] 28G/32G 4ch PPG Data1 💌                    |
|----------------------------------------------------|
| Output Pattern Error Addition Pre-Code Misc1 Misc2 |
| Test Pattern – PRBS                                |
| Length 2 <sup>415-1</sup> bits                     |
| Mark Ratio 1/2 💌                                   |
|                                                    |
|                                                    |
|                                                    |

図5.2-1 Pattern タブ設定画面

## 5.2.1 Test Patternについて

試験パターンとして、下記の4種類のパターンを設定できます。

- PRBS
- Zero-Substitution
- Data
- Mixed

| Output Pattern   | Error Addition Pre-Code Misc1 Misc2 |
|------------------|-------------------------------------|
| _ Test Pattern – | PRBS -Logic-POS -Bit Shift-1bit -   |
| Length           | PRBS<br>ZeroSubstitution            |
| Mark Ratio       | Data<br>Mixed                       |
|                  |                                     |
|                  |                                     |

図5.2.1-1 Test Pattern の選択画面

以降に各パターンの設定方法について説明します。

## 5.2.2 PRBSの設定

試験パターンに PRBS を設定した時の, 各種パラメータを設定します。

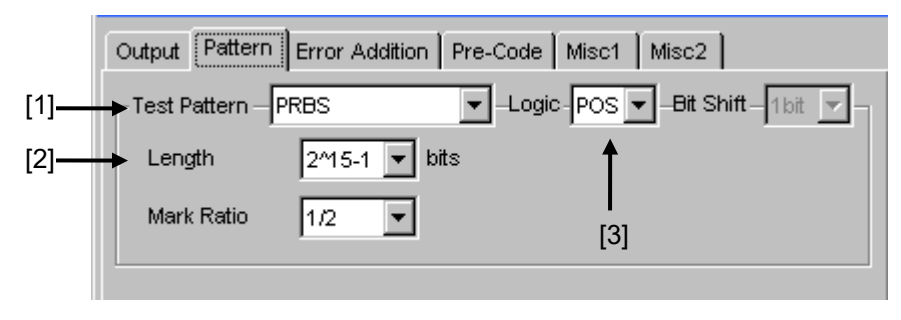

図5.2.2-1 Test Pattern (PRBS) 設定項目画面

- [1] リストボックスから [PRBS] を選択します。
- [2] PRBS パターンの段数を設定します。
   PRBS パターンのパターン長を 2n-1 (n = 7, 9, 10, 11, 15, 20, 23, 31)
   で設定します。
- [3] 試験パターンの論理 (Logic) を設定します。

表5.2.2-1 試験パターン論理の設定

| 設定        | 設定内容                         |
|-----------|------------------------------|
| POS (正論理) | 信号の High Level を "0" と規定します。 |
| NEG (負論理) | 信号の High Level を "1" と規定します。 |

PRBS 発生原理に関しては、「付録 A 擬似ランダムパターン」を参照してください。

#### 5.2.3 Zero-Substitutionの設定

試験パターンに Zero-Substitution を設定した時の, 各種パラメータを設定します。

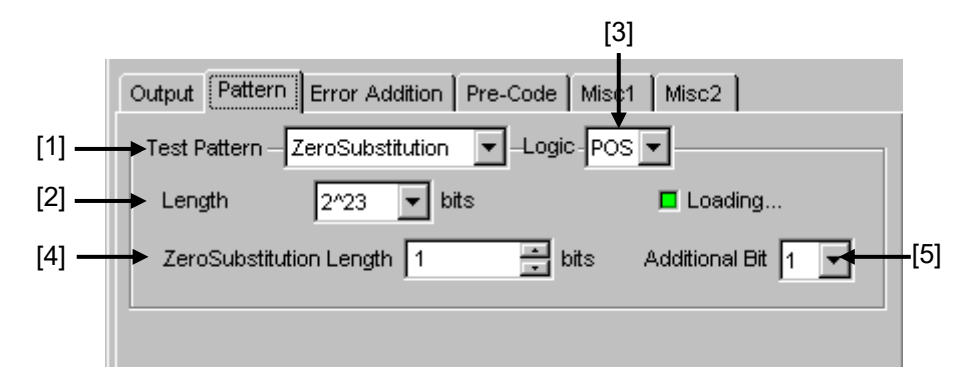

図5.2.3-1 Test Pattern (ZeroSubstitution) 設定項目画面

- リストボックスから [ZeroSubstitution] を選択します。
   試験パターンの Loading が開始され、"Loading…"の LED が点灯します。
- [2] "0" を挿入する対象となるパターン試験信号構成(段数)を設定します。
   以下のいずれかのパターン試験信号を選択します。
   2<sup>n</sup> (n = 7, 9, 10, 11, 15, 20, 23) [従来機種と互換],
  - 2n-1 (n = 7, 9, 10, 11, 15, 20, 23) [Pure PRBS 信号]
- [3] 試験パターンの論理 (Logic) を設定します。

表5.2.3-1 試験パターン論理の設定

| 設定        | 設定内容                         |
|-----------|------------------------------|
| POS (正論理) | 信号の High Level を "1"と規定します。  |
| NEG (負論理) | 信号の High Level を "0" と規定します。 |

- [4] "0" を挿入 (置換) する ビット数を設定します。 [2] で選択したパターン試験信号により,0を挿入可能なビット数が変わります。
  - (a) 2n-1 が設定されている場合:

1~2n-2まで1bit ステップで設定できます。

(b) 2<sup>n</sup> が設定されている場合:

1~2n-1まで1bit ステップで設定できます。

[5] "0" を挿入するパターン最終ビットを設定します。 ただし, Length が 2n-1 の場合は無効です。

表5.2.3-2 "0"を挿入するパターン最終ビットの設定

| 設定 | 設定内容                         |  |
|----|------------------------------|--|
| 1  | 2nビット目を "1" とします (既存機種と互換)。  |  |
| 0  | 2 <sup>n</sup> ビット目を"0"とします。 |  |

注:

次のデータパターンでは、データ出力振幅が約 50%低下することがあります。

- "0"の挿入や,バーストパターンなどで5 µs 以上 "0" (または "1") が 連続した後の約5 µs 区間のデータパターン
- ・ マーク率が 1/2 以外のパターン

このデータ信号を MU183040A/41A で受信した場合, スレッショルド電圧 の最適値が, 本器で設定しているオフセット電圧 (Vth) と一致しないことが あります。

この場合,エラーが発生することがありますのでデータ信号をオシロスコープなどで確認の上,スレッショルド電圧を調整してください。

## 5.2.4 Dataの設定

試験パターンに Data を設定した時の, 各種パラメータを設定します。

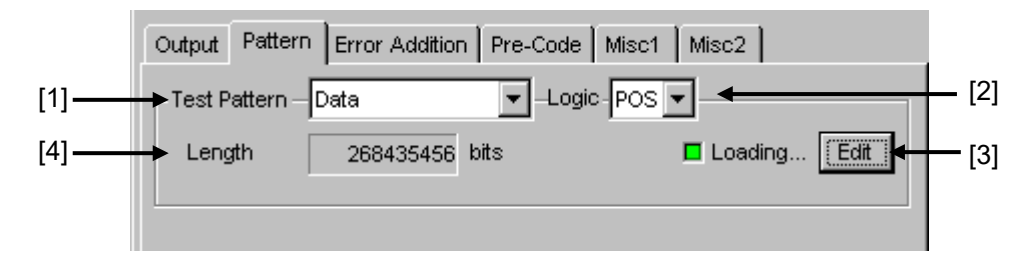

図5.2.4-1 Test Pattern (Data) 設定項目画面

- [1] リストボックスから [Data] を選択します。 試験パターンの Loading が開始され, "Loading…"の LED が点灯します。
- [2] 試験パターンの論理 (Logic) を設定します。

表5.2.4-1 試験パターン論理の設定

| 設定        | 設定内容                         |
|-----------|------------------------------|
| POS (正論理) | 信号の High Level を "1" と規定します。 |
| NEG (負論理) | 信号の High Level を "0" と規定します。 |

[3] 試験パターンを編集します。

[Edit] をクリックすると、Pattern Editor ダイアログボックスを表示し、試験 パターンを編集できます。Pattern Editor ダイアログボックスにより、試験パ ターン編集後、 [OK] をクリックして、Pattern Editor ダイアログボックスを 閉じると、ハードウェアへの Loading を行います。Loading 中は、 "Loading…"の LED が点灯します。Pattern Editor による試験パターン設 定の説明に関しては、「5.2.6 Pattern Editorによる試験パターン編集」を参 照してください。

- [4] 現在設定されている試験パターンデータのデータ長を表示します。
- 注:
- データ長が長い場合,試験パターンのLoading に時間がかかる場合が あります。

最大長を設定した場合の Loading 時間の参考値を以下に示します。この時間は目安であり、Loading 時間を保証するものではありません。

1ch 最大:約3分 2ch 最大:約6分 4ch 最大:約12分

- 次のデータパターンでは、データ出力振幅が約 50%低下することがあります。
  - "0"の挿入や、バーストパターンなどで5µs以上 "0"(または "1") が連続した後の約5µs区間のデータパターン
  - ・ マーク率が 1/2 以外のパターン

このデータ信号を MU183040A/41A で受信した場合, スレッショルド電 圧の最適値が, 本器で設定しているオフセット電圧 (Vth) と一致しない ことがあります。

この場合,エラーが発生することがありますのでデータ信号をオシロス コープなどで確認の上,スレッショルド電圧を調整してください。

 Data や Mixed パターンなどで 2.と同様な "0"連続後の PRBS パターンと, "1"連続後の PRBS パターンを組み合わせた信号を MU183040A/41A で受信した場合, "0"連続後と "1"連続後の PRBS パターンは、スレッショルド電圧の最適値が異なります。このこと により、全パターンのビット誤りを測定できないことがあります。

## 5.2.5 Mixedの設定

試験パターンに [Mixed] を選択すると、プログラム可能な試験パターンと PRBS をあわせた Block を設定できます。

プログラム可能な試験パターンに、PRBSパターンを加えたパターンをRowと定義 します。 複数 Row を収容したものを 1 Block と定義します。 複数の Block を設定し, 試験パターンを設定します。

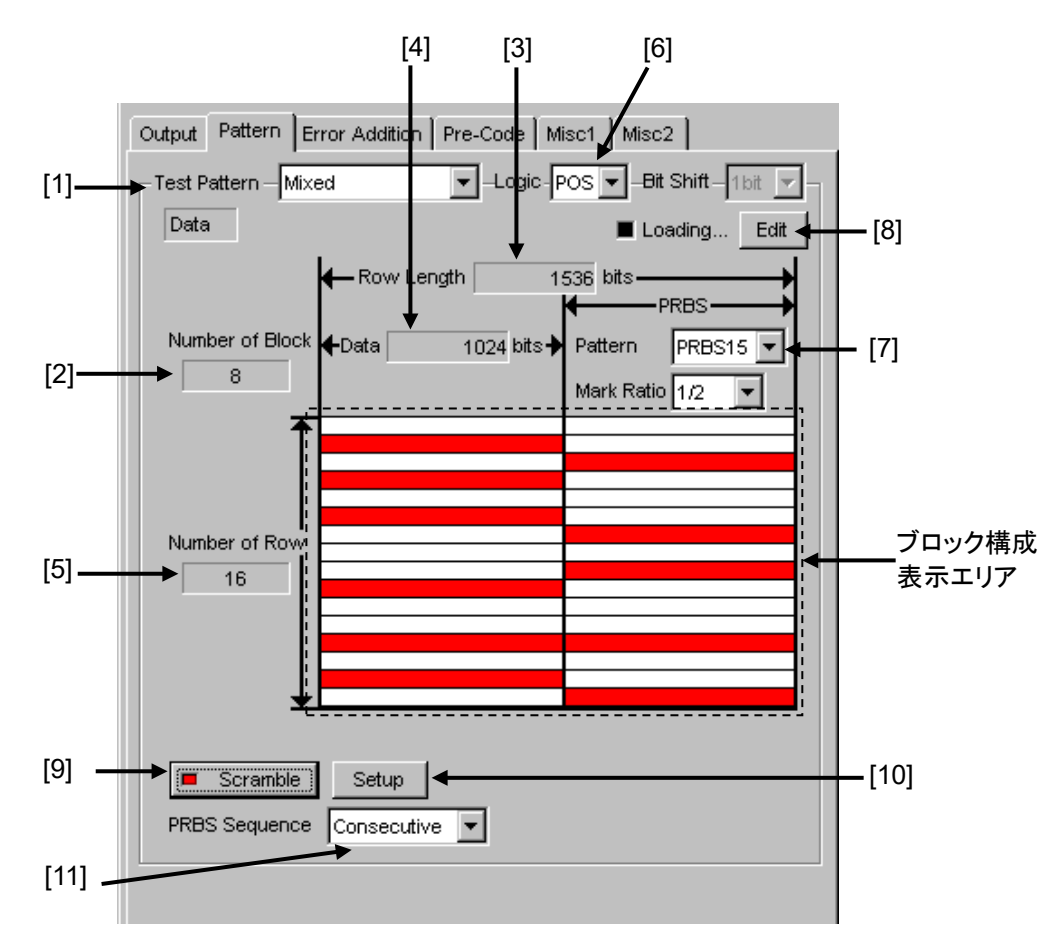

図5.2.5-1 Test Pattern (Mixed Data) 設定項目画面

- [1] リストボックスから [Mixed] を選択します。
- [2] Pattern Editor ダイアログボックスで設定した全 Block 数が表示されます。
   最大 Block 数は 511 です。
- [3] Pattern Editor ダイアログボックスで設定した Row Length が表示されま す。
- [4] Pattern Editor ダイアログボックスで設定した Data Length が表示されま す。
- [5] 1ブロックあたりの Row 数が表示されます。
   Pattern Editor ダイアログボックスで設定した Number of Row が表示されます。
- [6] 試験パターンの論理 (Logic) を設定します。

表5.2.5-1 試験パターン論理の設定

| 設定        | 設定内容                         |
|-----------|------------------------------|
| POS (正論理) | 信号の High Level を "1" と規定します。 |
| NEG (負論理) | 信号の High Level を "0" と規定します。 |

- [7] PRBS パターンの段数を設定します。
   PRBS パターンのパターン長を 2n-1 (n = 7, 9, 10, 11, 15, 20, 23, 31)
   から設定できます。
- [8] 試験パターンを編集します。
  [Edit] をクリックすると、Pattern Editor ダイアログボックスが表示され、試験パターンを編集できます。Pattern Editor ダイアログボックスにより、試験パターン編集後、[OK] をクリックして、Pattern Editor ダイアログボックスを 閉じると、ハードウェアへ Loading します。Loading 中は、"Loading…"の LED が点灯します。Pattern Editor による試験パターン設定の説明に関しては、「5.2.6 Pattern Editorによる試験パターン編集」を参照してください。
- 注:
- データ長が長い場合,試験パターンのLoading に時間がかかる場合が あります。

最大長を設定した場合の Loading 時間の参考値を以下に示します。この時間は目安であり、Loading 時間を保証するものではありません。

1ch 最大:約3分 2ch 最大:約6分 4ch 最大:約12分

- 次のデータパターンでは、データ出力振幅が約 50%低下することがあります。
  - "0"の挿入や,バーストパターンなどで5µs以上 "0"(または "1") が連続した後の約5µs区間のデータパターン
  - ・ マーク率が 1/2 以外のパターン

このデータ信号を MU183040A/41A で受信した場合, スレッショルド電 圧の最適値が, 本器で設定しているオフセット電圧 (Vth) と一致しない ことがあります。

この場合,エラーが発生することがありますのでデータ信号をオシロス コープなどで確認の上,スレッショルド電圧を調整してください。

 Data や Mixed パターンなどで 2.と同様な "0"連続後の PRBS パター ンと、"1"連続後の PRBS パターンを組み合わせた信号を MU183040A/41A で受信した場合、"0"連続後と "1"連続後の PRBS パターンは、スレッショルド電圧の最適値が異なります。このこと により、全パターンのビット誤りを測定できないことがあります。 [9] Scramble を ON・OFF 設定します。

[10] の Setup で設定した部分に対して, PRBS7 段の Scramble をかけら れます。

[Scramble] の LED が消灯中に [Scramble] をクリックすると [Scramble] 上の LED が点灯し、出力信号が Scramble されます。Scramble されている 箇所が画面上のブロック構成表示エリアに赤色で表示されます。

[Scramble] の LED が点灯中に再度, [Scramble] をクリックすると [Scramble] の LED が消灯し, 出力信号への Scramble を停止します。

[10] Scramble の設定をします。

[Setup] をクリックすると、Scramble Setup ダイアログボックスが表示されます。

Scramble をかけたい部分のチェックボックスをチェックすると、Scramble が かかります。Scramble Setup ダイアログボックスの [OK] をクリックして、設 定します。

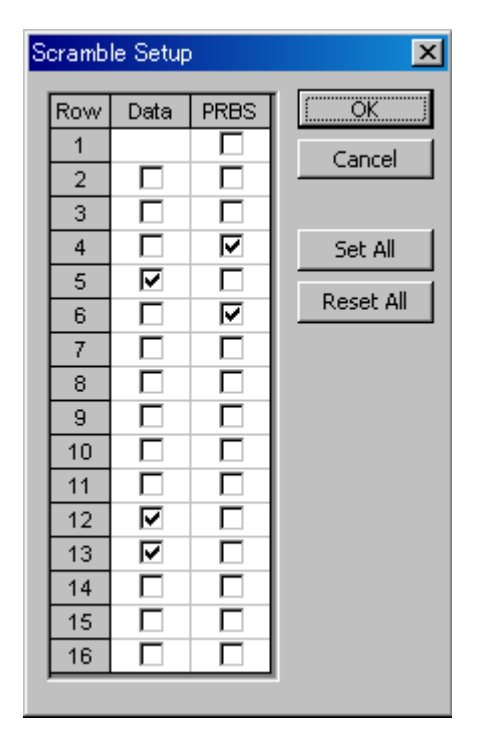

図5.2.5-2 Scramble Setup ダイアログボックス

注:

各 Block の Row の 1 番目の Data 領域は, Scramble をかけられません。

 [11] PRBS 信号発生方式を設定します。
 Mixed パターンにおける, PRBS 部分のパターン列の連続性有無について 設定を行います。

| 設定          | 設定内容                                                             |
|-------------|------------------------------------------------------------------|
| Restart     | 設定した最終 Block の PRBS の最後尾と, 次に繰り返される Block の PRBS の先頭が, 不連続となります。 |
| Consecutive | 設定した最終 Block の PRBS の最後尾と, 次に繰り返される Block の PRBS の先頭が, 連続となります。  |

表5.2.5-2 PRBS 信号発生方式の設定

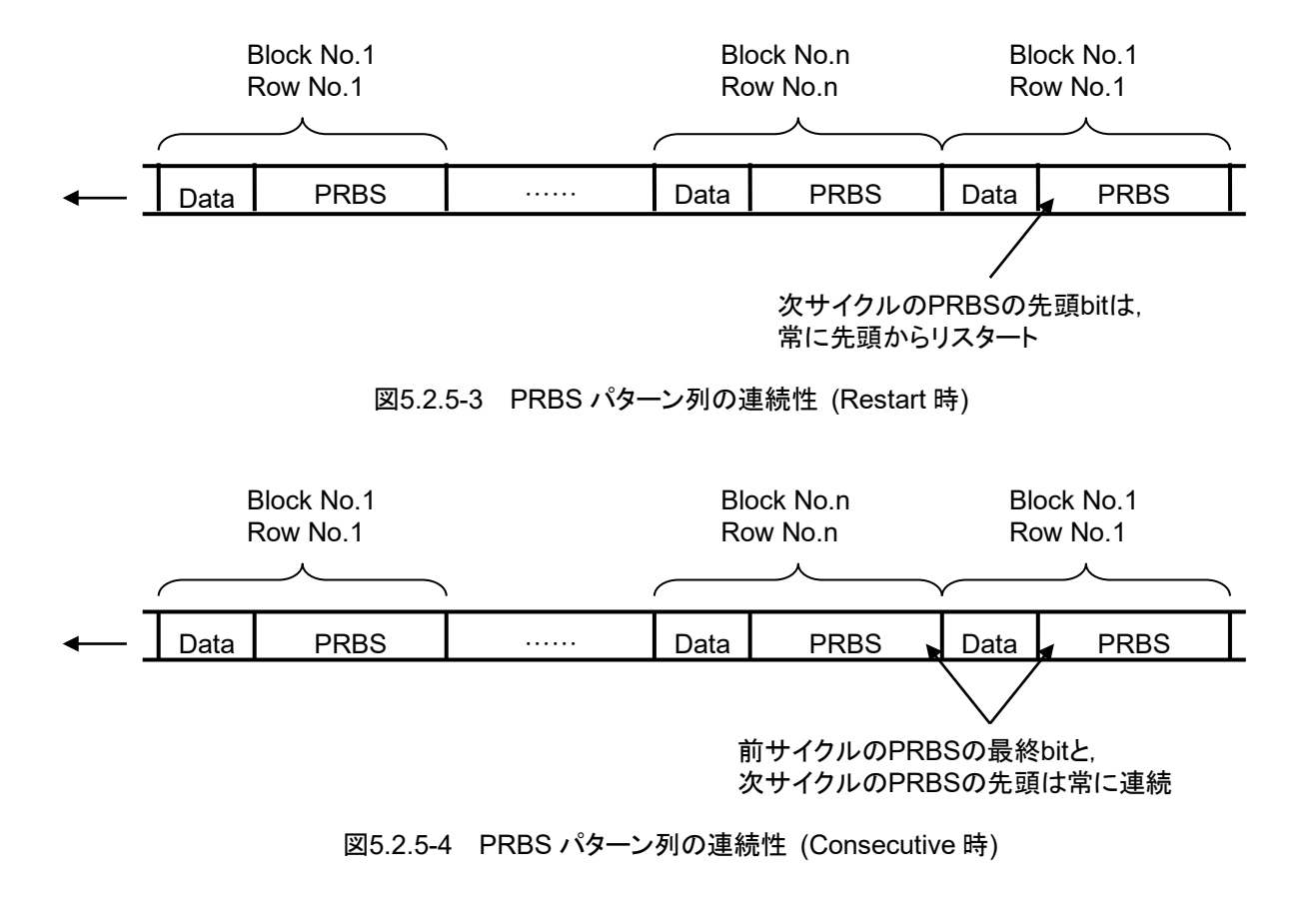

## 5.2.6 Pattern Editorによる試験パターン編集

[Pattern] タブで以下のパターンを選択した場合の, 試験パターン編集について 説明します。

- Data
- Mixed

#### 5.2.6.1 共通項目

各画面の [Edit] をクリックすると、Pattern Editor ダイアログボックスを表示します。

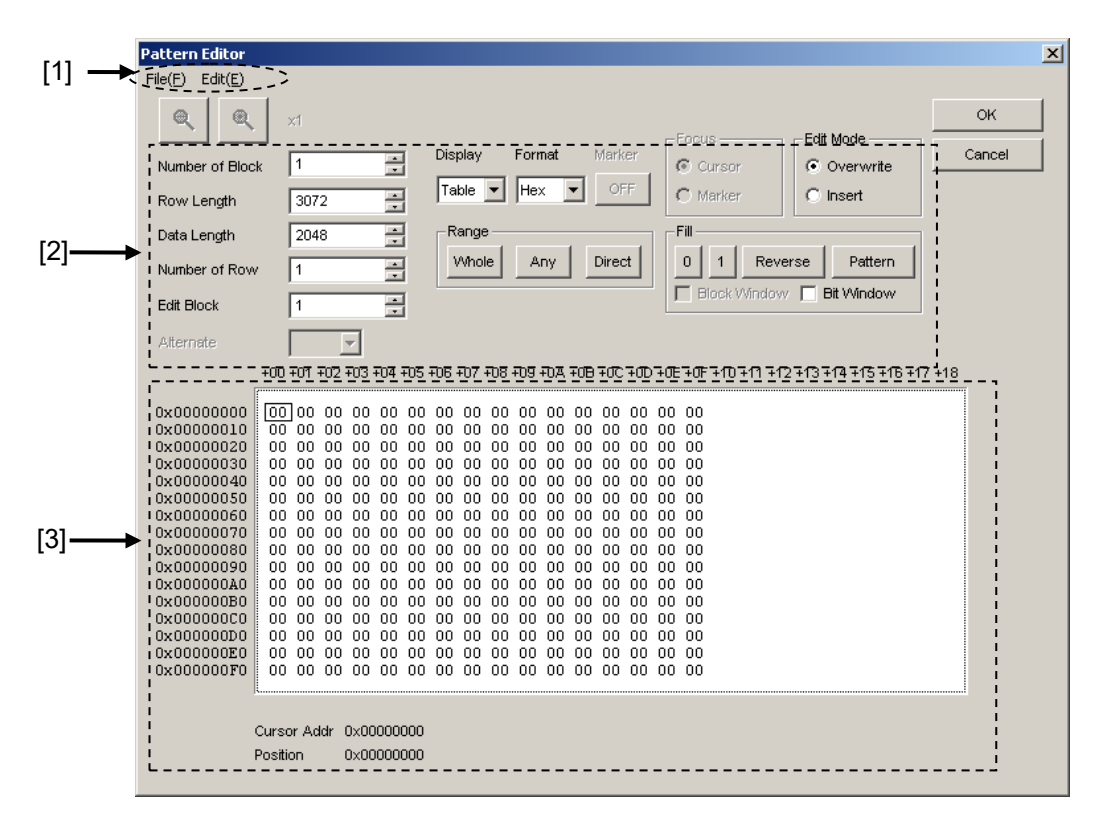

図5.2.6.1-1 Pattern Editor ダイアログボックス

| [1] | メニューバー構成 |
|-----|----------|
|-----|----------|

表5.2.6.1-1 メニューバー構成

| メニュー                                                                                                    | 項目          | 説明                                                                                                    |  |  |
|----------------------------------------------------------------------------------------------------|-------------|----------------------------------------------------------------------------------------------------|--|--|
| File                                                                                                    | Open        | バイナリパターン (Binary Pattern), バイナリテキストパターン<br>(BIN Text Pattern), ヘキサテキストパターン (HEX Tex<br>Pattern) 形式のいずれかで保存されている設定ファイルを開きま<br>す。<br>ファイル互換については,「5.2.6.9 既存機種パターンとの互換<br>性」を参照してください。 |  |  |
| Save<br>バイナリパターン (Binary Pattern),<br>(BIN Text Pattern), ヘキサテキス<br>Pattern) 形式で設定ファイルを保存し<br><i>注</i> : |             | バイナリパターン (Binary Pattern), バイナリテキストパターン<br>(BIN Text Pattern), ヘキサテキストパターン (HEX Text<br>Pattern) 形式で設定ファイルを保存します。<br><i>注</i> :                                                      |  |  |
|                                                                                                    |             | 保存したファイル名を変更すると,設定を読み込むことができ<br>なくなるので注意してください。                                                                                                    |  |  |
|                                                                                                    | Screen Copy | 画面イメージを印刷します。<br>印刷についての設定は, MX180000A のメニューバーから [File]<br>→ [Screen Copy] の [Setup] で行います。                                                                                          |  |  |
| Edit                                                                                                    | Undo        | 直前の1作業を取り消し、もとの状態に戻します。                                                                                                    |  |  |
|                                                                                                    | Cut         | Over write: Pattern View 上の選択されたパターンを切り取ります。切り取り後の領域は、"0"になります。                                                                                                    |  |  |
|                                                                                                    |             | Insert: 選択されたパターンをアドレス領域ごと切り取りま<br>す。切り取り後は、パターン長の末尾に切り取った領<br>域分に0パターンが追加されます。                                                                                                    |  |  |
|                                                                                                    | Сору        | Pattern View 上の選択されたパターンを内部メモリにコピーします。                                                                                                    |  |  |

| メニュー      | 項目            | 説明                                                                                                 |
|-----------|---------------|----------------------------------------------------------------------------------------------------|
| Edit (続き) | Paste         | 内部メモリ上のパターンをカーソル位置に貼り付けます。                                                                         |
|           | Jump          | 指定されたアドレスやパターンにカーソルを移動させます。                                                                        |
|           | Head          | カーソルを編集パターンの先頭に移動させます。                                                                             |
|           | Tail          | カーソルを編集パターンの最後尾に移動させます。                                                                            |
|           | Marker        | Marker の設定が [ON] のとき, Marker で指定されている位置<br>にカーソルを移動します。                                            |
|           | Address       | Input Address ダイアログボックスが開きます。<br>指定したアドレス位置にカーソルを移動します。                                            |
|           | Pattern       | Input Pattern ダイアログボックスが開きます。                                                                      |
|           |               | 検索したいパターン列を2進数で,マスクしたいパターンを"x"で指<br>定します。                                                          |
|           |               | 編集パターン上に一致したパターンがあれば,その位置にカーソ<br>ルが移動します。前方検索,後方検索ができます。                                           |
|           |               | 検索パターンを指定するには, Input Pattern ダイアログボックス<br>の次のボタンをクリックします。                                          |
|           |               | [Set ALL] ビットをすべて "1" にします。<br>[Reset ALL] ビットをすべて "0" にします。<br>[ALL X] ビットをすべて "Don't Care" にします。 |
|           |               | 検索する方向を [Forward], [Backward] オプションボタンで選択し, [OK] をクリックしてください。                                      |
|           | Forward Next  | Input Pattern ダイアログボックスで設定したパターンに一致する<br>前方方向の次の候補を検索し,一致すれば,その位置にカーソル<br>を移動します。                  |
|           | Backward Next | Input Pattern ダイアログボックスで設定したパターンに一致する<br>後方方向の次の候補を検索し,一致すれば,その位置にカーソル<br>を移動します。                  |
|           | Line          | Pattern View に表示する、1 行あたりの表示数を指定します。パ<br>ターン設定項目の Display が [Table] に設定されている場合に<br>有効です。           |

表5.2.6.1-1 メニューバー構成 (続き)

[2] パターン設定項目

表5.2.6.1-2 パターン設定項目

| 設定項目      | 説明                                                                                                    |                                                                   |  |  |  |  |
|-----------|----------------------------------------------------------------------------------------------------|-------------------------------------------------------------------|--|--|--|--|
| Display   | Pattern View 領域の表示形式を選択します。                                                                                                    |                                                                   |  |  |  |  |
|           | 時間軸で表示する [Time] と表形式で表示する [Table] が指定できます。                                                                                                |                                                                   |  |  |  |  |
| Format    | Pattern View でのパターン表示書式を指定します。                                                                                                    |                                                                   |  |  |  |  |
|           | Display の設定に                                                                                                    | よって,設定できる表示書式が異なります。                                              |  |  |  |  |
|           | Displayの設定 Formatの選択肢                                                                                                    |                                                                   |  |  |  |  |
|           | Time                                                                                                    | Wave: 波形表示                                                        |  |  |  |  |
|           |                                                                                                    | Bin: ビット列表示                                                       |  |  |  |  |
|           | Table   Bin: 2進数                                                                                                    |                                                                   |  |  |  |  |
|           | Hex: 16 進数                                                                                                    |                                                                   |  |  |  |  |
| Marker    | Disnlay 設定で「Time」 選択時は Pattern View 上にマーカを置くことができます                                                                                       |                                                                   |  |  |  |  |
| Focus     | Marker が ON 時に有効となります。                                                                                                    |                                                                   |  |  |  |  |
| 10000     | Pattern View 上のマーカとカーソルのどちらをアクティブにするか選択します                                                                                                |                                                                   |  |  |  |  |
| Edit Mode | パターンの編集方法を指定します。                                                                                                    |                                                                   |  |  |  |  |
|           | メニューバーから [Edit] → [Paste] を実行する場合, あるいは Pattern View 領域で<br>直接編集 (Fill 設定エリアの操作は対象外です) する場合, あらかじめ Edit Mode を<br>指定する必要があります。            |                                                                   |  |  |  |  |
|           | [Overwrite]: 選択したパターンを上書きします。                                                                                                    |                                                                   |  |  |  |  |
|           | [Insert]: 選択したパターン位置に編集したパターンを挿入します。<br>Insert を実行した場合, Data Length は変更されません。<br>このため, Insert した分のパターンが Data Length 値を超え、 集<br>になってしまいます。 |                                                                   |  |  |  |  |
| Range     | Editの範囲を設定します。                                                                                                    |                                                                   |  |  |  |  |
|           | [Whole]: す                                                                                                    | べての編集パターンがフォーカスされます。                                              |  |  |  |  |
|           | [Any]: 図<br>ア                                                                                                    | ny]: 図5.2.6.1-2の Input Range ダイアログボックスを表示し, 編集範囲を<br>アドレスで指定できます。 |  |  |  |  |
|           | [Direct]: $\mathcal{T}$                                                                                                    | Direct]: アドレスを指定して任意の領域を選択領域にします。<br>アドレスの指定はカーソルで行います。           |  |  |  |  |
|           | 詳細は,「5.2.6.7 領域の編集」を参照してください。                                                                                                    |                                                                   |  |  |  |  |

| 設定項目 | 説明                                                     |                                                                                  |  |  |  |
|------|--------------------------------------------------------|----------------------------------------------------------------------------------|--|--|--|
| Fill | カーソルによりフォーカスされている部分のパターンを編集します。                        |                                                                                  |  |  |  |
|      | [0]: Pattern View 領域で選択したフォーカス部分を "0" にし               |                                                                                  |  |  |  |
|      | [1]:                                                   | Pattern View 領域で選択したフォーカス部分を "1" にします。                                           |  |  |  |
|      | [Reverse]:                                             | Pattern View 領域で選択したフォーカス部分を論理反転します。                                             |  |  |  |
|      | [Pattern]:                                             | Pattern View 領域で選択したフォーカス部分を編集します。<br>図5.2.6.1-3の Input Pattern ダイアログボックスを表示します。 |  |  |  |
|      | [Repeat]:                                              | フォーカスしたアドレスを先頭に編集したパターンを Repeat で指<br>定した回数だけ繰り返して設定します。                         |  |  |  |
|      | [Length]:                                              | フォーカスした先頭アドレスからの編集ビット数を指定します。                                                    |  |  |  |
|      | [Set All]:                                             | Length で選択されたすべてのビットを "1" に設定します。                                                |  |  |  |
|      | [Reset All]:                                           | Length で選択されたすべてのビットを "0" に設定します。                                                |  |  |  |
| Zoom | Zoom を変更すると, Pattern View に表示している Wave の拡大, 縮小表示<br>す。 |                                                                                  |  |  |  |
|      | 1/8, 1/4, 1/2, 1,<br>ただし, Display<br>無効となります。          | 2, 4, 8 倍の拡大, 縮小変更ができます。<br>設定が [Time] で, かつ Format 設定が [Wave] がとき以外は,           |  |  |  |

表5.2.6.1-2 パターン設定項目 (続き)

| Input Range                        | ×      |
|------------------------------------|--------|
| Start Address 🔟 👻 End Address 11 💌 | ок     |
| Distance = 1                       | Cancel |

図5.2.6.1-2 Input Range ダイアログボックス

| ipas r a |           |           |        |
|----------|-----------|-----------|--------|
| BIN      | <b>30</b> |           | ок     |
|          | Set All   | Reset All | Cancel |
|          | Repeat 1  | Length 2  |        |

図5.2.6.1-3 Input Pattern ダイアログボックス

 [3] Pattern View 領域 編集されたパターンを表示する領域です。
 パターン上の編集したい bit 値をマウスでダブルクリックすると編集できます。
 ただし、Display 設定が [Table] かつ Format 設定が [Hex] のときは、マウスでのパターン編集はできません。 5.2.6.2 Data選択時のパターン設定

試験パターンとして [Data] を選択している場合, [Edit] をクリックすると次のダイ アログボックスが表示されます。

|     | Pattern Editor                                                                                                    |                                                                   | ×                               |
|-----|----------------------------------------------------------------------------------------------------|-------------------------------------------------------------------|---------------------------------|
|     | File( <u>F</u> ) Edit( <u>E</u> )                                                                                                    |                                                                   |                                 |
|     | <b>Q Q</b> ×1                                                                                                    | -Focus                                                            | Edit Mode                       |
|     | Number of Block                                                                                                    | Display Format Marker © Cursor                                    | Overwrite     Cancel            |
| [4] | Row Length                                                                                                    | Table Hex C Marker                                                | C Insert                        |
| [1] | Data Length 2                                                                                                    |                                                                   | Reverse Bettern                 |
|     | Number of Row                                                                                                    |                                                                   |                                 |
|     | Edit Block                                                                                                    |                                                                   |                                 |
|     | Alternate +00 +01                                                                                                    |                                                                   | +11 +12 +13 +14 +15 +16 +17 +18 |
|     | +00 +01<br>0x00000000<br>0x00000002<br>0x00000004<br>0x00000006<br>0x00000006<br>0x00000006<br>0x00000006<br>0x00000008<br>0x00000008<br>0x00000008<br>0x00000000<br>0x00000000<br>0x00000000<br>0x00000000 | 4/0 2 +03 +04 +05 +06 +07 +08 +09 +04 +04 +06 +0C +00 +0E +0F +10 | +11 +12 +13 +14 +15 +16 +17 +18 |
|     | Cursor A                                                                                                    | ar uxuuuuuuuu                                                     |                                 |

図5.2.6.2-1 Pattern Editor ダイアログボックス-Data

[1] パターン設定項目

表5.2.6.2-1 パターン設定項目 (Data 選択時)

| 設定項目   | 説明                                                               |
|--------|------------------------------------------------------------------|
| Data   | パターン長を設定します。設定単位は bit です。                                        |
| Length | 2~268 435 456 bits までを 1 bit ステップで設定します。                         |
|        | 2ch Combination 時:<br>4~536 870 912 bits までを 2 bit ステップで設定します。   |
|        | 4ch Combination 時:<br>8~1 073 741 824 bits までを 4 bit ステップで設定します。 |

### 5.2.6.3 Mixed選択時のパターン設定

試験パターンとして [Mixed] を選択している場合, [Edit] をクリックすると次のダ イアログボックスが表示されます。

|     | Pattern Editor                  |            |             |                 |                     |                 | × |
|-----|---------------------------------|------------|-------------|-----------------|---------------------|-----------------|---|
|     | File( <u>F</u> ) Edit( <u>E</u> | Ð          |             |                 |                     |                 |   |
|     | Q Q                             | L xi       |             |                 |                     | ок              |   |
|     |                                 |            | Display     | Format Marke    | r Focus E           | dit Mode Cancel |   |
|     |                                 | CK 0       | Time        | Bin 🔻 ON        | Cursor     G Marker | losert          |   |
| [1] | Row Length                      | 1536       |             |                 |                     |                 |   |
| ['] | Data Length                     | 1024       |             | Any Direct      |                     | Dettern         |   |
|     | Number of Rov                   | √ 16<br>   |             | Any Direct      |                     |                 |   |
|     | Edit Block                      | 1          | ∃¦          |                 |                     |                 |   |
|     | Alternate                       | <b>_</b>   | 1           |                 |                     |                 |   |
|     |                                 | 0          |             |                 |                     | 31              |   |
|     |                                 |            |             |                 |                     |                 |   |
|     |                                 |            |             |                 |                     |                 |   |
|     |                                 |            |             |                 |                     |                 |   |
|     |                                 |            |             |                 |                     |                 |   |
|     | Pattern 1                       |            | 1 1 1 1 1 1 | . 1 1 1 1 0 0   |                     | 000010          |   |
|     |                                 |            |             |                 |                     |                 |   |
|     |                                 |            |             |                 |                     |                 |   |
|     |                                 |            |             |                 |                     |                 |   |
|     |                                 |            |             |                 |                     |                 |   |
|     |                                 |            |             | Manhan Aslah 40 | Distance 40         | Þ               |   |
|     |                                 | Position 0 |             | marker Addr 16  | Distance 16         |                 |   |
|     |                                 |            |             |                 |                     |                 |   |

図5.2.6.3-1 Pattern Editor ダイアログボックス–Mixed

[1] パターン設定項目

表5.2.6.3-1 パターン設定項目 (Mixed 選択時)

| 設定項目            | 説明                                                                      |  |  |
|-----------------|-------------------------------------------------------------------------|--|--|
| Number of Block | Block 数を設定します。1~511 までを 1 Block ステップで設定できます。                            |  |  |
| Row Length      | Row Length を設定します。                                                      |  |  |
|                 | 1536~2 415 919 104 bits まで 256 bit ステップで設定できます。                         |  |  |
|                 | 2ch Combination 時:<br>3072~4 831 838 208 bits までを 512 bit ステップで設定できます。  |  |  |
|                 | 4ch Combination 時:<br>6144~9 663 676 416 bits までを 1024 bit ステップで設定できます。 |  |  |
| Data Length     | パターン長を設定します。                                                            |  |  |
|                 | 1024~268 435 456 bits まで 1 bit ステップで設定できます。                             |  |  |
|                 | 2ch Combination 時:<br>2048~536 870 912 bits までを 2 bit ステップで設定します。       |  |  |
|                 | 4ch Combination 時:<br>4096~1 073 741 824 bits までを 4 bit ステップで設定します。     |  |  |
| Number of Row   | Row 数を設定します。1~16 Row までを 1 Row ステップで設定します。                              |  |  |
| Edit Block      | 編集する Block の番号を指定します。                                                   |  |  |

注:

Block 数, Row 数には以下の制約があります。 Block 数 1~以下 a), b), c), d) のいずれか小さい数, 1 Step a) 511 b) INT (256 Mbit × x/ (Row 数 × Data Length')) ここで、Data Length'は ・Data Length/(256×x) に余りがある場合 = (INT(Data Length/ $(256 \times x)) + 1$ )  $\times 256 \times x$ ・Data Length/(256×x) に余りがない場合 = Data Length ただし, Data Length' × Row 数 × Block 数 ≦ 256 Mbits となる最大 Block 数。 c) INT((256 Mbits +  $2^{31}$ ) × x/ (Row Length × Row 数)) xは,以下のとおりになります。 Independent 時, 1 2ch Combination 時, 2 4ch Combination 時, 4 d) (Row Length – Data Length) × Block  $\underline{3} \ge 2^{31}(2147483648)$ Row 数 1~以下 a), b), c) のいずれか小さい数, 1 Step a) 16 b) INT(256 Mbit × x/Data Length') ここで、Data Length'は ・Data Length/(256×x) に余りがある場合 = (INT(Data Length/ $(256 \times x)) + 1$ )  $\times 256 \times x$ ・Data Length/(256 × x) に余りがない場合 = Data Length ただし, Data Length' × Row 数× Block 数≦256 Mbits となる最大 Row 数。 c) INT((256 Mbits +  $2^{31}$ ) × x/Row Length) xは,以下のとおりになります。 Independent 時, 1 2ch Combination 時, 2 4ch Combination 時, 4

#### 5.2.6.4 試験パターンの作成・編集をするには

ここでは、Pattern Editor ダイアログボックスで試験パターンを作成および編集す る方法を説明します。

| Pattern Editor                  |                             |              |                |        |                  |           | ×      |
|---------------------------------|-----------------------------|--------------|----------------|--------|------------------|-----------|--------|
| File( <u>F</u> ) Edit( <u>E</u> | )                           |              |                |        |                  |           |        |
| Q Q                             | , ×1                        | <b>D</b> . 1 |                | Focu   | ıs —————————— Ed | it Mode   | ок     |
| Number of Bloc                  | ck 6                        |              | Format Ma      | OC     | ursor C          | Overwrite | Cancel |
| Row Length                      | 640                         | Time Time    | Bin 💌          | ON © M | larker 💽         | Insert    |        |
| Data Length                     | 512                         | Range        |                | Fill   |                  |           |        |
| Number of Rov                   | v 1                         | Vvhole       | Any Di         | rect 0 | 1 Reverse        | Pattern   |        |
| Edit Block                      | 1                           |              |                |        |                  |           |        |
| Alternate                       | A                           |              |                |        |                  |           |        |
| Pattern 0                       | 00000                       | 00000        | 00000          | 00000  | 00000            | 000000    | 31     |
|                                 | Cursor Addr 0<br>Position 0 |              | Marker Addr 10 | 6      | Distance 16      |           |        |

Display 設定エリア

図5.2.6.4-1 Display 設定エリア選択

1. Display 設定エリアで Pattern View 領域の表示形式を選択します。

表5.2.6.4-1 Display 設定エリア選択

| 設定項目  | 説明                                                      |
|-------|---------------------------------------------------------|
| Time  | 横方向に時間軸をとり、試験パターンを横1行に表示します。波形のイメージまたは2進数で表示および編集ができます。 |
| Table | 試験パターンをメモリダンプのイメージで表示します。<br>2進数,16進数で表示および編集ができます。     |

2. Display 設定エリアで選択した表示形式にあわせて, 編集方法を参照してく ださい。

Timeを設定した場合の編集方法は、「5.2.6.5 Time表示モードでの編集方法」を参照してください。

Table を設定した場合の編集方法は、「5.2.6.6 Table表示モードでの編集 方法」を参照してください。 5.2.6.5 Time表示モードでの編集方法

ここでは、Time 表示モードでパターンを作成および編集する方法を説明します。

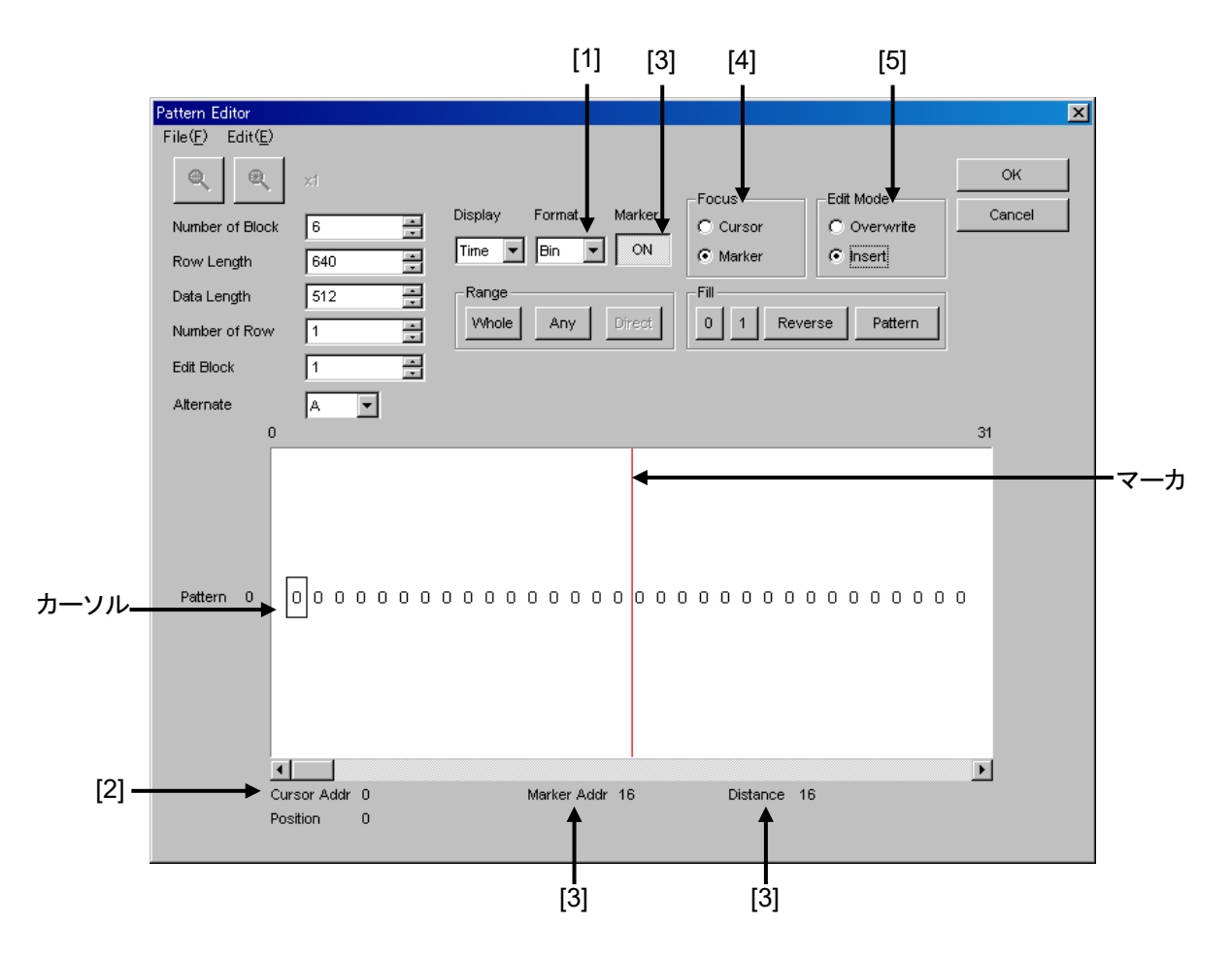

図5.2.6.5-1 Time 表示モードでの編集方法

[1] 表示形式を選択します。 Pattern Editor ダイアログボックスの Format のリストボックスで選択してくだ さい。

表5.2.6.5-1 表示フォーマット設定

| 設定   | 説明                                 |
|------|------------------------------------|
| Wave | 波形のイメージで表示および編集します。<br>[Zoom In] ( |
| Bin  | 2進数で表示および編集します。                    |

[2] カーソルのアドレスを表示します。

- [3] マーカ表示を設定します。
   Marker のボタンをクリックして、[ON] と表示されるとマーカが表示され、
   [OFF] と表示されるとマーカが非表示になります。[Marker Addr] にマーカのアドレス、[Distance] にカーソルとマーカとの距離を表示します。
- [4] 操作対象を選択します。
   [Cursor] をクリックするとカーソルを操作でき、[Marker] をクリックすると
   マーカを操作できます。
- [5] 編集モードを設定します。
   [Insert] をクリックすると挿入モードで編集でき,[Overwrite] をクリックする
   と上書きモードで編集できます。

5.2.6.6 Table表示モードでの編集方法

ここでは、Table 表示モードでパターンを作成および編集する方法を説明します。

図5.2.6.6-1 Table 表示モードでの編集方法

[1] 表示形式を選択します。

Pattern Editor ダイアログボックスの Format のリストボックスで選択してください。

表5.2.6.6-1 表示フォーマット設定

| 設定  | 説明                |
|-----|-------------------|
| Bin | 2進数で表示,および編集します。  |
| Hex | 16進数で表示,および編集します。 |

[2] 1行に表示するデータ量を変更できます。

メニューバーから [Edit]  $\rightarrow$  [Line] を選択して、Line ダイアログボックスを 開いてください。スピンボックスに1行あたりのバイト数を入力して、[OK] をク リックしてください。

| Line |            | ×      |
|------|------------|--------|
| 16   | Bytes/Line | ОК     |
| ,    |            | Cancel |
|      |            |        |

図5.2.6.6-2 Line ダイアログボックス

- [3] 編集モードを設定します。 [Insert] をクリックすると挿入モードで編集でき, [Overwrite] をクリックする と上書きモードで編集できます。
- [4] パターンの入力は2進数表示時には、キーの0、1を使います。 16進数表示時には、キーの0~9、A~Fを使います。

### 5.2.6.7 領域の編集

Pattern Editor ダイアログボックスでは、複数のビットからなる選択領域を指定し、 この領域に対して一括して編集作業ができます。Fill グループボックスを使った置 き換え入力をするとき、編集操作の Cut, Copy, Pasteを使うときなどに使用します。 ここでは Range グループボックス内の各ボタンを使って選択領域を設定する方法 について説明します。

ボタンの機能は以下のとおりです。

表5.2.6.7-1 領域指定ボタン

| ボタン    | 機能                                                                |
|--------|-------------------------------------------------------------------|
| Whole  | パターン全体を選択領域に指定します。                                                |
| Any    | アドレスを指定して任意の領域を選択領域にします。<br>アドレスの指定は Input Range ダイアログボックスで入力します。 |
| Direct | アドレスを指定して任意の領域を選択領域にします。<br>アドレスの指定はカーソルで行います。                    |

[Any] による選択領域の指定方法を説明します。

| Input Range   |     |   |             |      |   | ×      |
|---------------|-----|---|-------------|------|---|--------|
| Start Address | 141 | ÷ | End Address | 1023 | • | ОК     |
| Distance =    | 882 |   |             |      |   | Cancel |

図5.2.6.7-1 Input Range ダイアログボックス

- 1. Start Address スピンボックスに, 選択領域の始点アドレスを入力してく ださい。
- 2. End Address スピンボックスに, 選択領域の終点アドレスを入力してください。
- 3. [OK] をクリックすると指定した領域が選択領域となり、反転表示します。

[Direct] による選択領域の指定方法を説明します。

- [Direct] をクリックしてください。 ボタンは押されたままの状態になり Direct モードになります。Direct モードではパターンの入力および編集はできません。
- 選択領域の始点を指定します。
   選択領域の始点をダブルクリックするか、カーソルをあわせて Enter キーを押してください。
- 3. 選択領域の終点を指定します。 メニューバーから [Edit] → [Jump] を選択して選択領域の終点画面 に表示してください。終点をダブルクリックするか,カーソルをあわせて Enter キーを押してしてください。
- 4. 選択領域を設定しました。

以下の方法でも選択領域を指定できます。

1. ドラッグによって選択領域を指定できます。

#### 5.2.6.8 パターンの入力

ここでは Fill グループボックス内のボタンを使ってパターンを入力する方法につい て説明します。Fill グループボックスの各ボタンの機能は以下のとおりです。

| ボタン     | 機能                                         |
|---------|--------------------------------------------|
| 0       | カーソル位置のビットまたは選択された領域のビットを "0" に置き<br>換えます。 |
| 1       | カーソル位置のビットまたは選択された領域のビットを "1" に置き<br>換えます。 |
| Reverse | カーソル位置のビットまたは選択された領域のビットを反転します。            |
| Pattern | 任意のパターンの繰り返しを入力します。                        |

表5.2.6.8-1 Fill ボタンの機能

#### ■ [Pattern] による、パターンの入力について説明します。

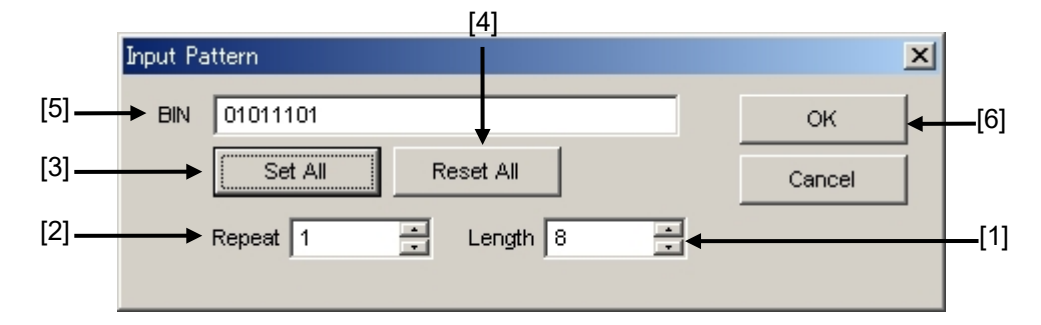

図5.2.6.8-1 Input Pattern ダイアログボックス

- [1] 入力するビット数を入力してください。
- [2] 指定したパターンを繰り返す回数を入力してください。
- [3] [Set ALL] をクリックすると、ビットをすべて "1" に設定します。
- [4] [Reset ALL] をクリックすると、ビットをすべて "0" に設定します。
- [5] BIN または HEX テキストボックスにパターンを入力してください。
- [6] [OK] をクリックすると、カーソルの位置にパターンを入力します。

#### 注:

選択領域を指定した状態で Input Pattern ダイアログボックスを開くと, Repeat スピンボックスで指定した繰り返し数とは無関係に,選択領域が指 定パターンの繰り返しで置き換わります。

## 5.2.6.9 既存機種パターンとの互換性

本器の Pattern Editor では既存機種のパターンファイル (.PTN) を読み込むことができます。ファイル互換対象機種は以下のとおりです。

| MP1632C     | ディジタル データ アナライザ |
|-------------|-----------------|
| MP1761A/B/C | パルスパターン発生器      |
| MP1762A/C/D | 誤り検出器           |
| MP1775A     | パルスパターン発生器      |
| MP1776A     | 誤り検出器           |
| MU181020A/B | パルスパターン発生器      |
| MU181040A/B | 誤り検出器           |

## 5.3 Error 付加機能

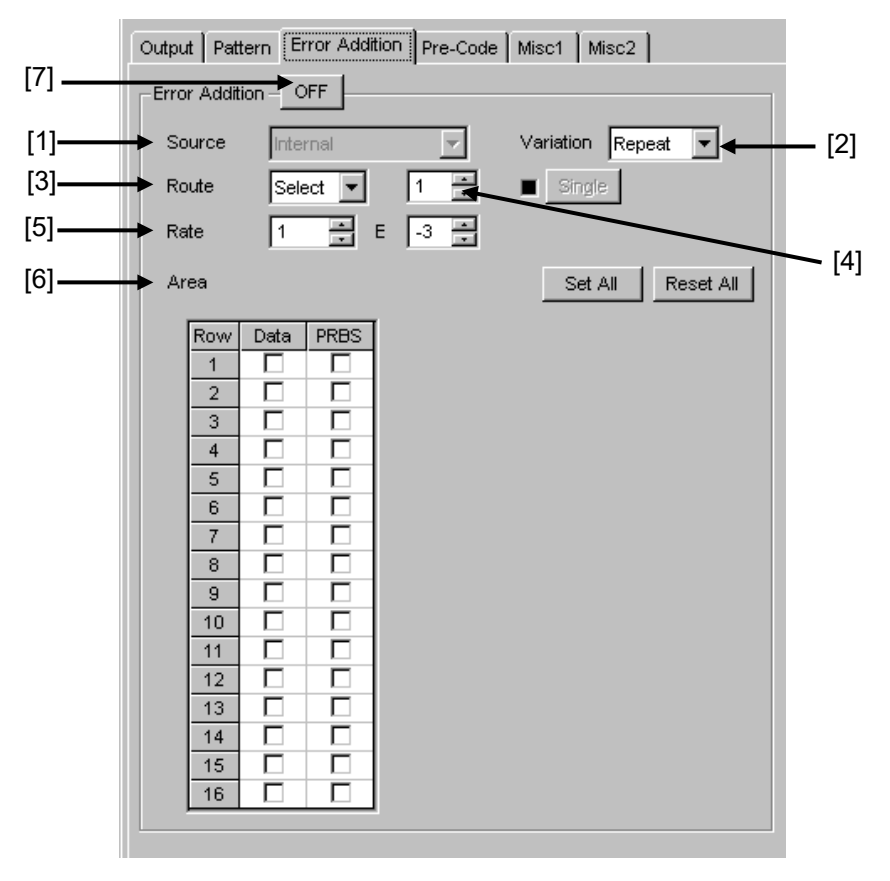

Error 付加をするには [Error Addition] タブにおいて、エラー発生の設定をすることにより、出力データにエラーの付加ができます。

図5.3-1 Error Addition タブ

[1] Error 付加 Source を選択します。

試験パターンに対して,所定のBit Errorを付加するタイミングを生成する方法を選択します。

| 表5.3-1 Error 付加 Source の部 |
|---------------------------|
|---------------------------|

| 選択項目                 | 説明                                                                                 |  |
|----------------------|------------------------------------------------------------------------------------|--|
| Internal             | 内部回路で Error 付加 Timing を生成します。                                                      |  |
| External-<br>Trigger | Error 付加 Timing 生成を, 外部信号 (Auxiliary Input) の Trigger Edge に同期させます。                |  |
|                      | ただし, [Misc1] タブの Input 設定で Error Injection<br>以外を設定した場合は設定不可となります。                 |  |
| External-<br>Disable | Error 付加 Timing は内部回路で発生させますが,<br>外部信号 (Auxiliary Input) が Low の区間はエラーを<br>付加しません。 |  |
|                      | ただし, [Misc1] タブの Input 設定で Error Injection<br>以外を設定した場合は設定不可となります。                 |  |

[2] [Internal], [External-Disable] を選択した場合, Error 付加 Variation を 選択します。Error 付加 (内部 Gating) 時の挿入方法を選択します。

表5.3-2 Error 挿入方法の設定

| 選択項目   | 説明                                                                                        |
|--------|-------------------------------------------------------------------------------------------|
| Repeat | Errorを継続的に挿入します。                                                                          |
| Single | Error をボタン操作にて 1 shot 挿入します。<br>Combination 時は、ボタン操作により Combination 数のエラー<br>が挿入されます。     |
|        | ただし,以下の制限事項があります。<br>Error 付加 Source が [Internal] または [External-Disable]<br>の場合のみ,有効とします。 |

[3] Error 付加 Route の挿入方法を選択します。

| 表5.3-3 | Error 付加 | Route | の設定 |
|--------|----------|-------|-----|
|--------|----------|-------|-----|

| 選択項目   | 説明                                                     |
|--------|--------------------------------------------------------|
| Scan   | 1/1 信号を, 32 Demux した各 Route に Error を挿入するごとに<br>変化します。 |
| Select | 指定した 1 Route に Error を挿入します。                           |

[4] 試験パターンに対して, 1 bit 分の Bit Error を発生させる Route を指定し ます。設定範囲は 1~32 で, 1 ステップで設定します。

ただし,以下の制限事項があります。

- (a) Error 付加機能が OFF 状態の場合は, 設定を有効とします。
- (b) Error 付加 Route 操作方法で Scan を選択している場合は, 設定を無効とします。
- [5] 試験パターンに対して、1 bit 分の Bit Error を発生させる Bit Error Rate を設定します。
  - xE-n: xは, 1~9まで1ステップごとに設定できます。
     nは, 3~12まで1ステップごとに設定できます。
  - ただし,以下の制限事項があります。
    - (a) Error 付加機能が OFF 状態でも, 設定を有効とします。
    - (b) Error 付加 Variation 設定が Single の場合は, Error Rate の設定は, 無効とします。
    - (c) Error 付加 Source が External-Trigger の場合は, Error Rate の設定は, 無効とします。
    - (d) n が 3 のときは, x は 1~5 を選択できます。
    - (e) 最大付加レートは 5E-3 です。

- [6] Mixed Pattern に関して, 指定 Block (Data/PRBS および Block 番号) に Bit Error を挿入する Block の選択をします。
- [7] 試験パターンに対して, Bit Error を発生させる機能です。
  - ON:Error 付加機能を,実行します。OFF:Error 付加機能を,禁止します。

ただし、本設定はすべての Error 付加機能に影響し、OFF 状態では外部 Error 信号に応じた Bit Error 付加も禁止します。

# 5.4 Pre-Code 設定機能

MU183020A-x22, MU183020A-x23, および MU183021A で「5.6.2 Multi Channel 機能」の Combination を設定している場合に, Pre-Code を設定できま す。

本機能は DQPSK および DPQPSK に対応させるために, DATA を下記の Pre-Code 論理図のように演算し, 出力する機能です。

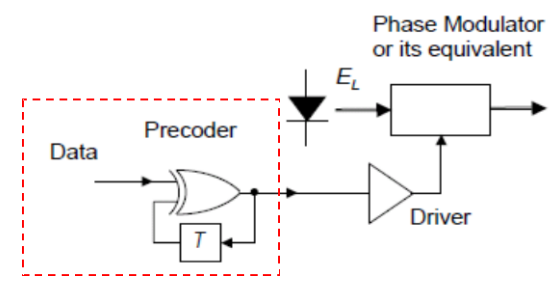

図5.4-1 Pre-Code 論理図 (DQPSK)

Pre-Code を設定する場合には、[Pre-Code] タブをクリックします。

| Output Pattern Error Addition Pre-Code Misc1 Misc2 |
|----------------------------------------------------|
| Pre-Code Setting                                   |
| OFF Type DQPSK T Initialize Data 1                 |
|                                                    |
|                                                    |
|                                                    |

図5.4-2 Pre-Code タブ

注:

Pre-Code 機能の設定は、Combination 設定されているチャネルで共通の 設定です。
## 5.4.1 Pre-Codeの設定

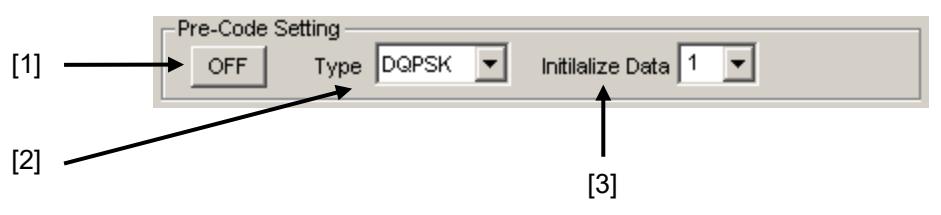

図5.4.1-1 Pre-Code 設定画面

| 表5.4.1-1 | Pre-Code | 設定項目 |
|----------|----------|------|
|----------|----------|------|

| 番号  | 項目                 | 機能                                                     |
|-----|--------------------|--------------------------------------------------------|
| [1] | Pre-Code<br>ON/OFF | Pre-Code の ON/OFF を設定します。                              |
| [2] | Туре               | Pre-Code の変調方式を設定します。<br>2ch Combination 選択時:<br>DQPSK |
|     |                    | 2ch Combination CH Sync 選択時:<br>DPQPSK                 |
| [3] | Initialize<br>Data | Pre-Code の初期値を設定します。<br>(初期値: 1)                       |

# 5.5 Misc1 機能

信号の生成方式,同期出力の設定や,補助入出力を設定します。 Misc機能を設定するには,本器操作画面の [Misc1] タブを選択します。

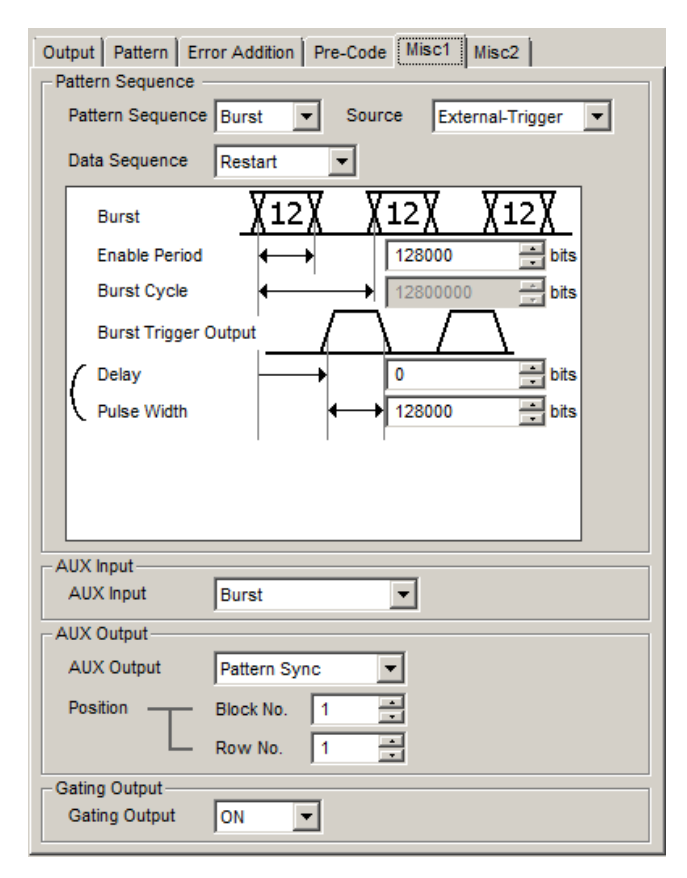

図5.5-1 Misc1 タブ

表5.5-1 設定項目

| 項目               | 説明                 |
|------------------|--------------------|
| Pattern Sequence | 試験パターンの生成方法を設定します。 |
| AUX Input        | 補助入力機能を設定します。      |
| AUX Output       | 補助出力機能を設定します。      |
| Gating Output    | タイミング信号出力を設定します。   |

[Misc1] タブの設定項目は、本器の Data1~4 で共通の設定です。 パターン長にかかわる設定は、Data1の設定に依存します。

## 5.5.1 Pattern Sequenceの設定

試験パターンの生成方式を選択します。

| Pattern Sequence - |          |        |          |   |
|--------------------|----------|--------|----------|---|
| Pattern Sequence   | Repeat 💌 | Source | Internal | 7 |
| Data Sequence      | Restart  | ~      |          |   |

図5.5.1-1 Pattern Sequenceの設定

| 表5.5.1-1 | Pattern Sequence の設定 |   |
|----------|----------------------|---|
|          |                      | _ |

| 選択項目   | 内容                                                                             |
|--------|--------------------------------------------------------------------------------|
| Repeat | 試験パターンの Repeat データを送信する際に選択します。<br>主に電子デバイス評価のために使用します。                        |
| Burst  | 試験パターンの Burst データを送信する際に選択します。<br>主に光周回実験などの長距離光伝送試験やPacket 通信の評価<br>のため使用します。 |
|        | 対象となる試験パターンは, PRBS, Zero-Substitution, Data,<br>Mixed (Data) です。               |

### 5.5.1.1 Repeatパターンの設定

試験パターンの Repeat データを送信する場合は, Pattern Sequence で [Repeat] を選択します。

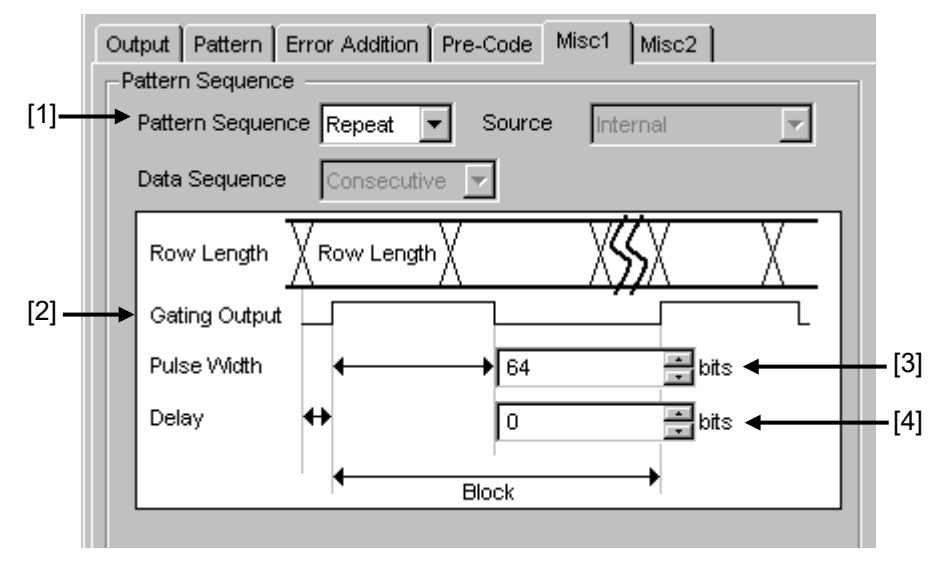

図5.5.1.1-1 Pattern Sequence (Repeat) 設定項目画面

- [1] [Repeat] を選択します。 連続した試験パターン,連続データ信号の生成を行います。
- [2] Gating Output コネクタより出力される,同期信号の設定をします。 データ信号同期出力の周期は,次の表に示す式によって算出されます。

表5.5.1.1-1 Gating Output の設定範囲

| 周期信号              | 設定範囲                           |
|-------------------|--------------------------------|
| PRBS, Data,       | Pattern Length'と128の最小公倍数*     |
| Zero-Substitution | 2ch Combination 時:             |
|                   | Pattern Length と 256 の最小公倍数    |
|                   | 4ch Combination 時:             |
|                   | Pattern Lengthと512の最小公倍数       |
| Mixed             | (Row Length × Row 数 × Block 数) |

\*: Pattern Length'は、画面設定のPattern Lengthが128\*N以下のとき、 512\*N以上になるように整数倍した値です。

N = Combination数

[3] Pulse Widthは, Gating Outputより出力される同期信号のHiレベルパル ス幅を指定します。パルス幅は8の整数倍で, Data Lengthの設定は次の 表の式によって算出されます。

| 周期信号                                | 設定範囲                                                                                                    |
|-------------------------------------|----------------------------------------------------------------------------------------------------|
| PRBS,<br>Data,<br>Zero-Substitution | 0~Pattern Length と 128 の最小公倍数–128 *<br>(最大 34 359738 240 まで設定可)<br>設定ステップ:8 bit                                                                                                    |
|                                     | 2ch Combination 時:<br>(対象は PRBS, Data, Zero-Substitution) は,<br>0~Pattern Length と 256 の最小公倍数-256<br>となり, 設定 Step は 16 bit となる。<br>(最大 68 719 476 480 まで設定可)<br>4ch Combination 時:<br>(対象は PRBS, Data, Zero-Substitution) は,<br>0~Pattern Length と 512 の最小公倍数-512<br>となり, 設定 Step は 32 bit となる。<br>(最大 137 438 952 960 まで設定可) |
| Mixed                               | 0~Row Length × Row 数 × Block 数–128<br>(最大 2 415 918 976 まで設定可)<br>設定ステップ:8 bit                                                                                                    |
|                                     | 2ch Combination 時:<br>0~Row Length × Row 数 × Block 数-256<br>となり, 設定 Step は 16 bit となる。<br>4ch Combination 時:<br>0~Row Length × Row 数 × Block 数-512<br>となり, 設定 Step は 32 bit となる。                                                                                                    |

表5.5.1.1-2 Pulse Width の設定範囲

\*: ここでいう Pattern Length は, 画面設定の Pattern Length が 511 以下の とき, 512 以上になるように整数倍した値です。

2ch Combination のときは,画面設定の Pattern Length が 1023 以下を 1024 以上, 4ch Combination のとき画面設定の Pattern Length が 2047 以下を 2048 以上になるように整数倍した値です。 [4] Delay はデータパターンの先頭位置に対して,何ビット遅らせて出力するか を設定します。

設定単位は8の整数倍で,次の表に示す式によって算出されます。

周期信号 設定範囲 PRBS. 0~Pattern Length と128の最小公倍数-128\* (最大 34 359738 240 まで設定可) Data, Zero-Substitution 設定ステップ:8 bit 2ch Combination 時: (対象は PRBS, Data, Zero-Substitution) は, 0~Pattern Length と256の最小公倍数-256 となり, 設定 Step は 16 bit となる。 (最大 68 719 476 480 まで設定可) 4ch Combination 時: (対象は PRBS, Data, Zero-Substitution) は, 0~Pattern Length と 512 の最小公倍数-512 となり, 設定 Step は 32 bit となる。 (最大 137 438 952 960 まで設定可) 0~Row Length × Row 数× Block 数–128 Mixed 最大2415918976まで設定可 設定ステップ:8 bit 2ch Combination 時: 0~Row Length × Row 数 × Block 数–256 となり, 設定 Step は 16 bit となる。 4ch Combination 時:  $0 \sim \text{Row Length} \times \text{Row}$   $\times$  Block  $\pm 512$ となり, 設定 Step は 32 bit となる。

表5.5.1.1-3 Delay の設定範囲

\*: ここでいう Pattern Length は, 画面設定の Pattern Length が 511 以下の とき, 512 以上になるように整数倍した値です。

2ch Combination のときは,画面設定の Pattern Length が 1023 以下を 1024 以上, 4ch Combination のとき画面設定の Pattern Length が 2047 以下を 2048 以上になるように整数倍した値です。

### 5.5.1.2 Burstパターンの設定

試験パターンの Burst データを送信する場合は, Pattern Sequence で [Burst] を選択します。

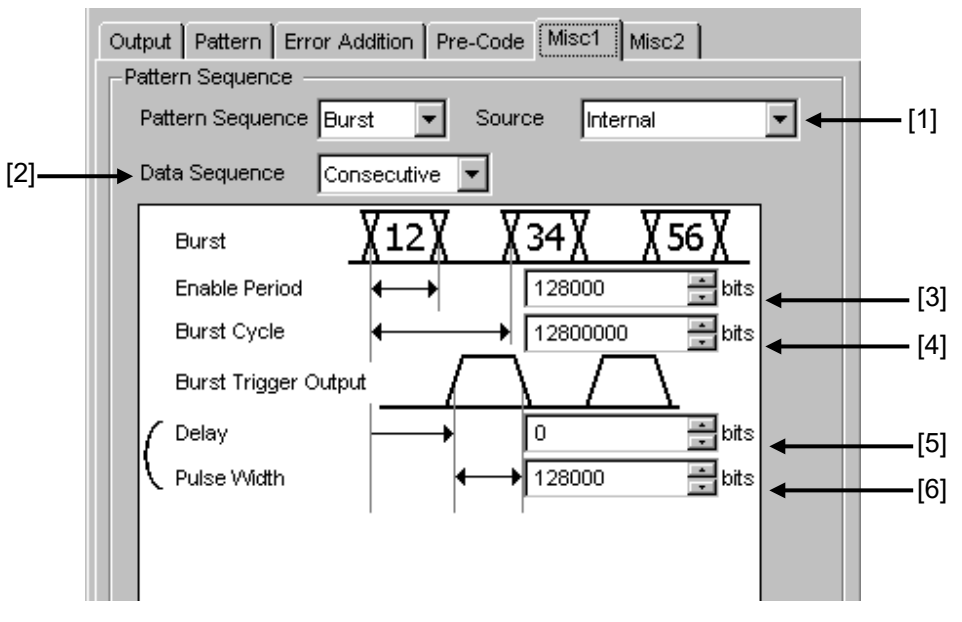

図5.5.1.2-1 Pattern Sequence (Burst) 設定項目画面

注:

Burst Trigger Output 信号は, Gating Output コネクタより出力されます。

[1] 試験パターンの Burst 信号を発生させるタイミング源を設定します。

表5.5.1.2-1 Burst 設定項目

| 選択項目             | 説明                                                                                        |
|------------------|-------------------------------------------------------------------------------------------|
| Internal         | 内部信号で Burst 信号発生タイミングを生成します。                                                              |
| External-Trigger | 外部コネクタから入力されたゲート信号によって,発生周期を生成します。<br>立ち上がりエッジの検出で Burst 信号の発生を開始します。                     |
| External-Enable  | 外部コネクタから入力されたゲート信号によって, Burst信号タイミングを生成します。<br>High レベル時は Burst信号を発生し, Low レベル時は発生を停止します。 |

#### [2] Burst Pattern の発生順序を指定します。

| 表5.5.1.2-2 | Burst Pattern | 発生順序の設定 |
|------------|---------------|---------|
|            |               |         |

| 選択項目        | 説明                                                 |
|-------------|----------------------------------------------------|
| Restart     | 指定されている試験パターンを, Burst 信号発生ごとに先頭から再スタートさせます。        |
| Consecutive | 指定されている試験パターンを,Burst 信号間で連続させて出力します。               |
| Continuous  | 指定されている試験パターンを連続発生させ, Burst 信号発生時以外は出力をマス<br>クします。 |

- [3] [1] の Source を [External-Trigger] または [Internal] に設定している 場合, AUX Input に入力する試験パターンの Burst Cycle の連続信号発 生区間を bit 数で設定します。 表5.5.1.2-3に Enable Period の設定範囲を示します。
- [4] [1] の Source を [Internal] に設定している場合, Burst Cycle (入力される試験パターンの Burst 信号の1周期)を設定します。
   次の表に Burst Cycle の設定範囲を示します。

| Channel<br>Combination 数 | Enable Period (bit)                         | Burst Cycle (bit)               | 設定ステップ値<br>(bit) |
|--------------------------|---------------------------------------------|---------------------------------|------------------|
| 1                        | Internal 時:<br>12 800~2 147 483 392         | $25\ 600{\sim}2\ 147\ 483\ 648$ | 256              |
|                          | External-Trigger 時:<br>12 800~2 147 483 648 |                                 |                  |
| 2                        | Internal 時:<br>25 600~4 294 966 784         | 51 200~4 294 966 296            | 512              |
|                          | External-Trigger 時:<br>25 600~4 294 967 296 |                                 |                  |
| 4                        | Internal 時:<br>51 200~8 589 933 568         | 102 400~8 589 934 592           | 1024             |
|                          | External-Trigger 時:<br>51 200~8 589 934 592 |                                 |                  |

| 表5.5.1.2-3 | Enable Period と Burst Cycle 設定範囲 |
|------------|----------------------------------|
|------------|----------------------------------|

注:

Burst CycleとEnable Periodの差は, 512 bit 以上のDisable 区間が必要です。

Disable 区間が 2ch Combination 時は 2 倍, 4ch Combination 時は 4 倍となります。

[5], [6] Burst Trigger Output より出力する, Burst タイミング信号を設定します。

| Delay:       | Burst Data Pattern の先頭位置に対して, 何ビット |
|--------------|------------------------------------|
|              | 遅らせて出力するかの設定を行います。                 |
| Pulse Width: | Burst Trigger Output より出力される同期信号の  |
|              | High レベルパルス幅を指定します。                |

次の表に, Delay と Pulse Width の設定範囲を示します。

表5.5.1.2-4 Delay と Pulse Width 設定範囲

| Channel<br>Combination 数 | Delay<br>(bit)            | Pulse Width<br>(bit)      | 設定ステップ値<br>(bit) |
|--------------------------|---------------------------|---------------------------|------------------|
| 1                        | $0\sim$ (Burst cycle–128) | $0\sim$ (Burst cycle–128) | 8                |
| 2                        | $0\sim$ (Burst cycle–256) | $0\sim$ (Burst cycle–256) | 16               |
| 4                        | $0\sim$ (Burst cycle–512) | $0\sim$ (Burst cycle–512) | 32               |

## 5.5.2 AUX Inputの設定

外部で作成されたタイミング信号によりエラー挿入などを行う場合は、Aux Input コネクタを使用します。

Aux Input コネクタを使用する機能を以下の表に示します。

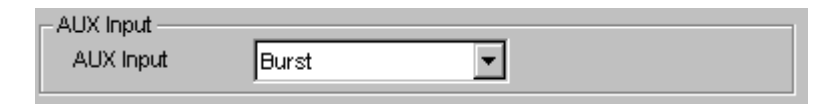

図5.5.2-1 AUX Input 設定項目

|                 | ·                                                                                                    |
|-----------------|----------------------------------------------------------------------------------------------------|
| 選択項目            | 説明                                                                                                    |
| Error Injection | エラーを外部からのタイミングで挿入するときに使用します。                                                                                     |
|                 | [Error Addition] タブの設定で, Source に [External-Trigger],<br>[External-Disable] を指定したときに使用します。                       |
|                 | 詳細は「5.3 Error付加機能」を参照してください。                                                                                     |
| Burst           | [Misc1] タブの Pattern Sequence で Burst が選択され, Source で<br>[External-Trigger]または[External-Enable]を指定したときに使用し<br>ます。 |
|                 | 詳細は「5.5.1.2 Burstパターンの設定」を参照してください。                                                                              |

#### 表5.5.2-1 AUX Input の設定

## 5.5.3 AUX Outputの設定

同期信号など,補助的な信号出力について設定します。

#### 5.5.3.1 1/N Clockの設定

[1/N Clock] に設定すると,発生パターンに同期した分周クロックを Aux Output コネクタに発生します。

| [1] | AUX Output | 1/N Clock | • | 1/ 64 | Clock | • | _[2] |
|-----|------------|-----------|---|-------|-------|---|------|
|     |            |           |   |       |       |   |      |
|     |            |           |   |       |       |   |      |

図5.5.3.1-1 AUX Output Clock 設定項目画面

- [1] [1/N Clock] を選択すると、Aux Outputコネクタから試験パターンに同期したクロックが出力されます。
- [2] 同期クロックの分周比 (N) を設定します。 設定分周比は 4~512 の範囲で, ステップ 2 で設定できます。

#### 5.5.3.2 Pattern Syncの設定

[Pattern Sync] を設定すると、試験パターン周期と同期しているタイミング信号を Aux Output コネクタに発生します。

| AUX Output     |                |
|----------------|----------------|
| [1] AUX Output | Pattern Sync 🔻 |
| Position       |                |
| [2] Block No.  | 1              |
|                | 1              |

図5.5.3.2-1 AUX Output Pattern Sync 設定項目画面

- [1] [Pattern Sync] を選択すると、Aux Output コネクタから設定しているデー タパターン周期に同期したパルス信号が出力されます。
- [2] 同期信号パルスの発生位置を指定します。 試験パターンによって、設定内容が異なります。

| 試験パターン                             | 設定内容                                                                                                    |
|------------------------------------|----------------------------------------------------------------------------------------------------|
| PRBS , Data ,<br>Zero-Substitution | パターン周期に対して発生し、パルス位置はパターンの先頭位置に対して指定できます。指定範囲は、以下になります。                                                                                                    |
|                                    | 1~Pattern Length*と128の最小公倍数–135, 8 bits Step,<br>最大 34 359 738 105 まで設定可                                                                                                    |
|                                    | 2ch Combination 時:<br>1~Pattern Length*と256の最小公倍数–287, 16 bits Step,<br>最大 68 719 476 209 まで設定可<br>4ch Combination 時:<br>1~Pattern Length*と512の最小公倍数–543, 32 bits Step,<br>最大 137 438 952 417 まで設定可 |
| Mixed<br>(Data)                    | 全ブロック発生パターン周期に対して発生し、パルス位置は Block と Row の位置<br>で指定できます。                                                                                                    |

表5.5.3.2-1 同期信号パルス発生位置の設定

\*: ここでいう Pattern Length は, 画面設定の Pattern Length が 511 以下の とき, 512 以上になるように整数倍した値です。

2ch Combi のときは、画面設定の Pattern Length が 1023 以下を 1024 以上、4ch Combi のとき画面設定の Pattern Length が 2047 以下を 2048 以上になるように整数倍した値です。

#### 5.5.3.3 Burst Output2の設定

[Burst Output2] を設定すると、Pattern Sequence で [Burst] を選択している 場合, Burst Trigger Output と同様のタイミング信号を Aux Output に出力しま す。

| 表5.5.3.3-1 | Burst Output2 の設定 |
|------------|-------------------|
|------------|-------------------|

| 設定項目           | 説明                                                                                                    |
|----------------|----------------------------------------------------------------------------------------------------|
| Delay          | Burst Data Pattern の先頭位置に対して、何ビット遅らせて出力するか設定します。<br>設定範囲は、「表5.5.1.2-4 Delay と Pulse Width 設定範囲」と同様です。          |
| Pulse<br>Width | Burst Trigger Output より出力される同期信号の High レベルパルス幅を<br>設定します。<br>設定範囲は、「表5.5.1.2-4 Delay と Pulse Width 設定範囲」と同様です。 |

## 5.5.3.4 出力オフ

[OFF] を設定すると、Aux Output コネクタから信号を出力しません。

## 5.5.4 Gating Outputの設定

Gating Output コネクタからの出力の ON,OFF を設定します。

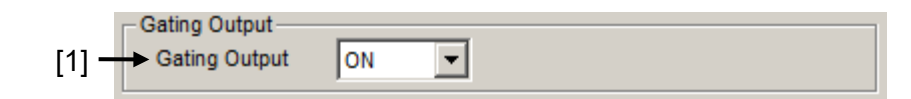

図5.5.4-1 Gating Output 設定項目

表5.5.4-1 Gating Output の設定

| 選択項目 | 説明                                                          |
|------|-------------------------------------------------------------|
| ON   | Gating Output コネクタから, Pattern Sequence で設定した<br>同期信号を出力します。 |
| OFF  | Gating Output コネクタから, 信号を出力しません。                            |

# 5.6 Misc2 機能

Misc2機能では、クロック、複数チャネルの連係動作を設定します。 Misc2機能を設定するには、本器操作画面の [Misc2] タブを選択します。

| [1:1:1] 28G/32G 4ch PPG Data1 💌                    |  |  |
|----------------------------------------------------|--|--|
| Output Pattern Error Addition Pre-Code Misc1 Misc2 |  |  |
| Clock Source Unit1:Slot6:MU181000B                 |  |  |
| Bit Rate 32.100000 😴 Gbit/s Offset 0 😴 ppm         |  |  |
| Output Clock Rate Halfrate                         |  |  |
|                                                    |  |  |
| Reference Clock Internal                           |  |  |
| Combination Setting<br>Operation Combination       |  |  |
| Setting Combination 4ch                            |  |  |
|                                                    |  |  |
|                                                    |  |  |
|                                                    |  |  |
|                                                    |  |  |
|                                                    |  |  |
|                                                    |  |  |
|                                                    |  |  |
|                                                    |  |  |
|                                                    |  |  |

図5.6-1 Misc2 タブ

## 5.6.1 クロックの設定

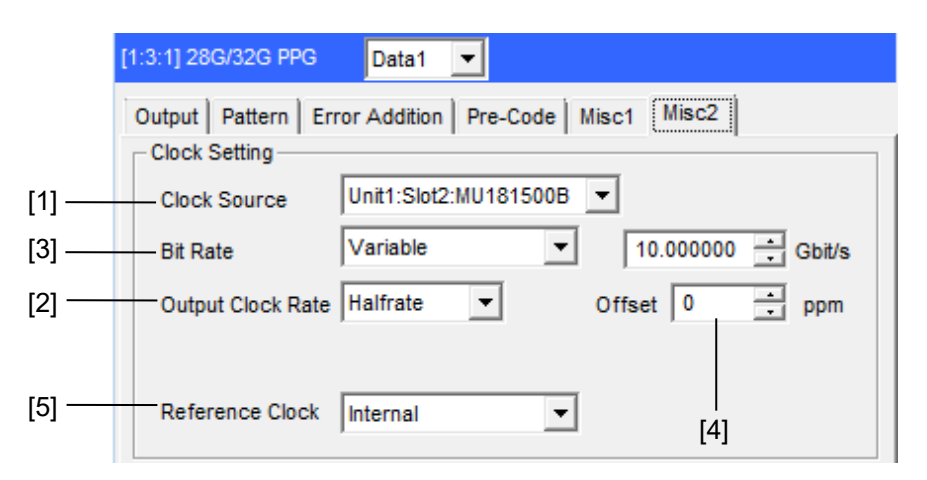

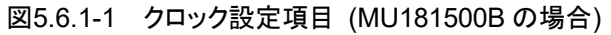

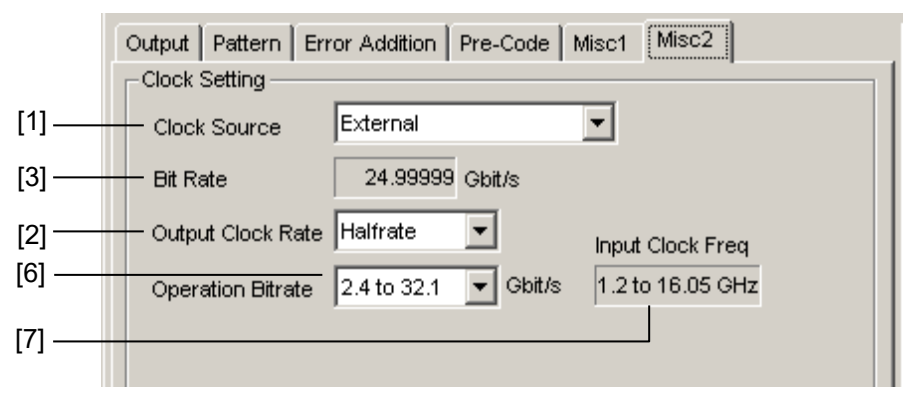

図5.6.1-2 クロック設定項目 (External の場合)

[1] リストボックスからクロック供給源を選択します。

表5.6.1-1 Clock Sourceの設定

| 選択項目      | 内容                                                     |  |
|-----------|--------------------------------------------------------|--|
| External  | MU183020A, MU183021AのExt Clock Inputコネクタ<br>に入力されるクロック |  |
| MU181000A | MP1800A, または MT1810A に装着されているシンセサ                      |  |
| MU181000B | イザモジュールのクロック                                           |  |
| MU181500B | MP1800A, または MT1810A に装着されているジッタモ<br>ジュールのクロック         |  |

[2] 出力クロックレートを設定します。

Fullrate: クロック周波数と出力データレートは同じです。 Halfrate: 出力クロック周波数は出力データレートの半分です。 クロック供給源が MU181000A/B, MU181500B の場合

- [3] 出力ビットレートを設定します。[Variable] もしくはプリセットの規格値から選 択します。詳しくは「5.1.4 ビットレートの設定」を参照してください。
- [4] クロック周波数のオフセットを-1000~1000 ppm の範囲で設定します。 クロック供給源が [External] の場合は表示されません。
- [5] MU181000A/Bの基準クロックを設定します。

クロック供給源が External の場合

- [3] データのビットレートが表示されます。
- [6] MU183020A, MU183021Aの動作ビットレート帯が表示されます。
- [7] 本器のクロック Input コネクタに入力する周波数が表示されます。

[1] の設定で連動先に [MU181500B] を選択したときは, MU181500B に 入力するクロック周波数の表示です。

[2] と [6] の設定による動作ビットレートと入力クロック周波数の関係を以下 に示します。カッコ書きはオプション x01 がないとき (上限ビットレート 28.1G) の表示です。

| 表5.6.1-2 動作ビットレートと入力クロック周波数の関係 (外) | •部クロック使用時) |
|------------------------------------|------------|
|------------------------------------|------------|

| Output Clock<br>Rate の設定 | Operation Bitrate<br>の範囲 | Input Clock Freq<br>の表示      | ビットレートと<br>クロック周波数の関係 |
|--------------------------|--------------------------|------------------------------|-----------------------|
| Fullrate                 | 2.4~16.0 Gbit/s          | 2.4~16.0 GHz                 | 1/1 クロックで動作           |
|                          | 16.0~20.4 Gbit/s         | $8.0\sim 10.2 \mathrm{~GHz}$ | 1/2 クロックで動作           |
|                          | 20.0~32.1 (28.1) Gbit/s  | 10.0~16.05 (14.05) GHz       | 1/2 クロックで動作           |
|                          | 25.0~32.1 (28.1) Gbit/s  | 6.25~8.025 (7.025) GHz       | 1/4 クロックで動作           |
| Halfrate                 | 2.4~32.1 (28.1) Gbit/s   | 1.2~16.05 (14.05) GHz        | 1/2 クロックで動作           |
|                          | 25.0~32.1 (28.1) Gbit/s  | 6.25~8.025 (7.025) GHz       | 1/4 クロックで動作           |

#### 表5.6.1-3 動作ビットレートと入力クロック周波数の関係 (MU181500B + 外部クロック使用時)

| Output Clock<br>Rate の設定 | Operation Bitrate<br>の範囲           | Input Clock Freq<br>の表示          | ビットレートと<br>クロック周波数の関係 |
|--------------------------|------------------------------------|----------------------------------|-----------------------|
| Fullrate                 | 2.4~15.0 Gbit/s                    | $2.4{\sim}15.0~\mathrm{GHz}$     | 1/1 クロックで動作           |
|                          | 12.5~20.0 Gbit/s                   | $6.25{\sim}10.0~\mathrm{GHz}$    | 1/2 クロックで動作           |
|                          | 20.0~30.0 (28.1) Gbit/s            | 10.0~16.05 (14.05) GHz           | 1/2 クロックで動作           |
|                          | 25.0~32.1 Gbit/s                   | $6.25{\sim}8.025\mathrm{GHz}$    | 1/4 クロックで動作           |
| Halfrate                 | $2.4{\sim}30.0~(28.1)~{ m Gbit/s}$ | $1.2{\sim}15.0~(14.05)~{ m GHz}$ | 1/2 クロックで動作           |
|                          | 30.0~32.1 Gbit/s                   | $7.5{\sim}8.025~\mathrm{GHz}$    | 1/4 クロックで動作           |

#### クロック接続と画面設定

本器は、使用するクロック供給源によって本器との接続、画面設定が異なります。ここでは本器とクロック供給源、ジッタ源との接続、および画面設定について、使用するクロック供給源ごとに説明します。

注:

ここで説明する構成で MU181000A/Bシンセサイザと MU181500B ジッタ 変調源を使用する場合,これらのモジュールを本器と同じ本体に実装して いる必要があります。

本器を以下の機器構成で使用した場合の接続,および設定について説明します。

- (1) 本器 + MU181000A/B シンセサイザ + MU181500B ジッタ変調源
- (2) 本器 + MU181000A/B シンセサイザ
- (3) 本器 + MU181500B ジッタ変調源 + 外部クロック供給源
- (4) 本器 + 外部クロック供給源

ここでは MP1800A の, Slot1-2 に MU181000B, Slot3 に MU183020A, Slot5-6 に MU181500B を実装した構成で説明をします。

また, MU183020A/MU183021A の Clock Source 設定, および MU181500B の Clock Source 設定がそれぞれ初期値 (External) の状態から手順を説明しま す。

#### 5.6.1.1 MU183020A + MU181000A/Bシンセサイザ + MU181500Bジッタ変調源

クロックの接続:

MU183020AとMU181000A/B,およびMU181500Bのクロック接続については,本書「3.2.2 ジッタを付加する場合」の接続図,説明を参照してください。

画面設定手順:

- MU181500B 画面の Synthesizer Clock Source 設定にて, [Unit1:Slot2: MU181000B] を選択すると MU181500B と MU181000B が連動します (図5.6.1.1-1参照)。
- MU183020A 画面の Clock Source 設定にて, [Unit1:Slot6: MU181500B] を選択すると MU183020A と MU181500B が連動します (図5.6.1.1-2参照)。
- 3. MU183020A 画面の Bit Rate 設定にて, 出力データのビットレートが設定 できるようになります。図5.6.1.1-2の例では, 出力データを 32.1 Gbit/s に設 定しています。

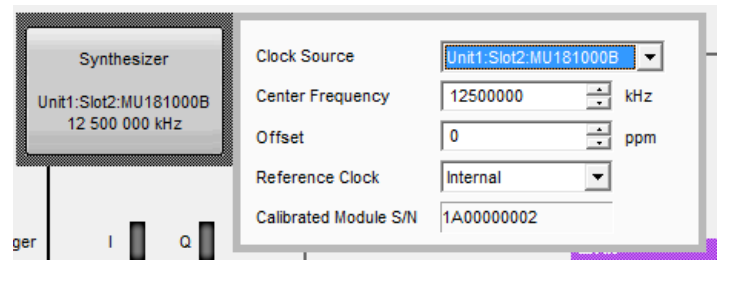

図5.6.1.1-1 MU181500B Clock Source 設定

| utput Pattern Err | ror Addition Pre-Co | de Misc1 Misc2       |
|-------------------|---------------------|----------------------|
| Clock Source      | Unit1:Slot2:MU1815  | 00B 🔻                |
| Bit Rate          | Variable            | ▼ 25.784000 ÷ Gbit/s |
| Output Clock Rate | Halfrate 💌          | Offset 0 • ppm       |
|                   |                     |                      |

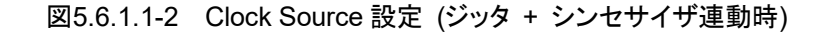

注:

上記の手順どおり,先にMU181500BとMU181000Bの連動設定をしてく ださい。連動設定の順番が前後すると,図5.6.1.1-3のアラームダイアログが 表示されます。

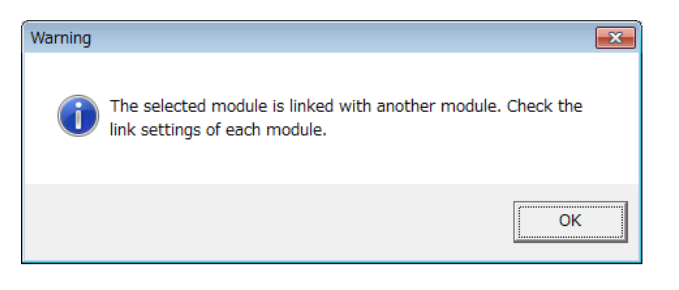

図5.6.1.1-3 モジュール連動の警告ダイアログボックス

### 5.6.1.2 MU183020A + MU181000A/Bシンセサイザ

クロックの接続:

MU183020A と MU181000A/B のクロック接続については,本書「3.2.1 MU183040A との接続」の接続図,説明を参照してください。

画面設定手順:

- MU183020A 画面の「Clock Source」設定にて、[Unit1:Slot2: MU181000B] を選択するとMU183020AとMU181000Bが連動します。
- 2. MU183020A 画面の「Bit Rate」設定にて、出力データのビットレートが設定 できるようになります。図5.6.1.2-1の例では、出力データを 12.5 Gbit/s に設 定しています。

| Output Pattern Error Addition Pre-Code Misc1 Misc2 |
|----------------------------------------------------|
| Clock Setting                                      |
| Clock Source Unit1:Slot6:MU181000B                 |
| Bit Rate Variable   I2.500000  Gbit/s              |
| Output Clock Rate Halfrate   Offset 0   ppm        |
|                                                    |
| Reference Clock Internal                           |
|                                                    |

図5.6.1.2-1 Clock Source 設定 (ジッタ連動時)

#### 5.6.1.3 MU183020A + MU181500Bジッタ変調源+外部クロック供給源

クロックの接続:

MU183020AとMU181500B,および外部クロック供給源のクロック接続については、本書「3.2.2 ジッタを付加する場合」の接続図、説明を参照し、説明の中の MU181000Aを外部クロック供給源に置き換えてください。

画面設定手順:

- MU183020A 画面の Clock Source 設定にて, [Unit1:Slot6: MU181500B] を選択するとMU183020AとMU181500B が連動します。
- MU183020A 画面の Operation Bitrate 設定にて、出力したいデータの ビットレートを選択します。28 Gbit/s のデータを出力する場合は、図 5.6.1.3-1の例のように [2.4 to 30 Gbit/s] を選択します。
- MU183020A 画面の Input Clock Freq に表示されている周波数のクロック を, MU181500Bの Ext Clock Inputコネクタに入力します。図5.6.1.3-1の 例では, 28 Gbit/sのデータを出力するために、14 GHzのクロックを入力し ます。
- 4. MU183020A 画面の Bit Rate に出力データのビットレートが表示されます。 手順 3 で入力しているクロックにより,出力データのビットレートを変更できる ことを確認してください。

| Output Pattern En | ror Addition  | Pre-Code | Misc1 Misc2              |
|-------------------|---------------|----------|--------------------------|
| Clock Setting     |               |          |                          |
| Clock Source      | Unit1:Slot2:N | U181500B | •                        |
| Bit Rate          | 28.00000      | Gbit/s   |                          |
| Output Clock Rate | Halfrate      | •        | Input Clock Freq         |
| Operation Bitrate | 2.4 to 30     | ▼ Gbit/s | 1.2 to 15 GHz(1/2 Clock) |
|                   |               |          |                          |
|                   |               |          |                          |

図5.6.1.3-1 Clock Source 設定 (ジッタ + 外部クロック供給源使用時)

#### 5.6.1.4 MU183020A + 外部クロック供給源

クロックの接続:

MU183020A とクロック接続については、「3.2.3 外部クロックを使用する場合」を 参照してください。

画面設定手順:

- 1. MU183020A 画面の「Clock Source」設定にて、[External] を選択してく ださい。
- 2. MU183020A 画面の Operation Bitrate 設定にて、出力したいデータの ビットレート帯を選択します。図5.6.1.4-1の例では、28 Gbit/s のデータを出 力したいので、[2.4 to 32.1 Gbit/s] を選択します。
- MU183020A 画面の Input Clock Freq に表示されている周波数のクロック を, MU183020A の Ext Clock Input コネクタに入力してください。図 5.6.1.4-1の例では, 28 Gbit/s のデータを出力するために, 14 GHz のクロッ クを入力します。
- 4. MU183020A 画面の Bit Rate に出力データのビットレートが表示されます。 手順 3 で入力しているクロックにより,出力データのビットレートを変更できる ことを確認してください。

| Output Pattern En | ror Addition | Pre-Code | lisc1 Misc2      |  |
|-------------------|--------------|----------|------------------|--|
| Clock Source      | External     |          | •                |  |
| Bit Rate          | 28.00000     | Gbit/s   |                  |  |
| Output Clock Rate | Halfrate     | •        | Input Clock Freq |  |
| Operation Bitrate | 2.4 to 32.1  | ▼ Gbit/s | 1.2 to 16.05 GHz |  |
|                   | ,            |          |                  |  |

図5.6.1.4-1 Clock Source 設定 (外部クロック供給源使用時)

## 5.6.2 Multi Channel機能

MU183020A および MU183021A では、複数チャネルのデータを連係して発生 する Multi Channel 機能があります。Multi Channel 機能には、Combination 機能と Channel Synchronization 機能があります。形名、オプションによって設 定できる機能が異なります。

Combination 機能種類

- (1) 4ch Combination:MU183021A
- (2) 2ch Combination: MU183020A-x22, MU183020A-x23, MU183021A

Channel Synchronization 機能種類

(1) CH Synchronization:

MU183020A-x22, MU183020A-x23, MU183021A

- (2) 2ch CH Synchronization: MU183021A
- (3) モジュール間 CH Synchronization: MU183020A, MU183021A

| 形名, オプション     | 2ch<br>Combi* | 4ch<br>Combi* | 2ch<br>CH Sync* | CH Sync* | モジュール間<br>CH Sync* |
|---------------|---------------|---------------|-----------------|----------|--------------------|
| MU183020A-x12 | ×             | ×             | ×               | ×        | ×                  |
| MU183020A-x13 |               |               |                 |          |                    |
| MU183020A-x22 | 0             | ×             | ×               | 0        | 0                  |
| MU183020A-x23 |               |               |                 |          |                    |
| MU183021A     | 0             | 0             | 0               | 0        | 0                  |

表5.6.2-1 Multi Channel の対象機種

\*: MU183020A-x31 または MU183021A-x30 が必要

#### 5.6.2.1 Combination機能

Combination機能を使用すると、本器やMU183040A/MU183041Aでチャネル 間のパターン発生同期または受信同期をとることにより、40 Gbit/s アプリケーショ ンや 100 Gbit/s アプリケーションの評価ができます。

MU183021A を使用して 28 Gbit/s を 4 チャネル合成することにより, OTU4 (Optical channel Transport Unit 4) のビットレート 111.8 Gbit/s のシリアル データを発生できます。

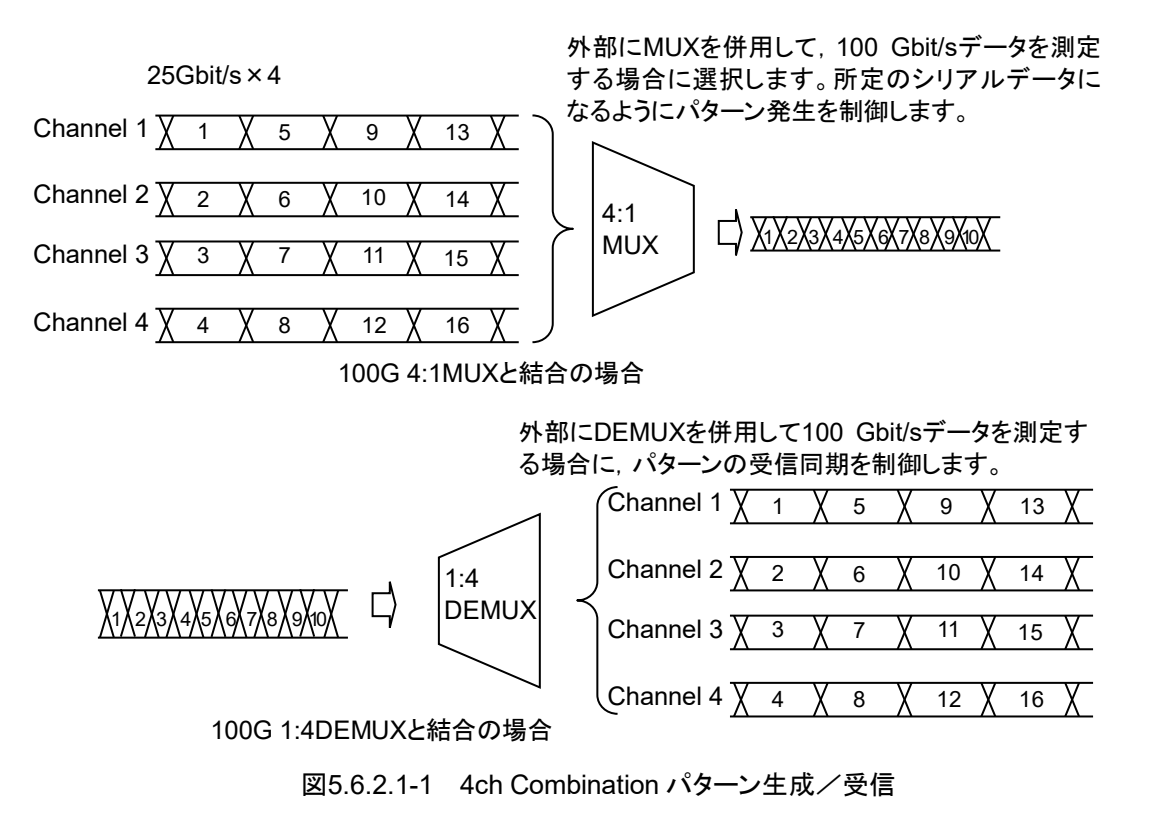

20 Gbit/s を 2 チャネル合成することにより, 40GbE や OTU3 のビットレートである 40 Gbit/s のシリアルデータを発生できます。

従来の10 Gbit/sを4チャネル合成する方法に比べて、1台のMP1800A,または MT1810A で複数の被測定物を同時に評価できます。

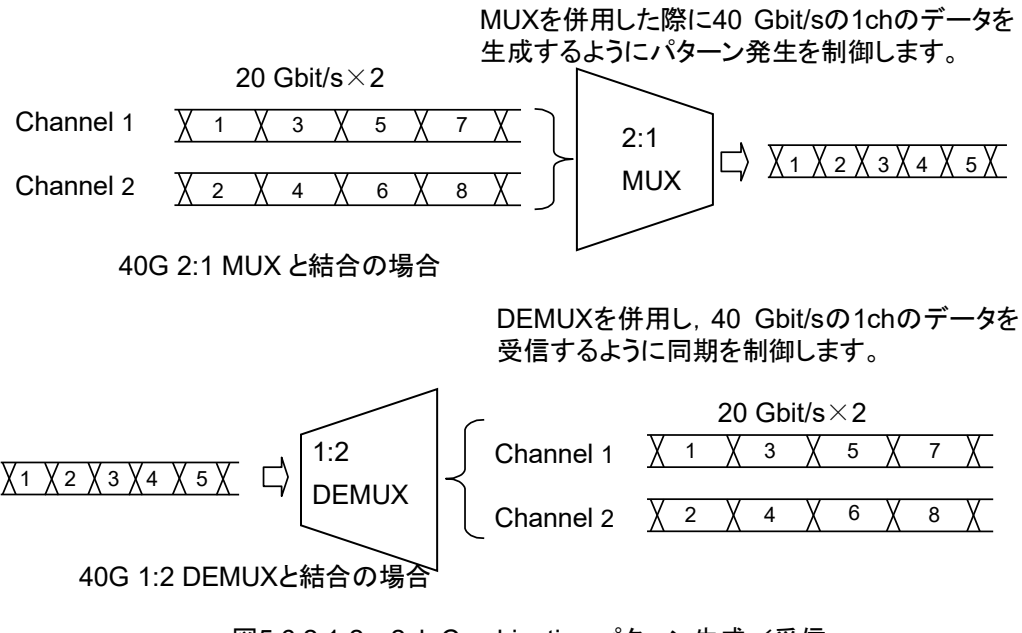

図5.6.2.1-2 2ch Combination パターン生成/受信

#### 5.6.2.2 Synchronization機能

Channel Synchronization 機能では、複数チャネルのタイミングをそろえます。 複数の MU183020A, MU183021A の間でもタイミング同期を取ることができます。 また、Skew を設定して、チャネル間の時間差を調整できます。

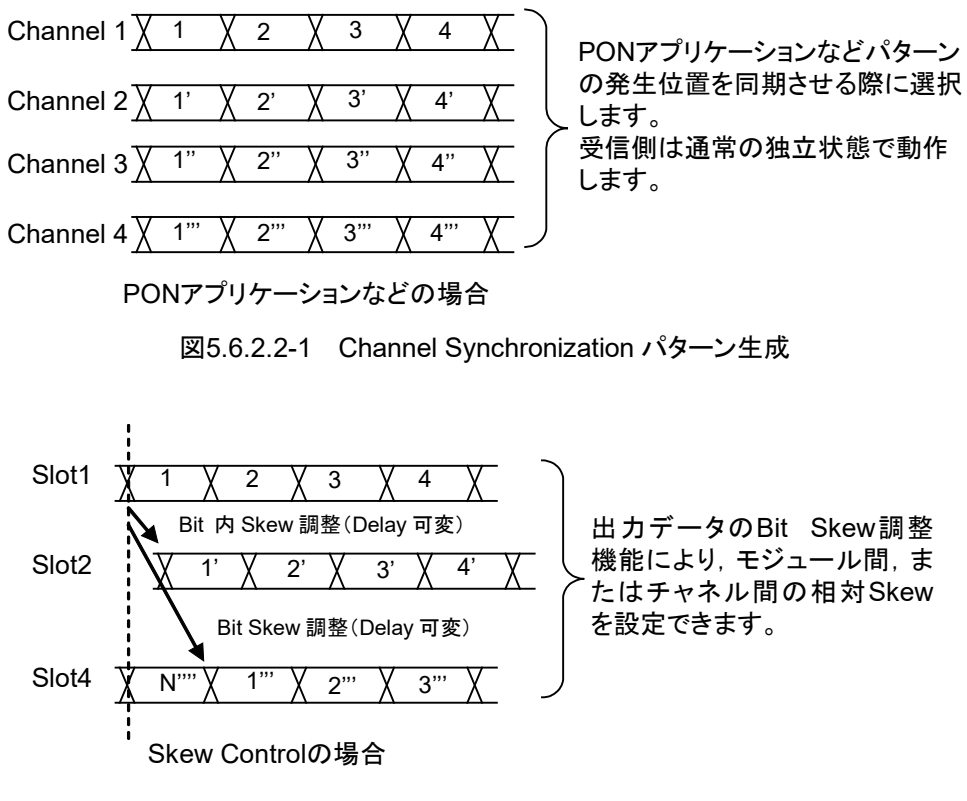

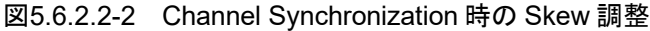

MU183021A では, 2ch Combination で合成される Combination1-2 と Combination3-4の2つの信号を, さらに CH Sync することができます。

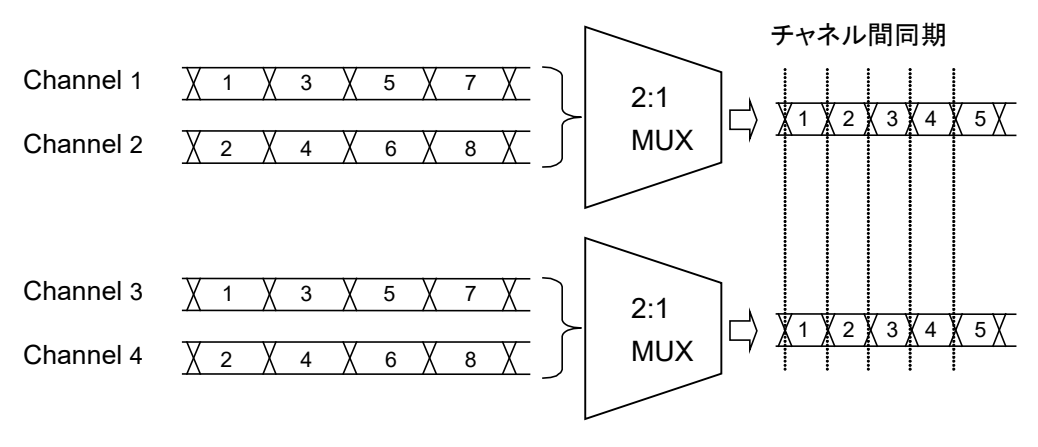

図5.6.2.2-3 2Ch Combination の CH Sync

### 5.6.2.3 Combination設定

Multi Channel 機能を使用する場合は, [Misc2] タブの [Setting...] をクリック し, Combination Setting ダイアログボックスで設定します。

| nbination Setting                                            |               |                                                 |   | X            |
|--------------------------------------------------------------|---------------|-------------------------------------------------|---|--------------|
| Operation<br>C Independent<br>C Combination<br>C Channel Syr | nchronization | Combination<br>2ch<br>2ch<br>4ch<br>2ch CH Sync |   | OK<br>Cancel |
| Data Interface                                               | Combi         | ination                                         | [ |              |
| Data 1                                                       | Joh PPG       |                                                 |   |              |
| Data 2                                                       |               |                                                 |   |              |
| Data 3                                                       | Deb           | DDO.                                            |   |              |
| Data 4                                                       | 2ch PPG       |                                                 |   |              |

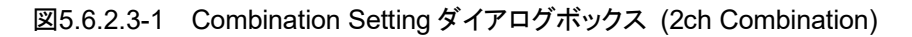

| Operation<br>C Independent<br>C Combination<br>C Channel Syr | Combination<br>4ch | OK<br>Cancel |
|--------------------------------------------------------------|--------------------|--------------|
| Data Interface                                               | Combination        |              |
| Data 1                                                       |                    |              |
| Data 2                                                       | 4+1, 000           |              |
| Data 3                                                       | 4ch PPG            |              |
|                                                              |                    |              |

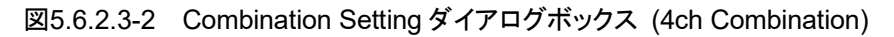

| Combination Setting                                          |              |              | ×            |
|--------------------------------------------------------------|--------------|--------------|--------------|
| Operation<br>C Independent<br>C Combination<br>C Channel Syn | chronization |              | OK<br>Cancel |
| Data Interface                                               | Channel Syn  | chronization |              |
| Data 1                                                       | 🗹 SYNC       |              |              |
| Data 2                                                       | 🗹 SYNC       |              |              |
| Data 3                                                       | 🗹 SYNC       |              |              |
| Data 4                                                       | 🗖 ASYNC      |              |              |
|                                                              |              |              |              |

図5.6.2.3-3 Combination Setting ダイアログボックス (Channel Synchronization)

| Operation 設定項目                           |                           | 内容                                                                                                    |
|------------------------------------------|---------------------------|----------------------------------------------------------------------------------------------------|
| Independent                              |                           | MU183020A/MU183021A のチャネルを独立して動作さ<br>せるときに選択します。                                                      |
| Combination                              | $2ch^{*_{1,*_2}}$         | 2 チャネルに Combination を設定します。                                                                           |
|                                          | $4ch^{*2}$                | MU183021A の 4 チャネルに Combination を設定します。                                                               |
|                                          | 2ch CH Sync <sup>*2</sup> | MU183021Aの2チャネルに Combination 設定し,かつ<br>Combination された 1・2 と 3・4 に Channel<br>Synchronization を設定します。 |
| Channel Synchronization <sup>*1,*2</sup> |                           | すべてのチャネルに Channel Synchronization を設定します。                                                             |

| 表5.6.2.3-1 | Combination Setting 画面構成 |
|------------|--------------------------|
|------------|--------------------------|

\*1: MU183020A-x22, MU183020A-x23, かつ MU183020A-x31 が必要で す。

\*2: MU183021A-x30 が必要です。

## 5.6.3 Grouping機能の設定

Grouping 機能を使用すると、MU183020A と MU183021A のチャネル間で、 Pattern タブ、Output タブの設定項目をグループ化し共通設定が可能になります。 複数チャネルを同一設定にする場合に便利です。

また, 複数の MU183020A と MU183021A の[Pattern] タブ, [Output] タブを 一括して設定することも可能です。

注:

[Output] タブ, [Pattern] タブ グルーピング機能を使用したとき, 画面操 作は一括設定が可能ですが, 機器の設定が完了するまでグルーピング対 象のチャネル数分の時間がかかります。

#### チャネル間 Grouping 機能設定手順

[1] Group Setting の [Setting...] をクリックして, 設定画面を開きます。

|     | [1:1:1] 28G/32G 4ch PPG Data1 🔽                    |  |  |  |  |  |
|-----|----------------------------------------------------|--|--|--|--|--|
|     | Output Pattern Error Addition Pre-Code Misc1 Misc2 |  |  |  |  |  |
|     | Clock Source Unit1:Slot6:MU181000A                 |  |  |  |  |  |
|     | Bit Rate 18.000000 😴 Gbit/s Offset 0 😴 ppm         |  |  |  |  |  |
|     | Output Clock Rate Halfrate                         |  |  |  |  |  |
|     |                                                    |  |  |  |  |  |
|     | Reference Clock Internal                           |  |  |  |  |  |
|     | Combination Setting                                |  |  |  |  |  |
|     | Operation<br>Setting Independent                   |  |  |  |  |  |
|     |                                                    |  |  |  |  |  |
|     | Grouping Setting                                   |  |  |  |  |  |
| [1] | Setting Data1-4                                    |  |  |  |  |  |
|     | Tab Output Pattern                                 |  |  |  |  |  |
|     | Data1-4                                            |  |  |  |  |  |
|     | Data1 🔽 🗖                                          |  |  |  |  |  |
|     | Data2 🔽 🗖                                          |  |  |  |  |  |
|     | Data3 🔽 🗖                                          |  |  |  |  |  |
|     | Data4 🔽 🗖                                          |  |  |  |  |  |
|     |                                                    |  |  |  |  |  |
|     |                                                    |  |  |  |  |  |
|     |                                                    |  |  |  |  |  |
|     |                                                    |  |  |  |  |  |

図5.6.3-1 Grouping Setting

[2] Grouping Setting ダイアログボックスでグルーピングするタブと Data Interface を選択します。

[Set All], [Reset All] で全選択, 全解除が可能です。また, MU183021A の場合は, 次のどちらかを選択できます。

- ・ Data1~4 のグループを作る設定
- ・ Data1, 2と Data3, 4の2つのグループを作る設定

対象となるタブ,設定項目は表5.6.3-1を参照してください。

| Gro | uping Setting    |        |         |   |           |
|-----|------------------|--------|---------|---|-----------|
|     | Group<br>Data1-4 | •      |         |   | OK        |
|     | Tab              | Output | Pattern | [ |           |
|     | Data1-4          |        |         |   | Set All   |
|     | Data1            |        |         |   |           |
|     | Data2            |        |         |   | Reset All |
|     | Data3            |        |         |   |           |
|     | Data4            |        |         |   |           |
|     |                  |        |         | - |           |
|     |                  |        |         |   |           |

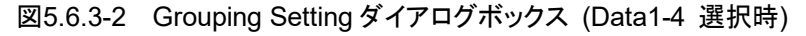

| Gro | uping Setting             |   |        |         |           |
|-----|---------------------------|---|--------|---------|-----------|
|     | -Group<br>Data1-2/Data3-4 |   |        |         | OK        |
|     | Tab                       |   | Output | Pattern |           |
|     | Data1-2                   |   |        |         | Set All   |
|     | Data1 🖡                   | ~ | •      | <       |           |
|     | Data2 🖡                   | < | ۲      | ۲       | Reset All |
| i   | Tab                       | _ | Output | Dettorn |           |
|     |                           |   |        | Palleni |           |
|     | Data3-4                   |   |        |         |           |
|     | Data3 🛛                   | ~ |        |         |           |
|     | Data4                     | ~ | V      | V       |           |

図5.6.3-3 Grouping Setting ダイアログボックス (Data1-2/Data3-4 選択時)

注:

- MP1825B 4Tap Emphasis と連動しているときは、[Output] タブを選 択できません。
- [Output] タブをグルーピング中は、MP1825B 4Tap Emphasis と連動できません。
- ・ グルーピング機能は、各タブに 2 つ以上のチェックを入れたときに有効 になります。

[3] [OK] をクリックして Grouping Setting ダイアログボックスを閉じると, プライ マリとなる Data Interface (プライマリは [2] でチェックしたうち一番若い Data Interface です。)の設定が, グルーピング対象 Data Interface に反 映されます。以降, グルーピング対象タブは同一の設定で動作します。 グルーピング機能が有効なとき対象のタブ画面上部には色がつきます。

Data1-2 (または Data1-4):青 (プライマリ Data1)Data3-4:紫 (プライマリ Data3)

| File View Help                                     | ■ ■ ● 悪 幸 撃 恐 征 💽 〓 弱 終 歩 悪 ▶ ■ 🕅                  |
|----------------------------------------------------|----------------------------------------------------|
| [1:1:1] 28G/32G 4ch PPG Data1 🔽                    | [1:1:1] 286/32G 4ch PPG Data3                      |
| Output Pattern Error Addition Pre-Code Misc1 Misc2 | Output Pattern Error Addition Pre-Code Misc1 Misc2 |
| Bit Rate Monitor 24.99999 Gbit/s Clock ON          | Bit Rate Monitor 24.99999 Gbit/s Clock ON          |

図5.6.3-4 グルーピング機能有効時の表示

| タブ      | 大項目               |                 | 中項目          | 対象/対象外 |
|---------|-------------------|-----------------|--------------|--------|
| Pattern | パターン種別            | 種別の選択           |              | 対象     |
|         | PRBS              | Length          |              | 対象     |
|         |                   | Logic           |              | 対象     |
|         |                   | マーク率            | 対象           |        |
|         |                   | Edit            | 対象           |        |
|         | Zero-substitution | Logic           |              | 対象     |
|         |                   | Length          |              | 対象     |
|         |                   | Zero-Substitu   | ition Length | 対象     |
|         |                   | Addition Bit    |              | 対象     |
|         |                   | Edit            | 対象           |        |
|         | Data              | Logic           |              | 対象     |
|         |                   | Length          | 対象外          |        |
|         |                   | Edit            | 対象外          |        |
|         | Mixed Data        | Logic           |              | 対象     |
|         |                   | Block 数の表示      |              | 対象外    |
|         |                   | Row Length の表示  |              | 対象外    |
|         |                   | Data Length の表示 |              | 対象外    |
|         |                   | Row 数の表示        |              | 対象外    |
|         |                   | Edit            |              | 対象外    |
|         |                   | PRBS            | Pattern      | 対象外    |
|         |                   |                 | マーク率         | 対象     |

#### 表5.6.3-1 Grouping 対象項目

| タブ      | 大項目               | 中項目           | 小項目                 | 対象/対象外 |
|---------|-------------------|---------------|---------------------|--------|
| Pattern | Mixed Data        | Scramble      |                     | 対象外    |
| (続き)    | (続き)              | Scramble Set  | up                  | 対象外    |
|         |                   | PRBS Sequen   | ce                  | 対象外    |
| Output  | Data•XData Outpu  | t ON/OFF      |                     | 対象     |
|         | Clock Output ON/C | )FF           |                     | 対象     |
|         | Amplitude/Offset  |               |                     | 対象     |
|         | Data/XData        | Tracking      |                     | 対象     |
|         | の選択               | Level Guard   |                     | 対象     |
|         |                   | Level Guard   | Amplitude 上限        | 対象     |
|         |                   | Setup         | Offset limit        | 対象     |
|         |                   | Defined       |                     | 対象     |
|         |                   | Interface     | Amplitude           | 対象     |
|         |                   |               | Offset の切り替え        | 対象     |
|         |                   |               | Offset              | 対象     |
|         |                   |               | External ATT Factor | 対象     |
|         |                   | Cross Point   | 対象                  |        |
|         |                   | Half Period J | itter               | 対象     |
|         |                   | Delay         |                     | 対象外    |
|         |                   |               | Calibration         | 対象     |
|         |                   | Jitter Input  |                     | 対象     |

表5.6.3-1 Grouping 対象項目 (続き)

モジュール間 Grouping 機能設定手順

[1] ファイルメニューの [Module Grouping] の [Setup…] をクリックします。

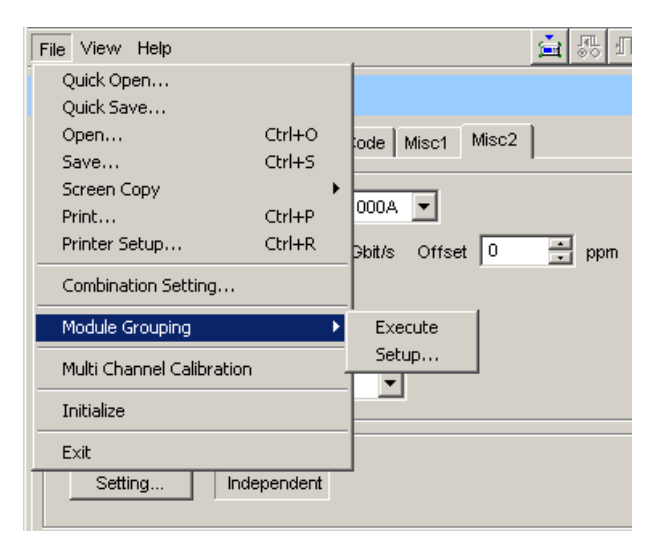

図5.6.3-5 モジュール間 Grouping 機能のメニュー

[2] Grouping Setting 画面でグルーピングするタブとモジュールのスロット No. を選択します。

このときスロット No.が一番若いモジュールがプライマリとなります。

[Set All], [Reset All] で全選択, 全解除が可能です。対象となるタブ, 設 定項目は表5.6.3-1を参照してください。

| PG Grouping —                                                                        |   |        |                               |   |           |
|--------------------------------------------------------------------------------------|---|--------|-------------------------------|---|-----------|
| Tab                                                                                  |   | Output | Pattern                       |   | OK        |
| Slot No.                                                                             |   |        |                               |   |           |
| Slot1                                                                                | < | ~      | <<br></td <td></td> <td></td> |   |           |
| Slot2                                                                                |   |        |                               |   | Cancel    |
| Slot3                                                                                |   | ~      |                               |   |           |
| Slot4                                                                                |   |        |                               |   | Set All   |
| Slot5                                                                                |   |        |                               |   |           |
|                                                                                      |   |        |                               |   |           |
| Slot6                                                                                |   |        |                               |   | Reset All |
| Slot6<br>ED Grouping                                                                 |   |        |                               | [ | Reset All |
| ED Grouping<br>Tab<br>Slot No.                                                       |   |        |                               |   | Reset All |
| Slot6<br>ED Grouping<br>Tab<br>Slot No.<br>Slot1                                     |   |        |                               |   | Reset All |
| Slot6<br>ED Grouping<br>Tab<br>Slot No.<br>Slot1<br>Slot2                            |   |        |                               |   | Reset All |
| Slot6<br>ED Grouping<br>Tab<br>Slot No.<br>Slot1<br>Slot2<br>Slot3                   |   |        |                               |   | Reset All |
| Slot6<br>ED Grouping<br>Tab<br>Slot No.<br>Slot1<br>Slot2<br>Slot3<br>Slot4          |   |        |                               |   | Reset All |
| Slot6<br>ED Grouping<br>Tab<br>Slot No.<br>Slot1<br>Slot2<br>Slot3<br>Slot4<br>Slot5 |   |        |                               | 1 | Reset All |

図5.6.3-6 Grouping Setting ダイアログボックス

注:

モジュール間グルーピング機能は、形名、オプションが同一のモジュールで有効です。

- MP1825B 4Tap Emphasis と連動しているときは、Output タブを選択 できません。
- [Output] タブをグルーピング中は、MP1825B 4Tap Emphasis と連動できません。
- モジュール間グルーピング機能は、各タブに2つ以上のチェックを入れたときに有効になります。
- [3] [OK] をクリックして Grouping Setting ダイアログボックスを閉じます。
- [4] モジュールファンクションボタンの [Module Grouping] をクリックすると,モ ジュール間グルーピング対象の設定項目がプライマリモジュール (スロット No.が若いモジュール) と同じ設定に一括設定されます。

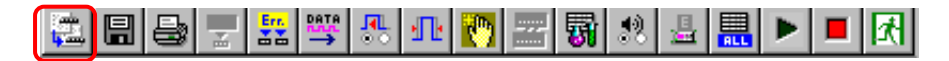

図5.6.3-7 モジュール間 Grouping 実行ボタン

# 5.7 モジュール間同期機能

モジュール間同期機能を使用する場合は、モジュールファンクションボタンの [Combination Setting] をクリックし、Combination Setting 画面で設定します。 モジュール間同期機能は、本器を 2 つ使用して、モジュール間の同期をとる機能 です。モジュールの実装位置はリリースノートを参照してください。

| C | ombination | Setting                                                                | ×            | : |
|---|------------|------------------------------------------------------------------------|--------------|---|
|   |            | Operation<br>C Independent<br>C Combination<br>Channel Synchronization | OK<br>Cancel |   |
|   | Slot No.   | Channel Syncronization<br>2ch Combination                              | Name         |   |
|   |            | ♥ SYNC<br>♥ SYNC                                                       |              |   |

図5.7-1 Combination Setting ダイアログボックス

| Operation 設定項目             |                                   | 内容                                                                                     |
|----------------------------|-----------------------------------|----------------------------------------------------------------------------------------|
| Independent                |                                   | 本器を独立して動作させるときに選択します。                                                                  |
| Channel<br>Synchronization | CH Sync <sup>*1, *2</sup>         | 対象モジュールのすべてのチャネルに Channel Synchronization を設定します。                                      |
|                            | 2ch Combination <sup>*1, *2</sup> | 対象モジュールを 2ch Combination に設定し,<br>かっモジュール間に Channel<br>Synchronization を設定します。         |
|                            | 4ch Combination*2                 | 対象モジュールを 4ch Combination に設定し,<br>か つ モ ジ ュ ー ル 間 に Channel<br>Synchronization を設定します。 |

\*1: MU183020A-x22/x23, かつ MU183020A-x31 が必要です。

\*2: MU183021A-x30 が必要です。

# 5.8 Multi Channel Calibration 機能

Multi Channel 機能, モジュール間同期機能を最適な状態で使用するために, 校正を実行する必要があります。本機能は本体 (MP1800A または MT1810A) に実装された本器を組み替えるなどして構成が変更になったときに必要です。

Calibration が必要な場合, Channel Synchronization, Combination, または モジュール間同期設定を選択すると, メッセージダイアログ (図5.8-1) が表示され ます。Combination を実行する場合は, [Yes] をクリックします。

| Multi Cha | Multi Channel Calibration                                                                    |  |  |  |  |  |  |
|-----------|----------------------------------------------------------------------------------------------|--|--|--|--|--|--|
| (į)       | Multi Channel Calibration required to use Combination/CH Synchronization mode.<br>Calibrate? |  |  |  |  |  |  |
|           | <u>Y</u> es <u>N</u> o                                                                       |  |  |  |  |  |  |

図5.8-1 Multi Channel Calibration 要求メッセージ

説明を確認したら [Next] をクリックします。Calibration は約2~3分かかります。 [No] をクリックした場合は、図5.8-7、図5.8-8を参照してください。

| Multi Channel Calibration(1/4)                                                                                                    | ×    |
|----------------------------------------------------------------------------------------------------|------|
| This adjusts the bit pattern skew between each channel. This adjustment<br>requires use of the Combination/CH Sync mode.<br>The operator must input a signal with the frequency specified at the screen to<br>the specified input connector. In addition, this adjustment takes about 10<br>minutes.<br>Caution: Do not add jitter to the input Clock signal. Also, note that calibration<br>changes the Misc2 Clock Setting of the MU183020A/21A 32 PPG, so check<br>the Clock Setting after Calibration has been completed. |      |
| Last calibrated : Not calibrated ://<br>Calibrated composition :                                                                                                    |      |
| < <u>B</u> ack. <u>Next&gt;</u> Cance                                                                                                    | el 🔤 |

図5.8-2 Multi Channel Calibration ダイアログボックス1

クロック供給源と本器を同軸ケーブルで接続し,画面指示の周波数のクロックを本器に入力したら [Next] をクリックします。

ここで, MU181000A/B シンセサイザが, 本器と同じ本体に実装されている場合は, 自動的にクロック供給源として MU181000A/B を使用するため, MU181000A/B より本器にクロックを入力します。

- 注:
- ・ 入力するクロック信号にはジッタを加えないでください。
- MU181000A/B, および MU181500B ジッタ変調源が本器と同じ本体 に実装されているとき, 自動的に MU181000A/B をクロック供給源とす るよう本器の Misc2 Clock Setting を変更します。 Multi Channel Calibration 終了後は Clock Setting を確認してください。
- 本器と MU181000A/B が連動している場合, クロック信号の接続は 「3.2.1 MU183040A との接続」を参照してください。
- 本器と MU181000A/B,および MU181500B が連動している場合,クロック信号の接続は「3.2.2 ジッタを付加する場合」を参照してください。
- ・ 外部クロックを使用する場合, クロック信号の接続は「3.2.3 外部クロック を使用する場合」を参照してください。
- 本器が複数台実装されている場合、「5.7 モジュール間同期機能」を参照して [Channel Synchronization] [CH Sync] に設定してください。
   このとき、クロック供給源と各 PPG の Ext Clock Input を同長の同軸 ケーブルで接続してください。
- ・ 機器周囲温度が 20~30℃の範囲で Calibration を実施してください。

| Mul | ti Channel Calibration(2/4)                                                                                                    | × |
|-----|----------------------------------------------------------------------------------------------------|---|
|     | Input a 10.0G Clock signal to the PPGs in Slot 1 to 2. Use cables of the same<br>length for all the connections to the PPGs. After connecting the Clock signals<br>correctly, press the [Next] button. |   |
|     |                                                                                                    |   |
| -   | < <u>B</u> ack <u>Next</u> Cancel                                                                                                    |   |

図5.8-3 Multi Channel Calibration ダイアログボックス 2

Calibration の進捗が表示されます。

| Multi Channel Calibration(3/4) | ×  |
|--------------------------------|----|
| Calibrating                    |    |
|                                |    |
|                                |    |
|                                |    |
|                                |    |
|                                |    |
| ( Deale Marth )                |    |
| <u> Back</u> <u>N</u> ext >    | 81 |

図5.8-4 Multi Channel Calibration ダイアログボックス 3

Calibration の途中で図5.8-5 のダイアログボックスが表示されたら,指示に従い 入力クロックの周波数を変更し,[OK] をクリックします。

また,本器と MU181000A/B シンセサイザが同じ本体に実装されている場合は, 周波数の変更は必要ありません。

| Input a 12.500G Clock signal to the PPGs in Slot 1 to 2.<br>After connecting the Clock signals correctly, press the [OK] but |      |
|----------------------------------------------------------------------------------------------------|------|
| • • • • • • • • •                                                                                                    | ton. |
| OK ]                                                                                                    |      |

図5.8-5 クロック周波数変更指示

図5.8-6 のダイアログボックスが表示されたら [Finish] をクリックして Calibration は終了です。

| Mu | Ilti Channel Calibration(4/4)                                                         | × |
|----|---------------------------------------------------------------------------------------|---|
|    | Calibration completed and Combination/CH Synchronization function operating normally. |   |
| _  | < <u>Back</u> [Finish] Cance                                                          |   |

図5.8-6 Multi Channel Calibration ダイアログボックス 4
図5.8-1 のメッセージダイアログボックスで [No] をクリックした場合は, File メ ニュー (図 5.8-7) から [Multi Channel Calibration] を実行してください。 また, [No] をクリックすると図5.8-8 のダイアログボックスが表示され, チェックボック スを選択すると, 以降 Calibration を要求するメッセージダイアログは表示されなく なります。

| A N                       | IX1800   | 000 A |  |        |   |
|---------------------------|----------|-------|--|--------|---|
| File                      | View     | Help  |  |        |   |
| Q                         | uick Op  | oen   |  |        |   |
| Q<br>Q                    | uick Sa  | ave   |  |        |   |
| 0                         | pen      |       |  | Ctrl+O |   |
| S                         | ave      |       |  | Ctrl+S |   |
| S                         | creen C  | бору  |  |        | ۲ |
| Print Ctrl+P              |          |       |  |        |   |
| Printer Setup Ctrl+R      |          |       |  |        |   |
| Combination Setting       |          |       |  |        |   |
| Multi Channel Calibration |          |       |  |        |   |
| In                        | itialize |       |  |        |   |
| E                         | ×it      |       |  |        |   |
|                           |          |       |  |        |   |

図5.8-7 File メニュー

| Multi Channel Calibration                                                                                                    | C |
|----------------------------------------------------------------------------------------------------|---|
| Combination/CH Synchronization mode does not operate normally without<br>performing Multi Channel Calibration. Multi Channel Calibration is executed<br>from the File menu. Calibrate now. |   |
| The next Calibration Required dialog message is not displayed.                                                                                                    |   |
| <u>ок</u>                                                                                                    |   |

図5.8-8 Calibrationの Cancel 確認ダイアログボックス

Calibration は一度完了すれば、本体に実装したモジュールの構成を変更しない 限り必要ありません(注釈を参照)。Calibration を実施済みであるかどうかは Calibration 画面(図5.8-9)の表示で確認することができます。

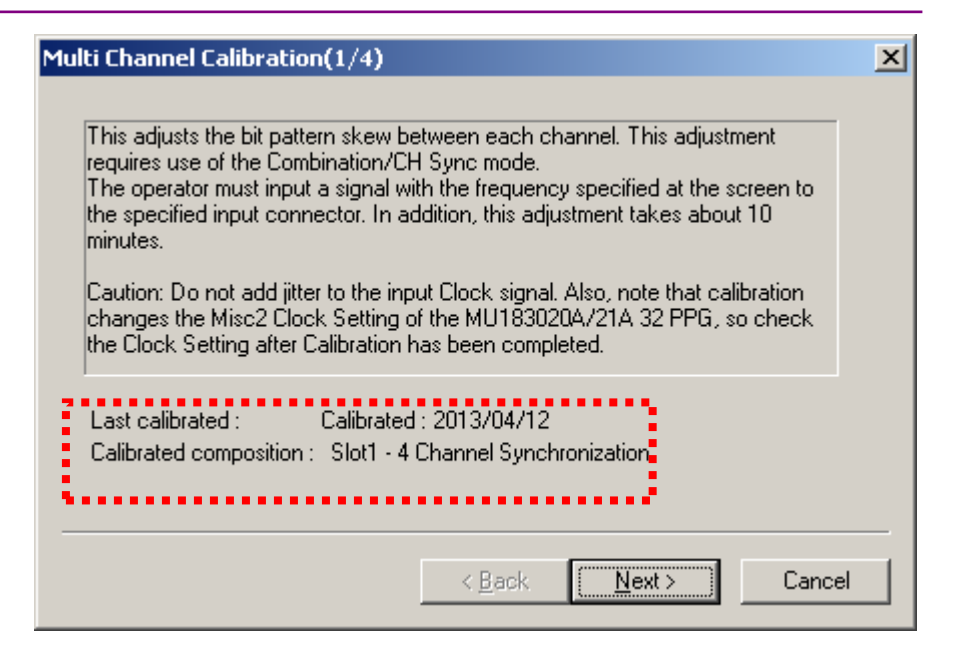

図5.8-9 Calibration の実施確認

注:

本体に実装された本器すべてのチャネルで Calibration を実行すると,以降モジュール構成を変更しない限り,再 Calibration は必要ありません。ただし, Channel Synchronization, Combination, およびモジュール間同 期機能の選択によっては複数回 Calibration をする必要があります。

### 5.8.1 Multi Channel Calibrationの手順

ここでは代表的なモジュール構成におけるMulti Channel Calibrationの手順を 説明します。詳しいクロック信号の接続については、「3.2 モジュール間の接続」を 参照してください。また、以下は Calibration 未実施で初期化実行後の手順で す。

(1) MU183021A2台+MU181000B

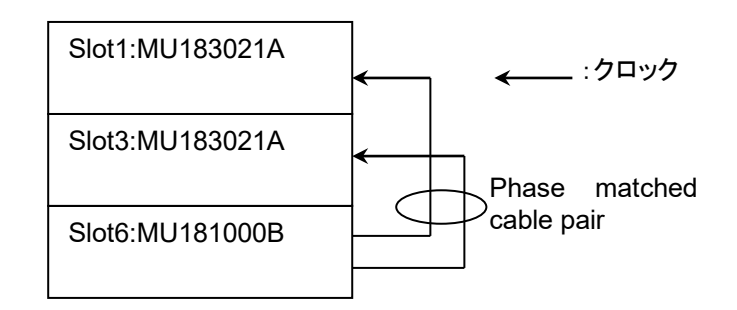

図5.8.1-1 クロック接続例1

1. モジュールファンクションボタンの [Combination Setting] アイコンを クリックします。

 Combination Setting ダイアログボックスで, [Channel Synchronization], [CH Sync] を選択します。

| Combination | Setting                                                              | ×                                |
|-------------|----------------------------------------------------------------------|----------------------------------|
|             | Operation<br>Independent<br>C Combination<br>Channel Synchronization | OK                               |
| Slot No.    | Channel Syncronization                                               | Name                             |
|             | CH Sync 💌                                                            |                                  |
| Slot 1      | SYNC                                                                 | MU183021A 28G/32G bit/s 4ch PPG  |
| Slot 2      | SYNC                                                                 | MU183021 A 28G/32G bit/s 4ch PPG |
| Slot 3      | SYNC                                                                 | MU183021A 28G/32G bit/s 4ch PPG  |
| Slot 4      | SYNC                                                                 | MU183021A 28G/32G bit/s 4ch PPG  |
| Slot 5      |                                                                      |                                  |
| Slot 6      |                                                                      |                                  |
|             |                                                                      |                                  |

3. 図5.8-1の Multi Channel Calibration 要求メッセージが表示されま す。以後は図 5.8-1 から図 5.8-6 の説明を参照し, Calibration を実施 してください。 (2) MU183021A + MU181000B + MU181500B

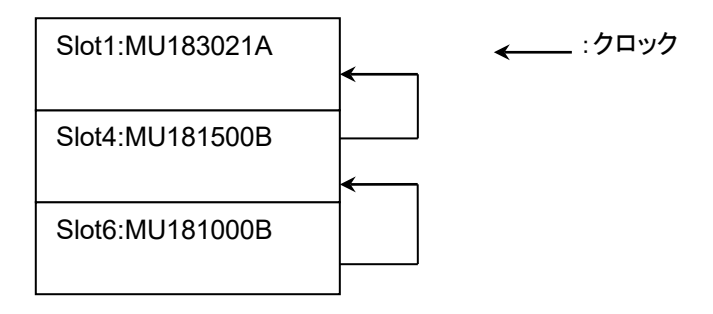

図5.8.1-2 クロック接続例2

 スロット 4 のジッタ変調源の [Synthesizer] をクリックします。Clock Source リストの [Unit1:Slot6 MU181000B] を選択します。

| Synthesizer           | Clock Source     | Unit1:Slot6:MU181000B |
|-----------------------|------------------|-----------------------|
| Unit1:Slot6:MU181000B | Center Frequency | 12500000 🕂 kHz        |
| 12 500 000 kHz        | Offset           | 0 📑 ppm               |
|                       | Reference Clock  | Internal              |
|                       |                  |                       |

 スロット 1 MU183021A の [Misc2] タブをクリックします。Clock Source リストの [Unit1:Slot4 MU181500B] を選択します。

| Output Pattern Error Addition Pro | e-Code Misc1 Misc2    |
|-----------------------------------|-----------------------|
| Clock Source Unit1:Slot4:MU       | 181500B 🔽             |
| Bit Rate 32.100000                | Gbit/s Offset 0 🐳 ppm |
| Output Clock Rate Halfrate        | ·                     |
|                                   |                       |
| Reference Clock Internal          | •                     |
| Combination Setting               |                       |
| Setting Independent               |                       |

 Combination Setting の [Setting...] をクリックします。Combination Setting ダイアログボックスにて [Combination], [4ch] を選択します。

| Diperation Setting Operation Ondependent Conductation Occombination Conductation Conductation | Combination<br>4ch   | Cancel |
|-----------------------------------------------------------------------------------------------|----------------------|--------|
| Data Interface                                                                                | Combination          |        |
| Data 1                                                                                        |                      |        |
| Dete 0                                                                                        |                      |        |
| Data 2                                                                                        | 1 A a la 1 1 1 / 2 3 |        |
| Data 2<br>Data 3                                                                              | 4ch PPG              |        |

4. 図5.8-1の Multi Channel Calibration ダイアログボックスが表示され ます。以後は図 5.8-1 から図 5.8-6 の説明を参照し, Calibration を実 施してください。 (3) MU183020A (オプション 23) 2 台 + ジッタ変調源 + 外部シンセサイザ

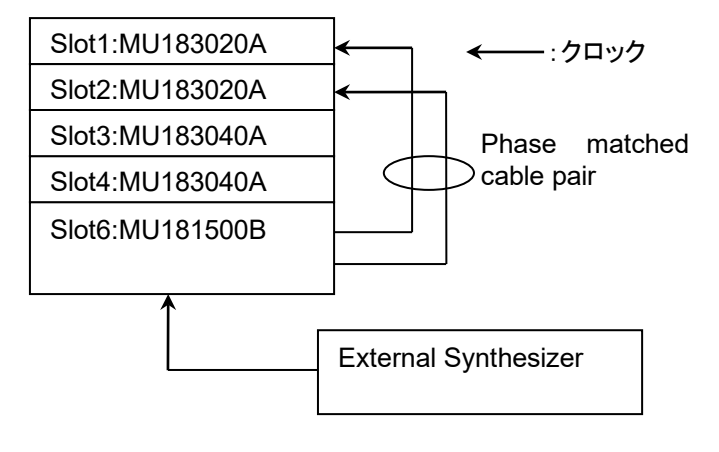

図5.8.1-3 クロック接続例3

1. スロット6のジッタ発生源 Clock Source 設定にて [External] を選択します。

| Synthesizer                | Clock Source          | External |     |
|----------------------------|-----------------------|----------|-----|
| External<br>12 500 000 kHz | Input Clock Frequency | 12500000 | kHz |

2. モジュールファンクションボタンの [Combination Setting] アイコンを クリックします。

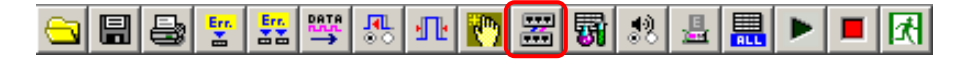

3. Combination Setting ダイアログボックスにて, [Channel Synchronization], [CH Sync] を選択します。

| Combination : | Setting                                                                | ×                           |
|---------------|------------------------------------------------------------------------|-----------------------------|
|               | Operation<br>C Independent<br>C Combination<br>Channel Synchronization | OK<br>Cancel                |
| Slot No.      | Channel Syncronization                                                 | Name                        |
| Slot 1        | SYNC .                                                                 | MU183020A 28G/32G bit/s PPG |
| Slot 2        | SYNC                                                                   | MU183020A 28G/32G bit/s PPG |
| Slot 3        |                                                                        |                             |
| Slot 4        |                                                                        |                             |
| Slot 5        |                                                                        |                             |
| Slot 6        |                                                                        |                             |

 図5.8-1の Multi Channel Calibration ダイアログボックスが表示され ます。以後は図 5.8-1 から図 5.8-6 の説明を参照し、 Calibration を実 施してください。

## 5.9 Unit Sync 機能

Unit Sync 機能を使用すると, 複数の MP1800A を同期してパターンを発生する ことができます。ここでは Unit Sync 機能の設定方法や Unit Sync 機能使用時の 制約, 動作について説明します。

### 5.9.1 Unit Syncの動作,制約

Unit Sync 機能は複数の MP1800A 間でタイミング信号を共有することで、本体間の同期をとることができます。

本体内のモジュールを同期する Channel Synchronization 機能と、本体間の同期をとる Unit Sync 機能を使用することで、最大 32ch のパターンを同期して発生することができます。

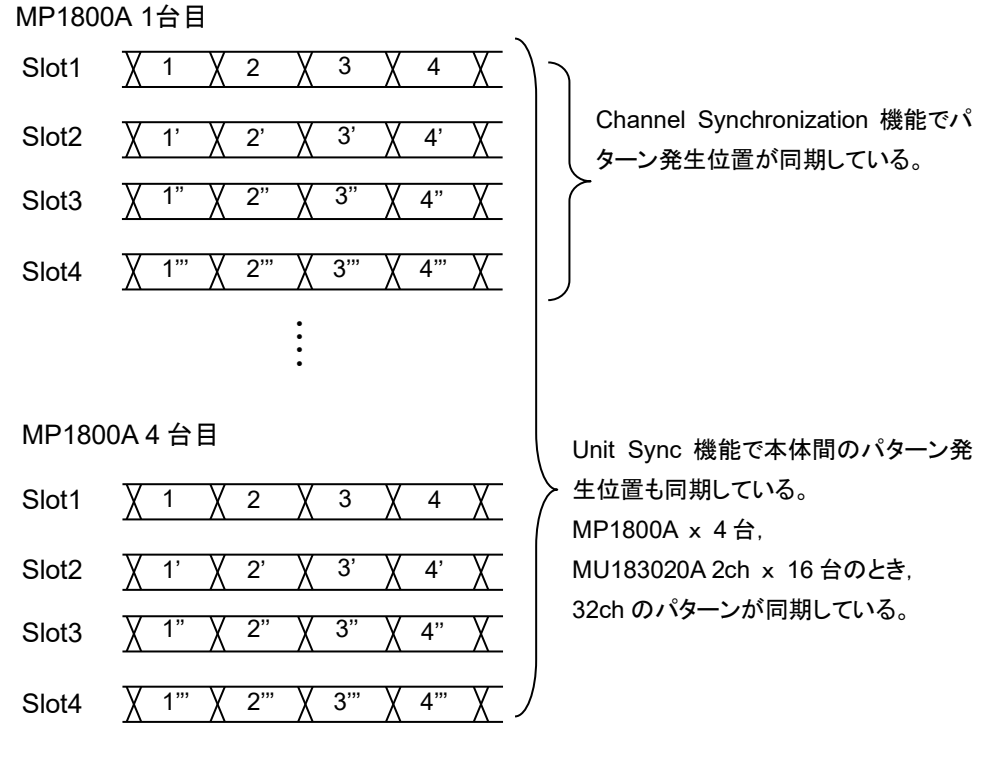

図5.9.1-1 Channel Synchronization パターン生成

Unit Sync 機能は、本体間で最大±128 bits の bit 位相誤差があるため、この bit 位相誤差を吸収するための調整が必要です。調整については「付録 E Unit Sync 機能の使用準備」を参照してください。

なお,この bit 位相誤差は動作クロックの変更が無い限り変化しません。動作クロックの入力が中断,または変更したときには調整が必要です。

また、Unit Sync 機能を使用する場合には以下の機能制約があります。

- ・ Burst 機能が使用できません。
- ・ 外部信号によるエラー付加ができません。
- MU183020A 1ch PPG (オプション x11/x13) を実装している場合は Unit Sync 機能を使用できません。
- ・ MU183020A 2ch PPG と MU183021A 4ch PPG が混在している場合は Unit Sync 機能を使用できません。
- MU181020A/Bと本器が混在している場合は Unit Sync 機能を使用できません。

## 5.9.2 Unit Sync設定

Unit Sync 機能を使用する場合は, モジュールファンクションボタンの [Combination Setting] をクリックし, Combination Setting 画面で設定します。

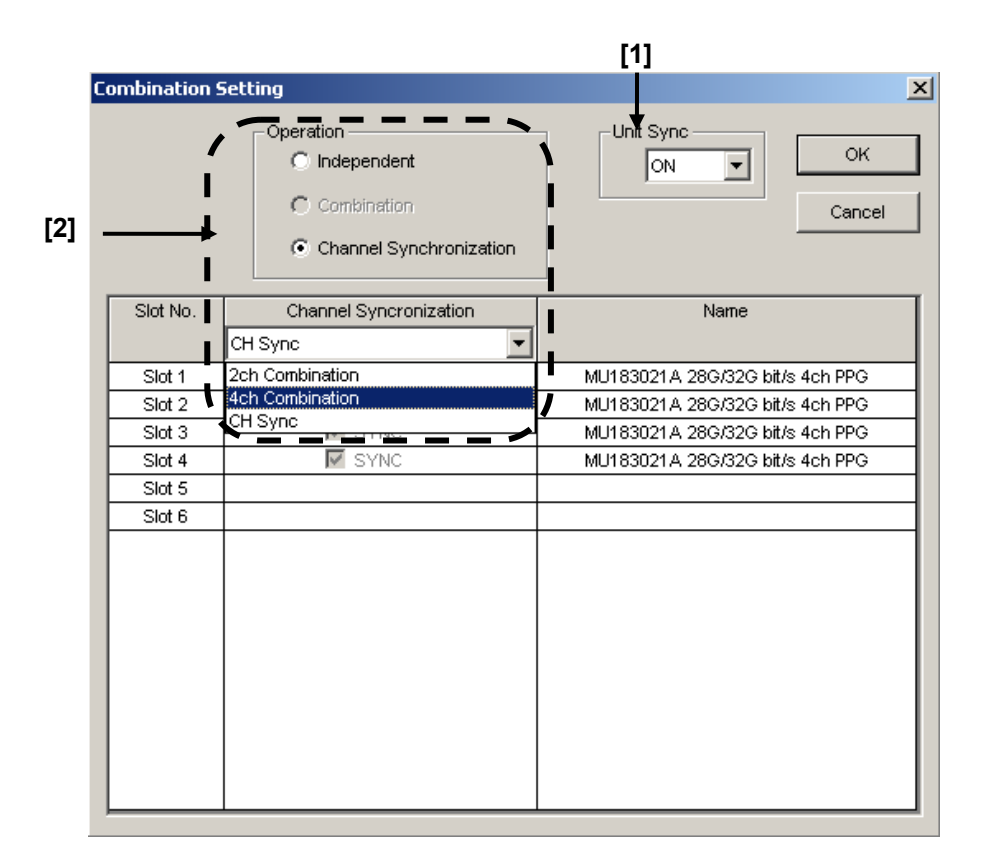

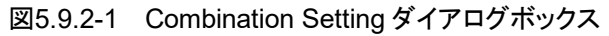

#### [1] Unit Sync 機能の ON/OFF を設定します。

[Unit Sync] を [ON] に設定し, [OK] をクリックすると機能が有効になりま す。そのあとに、「5.9.1 Unit Syncの動作, 制約」での制約に従って設定が 変更されたことを知らせるメッセージが表示されますので確認してください。 (図 5.9.2-2)

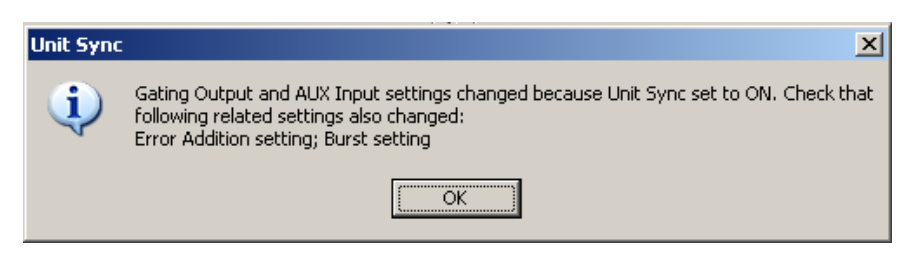

図5.9.2-2 Unit Sync ON 時の設定変更メッセージ

[Unit Sync] を [ON] にした場合, Operation を Combination または Channel Synchronization に選択したときに設定できる Combination は表 5.9.2-1 のとおりです。

表5.9.2-1 Unit Sync 可能な Combination 設定

| Operation               | Combination |
|-------------------------|-------------|
| Channel Synchronization | 4ch         |
|                         | 2ch         |
|                         | CH Sync     |

### 5.9.3 Unit Sync機能の使用方法

Unit Sync 機能の使用方法について説明します。

Unit Sync 機能を使用する際の本体の接続,および調整手順については本書 「付録 E Unit Sync 機能の使用準備」を参照してください。

F 4 3

|                                                                                                    | L ']<br>↓                                                                                                    |
|----------------------------------------------------------------------------------------------------|----------------------------------------------------------------------------------------------------|
| File View Help                                                                                                    |                                                                                                    |
| [1:1:1] 28G/32G 4ch PPG Data1                                                                                                    | [1:3:1] 286/320 4ch PPG Data1 💌                                                                                                    |
| Output Pattern Error Addition Pre-Code Misc1 Misc2<br>Output<br>Bit Rate Monitor 32.10000 Gbit/s Cloc                                                                                                    | Output         Pattern         Error Addition         Pre-Code         Misc1         Misc2           Pattern Sequence         Pattern Sequence         Pattern Sequence         Internal         Image: Comparison of the sequence |
| Deta/XData ON V Offset Von V                                                                                                    | Data Sequence Restart                                                                                                    |
| Tracking OFF Level Guard OFF Setup                                                                                                    | Gating Output                                                                                                    |
| Data XData<br>Defined Interface Variable Variable                                                                                                    | Delay<br>L. C. M. (Pattern Length, 128*N)                                                                                                    |
| AC OFF         0.000         v         0.000           External ATT Factor         0         dB         0           Amplitude         1.000         vpp         1.000                                                                                                    |                                                                                                    |
| Cross Point 50.0 x 50.0 x 50. | AUX Input Unit Sync ▼  AUX Output AUX Output AUX Output AUX Output                                                                                                    |
| Delay C 0 mUI C 0.00 m ps<br>Relative C mUI C 0.00 m ps<br>Relative C mUI<br>Jitter Input OFF Unit Offset 0                                                                                                    |                                                                                                    |
|                                                                                                    |                                                                                                    |

図5.9.3-1 MX180000A 画面

#### [1] Unit Sync Output

ボタンをクリックするとタイミング信号が出力され、本体間の同期をとります。 ボタンは [Unit Sync] が [ON] のときのみ有効です。

注:

動作クロックの入力中断や変化があった場合は、クリックして再度同期をとる 必要があります。また、再同期後に本体間の bit 位相誤差の調整も必要で す。

[2] Gating Output Delay 本体間の同期をとるためタイミング信号の Delay を設定することで, 調整を行 います。設定分解能は以下となります。

| Independent/CH Sync 時: | 128 bits Step |
|------------------------|---------------|
| 2ch Combination 時:     | 256 bits Step |
| 4ch Combination 時:     | 512 bits Step |

### [3] AUX Input

[Unit Sync] が [ON] のときは、本体間同期のタイミング信号の入力専用となります。

### [4] Delay

同一本体内に実装された Slot1~4 の本器の Delay をそれぞれ設定することで、チャネル間の出力パターンの bit Skew 調整を行います。

### [5] Unit Offset

本体ごとに Delay のオフセット値を設定することで、本体間の出力パターンの bit Skew 調整を行います。

設定範囲は以下のように [4] Delay の設定値により制約を受けます。

#### $Independent \colon$

-1000~+1000 mUI = Delay 設定值 + Unit Offset 設定範囲

Channel Synchronization / Combination:

-128000~+128000 mUI = Delay 設定值 + Unit Offset 設定範囲

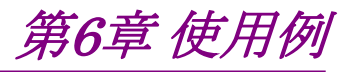

この章では、本器を使用した使用例について説明します。

- 6.1 Optical Transceiver Moduleの測定 ......6-2
- 6.2 56 Gbit/s DQPSK信号の発生......6-4

# 6.1 Optical Transceiver Module の測定

MU183021AとMU183041Aを使用して、CFP2光トランシーバモジュールの電気インタフェース入力感度試験の方法について説明します。

本測定では、参考として MP1800A に MU183021A, MU182041A が実装されて いる構成での試験例を記載します。オプション構成は次のとおりです。

MP1800A-014

MU181000A

MU183021A-x12

MU183041A

#### 測定系

- 1. MP1800Aと被測定物を GND に接続します。
- 2. MU181000Aの Clock Output と, MU183021Aの Ext. Clock Input を 同軸ケーブルで接続します。
- 3. MU183021Aの Clock Output と, MU183041Aの Ext. Clock Input を 同軸ケーブルで接続します。

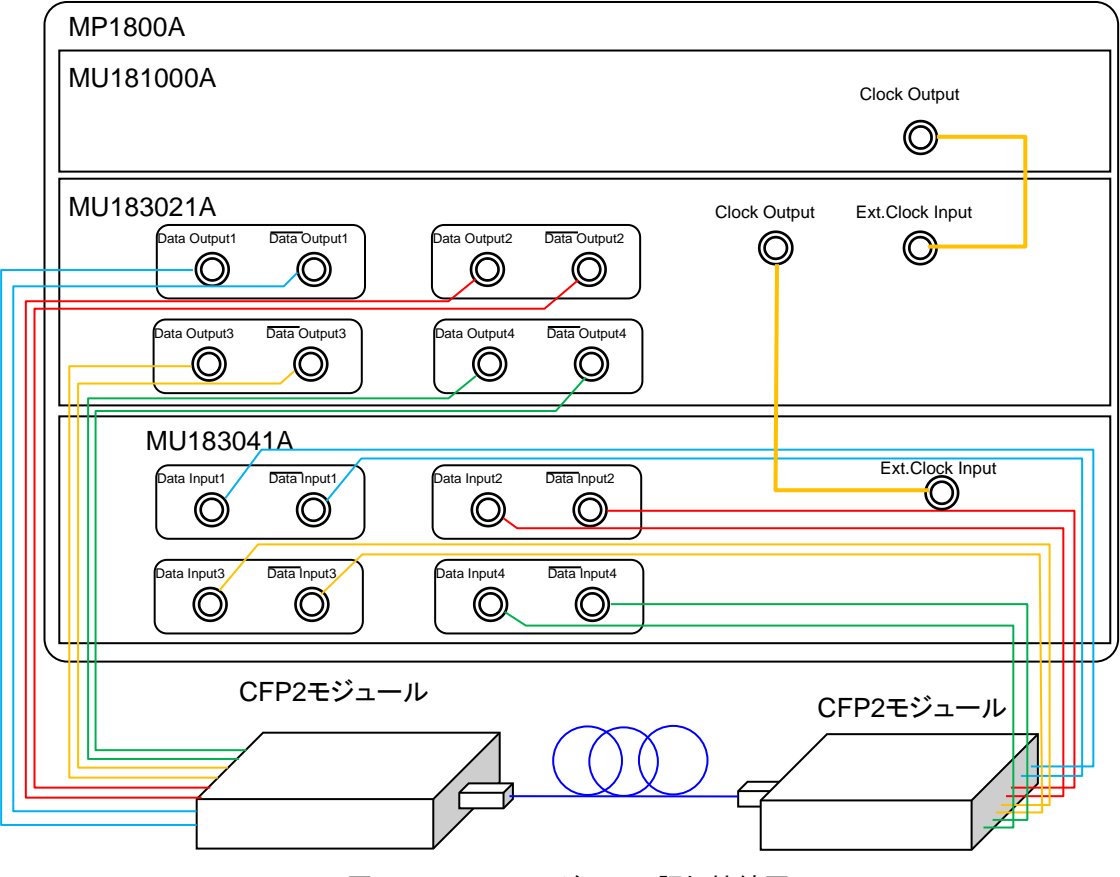

図6.1-1 CFP2 モジュール評価接続図

- 4. MU183021AのData Output1~4, Data Output1~4とCFP2モジュー ルのData Input を同軸ケーブルで接続します (8 か所)。
- 5. MU183041Aの Data Input1~4, Data Input1~4とCFP2 モジュール の Data Output を同軸ケーブルで接続します (8 か所)。

#### 試験方法

- 1. MP1800A の電源コードを接続します。
- 2. MP1800A の電源を ON にします。
- MU183021A のデータ出力インタフェースを被測定物の入力に合わせま す。MU183021A の [Output] タブから、Data/XData を選択し、 TrackingをON に設定します。これにより、Data/XData の振幅、オフセット の設定が共通になります。このときに Output はあらかじめ OFF にしておき ます。
- パターンを設定します。MU183021A, MP183041Aの [Pattern] タブから 試験パターンを選択します。
- 5. MU183021A の [Output] タブのビットレートで動作ビットレートを設定しま す。
- MU183041A のデータ入力インタフェースを、被測定物の出力に合わせます。
   MU183041A の [Input] タブの Input Condition で終端条件を選択しま

す。CFP2 モジュールは差動インタフェースで接続するため, [Differential 100 Ohm] を選択し, [Tracking] を選択します。

CFP2 モジュールの電源を ON にします。
 電源を ON にする際は, MP1800A, CFP2 モジュールの順に ON にしてください。

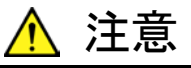

電源が ON の状態で信号線を挿抜すると, 被測定物が損傷するお それがあります。ケーブル接続を変更する場合には, MP1800A の 電源を OFF にしてから作業を行ってください。

- 8. MU183021Aの [Output] タブの Data/XData OutputをON に設定しま す。その後, モジュールファンクションボタンの [Output] を ON にします。
- 9. MU183041Aのスレッショルドを設定します。 モジュールファンクションボタンの [Auto Adjust] をクリックします。
- 10. MU183041A の [Result] タブから測定を開始し, BER 測定の結果を確認 します。
- 11. 正常に被測定物が動作していることを確認後, MU183021A からの出力レベルを絞ることで, CFP2 モジュールのデータ入力 (TD+, TD-) 感度を測定できます。

# 6.2 56 Gbit/s DQPSK 信号の発生

MU183020A-x23とDQPSK 変調器を使用した, 56G 帯 DQPSK 信号の発生方 法について説明します。

本測定では、参考として MP1800A に MU183020A が実装されている構成での試験例を記載します。オプション構成は次のとおりです。

#### $\mathbf{MP1800A}\textbf{-}014$

MU181000A

MU183020A-x23

#### 測定系

- 1. MP1800Aと被測定物を GND に接続します。
- MU181000Aの Clock Output と, MU183020Aの Ext. Clock Input を同 軸ケーブルで接続します。
- 3. MU183020Aの Data Output1~2, Data Output1~2と DQPSK 変調 器を同軸ケーブルで接続します (4 か所)。

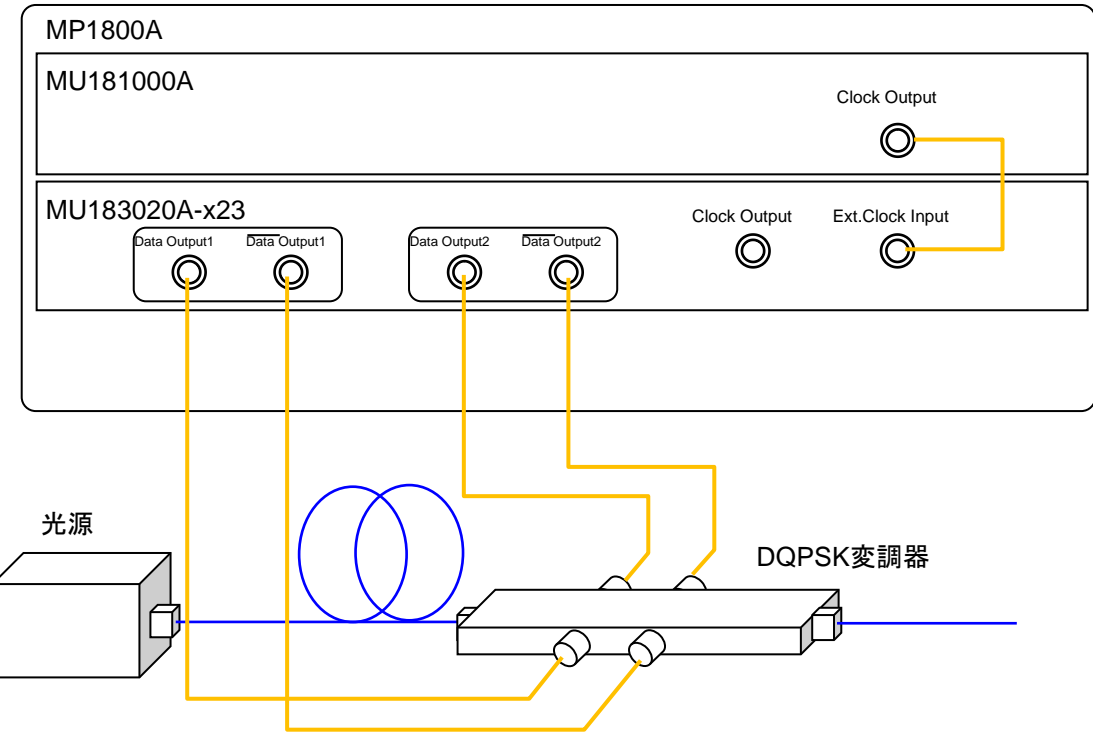

図6.2-1 56Gbit/s DQPSK 信号発生の接続図

#### 試験方法

- 1. MP1800A の電源コードを接続します。
- 2. MP1800A の電源を ON にします。
- MU183020A のデータ出力インタフェースを被測定物の入力に合わせま す。MU183020A の [Output] タブから, Data/XData を選択し, TrackingをON に設定します。これにより, Data/XData の振幅, オフセット の設定が共通になります。このときに Output はあらかじめ OFF にしておき ます。
- MU183020A の [Output] タブのビットレートで動作ビットレートを 28 Gbit/s に設定します。
- 5. MU183020Aの [Pattern] タブから試験パターンを選択します。
- MU183020A の [Misc2] タブから、コンビネーションを [2ch Combination]に設定します。
- 7. MU183020Aの [Pre-Code] タブのボタンを On, Type を DQPSK に設定 します。
- MU183020Aの [Output] タブの Data/XData Output を ON に設定しま す。その後、モジュールファンクションボタンの [Output] ボタンを ON にし ます。

**DQPSK**変調器に**MU183020A**の信号が加えられ, 56 Gbit/s に変調された光信 号が出力されます。

第7章 リモートコマンド

SCPI のフォーマット,ステータスの説明については,『MX180000A シグナルクオ リティアナライザ 制御ソフトウェア リモートコントロール 取扱説明書』を参照してく ださい。

本器のリモートコマンドについては、『MX180000A シグナルクオリティアナライザ 制御ソフトウェア リモートコントロール取扱説明書』の「7.11 28G/32G bit/s PPG コマンド」を参照してください。

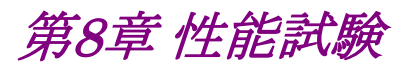

この章では、本器の性能試験について説明します。

| 8.1 | 性能試   | 験       | 8-2 |
|-----|-------|---------|-----|
| 8.2 | 性能試   | 験用機器    | 8-2 |
| 8.3 | 性能試   | 験項目     | 8-3 |
|     | 8.3.1 | 動作周波数範囲 | 8-3 |
|     | 8.3.2 | 波形評価試験  | 8-5 |
|     |       |         |     |

# 8.1 性能試験

本器の主要性能が規格を満足していることを確認するため,性能試験を行います。 性能試験は,本器の受入検査時,修理後の動作確認時および定期試験時(6か 月ごと)に行ってください。

## 8.2 性能試験用機器

性能試験を始める前に、本器と各測定器のウォーミングアップを30分以上行ってく ださい。性能試験に必要な機器を次の表に示します。

| 機器名                                       | 要求される性能                                                        |
|-------------------------------------------|----------------------------------------------------------------|
| 誤り検出器                                     | 動作周波数: 2.4~32.1 GHz                                            |
| (MP1800A+MU183040A-x01)                   | データ入力感度: 300 mVp-p 以上                                          |
| サンプリングオシロスコープ                             | Electrical interface: 帯域 70 GHz 以上                             |
| 信号発生器                                     | Ext Clock を使用する場合                                              |
| (MP1800A+MU181000A/B,<br>または MG3690 シリーズ) | 動作周波数: 1.2~16.05 GHz<br>出力レベル: 300~1000 mVp-p<br>波形: 矩形波または正弦波 |
| J1439 同軸ケーブル                              | 带域 40 GHz                                                      |
| (80cm K コネクタ)                             |                                                                |
| J0541E 同軸減衰器                              | 減衰量: 6 dB                                                      |

表8.2-1 性能試験に必要な機器

注:

被測定装置と測定機器類は、特に指示する場合を除き少なくとも30分間は 予熱を行い、十分に安定してから性能試験を行ってください。

最高の測定確度を発揮するには、上記のほかに室温下での実施, AC 電源 電圧の変動が少ないこと、騒音・振動・ほこり・湿度などについても問題がな いことが必要です。

# 8.3 性能試験項目

以下の試験項目について説明します。

- (1) 動作ビットレート範囲
- (2) 波形

### 8.3.1 動作周波数範囲

(1) 規格

表8.3.1-1 規格

| オプション         | 規格              |
|---------------|-----------------|
| MU183020A     | 2.4~28.1 Gbit/s |
| MU183020A-x01 | 2.4~32.1 Gbit/s |
| MU183021A     | 2.4~28.1 Gbit/s |
| MU183021A-x01 | 2.4~32.1 Gbit/s |

(2) 接続

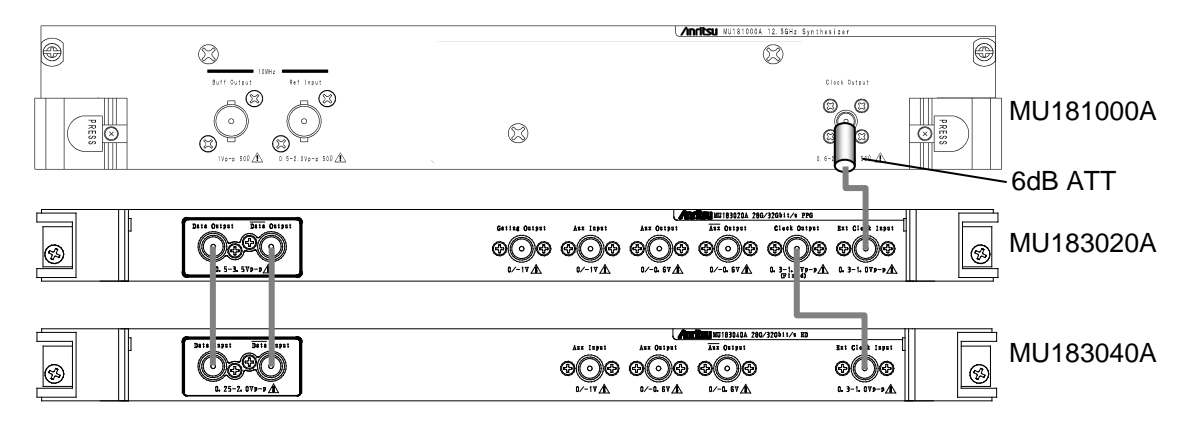

図8.3.1-1 動作周波数範囲試験の接続図

MU181000A を使用する場合は、MU181000A の Clock Output に 6 dB 同軸 減衰器を接続してください。 (3) 手順

- 1. MP1800A に本器を実装し,ケーブルを接続しない状態で電源を ON にします。
- 本器の Data 信号出力振幅を 500 mVp-p, オフセット (Vth) を 0 V, 試験パターンを PRBS31, マーク率を 1/2 に設定します。
- 3. 設定完了後, MP1800A の電源を OFF にします。
- 4. 図8.3.1-1 に従って, 測定器のケーブルを接続します。
- 5. MP1800A と測定器の電源を ON にして, ウォーミングアップします。
- 6. ウォーミングアップ後, MP1800A信号出力をONにして, 本器の信号を 出力させます。
- 7. MU183040Aの位相, スレッショルド値を最適値に調整します。
- 8. MU183040A でエラーが検出されないことを確認します。
- 9. 動作周波数を可変させ,動作周波数規格範囲内でエラーが生じていないことを確認します。

### 8.3.2 波形評価試験

(1) 規格

| 百日          | 規格                            |                              |  |
|-------------|-------------------------------|------------------------------|--|
| 項日          | オプション x12/x22                 | オプション x13/x23                |  |
| 振幅          | 0.5~2.0 Vp-p                  | 0.5~3.5 Vp-p                 |  |
| オフセット (Voh) | −2.0~+3.3 V                   |                              |  |
| クロスポイント     | 振幅 0.5~0.998 Vp-p:<br>30~70%  | 振幅 0.5~0.998 Vp-p:<br>30~70% |  |
|             | 振幅 1.0~2.0 Vp-p:<br>20~80%    | 振幅 1.0~3.5 Vp-p:<br>20~80%   |  |
| Tr/Tf       | 12 ps (20 $\sim$ 80%)*1,*2,*3 |                              |  |
| Jitter      | 8 ps p-p <sup>*1,*3,*4</sup>  |                              |  |

表8.3.2-1 MU183020A 規格

- \*1: オプション x01 無しの場合, 28.1 GHz にて オプション x01 有りの場合, 32.1 GHz にて
- \*2: オプション x12 および x22 の場合, 振幅 2.0 Vp-p オプション x13 および x23 の場合, 振幅 3.5 Vp-p
- \*3: 代表值
- \*4: ジッタ規格値は, 残留ジッタ <200 fs (RMS) のオシロスコープを使用した ときの値です。

| 表8.3.2-2 | MU183021/ | 4 規格 |
|----------|-----------|------|
|----------|-----------|------|

|             | 規格                                          |                              |  |
|-------------|---------------------------------------------|------------------------------|--|
| 坦日          | オプション x12                                   | オプション x13                    |  |
| 振幅          | 0.5~2.0 Vр-р                                | 0.5~3.5 Vp-p                 |  |
| オフセット (Voh) | -2.0~+3.3 V                                 |                              |  |
| クロスポイント     | 振幅 0.5~0.998 Vp-p:<br>30~70%                | 振幅 0.5~0.998 Vp-p:<br>30~70% |  |
|             | 振幅 1.0~2.0 Vp-p:<br>20~80%                  | 振幅 1.0~3.5 Vp-p:<br>20~80%   |  |
| Tr/Tf       | $12 \text{ ps} (20 \sim 80\%)^{*1, *2, *3}$ |                              |  |
| Jitter      | 8 ps p <sup>-</sup> p <sup>*1,*3,*4</sup>   |                              |  |

- \*1: オプション x01 無しの場合, 28.1 GHz にて オプション x01 有りの場合, 32.1 GHz にて
- \*2: オプション x12 の場合, 振幅 2.0 Vp-p オプション x13 の場合, 振幅 3.5 Vp-p
- \*3: 代表値
- \*4: ジッタ規格値は, 残留ジッタ <200 fs (RMS) のオシロスコープを使用した ときの値です。

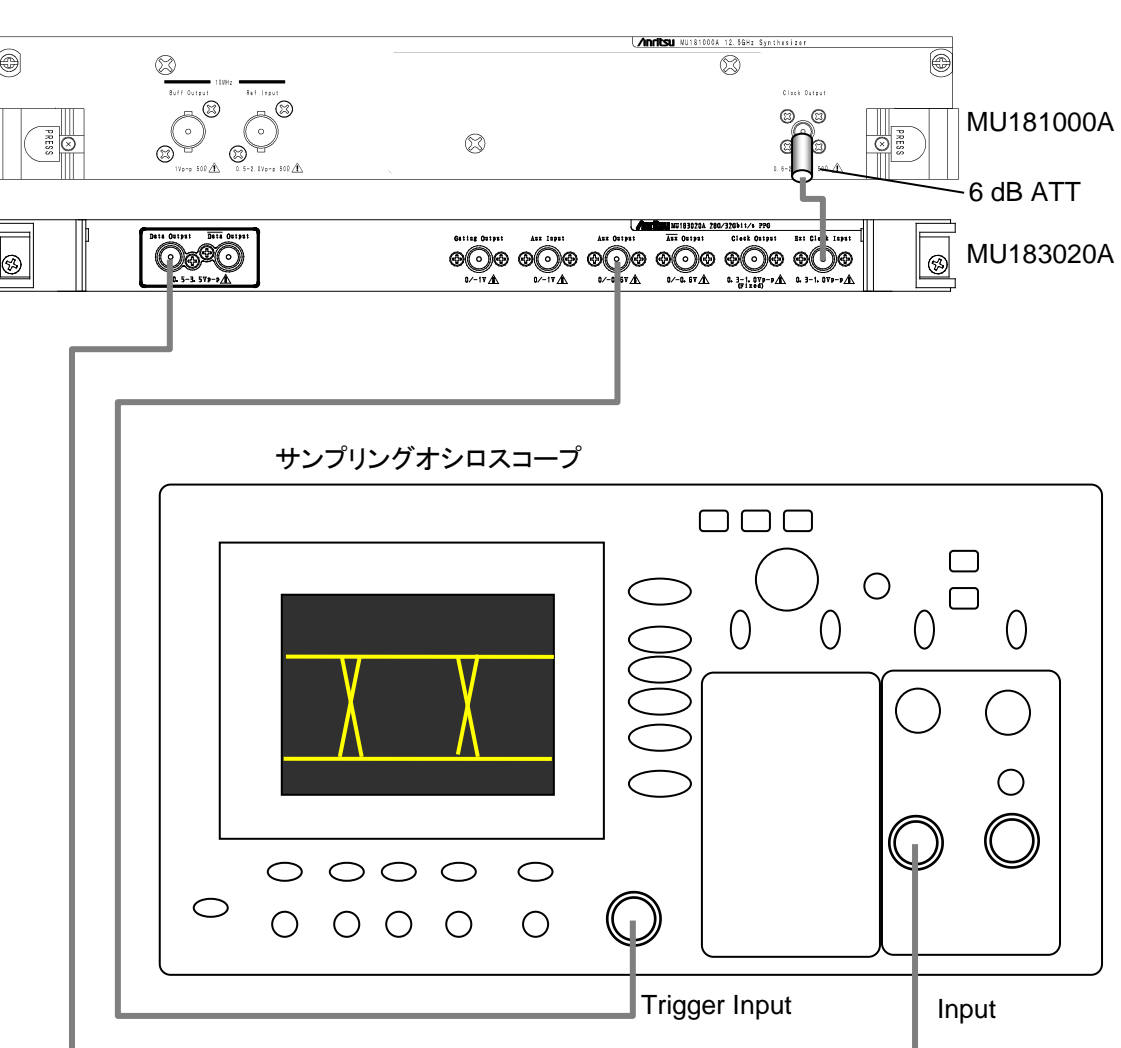

(2) 接続

図8.3.2-1 波形試験の接続図

MU181000A を使用する場合は、 MU181000A の Clock Output に 6 dB 同軸 減衰器を接続してください。

- (3) 手順
  - 1. MP1800A に本器を実装し、ケーブルを接続しない状態で電源を ON にします。
  - 2. 本器 [Output] タブから試験する Data 出力の振幅, オフセット, クロス ポイントを設定します。
  - 3. 本器 [Pattern] タブで試験パターンを設定します。

規格パラメータは、アイパターンによる観測評価となりますので、試験パターンには PRBS31、マーク率 1/2 を選択します。

4. オシロスコープに入力するトリガ信号を設定します。本器 [Misc1] タブ の AUX Output から 1/N Clock を選択し,使用するサンプリングオシロ スコープにあわせて分周比を設定します。

- 5. 設定完了後, MP1800A の電源を OFF にします。
- 6. 図8.3.2-1 に従って、測定器のケーブルを接続します。
- 7. MP1800A と測定器の電源を ON にして, ウォーミングアップします。
- 8. ウォーミングアップ後, MP1800A の信号出力を ON にして, 本器の信 号を出力させます。
- 9. サンプリングオシロスコープで出力波形を観測し, すべての規格項目に ついて規格を満たしていることを確認します。
- 10. 本器の XData Output とサンプリングオシロスコープの Input を同軸 ケーブルで接続します。手順 9 の測定を繰り返します。
- 11. 出力チャネルが複数ある場合は、すべての Data Output,XData Output について手順9の測定を繰り返します。

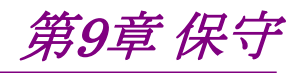

この章では,本器の保守について説明します。

| 9.1 | 日常の手入れ | 9-2 |
|-----|--------|-----|
| 9.2 | 保管上の注意 | 9-2 |
| 9.3 | 輸送方法   | 9-3 |
| 9.4 | 校正     | 9-3 |
| 9.5 | 廃棄     | 9-3 |
|     |        |     |

## 9.1 日常の手入れ

外観のよごれは,薄めた中性洗剤を含ませた布で拭き取ってください。

ほこりやちりが付着した場合は、掃除機で吸い取ってください。

ネジなどの取り付け部品のゆるみは、規定の工具で締めてください。

## 9.2 保管上の注意

本器に付着したほこり、手あか、その他のよごれ、しみなどを拭き取って保管してください。

また,以下の場所での保管は避けてください。

- ・ 直射日光が当たる場所
- ・ 粉じんが多い場所
- ・屋外
- ・ 結露する場所
- ・水,油,有機溶剤もしくは薬液などの液中,またはこれらの液体が付着する場所
- ・ 潮風,腐食性ガス(亜硫酸ガス,硫化水素,塩素,アンモニア,二酸化窒素, 塩化水素など)がある場所
- ・ 落下,または転倒のおそれがある場所
- ・ 潤滑油からのオイルミストが発生する場所
- ・ 高度 2000 m を超える場所
- ・ 車両,船舶または航空機内など振動または衝撃が多く発生する環境
- ・ 次の温度と湿度の場所
   温度 -20°C以下,または60°C以上
   湿度 85%以上

推奨保管条件

長期保管するときは、上記の保管前の注意条件を満たすほかに、以下の環境条件の範囲内で保管することをお勧めします。

- ・ 温度:5~30°Cの範囲
- ・ 湿度:40~75%の範囲
- ・1日の温度,湿度の変化が少ないところ

## 9.3 輸送方法

本器を輸送する場合,開梱時の梱包材料を保管している場合はその材料を使用して梱包してください。保管していない場合は以下の手順で梱包してください。 なお,本器を取り扱う際は必ず清潔な手袋を着用し,傷などを付けないように静か に行ってください。

<手順>

- 1. 乾いた布で本器外面のよごれやちり、ほこりを清掃してください。
- 2. ネジのゆるみや脱落がないかを点検してください。
- 3. 構造上の突起部や変形しやすいと考えられる部分には保護を行い,本器を ポリエチレンシートで包み,さらに防湿紙などで包装してください。
- 包装した本器を段ボール箱に入れ、合わせ目を粘着テープでやめてください。さらに輸送距離や輸送手段などの必要に応じて木箱などに収納してください。
- 5. 輸送時は「9.2 保管上の注意」の注意条件を満たす環境下においてください。

### 9.4 校正

長期間安定した性能でシグナルクオリティアナライザシリーズを使用する場合には, 定期点検および校正などの日常のメンテナンスが欠かせません。常に最適の状態 で使用していただくため,定期的な点検および校正を推奨します。 納入後の推奨校正周期は12か月です。

納入後のサポートなどについては、本書(紙版説明書では巻末、電子版説明書で は別ファイル)に記載の「本製品についてのお問い合わせ窓口」へご連絡ください。

次の事項に該当する場合は、校正および修理を辞退させていただくことがあります。

- ・ 製造後,7 年以上を経過した測定器で部品入手が困難な場合,または摩耗が 著しく,校正および修理後の信頼性が維持できないと判断される場合。
- ・ 当社の承認なしに回路変更,修理または改造などが行われている場合。
- ・ 修理価格が新品価格に対し高額になると判断される場合。

### 9.5 廃棄

廃棄する場合は、シグナルクオリティアナライザシリーズ インストレーションガイドに 記載の事項、各国の条例、および各地方の条例に従って処理するように注意して ください。

第10章 トラブルシューティング

この章では、本器の動作時に異常が発生した場合、故障かどうかを判断するためのチェック方法について説明します。

| 10.1 | モジュール交換時の問題  | 10-2 |
|------|--------------|------|
| 10.2 | 出力波形観測時の問題   | 10-2 |
| 10.3 | エラーレート測定時の問題 | 10-3 |

# 10.1 モジュール交換時の問題

| 現象               | チェックする個所                 | 対処方法                                                                                                    |
|------------------|--------------------------|----------------------------------------------------------------------------------------------------|
| モジュールを認識しな<br>い。 | モジュールは,確実に実装され<br>ていますか。 | 『MP1800A シグナルクオリティアナライザインストレー<br>ションガイド』の「2.3 モジュールの装着と取り外し」に<br>従って,再度装着してください。                                                                                                    |
|                  | 適切なモジュールが実装されて<br>いますか。  | インターネットのアンリツホームページ<br>(https://www.anritsu.com)の MP1800 Series<br>Signal Quality Analyzers から該当地域にアクセス<br>し、サポート対象モジュールと本器のソフトウェアバー<br>ジョンを確認してください。<br>対象モジュールが実装されているのにモジュールが認<br>識されない場合、故障の可能性がありますので、本書<br>(紙版説明書では巻末,電子版説明書では別ファイル)<br>に記載の「本製品についてのお問い合わせ窓口」へご<br>連絡ください。 |

#### 表10.1-1 MU183020A/MU183021A 交換時の問題対処方法一覧

# 10.2 出力波形観測時の問題

| 現象                  | チェックする個所                                                  | 対処方法                                                                                                    |
|---------------------|-----------------------------------------------------------|----------------------------------------------------------------------------------------------------|
| 出力波形が正しく観<br>測できない。 | Output タブの Data/Xdata ま<br>たは Clock が [ON] になって<br>いますか。  | 出力したい <sup>°</sup> Output] タブの Data/XData, Clock を<br>[ON] に設定し, モジュールファンクションボタンの<br>Output ON/OFF (デ) ボタンが有効な場合, ボタン<br>をクリックして[ON] にしてください。 |
|                     | モジュールファンクションボタン<br>の Output ON/OFF ボタンが<br>[ON] になっていますか。 | モジュールファンクションボタンの Output ON/OFF<br>(  「 バタンをクリックし, [ON] に設定してください。                                                                             |
|                     | 動作 Clock は正しく供給されて<br>いますか。                               | 内蔵クロックを使用している場合は,設定ビットレートを<br>確認してください。                                                                                                    |
|                     |                                                           | 外部から供給している場合,接続インタフェースを確認<br>してください。インタフェースについては「3.1 パネルの<br>説明」を参照してください。                                                                    |
|                     | トリガクロックは正しく設定されて<br>いますか。                                 | トリガ用クロックは, Aux Output から出力される信号を<br>使用してください。                                                                                                 |
|                     |                                                           | Aux Output コネクタの設定と測定するサンプリングオ<br>シロスコープとのインタフェースが正しいことを確認して<br>ください。                                                                         |
|                     | 電気インタフェースケーブルが<br>ゆるんでいませんか。                              | コネクタ部分を締め直してください。                                                                                                    |
|                     | ケーブルやコネクタは高周波特<br>性の良い物を使用しています<br>か。                     | 高周波特性の良いケーブルやコネクタを使用してください。                                                                                                    |

### 表10.2-1 出力波形観測時の問題対処方法一覧

# 10.3 エラーレート測定時の問題

| 現象      | チェックする個所                                    | 対処方法                                                                                          |
|---------|---------------------------------------------|-----------------------------------------------------------------------------------------------|
| エラーが入る。 | 被測定物との接続インタフェー<br>スは正しいですか。                 | データレート,レベル,オフセット,終端条件が一致して<br>いるか確認してください。                                                    |
|         | 本器と誤り検出器 (ED) の論<br>理パターンは正しく設定されて<br>いますか。 | 本器の発生するパターンは被測定物が受信可能なパ<br>ターンに設定されているか,被測定物が発生するパ<br>ターンと ED の検出パターンの設定は一致しているか<br>確認してください。 |
|         |                                             | 被測定物が本器のパターンを変更せずに出力するよう<br>な場合,本器とEDを直接接続してエラーが検出される<br>か確認してください。                           |
|         | エラー付加機能は OFF に設定<br>されていますか。                | [Error Addition] タブで Error Addition Switch が<br>[OFF] になっていることを確認してください。                      |
|         | 電気インタフェースケーブルが<br>ゆるんでいませんか。                | コネクタ部分を締め直してください。                                                                             |
|         | ケーブルやコネクタは高周波特<br>性の良い物を使用しています<br>か。       | 高周波特性の良いケーブルやコネクタを使用してください。                                                                   |
|         | 位相マージンとバイアスマージ<br>ンは十分確保されていますか。            | 本器と被測定物間, 被測定物と ED 間の位相とオフ<br>セットがそれぞれ最適になるように調整します。                                          |

表10.3-1 エラーレート測定時の問題対処法一覧

上記の項目で解決できない場合は、初期化を行い、上記項目を再確認してください。それでも問題が解決できない場合は、本書(紙版説明書では巻末、電子版説明書では別ファイル)に記載の「本製品についてのお問い合わせ窓口」へご連絡ください。
付録 A 擬似ランダムパターン

### A.1 擬似ランダムパターン

擬似ランダムパターン発生原理を表A.1-1 に示します。擬似ランダムパターンは表 A.1-1 に示す N 次の生成多項式で表され,その 1 周期は 2n-1 となります。2n-1 の周期をもつ PRBS パターンは 1 周期中に N ビット連続"1"のパターンが1回だけ 出現します。

PRBS のパターンの出力レベルは, Logic を POS (正論理) に設定した場合, "1" が Low level, "0"が High level に対応します。

PRBS パターンのマーク率は表 A.1-1 に示すブロックで発生します。

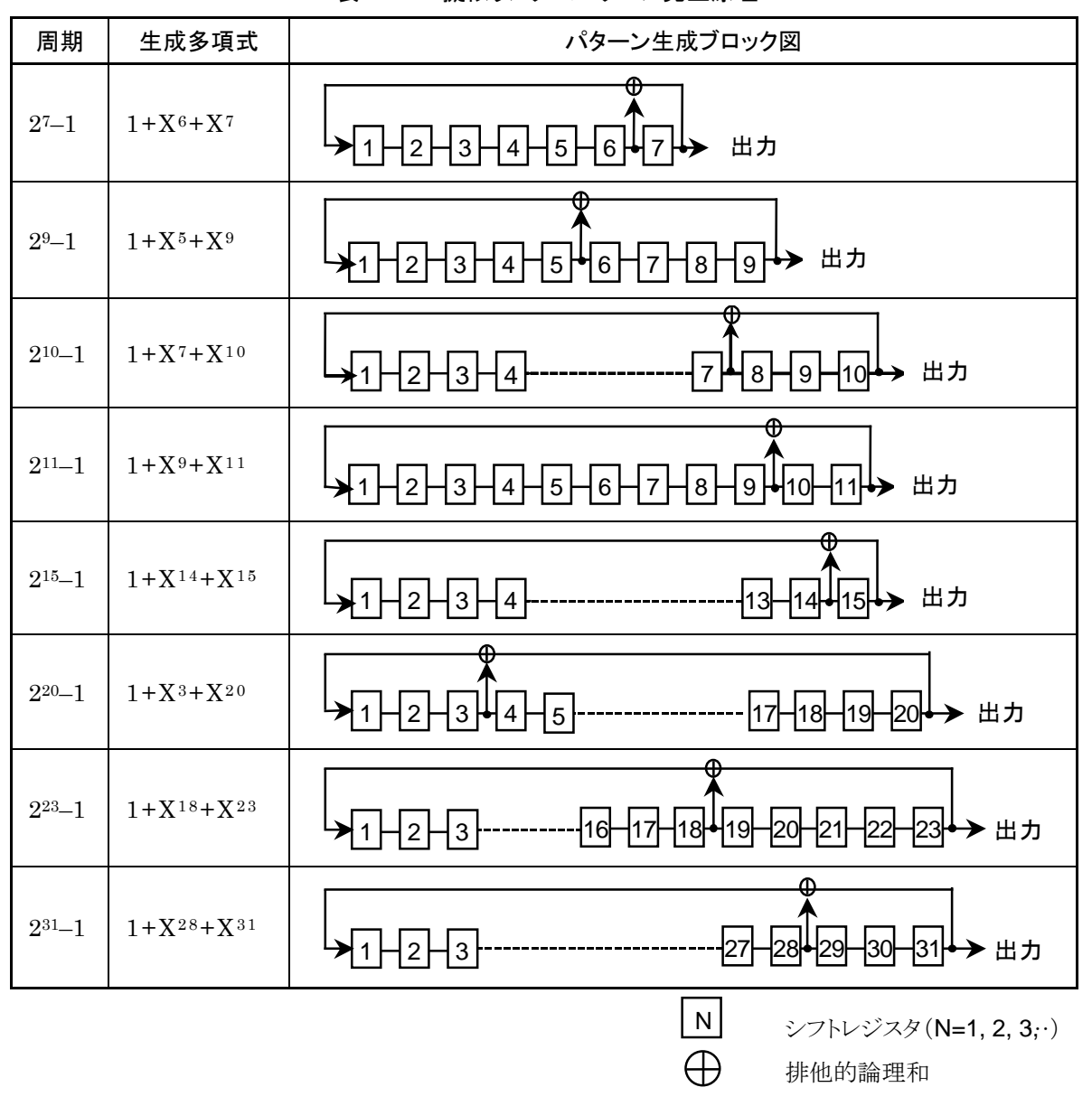

表A.1-1 擬似ランダムパターン発生原理

付錄 B 初期設定項目一覧

# B.1 初期設定項目一覧

ここでは、本器に関係する出荷時の設定項目初期値を示します。

なお、メニューバー [File] → [Initialize] を選択すると全設定項目を初期設定値 にすることができます。

| 設定機能   | 大項目               | 中項目                | 小項目                 | 初期設定値          |
|--------|-------------------|--------------------|---------------------|----------------|
| Output | Data•XData Out    | put ON•OFF         | ON                  |                |
|        | Clock Output ON   | ŀOFF               |                     | ON             |
|        | Amplitude ·Offset | t                  |                     | Voh            |
|        | Data, Xdata Ø     | Tracking           |                     | OFF            |
|        | 選択                | Level Guard        |                     | OFF            |
|        |                   | Level Guard        | Amplitude 上限        | 1.000 Vp-p     |
|        |                   | Setup              | Offset limit        | -4.000~3.300 V |
|        |                   | Defined            |                     | Variable       |
|        |                   | Interface          | Amplitude           | 1.000 Vp-p     |
|        |                   |                    | Offset の切り替え        | AC OFF         |
|        |                   |                    | Offset              | 0.000 V        |
|        |                   |                    | External ATT Factor | 0 dB           |
|        |                   | Cross Point        |                     | 50%            |
|        |                   | Half Period Jitter |                     | 0              |
|        |                   | Delay              |                     | 0 mUI          |
|        |                   |                    | Calibration         | _              |
|        |                   | Jitter Input       |                     | OFF            |

#### 表B.1-1 初期設定一覧表

| 設定機能    | 大項目               | 中項目             | 小項目       | 初期設定値                                                                           |  |
|---------|-------------------|-----------------|-----------|---------------------------------------------------------------------------------|--|
| Pattern | PRBS              | PRBS 段数         |           | 15段                                                                             |  |
|         |                   | Logic           |           | POS                                                                             |  |
|         |                   | マーク率            |           | 1/2                                                                             |  |
|         | Zero-substitution | PRBS 段数         |           | 15段                                                                             |  |
|         |                   | Zero-Substituti | on Length | 1 bit                                                                           |  |
|         |                   | Addition Bit    |           | 1                                                                               |  |
|         | Data              | Data Pattern    |           | 2 bit<br>2ch Combination 時:<br>4 bits<br>4ch Combination 時:<br>8 bits           |  |
|         | Mixed Data        | Logic           |           | POS                                                                             |  |
|         |                   | Block 数の表示      |           | 1                                                                               |  |
|         |                   | Row Length の表示  |           | 1536 bits<br>2ch Combination 時:<br>3072 bits<br>4ch Combination 時:<br>6144 bits |  |
|         |                   | Data Length の表示 |           | 1024 bits<br>2ch Combination 時:<br>2048 bits<br>4ch Combination 時:<br>4096 bits |  |
|         |                   | Row 数の表示        |           | 1                                                                               |  |
|         |                   | PRBS Pattern    |           | PRBS15                                                                          |  |
|         |                   |                 | マーク率      | 1/2                                                                             |  |
|         |                   | Scramble        |           | OFF                                                                             |  |
|         |                   | Scramble Setup  | )         | All OFF                                                                         |  |
|         |                   | PRBS Sequence   |           | Consecutive                                                                     |  |

表B.1-1 初期設定一覧表 (続き)

| 設定機能                        | 大項目            | 中項目                     | 小項目       | 初期設定値                                                                                             |
|-----------------------------|----------------|-------------------------|-----------|---------------------------------------------------------------------------------------------------|
| Pattern                     | Pattern Editor | Zoom                    | •         | × 1                                                                                               |
| (続き)                        |                | Block 数の表示              |           | 1                                                                                                 |
|                             |                | Row Length の表示          |           | 1536 bits<br>2ch Combination 時:<br>3072 bits<br>4ch Combination 時:<br>6144 bits                   |
|                             |                | Data Length<br>の表示      | Data      | 2 bits<br>2ch Combination 時:<br>4 bits<br>4ch Combination 時:<br>8 bits                            |
|                             |                |                         | Mixed     | 1024 bits<br>2ch Combination 時:<br>2048 bits<br>4ch Combination 時:<br>4096 bits<br>(Mixed-Data 時) |
|                             |                | <b>Row</b> 数の表示         | •         | 1                                                                                                 |
| Error                       | Error Addition |                         |           | OFF                                                                                               |
| Addition                    |                | Source                  |           | Internal                                                                                          |
|                             |                | Variation               |           | Repeat                                                                                            |
|                             |                | Route                   |           | Select, 1                                                                                         |
|                             |                | Error Rate              |           | 1E-3                                                                                              |
|                             |                | Test Pattern が<br>Row 1 | Mixed の場合 | Data:チェックなし<br>PRBS:チェックなし                                                                        |
| $\operatorname{Pre-Code}^*$ | Pre-Code       |                         |           |                                                                                                   |
|                             |                | ON/OFF の選択              | -         | OFF                                                                                               |
|                             |                | Туре                    |           | DQPSK                                                                                             |
|                             |                | Initial Data            |           | 1                                                                                                 |

| 表B.1-1 | 初期設定- | -覧表 | (続き) |
|--------|-------|-----|------|
|--------|-------|-----|------|

\*: MU183020A-x22, MU183020A-x23, MU183021A で設定できます。

| 設定機能  | 大項目              | 中項目               | 小項目                                                     | 初期設定値                                                                   |
|-------|------------------|-------------------|---------------------------------------------------------|-------------------------------------------------------------------------|
| Misc1 | Pattern Sequence | の設定               |                                                         | Repeat                                                                  |
|       |                  | Repeat 時          | Pulse Width                                             | 64 bits                                                                 |
|       |                  |                   | Delay                                                   | 0                                                                       |
|       |                  | Burst 時           | Source                                                  | Internal                                                                |
|       |                  |                   | Data Sequence                                           | Restart                                                                 |
|       |                  |                   | Enable Period                                           | 128 000 bits<br>2ch Combination 時:初期值 × 2<br>4ch Combination 時:初期值 × 4  |
|       |                  |                   | Burst Cycle                                             | 12 800 000 bits<br>2ch Combination 時:初期值 ×2<br>4ch Combination 時:初期值 ×4 |
|       |                  |                   | Delay                                                   | 0 bits                                                                  |
|       |                  |                   | Pulse Width                                             | 128 000 bits<br>2ch Combination 時:初期值 × 2<br>4ch Combination 時:初期值 × 4  |
|       | Aux Input        |                   |                                                         | Error Injection                                                         |
|       | Aux Output の設定   | -                 |                                                         | 1/N Clock                                                               |
|       |                  | 1/N Clock 時       | (分周比)                                                   | 1/64 clock                                                              |
|       |                  | Pattern<br>Sync 時 | PRBS,<br>Zero-Substituti<br>on, Data<br>の場合<br>Position | 1 bits                                                                  |
|       |                  |                   | Mixed Data の<br>場合<br>Block No.<br>Row No.              | 1 1                                                                     |
|       |                  | Burst             | Delay の設定                                               | 0                                                                       |
|       |                  | Output 2 時        | Pulse Width の<br>設定                                     | 128 000 bits<br>2ch Combination 時:初期值 × 2<br>4ch Combination 時:初期值 × 4  |

#### 表B.1-1 初期設定一覧表 (続き)

| 設定機能  | 大項目             | 中項目                     | 小項目         | 初期設定値               |
|-------|-----------------|-------------------------|-------------|---------------------|
| Misc2 | Clock Setting   |                         |             |                     |
|       | の設定             | Clock Source            |             | External            |
|       |                 | Bit Rate                |             | 12.500 000 Gbit/s   |
|       |                 | Offset                  |             | 0 ppm               |
|       |                 | Output Clock R          | ate         | Half rate           |
|       |                 | Reference Clock         |             | Internal            |
|       |                 | Operation Bit Rate      |             | $2.4 \sim 32.1$     |
|       | Combination     |                         |             |                     |
|       | Setting の設定     | OperationICombination*2 |             | Independent         |
|       |                 |                         |             | 2ch                 |
|       |                 | Channel Synch           | ronization* | Data1,Data2 が SYNC  |
|       | グルーピング設定 グルーピング |                         | の選択         | Data1-2 (MU183020A) |
|       |                 |                         |             | Data1-4 (MU183021A) |
|       |                 | Output                  |             | OFF                 |
|       |                 | Pattern                 |             | OFF                 |

注:

Combination または Channel Synchronization 機能を選択した状態で Initialize 機能を実行した場合, 初期状態である Independent になりま す。

付録 C 設定制約事項

| C.1 | モジュールの使用制限                           | C-2      |
|-----|--------------------------------------|----------|
| C.2 | 設定制約事項                               | C-3      |
|     | C.2.1 オフセット, 振幅の設定範囲                 | C-3      |
|     | C.2.2 オプションx12/x22 データ出力 (0.5~2.0 Vp | р-р) С-4 |
|     | C.2.3 オプションx13/x23 データ出力 (0.5~3.5 Vp | р-р) С-6 |
| C.3 | Combination機能構成                      | C-9      |
| C.4 | Channel Synchronization機能構成          | C-10     |
| C.5 | Combination共通設定一覧                    | C-11     |

## C.1 モジュールの使用制限

本器, MU183040A, または MU183041A が装着されている場合, 同時に次のモジュールを使用できません。

- ・ MU181020A 12.5Gbit/s パルスパターン発生器
- ・ MU181020B 14Gbit/s パルスパターン発生器
- ・ MU181040A 12.5Gbit/s 誤り検出器
- ・ MU181040B 14Gbit/s 誤り検出器
- 注:
- MX180000A インストーラ バージョン 7.04.00 以降, 32Gbit/s パルスパ ターン発生器または誤り検出器と, 12.5/14Gbit/s パルスパターン発生器ま たは誤り検出器の一部の組み合わせで同時使用が可能になりました。詳細 はリリースノートを参照してください。

### C.2 設定制約事項

ここでは、オプションや設定パラメータにより設定に制約が生じる事項や、 Combination 機能, Channel Synchronization 機能を使用するための条件に ついて説明します。

#### C.2.1 オフセット,振幅の設定範囲

■オフセット基準値と振幅の関係

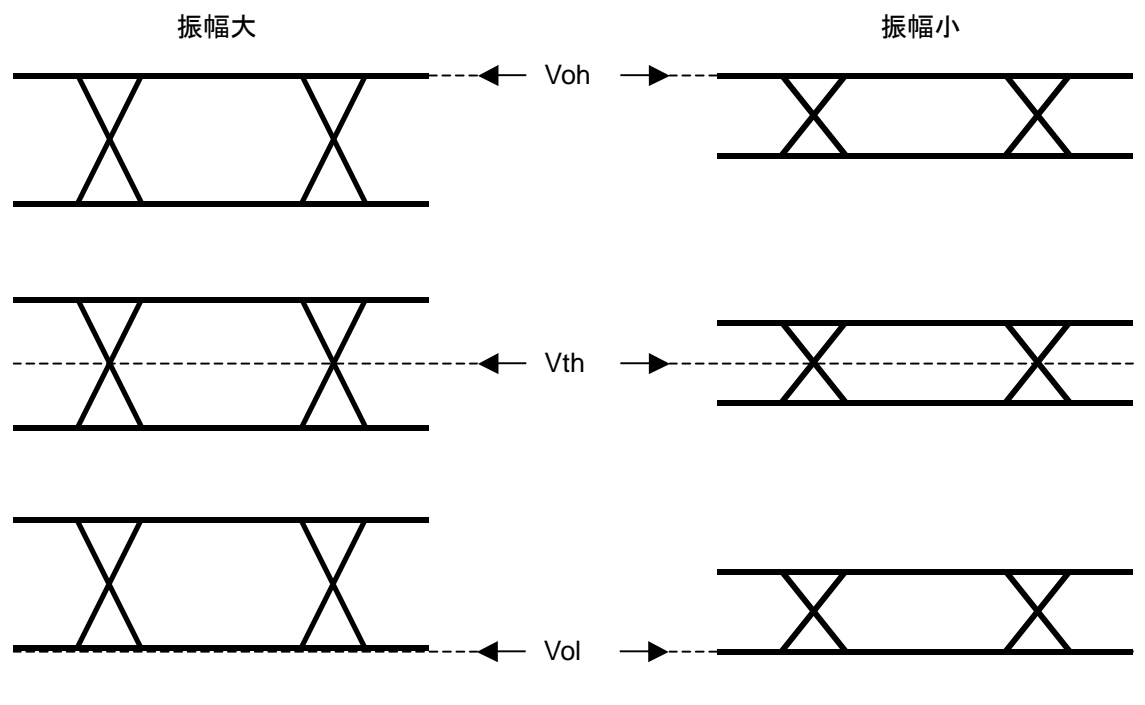

図C.2.1-1 オフセット基準値と振幅の関係

#### C.2.2 オプションx12/x22 データ出力 (0.5~2.0 Vp-p)

振幅: 0.5~2.0 Vp-p

オフセット: -2.0~+3.3 V (Voh)

(a) Voh 時

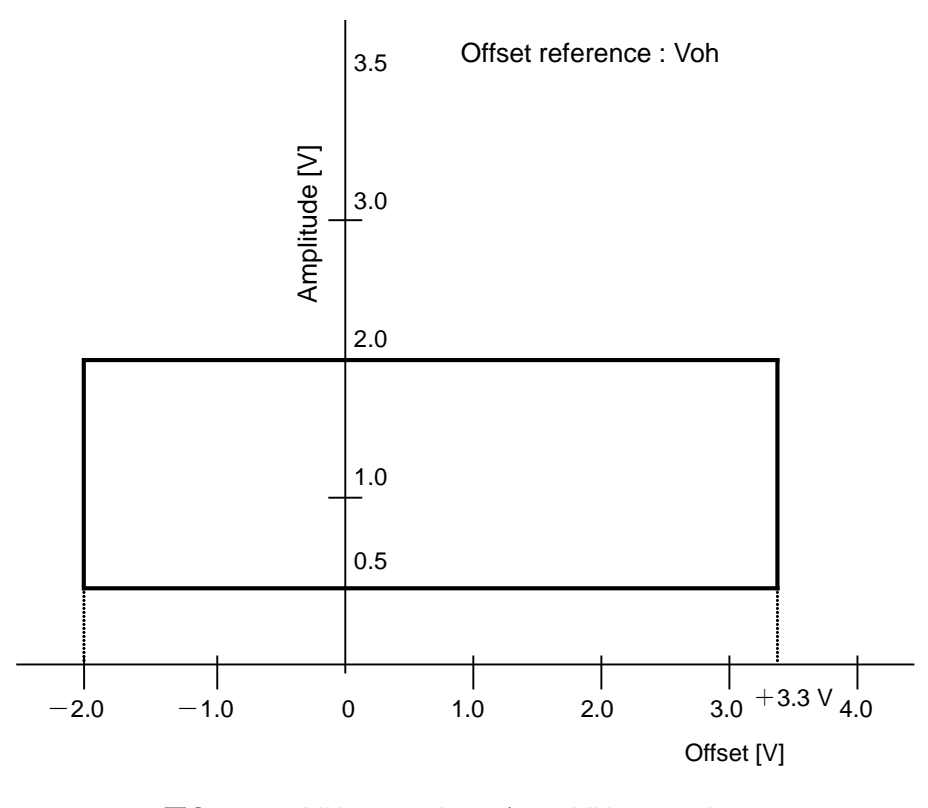

図C.2.2-1 MU183020A-x12/x22, MU183021A-x12 オフセット基準に対する振幅,オフセット設定範囲 (Voh)

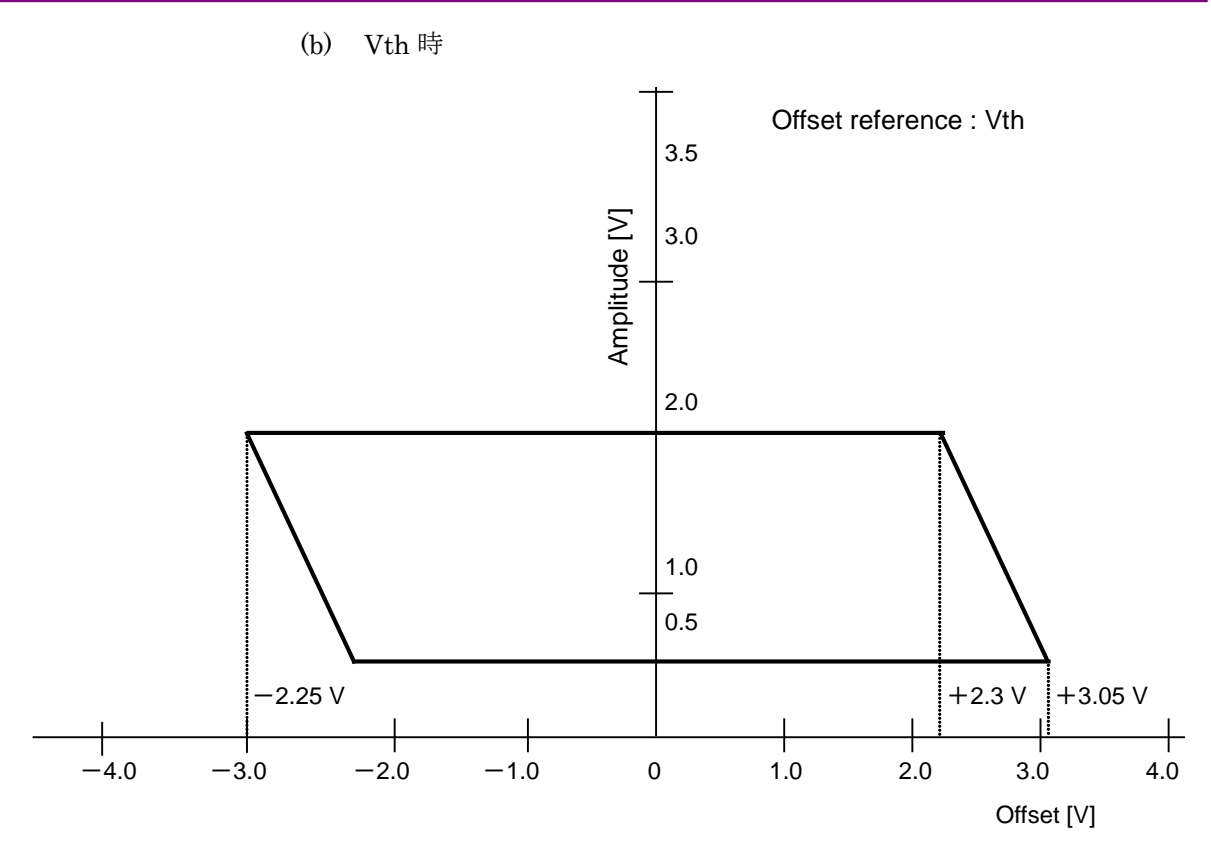

図C.2.2-2 MU183020A-x12/x22, MU183021A-x12 オフセット基準に対する振幅, オフセット設定範囲 (Vth)

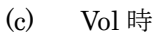

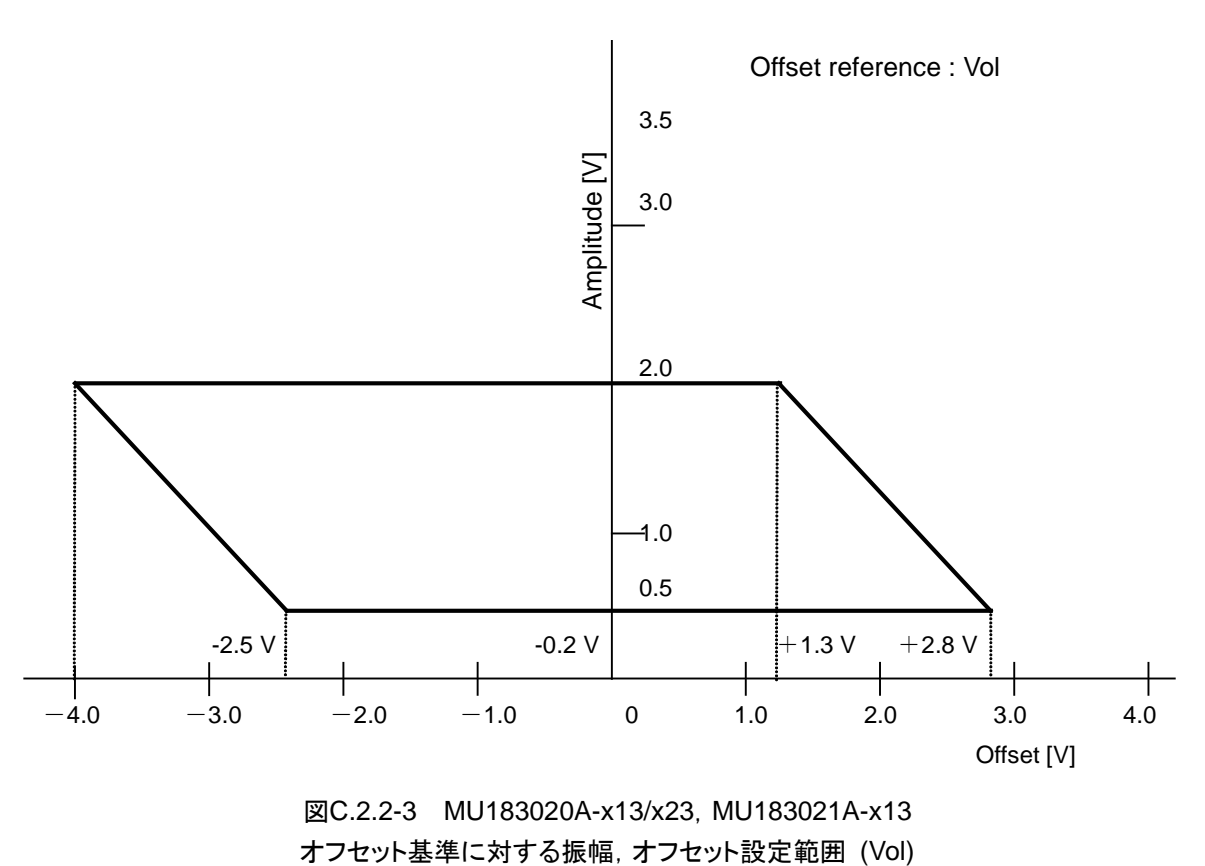

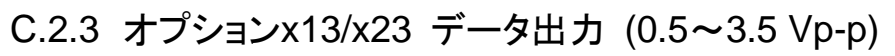

振幅: 0.5~3.5 Vp-p

オフセット: -2.0~+3.3 V (Voh)

(a) Voh 時

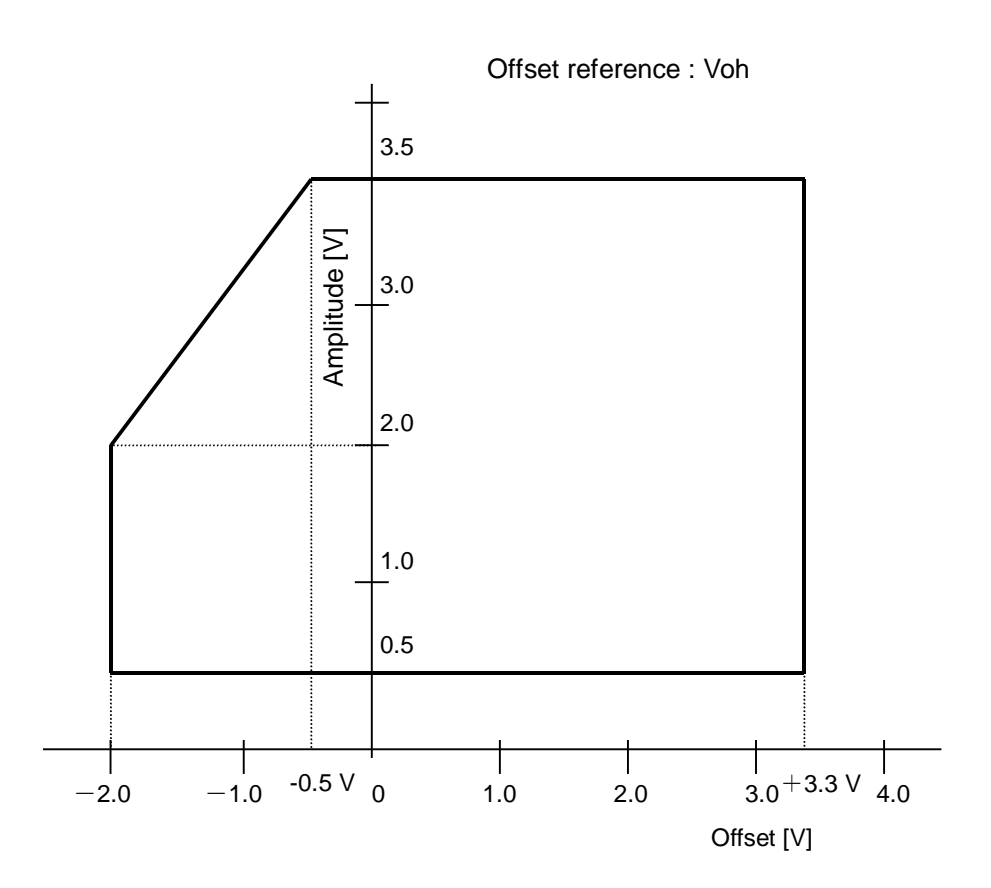

図C.2.3-1 MU183020A-x13/x23, MU183021A-x13 オフセット基準に対する振幅,オフセット設定範囲 (Voh)

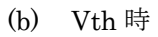

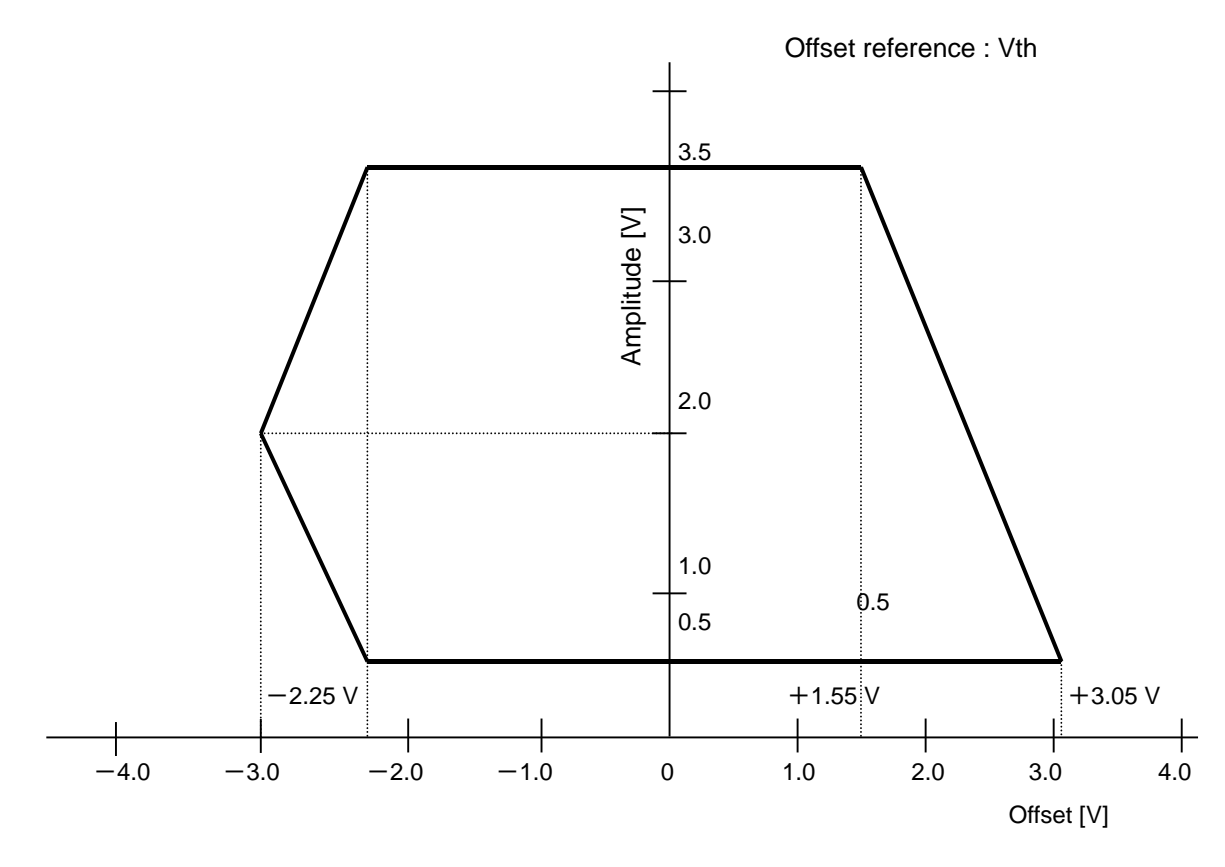

図C.2.3-2 MU183020A-x13/x23, MU183021A-x13 オフセット基準に対する振幅,オフセット設定範囲 (Vth)

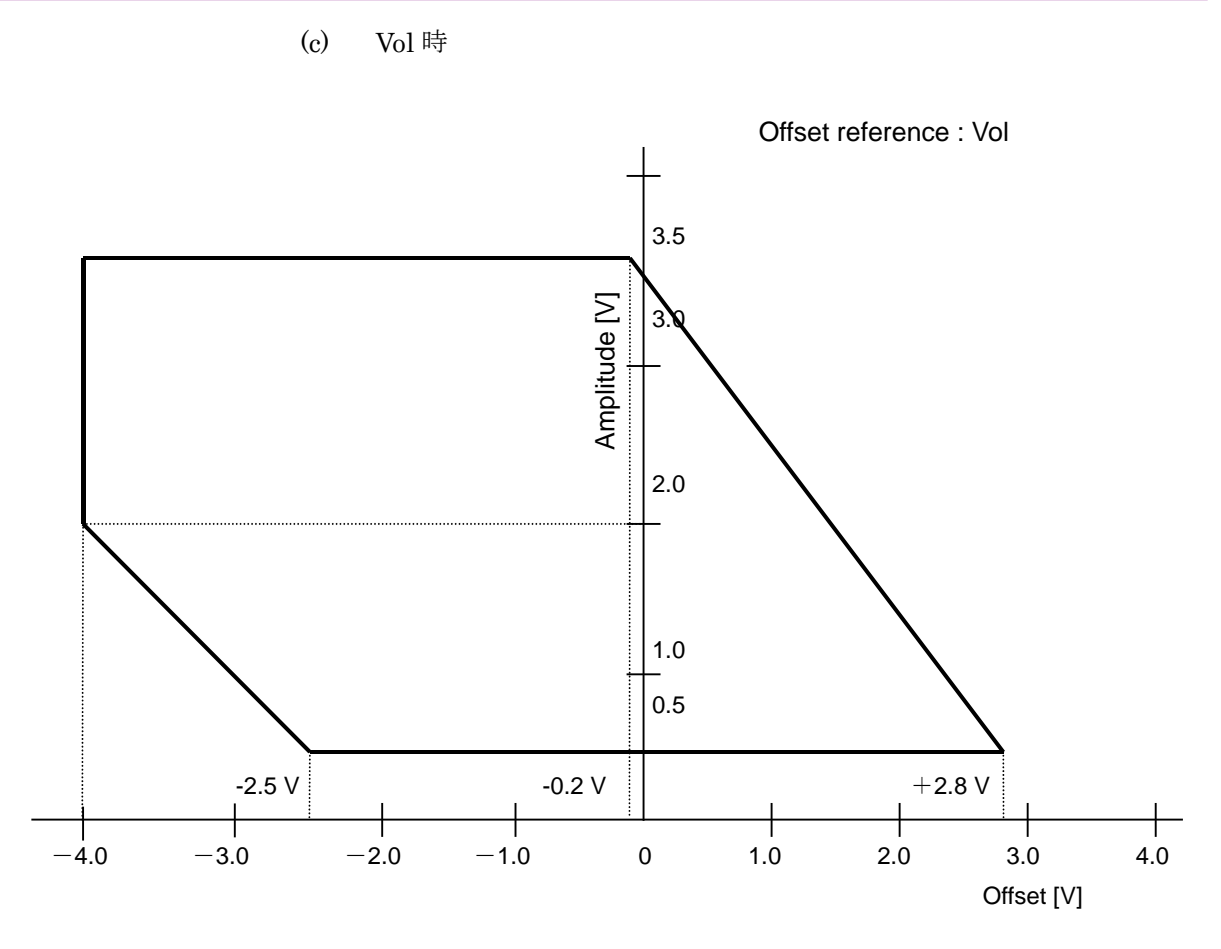

図C.2.3-3 MU183020A-x13/x23, MU183021A-x13 オフセット基準に対する振幅, オフセット設定範囲 (Vol)

## C.3 Combination機能構成

本器の複数データインタフェース (CH) を使用して、 Combination 機能を実行するための条件について説明します。

Combination 機能を実行するには、以下の条件をすべて満たしていることが必要です。

#### Combination 機能有効条件

- ・ MU183020A-x22/x23 または MU183021A
- また, Combination 機能時は,以下の制約が発生します。

#### Combination 機能時の制約

・ 異なるモジュール間で Combination 機能を設定できません。

## C.4 Channel Synchronization機能構成

本器の複数データインタフェース (CH) を使用して, Channel Synchronization 機能を実行するための条件について説明します。

Channel Synchronization 機能を実行するためには以下の条件をすべて満たしていることが必要です。

#### Channel Synchronization 機能有効条件

 モジュール内の Channel Synchronization は次のモジュールで設定 できます。

MU183020A-x22/x23

MU183021A

 モジュール内の 2 Channel Synchronization は MU183021A で設定 できます。

## C.5 Combination共通設定一覧

本器を Combination として使用する場合, Combination された全モジュール共通の設定となる項目があります。

ここでは、Combination時に設定を共通または独立で行う項目を示します。

| 表C.5-1 | Combination | 共通設定有無- | -覧表 |
|--------|-------------|---------|-----|
|--------|-------------|---------|-----|

| 設定機能   | 大項目               | 中項目                  | 小項目                 | 共通設定の有無 |
|--------|-------------------|----------------------|---------------------|---------|
| Output | Data•XData Output | 独立                   |                     |         |
|        | Clock Output ON•O | FF                   |                     | 独立      |
|        | Amplitude ·Offset |                      |                     | 独立      |
|        | Data, Xdata       | Tracking             |                     | 独立      |
|        |                   | Level Guard          |                     | 独立      |
|        |                   | Level                |                     | 独立      |
|        |                   | Guard<br>Setup       | Amplitude 上限        | 独立      |
|        |                   | ~~P                  | Offset limit        | 独立      |
|        |                   | Defined<br>Interface |                     | 独立      |
|        |                   |                      | Amplitude           | 独立      |
|        |                   |                      | Offset の切り替え設定      | 独立      |
|        |                   |                      | Offset              | 独立      |
|        |                   |                      | External ATT Factor | 独立      |
|        |                   | Cross Point          |                     | 独立      |
|        |                   | Delay                |                     | 独立      |
|        |                   |                      | Calibration         | 独立      |
|        |                   |                      | Jitter Input        | 共通      |

| 設定機能    | 大項目               | 中項目                                | 小項目          | 共通設定の有無     |
|---------|-------------------|------------------------------------|--------------|-------------|
| Pattern |                   |                                    |              | 共通          |
|         | PRBS              | PRBS 段数                            | 共通           |             |
|         |                   | Logic                              | Logic        |             |
|         |                   | マーク率                               |              | 共通 (パターン共通) |
|         | Zero-substitution | PRBS 段数                            |              | 共通          |
|         |                   | Zero-Substitu                      | ation Length | 共通          |
|         |                   | Addition Bit                       |              | 共通          |
|         | Data              | Data Pattern                       |              | 共通          |
|         | Mixed Data        | Logic                              |              | 共通 (パターン共通) |
|         |                   | Block 数                            |              | 共通          |
|         |                   | Row Length   Data Length   Row 数   |              | 共通          |
|         |                   |                                    |              | 共通          |
|         |                   |                                    |              | 共通          |
|         |                   | PRBS                               | Pattern      | 共通          |
|         |                   | マーク率                               |              | 共通 (パターン共通) |
|         |                   | Scramble                           |              | 共通          |
|         |                   | Scramble Set                       | up           | 共通          |
|         |                   | PRBS Sequer                        | nce          | 共通          |
|         | Pattern Editor    | Zoom                               |              | 独立          |
|         |                   | Block 数<br>Row Length<br>Data Data |              | 共通          |
|         |                   |                                    |              | 共通          |
|         |                   |                                    |              | 共通          |
|         | Length Mixed Data |                                    | Mixed Data   | 共通          |
|         |                   | Row 数                              |              | 共通          |

表C.5-1 Combination 共通設定有無一覧表 (続き)

| 設定機能     | 大項目                      | 中項目                   | 小項目                                              | 共通設定の有無 |
|----------|--------------------------|-----------------------|--------------------------------------------------|---------|
| Error    | Error Addition           | 共通                    |                                                  |         |
| Addition |                          | Source                |                                                  | 共通      |
|          |                          | Variation             |                                                  | 共通      |
|          |                          | Route                 |                                                  | 独立      |
|          |                          | Error Rate            |                                                  | 共通      |
|          |                          | Test Pattern<br>Row 1 | が Mixed Data の場合                                 | 共通      |
| Misc1    | Pattern Sequence         |                       |                                                  | 共通      |
|          |                          | Repeat 時              | Pulse Width                                      | 共通      |
|          |                          |                       | Delay                                            | 共通      |
|          |                          | Burst 時               | Source                                           | 共通      |
|          |                          |                       | Data Sequence                                    | 共通      |
|          |                          |                       | Enable Period                                    | 共通      |
|          |                          |                       | Burst Cycle                                      | 共通      |
|          |                          |                       | Delay                                            | 共通      |
|          |                          |                       | Pulse Width                                      | 共通      |
|          | Aux Input                | 共通                    |                                                  |         |
|          | Aux Output               | 共通                    |                                                  |         |
|          |                          | 1/N Clock 時           |                                                  | 共通      |
|          |                          | Pattern<br>Sync 時     | PRBS, Zero-Substitution,<br>Data の場合<br>Position | 共通      |
|          |                          |                       | Mixed Data の場合<br>Block No.<br>Row No.           | 共通      |
|          |                          | Burst<br>Output 2     | Delay                                            | 共通      |
|          |                          | 時                     | Pulse Width                                      | 共通      |
| Misc2    | クロックの設定                  | Clock Source          |                                                  | 共通      |
|          |                          | Bit Rate              |                                                  | 共通      |
|          |                          | Clock Source Output   |                                                  | 共通      |
|          |                          | Reference Clo         | ock                                              | 共通      |
|          | 連係動作の設定                  | 操作方法                  |                                                  | 共通      |
|          | (Combination<br>Setting) | コンビネーション              | ンのチャネル                                           | <br>共通  |
|          | グルーピング設定                 | グルーピング項               | 頁目の選択                                            | 共通      |

| 表C.5-1 | Combination | 共通設定有無一 | ·覧表 | (続き) |
|--------|-------------|---------|-----|------|
|--------|-------------|---------|-----|------|

付録 D 性能試驗結果記入表

| 文書番号:         |        |          | _    |   |   |
|---------------|--------|----------|------|---|---|
| <u>テスト場所:</u> |        |          | _    |   |   |
| <u>実施年月日</u>  | :      |          | _    |   |   |
| <u>担当者:</u>   |        |          |      |   |   |
| 機器名:          |        |          |      | - |   |
| 製造番号:         |        |          |      | - |   |
| <u>ソフトウェア</u> | バージョン: |          |      |   | - |
|               |        |          |      |   | - |
| <u>オプション:</u> |        |          |      |   | - |
| 電源電圧:         |        | V        |      |   |   |
| <u>電源周波数</u>  |        | Hz       |      |   |   |
| 周囲温度          |        | °C       |      |   |   |
| 相対湿度          |        | <u>%</u> |      |   |   |
| 使用機器:         | 形名     |          | 製造番号 |   |   |
|               | 形名     |          | 製造番号 |   |   |
|               | 形名     |          | 製造番号 |   |   |
|               | 形名     |          | 製造番号 |   |   |
| 特記事項          |        |          |      |   |   |
|               |        |          |      |   |   |
|               |        |          |      |   |   |

# D.1 動作ビットレート範囲

| オプション構成       | 信号源      | 動作ビットレート範囲規格    | ビットエラーレート<br>測定結果 | 合否  |
|---------------|----------|-----------------|-------------------|-----|
| MU183020A     | Internal | 2.4~28.1 Gbit/s |                   | 合·否 |
|               | External | 2.4~28.1 Gbit/s |                   | 合·否 |
| MU183020A-x01 | Internal | 2.4~32.1 Gbit/s |                   | 合·否 |
|               | External | 2.4~32.1 Gbit/s |                   | 合·否 |

表D.1-1 MU183020A 動作ビットレート範囲

表D.1-2 MU183021A 動作ビットレート範囲

| オプション構成       | 信号源      | 動作ビットレート範囲規格    | ビットエラーレート<br>測定結果 | 合否  |
|---------------|----------|-----------------|-------------------|-----|
| MU183021A     | Internal | 2.4~28.1 Gbit/s |                   | 合•否 |
|               | External | 2.4~28.1 Gbit/s |                   | 合•否 |
| MU183021A-x01 | Internal | 2.4~32.1 Gbit/s |                   | 合•否 |
|               | External | 2.4~32.1 Gbit/s |                   | 合·否 |

# D.2 波形

| ┵┩╲╻╲┟╫┍╴              |                       | +8 +6                                                                                          | チャネル別の結果 |   |   |   |
|------------------------|-----------------------|------------------------------------------------------------------------------------------------|----------|---|---|---|
| オノンヨン構成                | オブジョン構成 风俗項日 风俗       |                                                                                                | 1        | 2 | 3 | 4 |
| MU183020A<br>-x12/x22, | Amplitude<br>設定誤差     | 0.5~2.0 Vp-p, 2 mV Step<br>±50 mV±17%                                                          |          |   |   |   |
| MU183021A<br>-x12      | Offset<br>設定誤差        | -2.0~+3.3 Voh, 1 mV Step<br>最小值:-4.0 Vol<br>±65 mV±10% of offset (Vth)<br>± (Amplitude 設定誤差/2) |          |   |   |   |
|                        | Tr/Tf                 | Typ. 25 $ps^{*1,*2,*3}$                                                                        |          |   |   |   |
|                        | Cross Point           | $20.0 \sim 80.0\%^{*_3}$                                                                       |          |   |   |   |
|                        | Adjust                | $30.0 \sim 70.0\%^{*_4}$                                                                       |          |   |   |   |
|                        | Jitter                | Typ. 8 ps p-p                                                                                  |          |   |   |   |
| MU183020A<br>-x13/x23, | Amplitude<br>設定誤差     | 0.5~3.5 Vp-p, 2 mV Step<br>±50 mV±17%                                                          |          |   |   |   |
| MU183021A<br>-x13      | Offset<br>設定誤差        | -2.0~+3.3 Voh, 1 mV Step<br>最小值:-4.0 Vol<br>±65 mV±10% of offset (Vth)<br>± (Amplitude 設定誤差/2) |          |   |   |   |
|                        | Tr/Tf                 | Typ. 25 $ps^{*1,*2,*5}$                                                                        |          |   |   |   |
|                        | Cross Point<br>Adjust | $20.0 \sim 80.0\%^{*5}$                                                                        |          |   |   |   |
|                        |                       | $30.0{\sim}70.0\%^{*_4}$                                                                       |          |   |   |   |
|                        | Jitter                | Typ. 8 ps p-p                                                                                  |          |   |   |   |

表D.2-1 Data Output

\*1: 20~80%

\*2: オプション x01 なし:28.1 Gbit/s

オプション x01 あり:32.1 Gbit/s

- \*3: 振幅 2.0 Vp-p
- \*4: 振幅 0.998 Vp-p
- \*5: 振幅 3.5 Vp-p

| オプション構成        | 規格項目         | 規格                                      | 結果 |
|----------------|--------------|-----------------------------------------|----|
| オプション x01 なし   | 周波数          | Full Rate: 2.4~28.1 GHz                 |    |
|                |              | Half Rate: $1.2 \sim 14.05 \text{ GHz}$ |    |
|                | Output level | 0.3~1.0 Vp-p                            |    |
| MU183020A-x01, | 周波数          | Full Rate: 2.4~32.1 GHz                 |    |
| MU183021A-x01  |              | Half Rate: $1.2 \sim 16.05 \text{ GHz}$ |    |
|                | Output level | 0.3~1.0 Vp-p                            |    |

表D.2-2 Clock Output

# 付録 E Unit Sync 機能の使用準備

- E.1 Unit Sync機能の使用準備...... E-2
  - E.1.1 Unit Sync使用時のコネクタ接続...... E-2
    - E.1.2 パターン同期調整手順......E-4

## E.1 Unit Sync機能の使用準備

Unit Sync 機能を使用する際のコネクタ接続と、出力パターン同期の調整手順について説明します。ここでは MU183020A PPG を 4 枚実装した MP1800A を 4 台使用した例で説明します。

機器の構成: MP1800A × 4 台 (本体) MU183020A × 16 枚 (モジュール:1 台の MP1800A に 4 枚ずつ実装) Channel Synchronization 設定 PRBS15 パターン

#### E.1.1 Unit Sync使用時のコネクタ接続

Unit Sync 機能を使用する際のコネクタ接続について説明します。

Unit Sync 機能を使用するには本器の Gating Output コネクタと AUX Input コネクタを接続する必要があります。下記に従って各モジュール間の Gating Output コネクタと AUX Input コネクタを接続してください。 各コネクタの名称,機能については「3.1 パネルの説明」を参照してください。

- 4 台の MP1800A のうち基準とする MP1800A をプライマリ, その他 3 台の MP1800A をセカンダリと定義します。
- プライマリの Slot1 に実装された MU183020A の Gating Output コネクタ は、自身の AUX Input コネクタと接続します。(図E.1.1-1を参照)
- プライマリの Slot2~4 に実装された MU183020A の Gating Output コネク タは、各セカンダリの Slot1 に実装された MU183020A の AUX Input コネ クタと接続します。(図E.1.1-1、図E.1.1-2を参照)

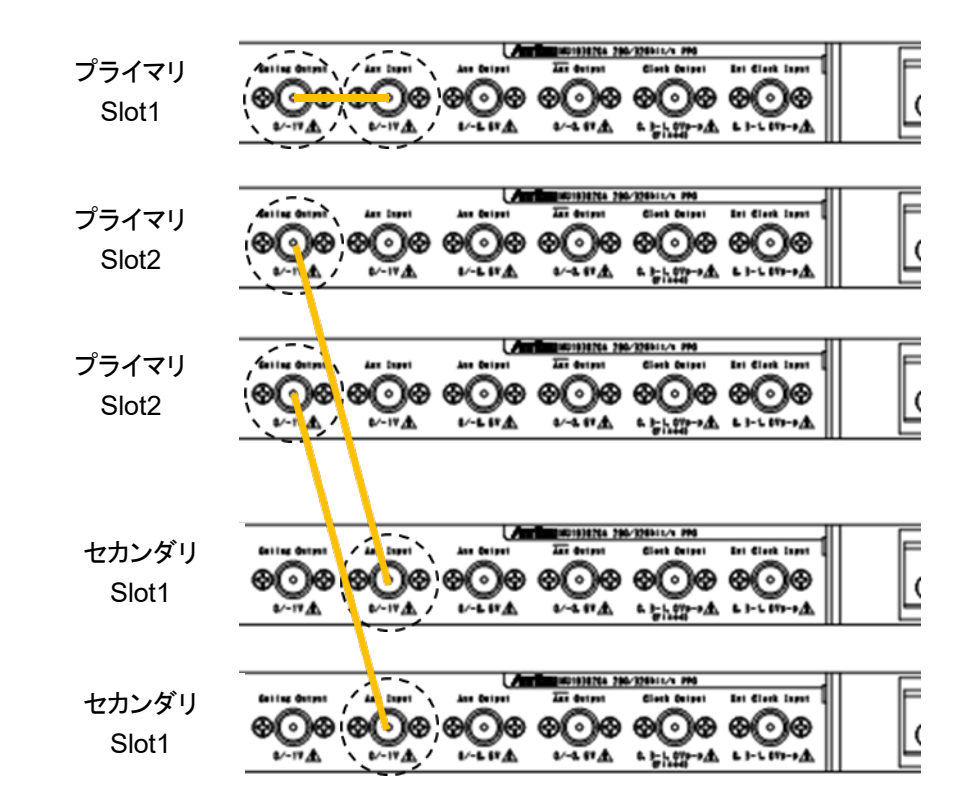

図E.1.1-1 MU183020A のコネクタ接続例

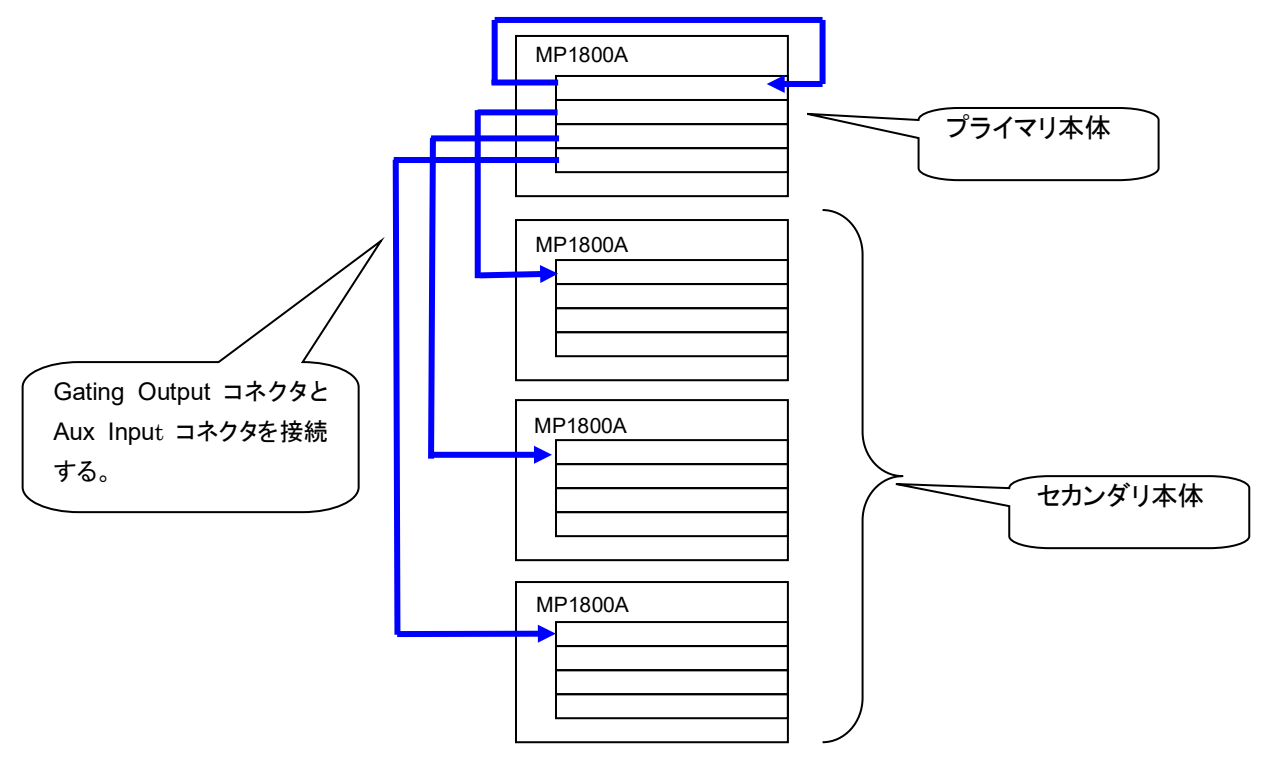

図E.1.1-2 MP1800A×4台の接続例

#### E.1.2 パターン同期調整手順

Unit Sync 機能を使用するには, Multi Channel 機能の規定誤差 (±250 mUI 以内) と本体間を接続するケーブル長の誤差を吸収するための調整が必要です。 本体間の接続後, Unit Sync 機能を ON にし, 下記の手順に従って本体間のパ ターン同期の調整を行ってください。

MU183020Aの各設定についての詳細は、「第5章 操作方法」を参照してください。

- 各本体、各モジュールに使用するクロックを入力します。 安定したクロックを確実に入力してください。本調整はクロック入力断やクロッ クを変更したときに必要です。
- 各本体,または各モジュールにてパターンを設定します。 本体間の同期は±256 bitsの誤差を持つため、本調整を行う際はパターン 長が 513 bits 以上のパターンを使用する必要があります。 Unit Sync 設定が 2ch Combination または 4ch Combination 設定のとき は、誤差が Combination 数の倍数となるため、パターン長を以下のように設 定してください。

パターン長  $\geq$  (512 × N) + 1 bits

(N = Combination 数)

- 3. プライマリ本体の [Unit Sync Output] をクリックします。 パターンを変更したときは、必ず [Unit Sync Output] をクリックしてパター ン出力の同期をとる必要があります。
- 各本体の Slot1~4 の出力をオシロスコープで観測しながら,各 Slot の [Output] タブー [Delay] を使用してビットずれが最少になるように調整し ます。この調整を4台すべての本体で行います。(図E.1.2-1, 図E.1.2-2を参 照)
- プライマリ本体の Slot2~4 の MU183020A の Gating Output から出力さ れる信号の遅延時間を、各 Slot の [Misc1] タブー[Pattern Sequence] ー [Delay] を使って設定し、[Unit Sync Output] をクリックします。このと き各本体の Slot1 のデータ出力をオシロスコープで観測しビットずれが最小 になるように Delay の値を調整します。(図E.1.2-3、図E.1.2-4を参照)
- 6. 各本体の Slot1 のデータをオシロスコープで観測しながら, 各本体 Slot1~4 いずれかの [Output] タブー [Unit Offset] を使って, 4 つのデータ出力 のビットずれが最少になるように調整します。(図E.1.2-3, 図E.1.2-5を参照)

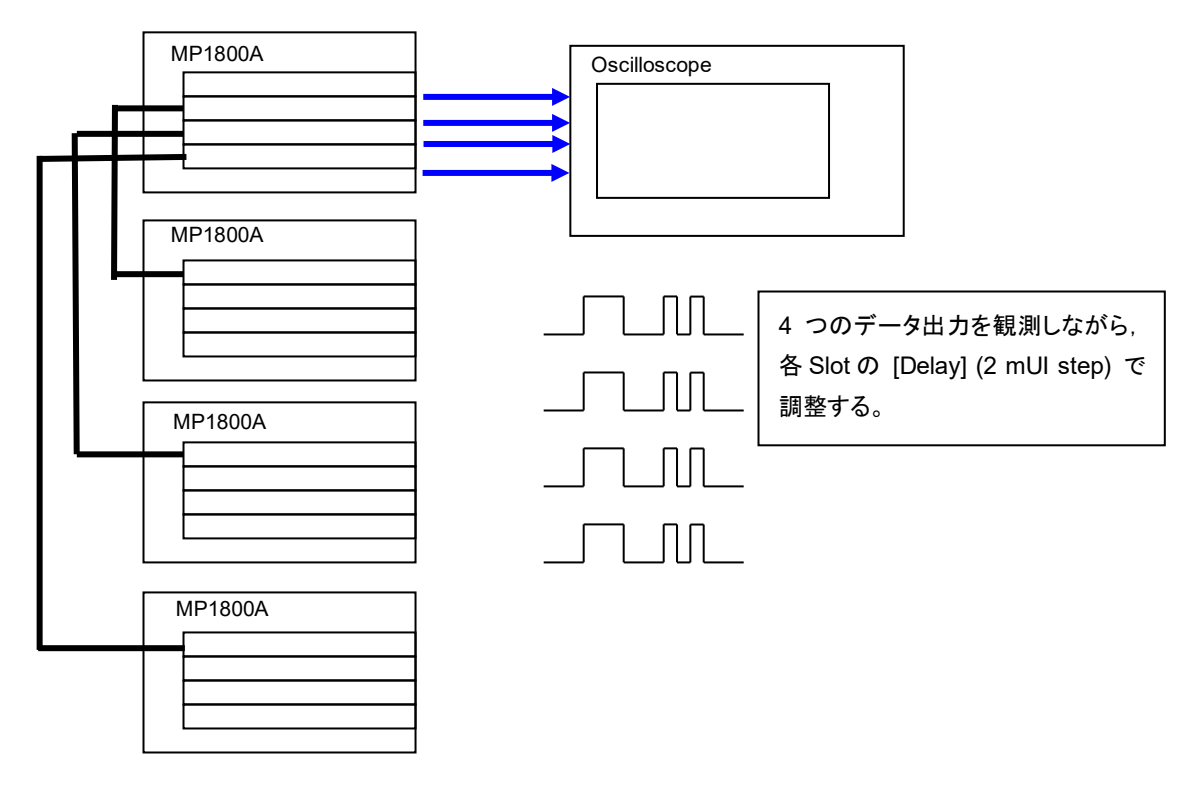

図E.1.2-1 モジュール間の出力パターン調整

| Delay 📕 💿 🛛  | ≓mUl Co | ps 🔳 Calibration    |
|--------------|---------|---------------------|
| Relative     | 0       | mUI                 |
| Jitter Input | OFF     | Unit Offset 0 📑 mUI |

図E.1.2-2 Delay 設定画面

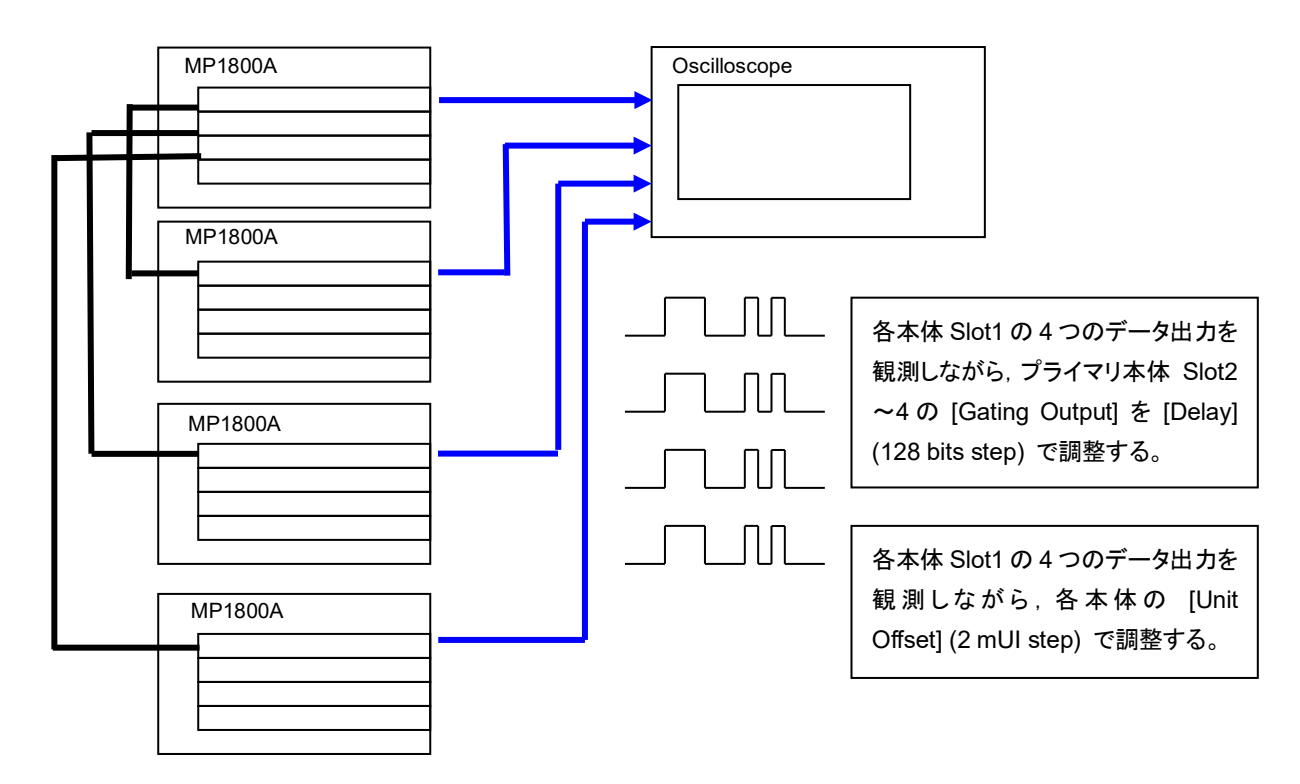

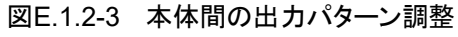

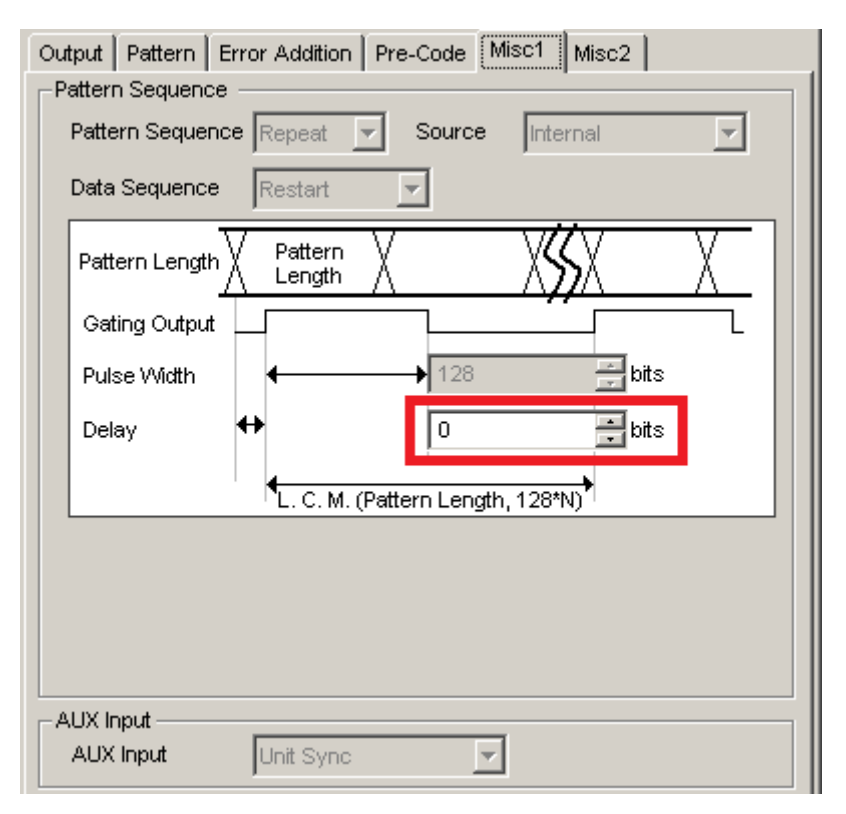

図E.1.2-4 Gating Output Delay 設定画面

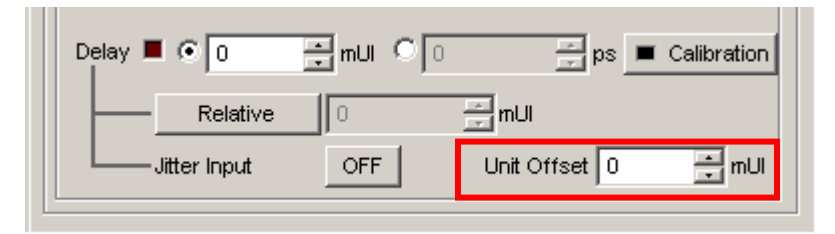

図E.1.2-5 Unit Offset 設定画面

付録 F ジッタ測定用ケーブル接続例

ここでは、MU183020A、MU183040A/B、MU181500B、および MP1825B と応 用部品の同軸ケーブルセットを使用した推奨接続例を示します。MU181500B を 使用してジッタを加えた測定をする場合は、以下の接続でのみ機器の性能を保証 します。

| Jitter-PPG接続          | F-2                                                      |
|-----------------------|----------------------------------------------------------|
| Jitter-PPG-ED接続       | F-3                                                      |
| Jitter-PPG-Emphasis接続 | F-4                                                      |
|                       | Jitter-PPG接続<br>Jitter-PPG-ED接続<br>Jitter-PPG-Emphasis接続 |

- F.4 Jitter-PPG-Emphasis-ED接続......F-6
- F.5 Jitter-2ch PPG-Emphasis2台接続......F-8 F.6 Jitter-2ch PPG-Emphasis2台-ED接続......F-11

### F.1 Jitter-PPG接続

[機器構成] MU183020A MU181500B DUT

[接続方法,ケーブル長の規定]

- 1. シンセサイザと MU181500B の Ext. Clock Input コネクタを接続します。 ケーブルの長さ規定はありません。
- MU181500Bの Jittered Clock Output コネクタと MU183020Aの Ext. Clock Input コネクタを接続します。ケーブルの長さ規定はありません。
- 3, 4. MU183020A の Data Output, XData Output コネクタと DUT を, 応用部品のJ1551A 同軸スキューマッチケーブル (2本1組の0.8 mケーブル)で接続します。

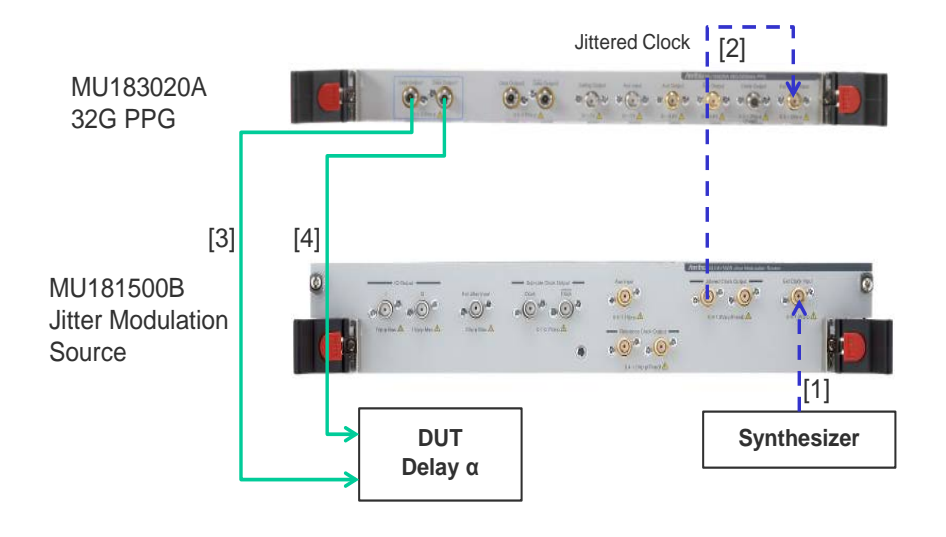

図F.1-1 Jitter-PPG 接続例
### F.2 Jitter-PPG-ED接続

[機器構成] MU183020A MU183040B MU181500B DUT

- 1. シンセサイザと MU181500B の Ext. Clock Input コネクタを接続します。 ケーブルの長さに規定はありません。
- MU181500Bの Jittered Clock Output コネクタと MU183020Aの Ext. Clock Input コネクタを接続します。ケーブルの長さ規定はありません。
- 3, 4. MU183020A の Data Output, XData Output コネクタと DUT を, 応用部 品のJ1551A 同軸スキューマッチケーブル (2本1組の0.8 mケーブル) で 接続します。
- 5, 6. DUTとMU183040Bの Data Input, XData Input コネクタを, 応用部品の J1551A 同軸スキューマッチケーブル (2本1組の0.8 mケーブル) で接 続します。
- ED へのクロック供給は、MU183040B の Clock Recovery オプション x22/x23 の使用を推奨します。この場合ケーブル [7] の接続は不要です。 ただし、Clock Recovery オプションがない場合は、MU183020A の Clock Output コネクタと MU183040B の Ext. Clock Input コネクタを、 MU183020A の Data Output コネクタと MU183040B の Data Input コネ クタ間をつなぐケーブル長とDUT の遅延量 αに相当する長さのケーブルを 使って接続します。本例では 1.6 m + α のケーブルで接続します。

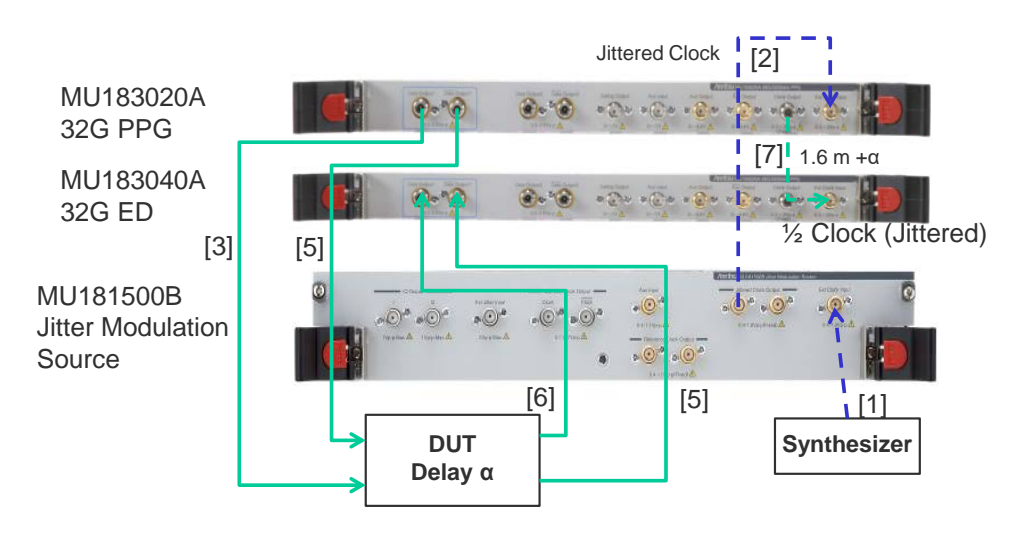

図F.2-1 Jitter-PPG-ED 接続例

## F.3 Jitter-PPG-Emphasis接続

[機器構成] MU183020A MU181500B MP1825B DUT J1615A 同軸ケーブルセット (Jitter-PPG-Emphasis)

- 1. シンセサイザと MU181500B の Ext. Clock Input コネクタを接続します。 ケーブルの長さ規定はありません。
- MU181500Bの Jittered Clock Output コネクタと MU183020Aの Ext. Clock Input コネクタを接続します。ケーブルの長さ規定はありません。
- 3. MU183020Aの Data Output コネクタと MP1825Bの Data Input コネクタ を, ケーブルセットの 0.8 m, K コネクタケーブルで接続します。
- MU183020A の Clock Output コネクタと MP1825B の Clock Input コネ クタを、ケーブルセットの 1.3 m、Kコネクタケーブルで接続します。このとき、 MU183020A [Misc2] タブの Output Clock Rate 設定は、[Fullrate] に してください。(図F.3-2)
- 5, 6. MP1825Bの DataOutput, XData Output コネクタとDUT を, 応用部品の J1551A 同軸スキューマッチケーブル (2本1組の0.8 mケーブル) で接 続します。

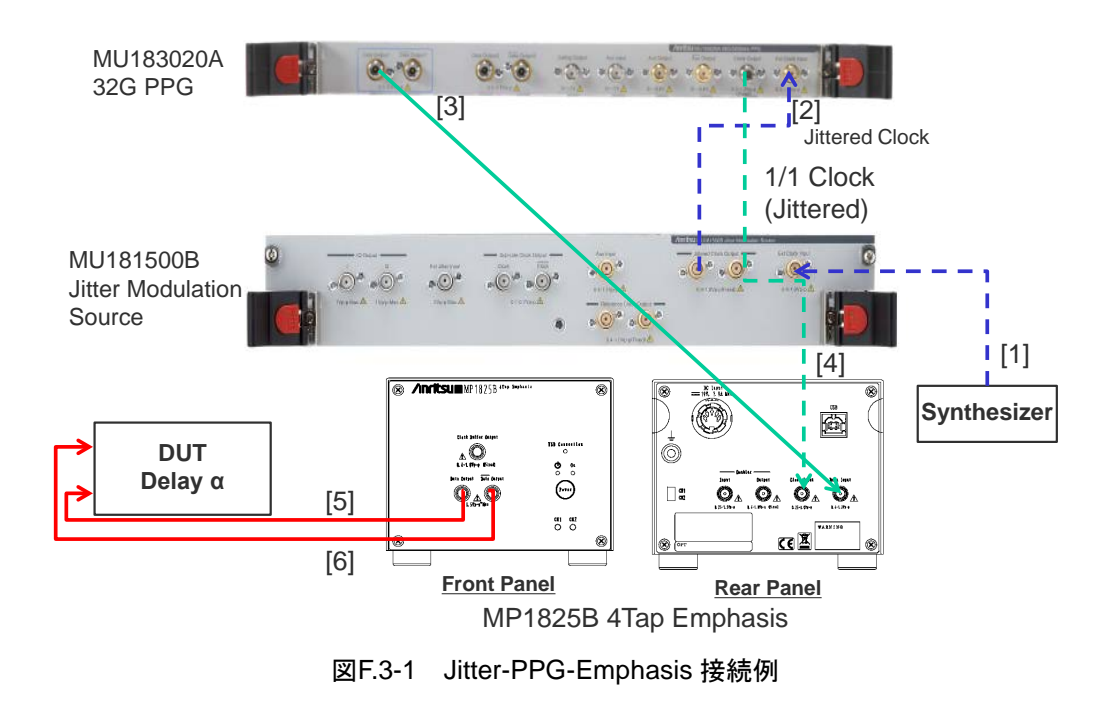

| [1:3:1] 28G/32G PPG | Data1                         |
|---------------------|-------------------------------|
| Output Pattern En   | ror Addition   Misc1 Misc2    |
| Clock Source        | Unit1:Slot6:MU181500B         |
| Bit Rate            | 12.500000 Gbit/s Offset 0 ppm |
| Output Clock Rate   | Fullrate                      |
|                     |                               |
| Reference Clock     | Internal 💌                    |
|                     |                               |

図F.3-2 MU183020A Misc2 タブの Output Clock Rate 設定

### F.4 Jitter-PPG-Emphasis-ED接続

[機器構成] MU183020A MU183040B MU181500B MP1825B DUT J1615A 同軸ケーブルセット (Jitter-PPG-Emphasis)

[接続方法,ケーブル長の規定]

- 1. シンセサイザと MU181500B の Ext. Clock Input コネクタを接続します。 ケーブルの長さ規定はありません。
- MU181500Bの Jittered Clock Output コネクタと MU183020Aの Ext. Clock Input コネクタを接続します。ケーブルの長さ規定はありません。
- 3. MU183020Aの Data Output コネクタと MP1825Bの Data Input コネクタ を,ケーブルセットの 0.8 m, K コネクタケーブルで接続します。
- MU183020A の Clock Output コネクタと MP1825B の Clock Input コネ クタを、ケーブルセットの 1.3 m, Kコネクタケーブルで接続します。このとき、 MU183020A [Misc2] タブ Output Clock Rate 設定は、[Fullrate] にし てください。(図F.3-2)
- 5, 6. MP1825Bの Data Output, XData Output コネクタと DUT を, 応用部品 の J1551A 同軸スキューマッチケーブル (2本1組の0.8 mケーブル) で 接続します。
- 7, 8. DUTとMU183040Bの Data Input, XData Input コネクタを,応用部品の J1551A 同軸スキューマッチケーブル (2本1組の0.8 mケーブル)で接 続します。
- 9, 10. ED へのクロック供給は, MU183040B の Clock Recovery オプション x22/x23 の使用を推奨します。この場合ケーブル [9], [10] の接続は不要 です。

ただし、Clock Recovery オプションがない場合は、MU183020A の AUX Output コネクタとMP1825Bの Doubler Input コネクタ、および MP1825B の Doubler Output コネクタと MU183040Bの Ext. Clock Input コネクタ を、MP1825Bの Data Output と MU183040Bの Data Input 間をつなぐ ケーブル長と DUT の遅延長  $\alpha$  に相当する長さマイナス 0.5 m のケーブル を使って接続します。

本例では 1.6 m - 0.5 m + a のケーブル長とします。このとき, MU183020AのMisc1 AUX Output 設定は, [1/4 Clock] にしてください。 (図F.4-2)

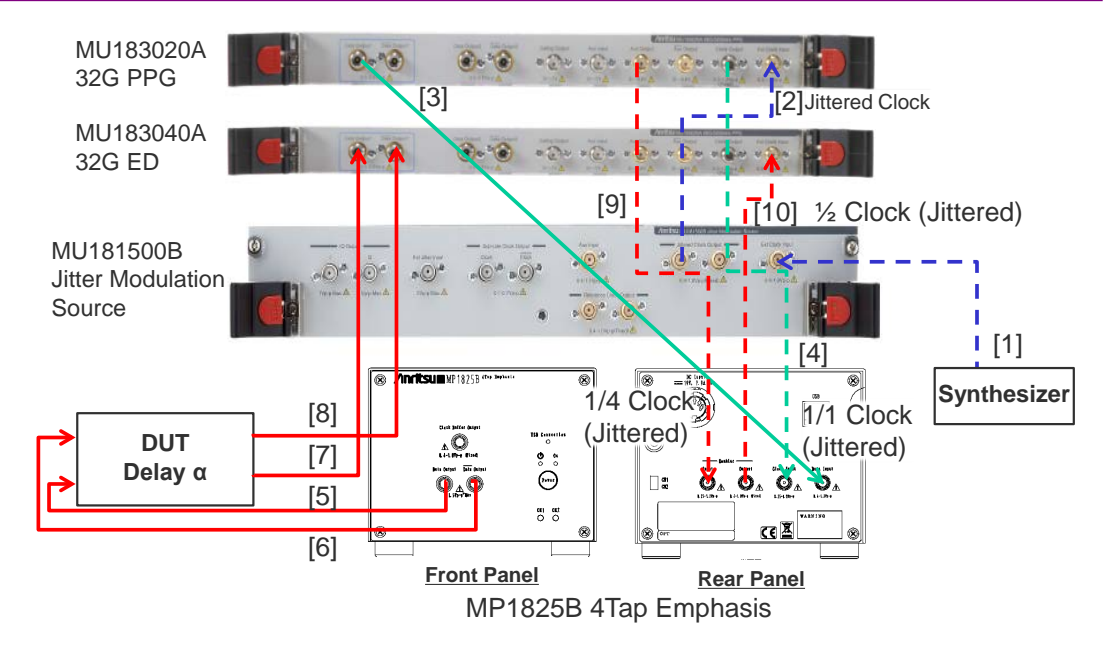

図F.4-1 Jitter-PPG-Emphasis-ED 接続例

| Pattern Sequen<br>Data Sequence                    | ce Repeat Source Internal        |
|----------------------------------------------------|----------------------------------|
| Pattern Length                                     | V Pattern V VSV V                |
| Gating Output                                      |                                  |
| Pulse Width                                        | <b>4</b> → 64 → bits             |
| Delay                                              | ↔ 0 ÷bits                        |
|                                                    |                                  |
|                                                    | E. C. M. (Pattern Length, 120 N) |
| .UX Input                                          | L. C. M. (rateri Leigh, 120 N)   |
| .UX Input<br>AUX Input                             | Error Injection                  |
| .UX Input<br>AUX Input<br>.UX Output               | Error Injection                  |
| .UX Input<br>AUX Input<br>.UX Output<br>AUX Output | Error Injection                  |

図F.4-2 MU183020A Misc1 タブの AUX Output 設定

# F.5 Jitter-2ch PPG-Emphasis2台接続

[機器構成] MU183020A-22/23 2ch PPG MU181500B MP1825B-02×2台 DUT J1618A 同軸ケーブルセット (Jitter-2ch PPG-Emphasis)

- 1. シンセサイザと MU181500B の Ext. Clock Input コネクタを接続します。 ケーブルの長さ規定はありません。
- MU181500Bの Jittered Clock Output コネクタと MU183020Aの Ext. Clock Input コネクタを, ケーブルセットの 0.9 m, Kコネクタケーブルで接続 します。
- 3, 4. MU183020A Data Output1, Data Output1 コネクタと MP1825B No.1, 2の Data Input コネクタを、ケーブルセットの 0.8 m, Kコネクタケーブルで 接続します。このとき、MU183020A [Misc2] タブ Output Clock Rate 設 定は、[Halfrate] にしてください。(図F.5-2)
- 5. MU181500Bの Jittered Clock Output コネクタと AUX Input コネクタを, ケーブルセットの 0.3 m, APC3.5 コネクタケーブルで接続します。
- 6, 7. MU181500Bの Reference Clock Output コネクタと MP1825B No.1, 2 の Doubler Input コネクタを、ケーブルセットの 0.8 m, APC3.5コネクタケー ブルで接続します。このとき、MP1825B の Doubler Output コネクタと Clock Input コネクタは MP1825B 添付のケーブルで接続します。また、 MU181500B の AUX スイッチ設定を [AUX Input] にし、Reference Clock 設定を [1/1] にします。(図F.5-3)
- 8, 9. MP1825B No.1,2の **Data Output** コネクタとDUTを,応用部品のJ1439A 同軸ケーブル 0.8 m で接続します。

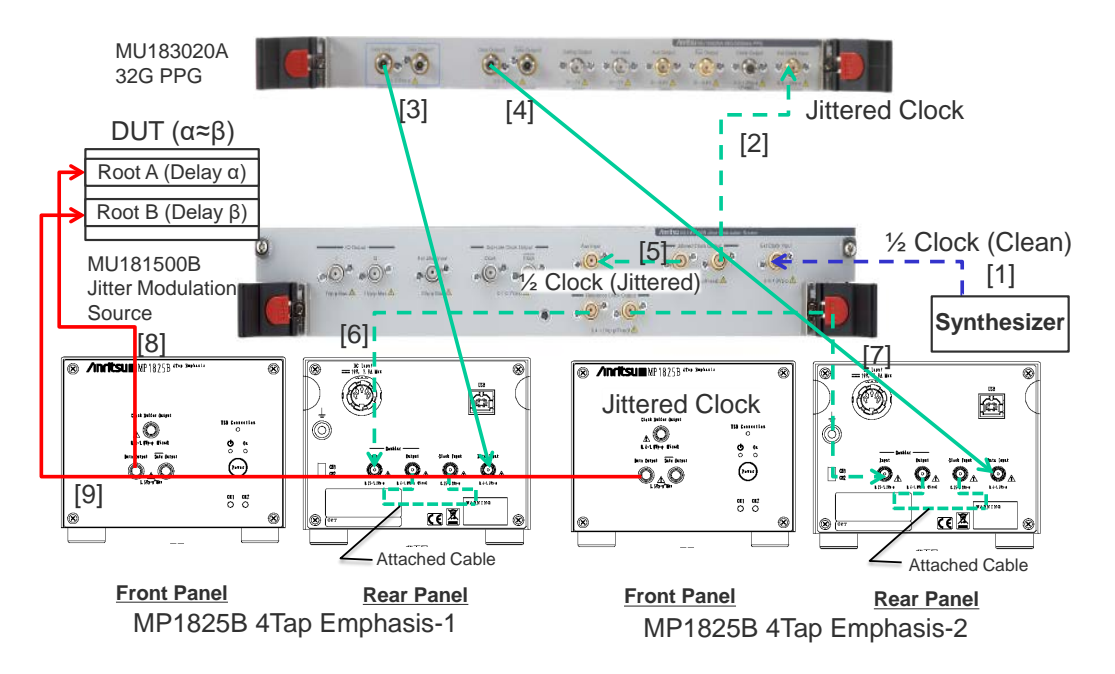

図F.5-1 Jitter-2ch PPG-Emphasis2 台接続例

| JUCK SELLING      |                                   |
|-------------------|-----------------------------------|
| Clock Source      | Unit1:Slot6:MU181500B             |
| Bit Rate          | 12.500000 🔹 Gbit/s Offset 0 🔹 ppm |
| Output Clock Rate | Halfrate                          |

図F.5-2 MU183020A Misc2 タブの Output Clock Rate 設定

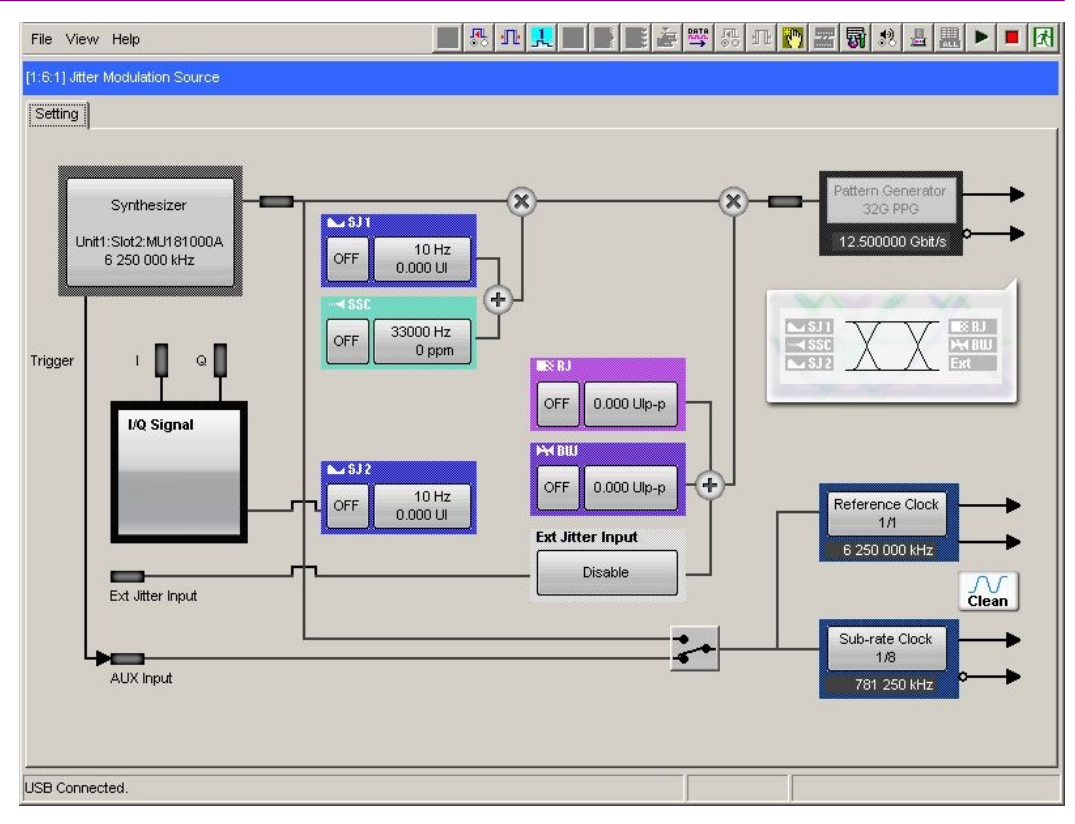

図F.5-3 MU181500B AUX, Reference Clock 設定

### F.6 Jitter-2ch PPG-Emphasis2台-ED接続

[機器構成] MU183020A-22/23 2ch PPG MU181500B MP1825B-02×2 台 MU183040B-20 2ch ED DUT J1618A 同軸ケーブルセット (Jitter-2chPPG-Emphasis)

- 1. シンセサイザと MU181500B の Ext. Clock Input コネクタを接続します。 ケーブルの長さ規定はありません。
- MU181500Bの Jittered Clock Output コネクタと MU183020Aの Ext. Clock Input コネクタを、ケーブルセットの 0.9 m、Kコネクタケーブルで接続 します。
- 3, 4. MU183020Aの Data Output1, Data Output1 コネクタとMP1825B No.1, 2の Data Input コネクタを、ケーブルセットの 0.8 m, Kコネクタケーブルで 接続します。このとき、MU183020A [Misc2] タブ Output Clock Rate 設 定は、[Halfrate] にしてください。(図F.5-2)
- 5. MU181500Bの Jittered Clock Output コネクタと AUX Input コネクタを, ケーブルセットの 0.3 m, APC3.5 コネクタケーブルで接続します。
- 6, 7. MU181500Bの Reference Clock Output コネクタと MP1825B No.1, 2 の Doubler Input コネクタを、ケーブルセットの 0.8 m, APC3.5コネクタケー ブルで接続します。このとき、MP1825B の Doubler Output コネクタと Clock Input コネクタは MP1825B 添付のケーブルで接続します。また、 MU181500B の AUX スイッチ設定を [AUX Input] にし、Reference Clock 設定を [1/1] にします。(図F.5-3)
- 8, 9. MP1825B No.1,2の **Data Output** コネクタとDUTを,応用部品のJ1439A 同軸ケーブル 0.8 m で接続します。
- 10,11. DUTとMU183040Bの Data Input1, Data Input2コネクタを,応用部品のJ1439A 同軸ケーブル 0.8 m で接続します。
- 12. ED へのクロック供給は, MU183040B の Clock Recovery オプション x22/x23 の使用を推奨します。 この場合, ケーブル [12] の接続は不要です。ただし, Clock Recovery オ プションがない場合は, MP1825B の Clock Buffer Output コネクタと MU183040B の Ext. Clock Input コネクタを, MP1825B の Data Output とMU183040B の Data Input 間をつなぐケーブル長とDUT の遅延長 ( $\alpha = \beta$ ) に相当する長さプラス 0.5 m のケーブルを使って接続します。 本例では 1.6 m + 0.5 m +  $\alpha$  のケーブル長とします。

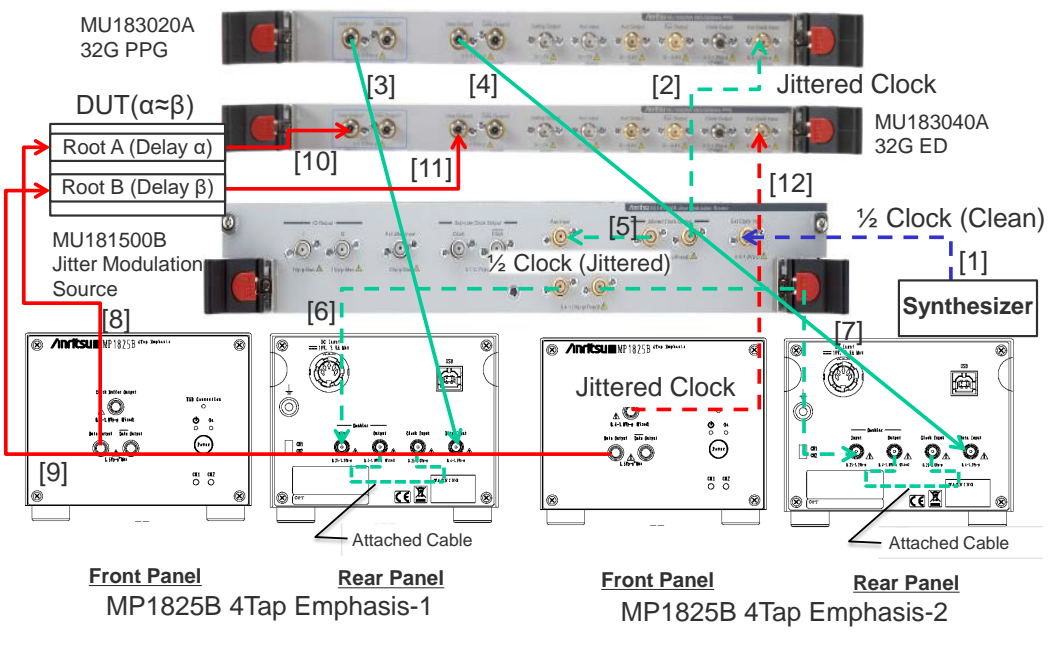

図F.6-1 Jitter-2ch PPG-Emphasis2 台-ED 接続例

ここでは, PAM (Palse Amplitude Modulation) 機能の使用方法について説明 します。

| G.1 | PAM信号のBER測定について | G-2  |
|-----|-----------------|------|
| G.2 | PPGの設定方法        | G-6  |
| G.3 | EDの設定           | G-10 |

### G.1 PAM信号のBER測定について

ここでは PAM4 信号の発生と BER 測定について説明します。PAM 信号の発生 には MU183020A 32G 2ch PPG と MZ1834B 4PAM Converter を使い, PAM 信号の BER 測定には, MU183040B 32G High Sensitivity ED を使った例を 示します。

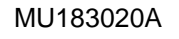

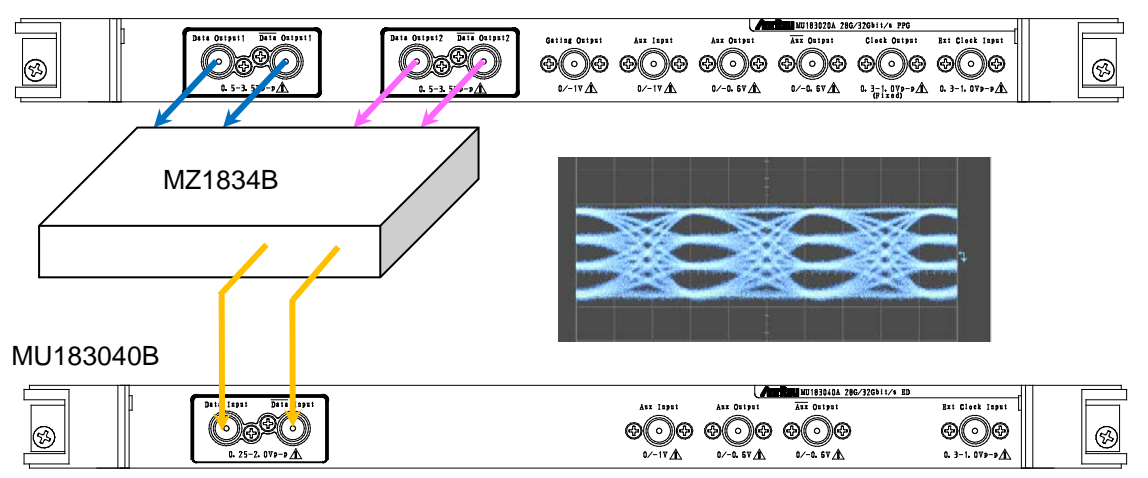

図 G.1-1 PAM 信号とBER 測定時の接続例

図 G.1-2 に PPG1と PPG2 のパターンで生成される PAM4 信号を示します。32G PPG Data 出力が PPG1, Data2 出力が PPG2, MZ1834B 出力が PAM4 となります。

PAM4 波形の横に記載している Threshold1~Threshold3 が, PAM4 の振幅値 を判断するしきい値電圧です。PAM4 の場合は, 4 値のため, 各電圧値を識別す るために Threshold1, 2, 3 と 3 つの閾値電圧が必要になります。これら 3 つの閾 値の BER 測定を 32G ED にて行います。

ED を1 台使用する場合は、Threshold1~Threshold3 までしきい値電圧を変えて3回 BER を測定します。

PAM4の信号を分岐して3台のEDに入力すると、それぞれのEDにThreshold1 ~Threshold3のしきい値を設定できるため、1回でBERを測定できます。

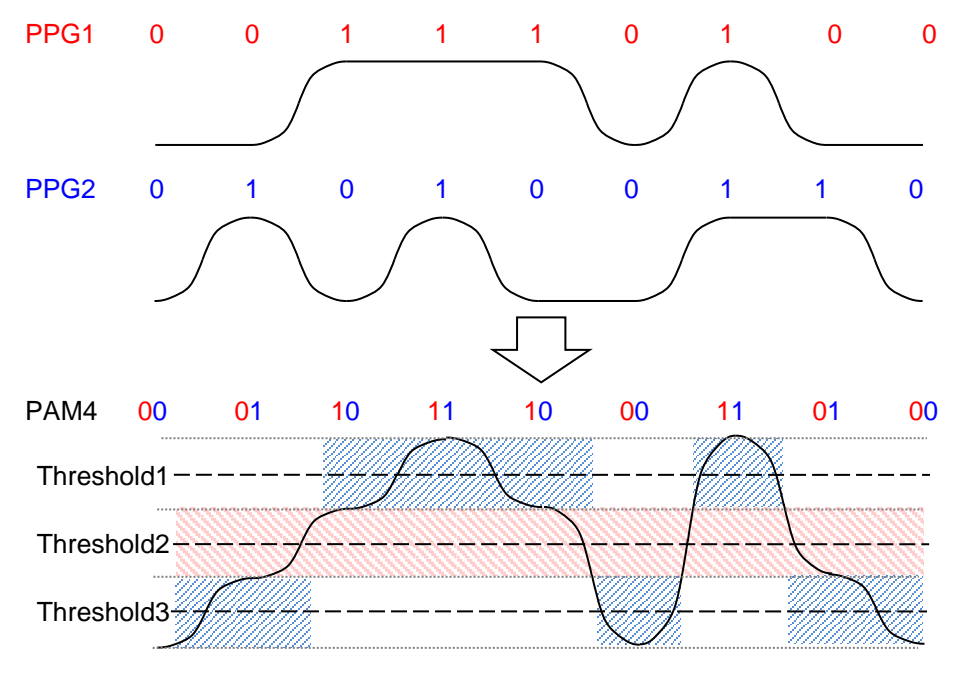

図 G.1-2 PAM 信号とBER 測定時の Threshold の関係

Threshold2 に対応するパターンは、PPG1 のパターンと同一になります。そして PPG2 のパターンは、Threshold1 と Threshold3 に半分ずつ現れます。 図 G.1・2 で波形とともに青色の網掛けの部分が、PPG2 のパターンです。 PPG2 のパターンは、Threshold2 = 0 (Low) の場合は Threshold3 に、 Threshold2 = 1 (High) の場合は、Threshold1 に現れます。Threshold1 およ び 3 に対するデータパターンは、1 つの PPG から発生されたデータパターンが 2 つに分割されたものであるため、これらのしきい値で測定された BER は、真の BER とは異なります。しかし、各 Threshold で期待されるパターンが既知の場合 には、そのパターンを ED に設定することで PAM 信号の BER を測定することがで きます。

PAM 信号生成の詳細については、アプリケーションノート『QAM 伝送評価用 PAM (Pulse Amplitude Modulation) 信号発生』を参照してください。 また,以下に MU183020A 2ch PPG 2 台と MZ1838A 8PAM Converter を使った非線形 PAM4 波形の発生について説明します。

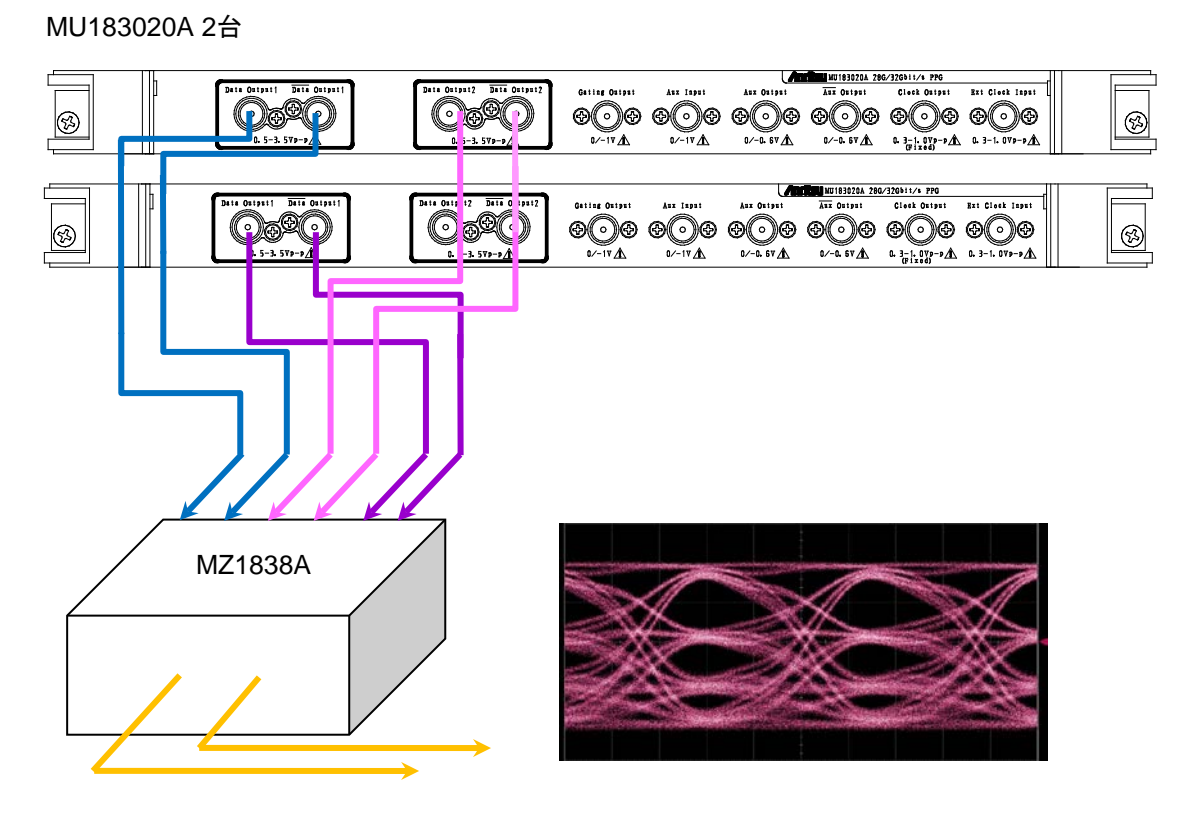

図 G.1-3 非線形 PAM4 信号の接続例

図 G.1-4 に PPG1, PPG2, および PPG3 のパターンで生成される非線形 PAM4 信号を示します。1 台目の 32G PPG Data1 出力が PPG1, Data2 出力が PPG2, 2 台目の Data1 出力が PPG3, MZ1838A 出力が PAM4 となります。 Threshold1 に対応する Upper パターンの Eye 開口を広げる場合, 図 G.1-4 で 波形とともに青色の網掛けの部分だけを強調する PPG3 のパターンを加えます。

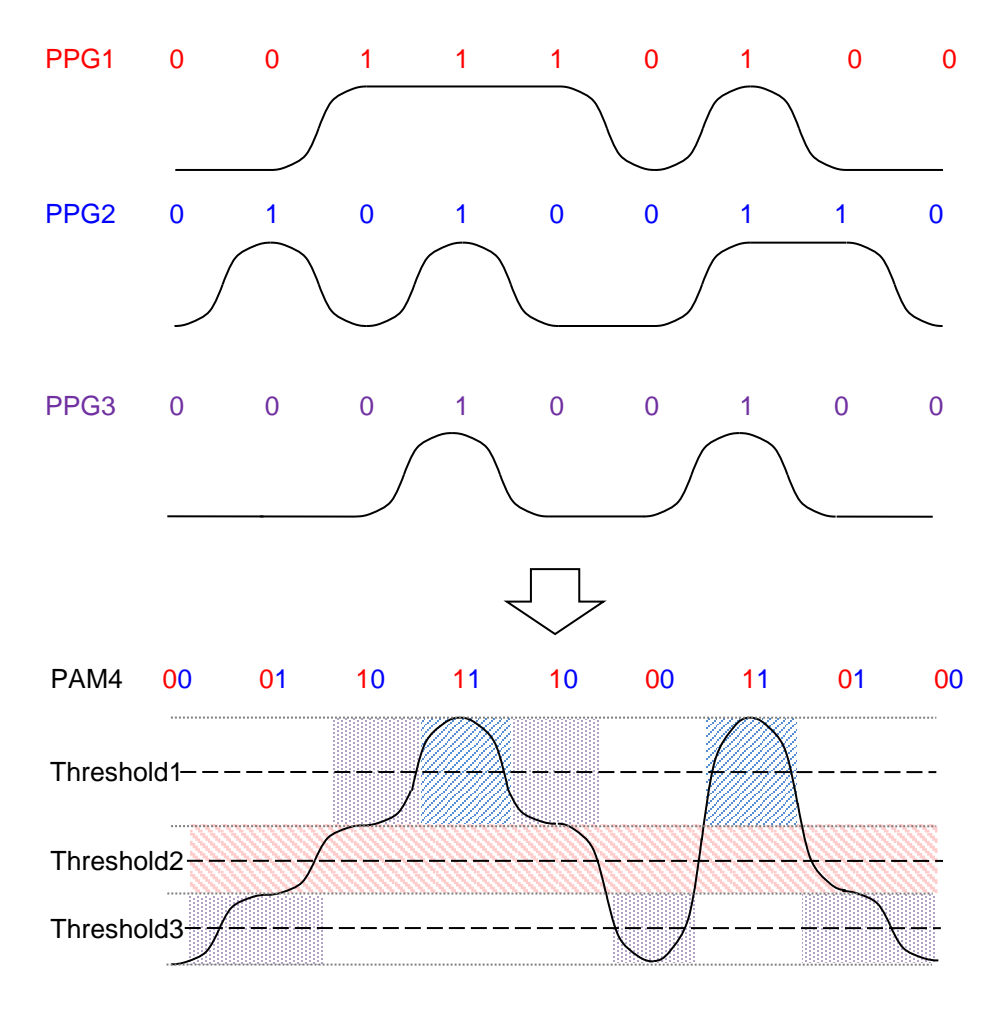

図 G.1-4 非線形 PAM4 信号の生成イメージ

# G.2 PPGの設定方法

PAM 波形を発生するときの、PPG の設定方法について説明します。

- 1. [Misc2] タブをクリックします。
- 2. [Setting...] ボタンをクリックします。

| :1] 28G/32G 4ch PPG Data1                                                                   |                                                                                       |                                                 |        |
|---------------------------------------------------------------------------------------------|---------------------------------------------------------------------------------------|-------------------------------------------------|--------|
| tput Pattern Error Addition Pre-Code Misc1 Misc                                             | 2                                                                                     |                                                 |        |
| Clock Setting                                                                               |                                                                                       |                                                 |        |
| Clock Source Unit1:Slot6:MU181000B -                                                        |                                                                                       |                                                 |        |
| Bit Rate 32.100000 ➡ Gbit/s Offset 0                                                        | ppm                                                                                   |                                                 |        |
| Output Clock Rate Halfrate                                                                  |                                                                                       |                                                 |        |
| Reference Clock Internal  Combination Setting Operation Combination Setting Combination 4ch | Operation Setting<br>Operation<br>C Independent<br>C Combination<br>C Channel Synchro | Combination<br>2ch<br>2ch<br>4ch<br>2ch CH Sync | Cancel |
|                                                                                             | Data Interface                                                                        | Combination                                     |        |
|                                                                                             | Data 1                                                                                | 2ch PPG                                         |        |
|                                                                                             | Data 2                                                                                | L.19493.0905                                    |        |
|                                                                                             | Dorg 2                                                                                | 2ch PPG                                         |        |

図 G.2-1 Combination 設定

- 3. [Combination] をクリックし, [2ch] を選択します。
  - 表 G.2-1 パターンに対する PPG の設定

| Pattern | PPG1/2 用<br>Pattern ファイル      | PPG3 用<br>Pattern ファイル<br>Upper 可変用 | PPG3 用<br>Pattern ファイル<br>Lower 可変用 |
|---------|-------------------------------|-------------------------------------|-------------------------------------|
| PRBS7   | ファイルなし。                       | PN7_TxUpper.txt                     | PN7_TxLower.txt                     |
| PRBS9   | Test Pattern [PRBS]<br>を使用します | PN9_TxUpper.txt                     | PN9_TxLower.txt                     |
| PRBS10  | を区用しより。                       | PN10_TxUpper.txt                    | PN10_TxLower.txt                    |
| PRBS11  |                               | PN11_TxUpper.txt                    | PN11_TxLower.txt                    |
| PRBS15  |                               | PN15_TxUpper.txt                    | PN15_TxLower.txt                    |
| PRBS20  |                               | PN20_TxUpper.txt                    | PN20_TxLower.txt                    |
| PRBS23  |                               |                                     | _                                   |
| PRBS31  |                               |                                     |                                     |

| Pattern                                               | PPG1/2 用<br>Pattern ファイル                          | PPG3 用<br>Pattern ファイル<br>Upper 可変用                        | PPG3 用<br>Pattern ファイル<br>Lower 可変用                       |
|-------------------------------------------------------|---------------------------------------------------|------------------------------------------------------------|-----------------------------------------------------------|
| $PRBS13Q^{*_{1'}}*_2$                                 | PRBS13Q.txt                                       |                                                            |                                                           |
| GrayPRBS13Q <sup>*1, *3</sup>                         | GrayPRBS13Q.txt                                   | —                                                          |                                                           |
| PRQS10                                                | PRQS10.txt                                        | PRQS10_TxUpper.txt                                         | PRQS10_TxLower.txt                                        |
| SSPR                                                  | SSPR.txt                                          | SSPR_Tx_Upper.txt                                          | SSPR_Tx_Lower.txt                                         |
| JP03A                                                 | JP03A.txt                                         | —                                                          | _                                                         |
| JP03B                                                 | JP03B.txt                                         | _                                                          | _                                                         |
| Squarewave                                            | Squarewave.txt                                    | _                                                          | _                                                         |
| QPRBS13-CEI                                           | QPRBS13-CEI.txt                                   | QPRBS13-CEI_TxUpper.txt                                    | QPRBS13-CEI_TxLower.txt                                   |
| GrayQPRBS13-CEI                                       | GrayQPRBS13-CEI.txt                               | GrayQPRBS13-CEI_TxUp<br>per.txt                            | GrayQPRBS13-CEI_TxLo<br>wer.txt                           |
| QPRBS13-IEEE100<br>GBASE-KP4_LaneX<br>(X=0~3)         | QPRBS13-IEEE100G<br>BASE-KP4_LaneX.txt            | QPRBS13-IEEE100GBASE<br>-KP4_LaneX_TxUpper.txt             | QPRBS13-IEEE100GBAS<br>E-KP4_LaneX_TxLower.tx<br>t        |
| GrayQPRBS13-IEE<br>E100GBASE-KP4_L<br>aneX (X=0~3)    | GrayQPRBS13-IEEE1<br>00GBASE-KP4_Lane<br>X.txt    | GrayQPRBS13-IEEE100G<br>BASE-KP4_LaneX_Upper.t<br>xt       | GrayQPRBS13-IEEE100G<br>BASE-KP4_LaneX_TxLow<br>er.txt    |
| GrayPreQPRBS13-I<br>EEE100GBASE-KP4<br>_LaneX (X=0~3) | GrayPreQPRBS13-IE<br>EE100GBASE-KP4_L<br>aneX.txt | GrayPreQPRBS13-IEEE10<br>0GBASE-KP4_LaneX_TxU<br>pper.txtt | GrayPreQPRBS13-IEEE1<br>00GBASE-KP4_LaneX_Tx<br>Lower.txt |
| Transmitter_Lineari<br>ty                             | Transmitter_Linearity<br>.txt                     | _                                                          |                                                           |
| GrayPRBS7                                             | GrayPN7.txt                                       | GrayPN7_TxUpper.txt                                        | GrayPN7_TxLower.txt                                       |
| GrayPRBS9                                             | GrayPN9.txt                                       | GrayPN9_TxUpper.txt                                        | GrayPN9_TxLower.txt                                       |
| GrayPRBS10                                            | GrayPN10.txt                                      | GrayPN10_TxUpper.txt                                       | GrayPN10_TxLower.txt                                      |
| GrayPRBS11                                            | GrayPN11.txt                                      | GrayPN11_TxUpper.txt                                       | GrayPN11_TxLower.txt                                      |
| GrayPRBS15                                            | GrayPN15.txt                                      | GrayPN15_TxUpper.txt                                       | GrayPN15_TxLower.txt                                      |
| GrayPRBS20                                            | GrayPN20.txt                                      | GrayPN20_TxUpper.txt                                       | GrayPN20_TxLower.txt                                      |
| GrayPRQS10                                            | GrayPRQS10.txt                                    | GrayPRQS10_TxUpper.txt                                     | GrayPRQS10_TxLower.txt                                    |
| GraySSPR                                              | GraySSPR.txt                                      | GraySSPR_TxUpper.txt                                       | GraySSPR_TxLower.txt                                      |

表 G.2-1 パターンに対する PPG の設定

- \*1: MX180000A Ver.8.02.04 以前で使用できます。
- \*2: MX180000A Ver.8.03.00 以降では、QPRBS13-CEI を使用してください。
- \*3: MX180000A Ver.8.03.00 以降では、GrayQPRBS13-CEI を使用してくだ さい。

- 4. [Pattern] タブをクリックします。Pattern の設定方法は,発生する PAM パ ターンによって異なります。
- 5. [Test Pattern] を次のとおり設定します。
  - PRBS7~PRBS23 の場合は [PRBS] を選択して, [Length] を設定 します。
  - PRBS 以外の場合は [Data] を選択して, [Edit] をクリックします。
     図 G.2-3 の Pattern Editor ダイアログボックスの File メニューから, パ ターンファイルをロードします。

| Output Patter  | n Error Addition         | Pre-Code Misc1 Misc2 |
|----------------|--------------------------|----------------------|
| Test Pattern - | Data                     | -Logic POS -         |
| Length         | PRBS<br>ZeroSubstitution | Loading Edit         |
|                | Data                     |                      |
|                | Mixed                    |                      |

図 G.2-2 Pattern 設定

| Pattern Editor                                                                                                    | THE R. P. LEWIS CO., No. 10, No. 10, N | 8 8 4 T                                 | ×      |
|----------------------------------------------------------------------------------------------------|----------------------------------------------------------------------------------------------------|-----------------------------------------|--------|
| File( <u>E)</u> Edit( <u>E)</u>                                                                                                    |                                                                                                    |                                         |        |
| Open( <u>O</u> )                                                                                                    |                                                                                                    |                                         | ок     |
| Save( <u>S</u> )                                                                                                    | Display Format Marker                                                                                                    | Focus                                   | Cancel |
| Screen Copy( <u>C</u> )                                                                                                    |                                                                                                    | Cursor Overwrite                        |        |
| Row Length                                                                                                    |                                                                                                    | C Marker C Insert                       |        |
| Data Length 4                                                                                                    | Range                                                                                                    | Fill                                    |        |
| Number of Row                                                                                                    | Whole Any Direct                                                                                                    | 0 1 Reverse Pattern                     |        |
| Edit Block                                                                                                    |                                                                                                    |                                         |        |
| Alternate                                                                                                    |                                                                                                    |                                         |        |
| +00 +01 +02 +03 +04 +05                                                                                                    | 5 +06 +07 +08 +09 +0A +0B +0C +0D                                                                                                    | +0E +0F +10 +11 +12 +13 +14 +15 +16 +17 | +18    |
| 0x00000000<br>0x0000001<br>0x0000002<br>0x0000003<br>0x0000005<br>0x0000005<br>0x0000007<br>0x0000007<br>0x0000009<br>0x00000008<br>0x00000008<br>0x00000008<br>0x00000008<br>0x00000008<br>0x00000008 |                                                                                                    |                                         |        |
| Cursor Addr 0x0000000                                                                                                    |                                                                                                    |                                         |        |
| <u></u>                                                                                                    |                                                                                                    |                                         |        |

図 G.2-3 Pattern Editor の File メニュー

#### 設定例

- ・ PRBS15を設定する場合
- 1. [Misc2] タブの [Settings...] をクリックします。
- 2. [Combination] 設定を, [Combination], [2ch] にします。
- 3. [Test Pattern] で [PRBS] を選択します。
- 4. [Length] を [2^15-1] にします。

#### ・ QPRBS13-CEI を設定する場合

- 1. [Misc2] タブの [Settings...] をクリックします。
- 2. [Combination] 設定を, [Combination], [2ch] にします。
- 3. Data1 の [Pattern] タブをクリックします。
- 4. [Test Pattern] で [Data] を選択します。
- 5. [Edit] をクリックします。
- 6. [File] [Open] をクリックします。
- 7. ¥Pattern Files¥PAM\_Pattern¥QPRBS13-CEIフォルダ内の QPRBS13-CEI.txt をクリックします。
- ・ QPRBS13-CEI の非線形パターン (Upper 可変) を設定する場合
- 1. Combination 設定を行います。
  - MU183020A 2ch PPG の場合は、ファイルメニューの [Combination Setting] で [Channel Synchronization], [2ch Combination] にしま す。
  - MU183021A 4ch PPG の場合は、[Misc2] タブの [Settings...] から [2ch CH Sync] にします。
- 2. Pattern 設定を行います。
  - MU183020A 2ch PPG のときは、スロット2のData1の [Pattern] タブ をクリックします。
  - MU183021A 4ch PPG のときは、Data3の [Pattern] タブをクリックします。
- 3. [Test Pattern] で [Data] を選択します。
- 4. [Edit] をクリックします。
- 5. [File] [Open] をクリックします。
- 6. ¥Pattern Files¥PAM\_Pattern¥QPRBS13-CEI フォルダ内の QPRBS13-CEI\_TXUpper.txtをクリックします。

### G.3 EDの設定

PAM 波形の BER 測定を行うときの ED 設定について説明します。

「G.1 PAM 信号の BER 測定について」で説明したとおり, Threshold1~ Threshold 3の測定では, それぞれの Threshold に ED のパターンを変更する 必要があります。

ED の画面操作については、『MU183040A 28G/32G bit/s ED MU183041A 28G/32G bit/s 4ch ED MU183040B 28G/32G bit/s High Sensitivity ED MU183041B 28G/32G bit/s 4ch High Sensitivity ED 取扱説明書』の「5.14 PAM BER 測定」を参照してください。

- 1. ED の [Misc2] タブをクリックします。
- 2. [Setting...] をクリックします。
- 3. [Independent] をクリックします。
- 4. [Pattern] タブをクリックします。Pattern の設定方法は、Threshold の種類 および測定する PAM パターンによって異なります。
  - Thrwshold2 のパターンを PRBS7~PRBS23 に設定する場合 [PRBS] を選択して, [Length] を設定します。
  - それ以外の場合
     [Data] を選択して、[Edit] をクリックします。
     図 G.2-3 の Pattern Editor ダイアログボックスの File メニューから、パ ターンファイルをロードします。

表 G.3-1 Threshold の種類, パターンに対する ED の設定

| Pattern 種別           | Threshold1 用パターン      | Threshold2 用パターン       | Threshold3 用パターン       |
|----------------------|-----------------------|------------------------|------------------------|
| PRBS7                | PRBS7_Upper_bin.txt   | ファイルなし。                | PRBS7_Lower_bin.txt    |
| PRBS9                | PRBS9_Upper_bin.txt   | Test Pattern [PRBS] を使 | PRBS9_Lower_bin.txt    |
| PRBS10               | PRBS10_Upper_bin.txt  | ЛССУ                   | PRBS10_Lower_bin.txt   |
| PRBS11               | PRBS11_Upper_bin.txt  |                        | PRBS11_Lower_bin.txt   |
| PRBS15               | PRBS15_Upper_bin.txt  |                        | PRBS15_Lower_bin.txt   |
| PRBS20               | PRBS20_Upper_bin.txt  |                        | PRBS20_Lower_bin.txt   |
| PRBS23 <sup>*1</sup> | PRBS23_Upper_bin.txt  |                        | PRBS23_Lower_bin.txt   |
| $PRBS13Q^{*2}$       | PRBS13Q_Upper.txt     | PRBS13Q_Middle.txt     | PRBS13Q_Lower.txt      |
| GrayPRBS13Q*3        | GrayPRBS13Q_Upper.txt | GrayPRBS13Q_Middle.txt | GraeyPRBS13Q_Lower.txt |

- \*1: Block Window 機能の制約により真の BER 値を測定できません。Block Window により測定非対象ビットをマスクしないため、Threshold1、3 のエ ラーカウント値が期待値よりも多くなります。
- \*2: MX180000A Ver.8.03.00 以降では、 QPRBS13-CEI を使用してください。
- \*3: MX180000A Ver.8.03.00 以降では、GrayQPRBS13-CEI を使用してくだ さい。

|                                                           |                                                         |                                                          | T                                                       |  |  |  |
|-----------------------------------------------------------|---------------------------------------------------------|----------------------------------------------------------|---------------------------------------------------------|--|--|--|
| Pattern 種別                                                | Threshold1 用パターン                                        | Threshold2 用パターン                                         | Threshold3 用パターン                                        |  |  |  |
| PRQS10                                                    | PRQS10_Upper.txt                                        | PRQS10_Middle.txt                                        | PRQS10_Lower.txt                                        |  |  |  |
| SSPR                                                      | SSPR_Upper.txt                                          | $SSPR_Middle.txt$                                        | SSPR_Lower.txt                                          |  |  |  |
| JP03A                                                     | JP03A_RX.txt                                            |                                                          |                                                         |  |  |  |
| JP03B                                                     |                                                         | JP03B_RX.txt                                             |                                                         |  |  |  |
| Squarewave                                                |                                                         | Squarewave_RX.txt                                        |                                                         |  |  |  |
| QPRBS13-CEI                                               | QPRBS13-CEI_Upper.txt                                   | QPRBS13-CEI_Middle.txt                                   | QPRBS13-CEI_Lower.txt                                   |  |  |  |
| GrayQPRBS13-<br>CEI                                       | GrayQPRBS13-CEI_Uppe<br>r.txt                           | GrayQPRBS13-CEI_Middl<br>e.txt                           | GrayQPRBS13-CEI_Lowe<br>r.txt                           |  |  |  |
| QPRBS13-IEEE<br>100GBASE-KP4<br>_LaneX (X=0~<br>3)        | QPRBS13-IEEE100GBAS<br>E-KP4_LaneX_Upper.txt            | QPRBS13-IEEE100GBAS<br>E-KP4_LaneX_Middle.txt            | QPRBS13-IEEE100GBAS<br>E-KP4_LaneX_Lower.txt            |  |  |  |
| GrayQPRBS13-<br>IEEE100GBAS<br>E-KP4_LaneX<br>(X=0~3)     | GrayQPRBS13-IEEE100<br>GBASE-KP4_LaneX_Upp<br>er.txt    | GrayQPRBS13-IEEE100G<br>BASE-KP4_LaneX_Middle<br>.txt    | GrayQPRBS13-IEEE100G<br>BASE-KP4_LaneX_Lower.<br>txt    |  |  |  |
| GrayPreQPRBS<br>13-IEEE100GB<br>ASE-KP4_Lane<br>X (X=0~3) | GrayPreQPRBS13-IEEE1<br>00GBASE-KP4_LaneX_U<br>pper.txt | GrayPreQPRBS13-IEEE1<br>00GBASE-KP4_LaneX_Mi<br>ddle.txt | GrayPreQPRBS13-IEEE1<br>00GBASE-KP4_LaneX_Lo<br>wer.txt |  |  |  |
| Transmitter_Li<br>nearity                                 | Transmitter_Linearity_U<br>pper.txt                     | Transmitter_Linearity_Mi<br>ddle.txt                     | Transmitter_Linearity_Lo<br>wer.txt                     |  |  |  |
| GrayPRBS7                                                 | GrayPN7_Upper.txt                                       | GrayPN7_Middle.txt                                       | GrayPN7_Lower.txt                                       |  |  |  |
| GrayPRBS9                                                 | GrayPN9_Upper.txt                                       | GrayPN9_Middle.txt                                       | GrayPN9_Lower.txt                                       |  |  |  |
| GrayPRBS10                                                | GrayPN10_Upper.txt                                      | GrayPN10_Middle.txt                                      | GrayPN10_Lower.txt                                      |  |  |  |
| GrayPRBS11                                                | GrayPN11_Upper.txt                                      | GrayPN11_Middle.txt                                      | GrayPN11_Lower.txt                                      |  |  |  |
| GrayPRBS15                                                | GrayPN15_Upper.txt                                      | GrayPN15_Middle.txt                                      | GrayPN15_Lower.txt                                      |  |  |  |
| GrayPRBS20                                                | GrayPN20_Upper.txt                                      | GrayPN20_Middle.txt                                      | GrayPN20_Lower.txt                                      |  |  |  |
| GrayPRQS10                                                | GrayPRQS10_Upper.txt                                    | GrayPRQS10_Middle.txt                                    | GrayPRQS10_Lower.txt                                    |  |  |  |
| GraySSPR                                                  | GraySSPR_Upper.txt                                      | GraySSPR_Middle.txt                                      | GraySSPR_Lower.txt                                      |  |  |  |

### 表 G.3-1 Threshold の種類, パターンに対する ED の設定 (続き)

| [1:4:1] 28G/32G ED     | Data1 💌 C 🔘     | S 🔘 E 🔘      | 🕨 Start 📕 S | Stop |
|------------------------|-----------------|--------------|-------------|------|
| Result   Measurement   | Pattern Input C | apture Misc1 | Misc2       |      |
| Test Pattern Data      | ▼ -Log          | ic-POS -     |             | _    |
| Length                 | 1048575 bits    | I L          | oading Edit |      |
| Mask<br>Block Window 0 | N Bit Window    | DFF Externa  | I Mask OFF  |      |

図 G.3-1 Pattern 設定

5. [Block Window] のボタンをクリックして,表示を [ON] にします。

#### 設定例

- ・ Threshold1 で PRBS15 の BER を測定する場合
- 1. [Misc2] タブの [Settings...] をクリックします。
- 2. [Independent] を選択します。
- 3. [Pattern] タブをクリックします。
- 4. [Test Pattern] で [Data] を選択します。
- 5. [Edit] をクリックします。
- 6. Pattern Editor の [File] [Open] をクリックします。
- ¥Pattern Files¥PAM\_Pattern¥PRBS15フォルダ内の PN15\_Upper\_bin.txtを選択します。
- 8. [OK] をクリックします。
- 9. [Block Window] のボタンをクリックして表示を [ON] にします。

#### ・ Threshold2 で PRBS15 の BER を測定する場合

- 1. [Misc2] タブの [Settings...] をクリックします。
- 2. [Independent] を選択します。
- 3. [Pattern] タブをクリックします。
- 4. [Test Pattern] で [PRBS] を選択します。
- 5. [Length] を [2^15-1] にします。

- ・ Threshold3 で QPRBS13-CEI の BER を測定する場合
- 1. [Misc2] タブの [Settings...] をクリックします。
- 2. [Independent] を選択します。
- 3. [Pattern] タブをクリックします。
- 4. [Test Pattern] で [Data] を選択します。
- 5. [Edit] をクリックします。
- 6. Pattern Editor の [File] [Open] をクリックします。
- 7. ¥Pattern Files¥PAM\_Pattern¥QPRBS13-CEIフォルダ内の QPRBS13-CEI\_Lower.txt を選択します。
- 8. [OK] をクリックします。
- 9. [Block Window] のボタンをクリックして表示を [ON] にします。